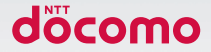

# GALAXY 55 SC-04F

### 取扱説明書 /14.3

#### はじめに

「SC-04F」をお買い上げいただきまして誠にありがとうござ います。

ご使用の前やご利用中に、この取扱説明書をお読みいただき、 正しくお使いください。

#### 取扱説明書について

■「クイックスタートガイド」(本体付属品) 画面の表示内容や基本的な機能の操作について説明しています。

#### ■「取扱説明書」(本端末のアプリ)

機能の詳しい案内や操作について説明しています。

- ホーム画面で → 「取扱説明書」をタップします。
  項目によっては、記載内容をタップして、説明ページ よりダイレクトに内容の参照や機能の起動を行うこと ができます。
- 初めてご利用される際には、画面の指示に従って本ア プリのダウンロードとインストールをする必要があり ます。
- 「取扱説明書」アプリを削除した場合、再度インストールするには、ホーム画面で「Playストア」から 「SC-04F 取扱説明書」で検索し、「取扱説明書」アプ リをダウンロードしてください。

#### ■「取扱説明書」(PDFファイル)

機能の詳しい案内や操作について説明しています。

- ドコモのホームページでダウンロード http://www.nttdocomo.co.jp/support/ trouble/manual/download/index.html
   ※「クイックスタートガイド」の最新情報もダウンロード
  - できます。なお、URLおよび掲載内容については、将 来予告なしに変更することがあります。

操作手順の表記について

本書では、メニュー操作など連続する操作手順を省略して以 下のように記載しています。

 タップとは、本端末のディスプレイを指で軽く触れて行う 操作です(P.78)。

(例) ディスプレイのホーム画面から、 (アプリアイコン)、
 図 (Googleアイコン) を続けてタップする場合は、以下のように記載しています。

#### ホーム画面で III → 「Google」

- 本書の操作手順や画面は、主にお買い上げ時の状態に 従って記載しています。本端末は、お客様が利用す るサービスやインストールするアプリによって、メ ニューの操作手順や画面の表示内容などが変わる場合 があります。
- 本書はホームアブリが「docomo LIVE UX」の場合 で説明しています。ホームアブリは、ホーム画面で 田→「設定」→「ホーム切替」をタッブして切り替え られます。
- ホーム画面やアブリ画面などに、操作方法などを説明 するガイダンス画面が表示される場合があります。「今 後表示しない」などの選択項目が表示されている画面 は、選択すると、以降表示されなくなります。
- 本書に記載している画面およびイラストはイメージです。実際の製品とは異なる場合があります。
- 本書では、複数の操作方法が可能な機能や設定は、主 に操作手順がわかりやすい方法について説明していま す。
- 本書では、「SC-04F」を「本端末」と表記させていた だいております。あらかじめご了承ください。
- 本書の内容の一部または全部を無断転載することは禁止されています。
- 本書の内容に関して、将来予告なしに変更することが あります。

### 本体付属品

SC-04F (保証書付き)

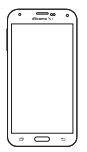

クイックスタートガイド

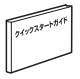

USB接続ケーブル SCO2

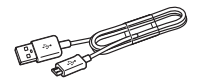

ワンセグモバキャス アンテナケーブル SC01

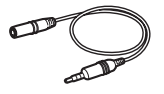

リアカバー SC14

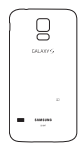

電池パック SC13

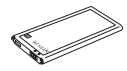

卓上ホルダ SC07 (S View カバー調整アタッ チメント/保証書付き)

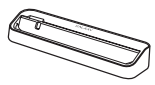

マイク付ステレオ ヘッドセット(試供品)

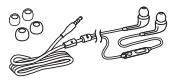

本端末に対応するオプション品(別売)は、ドコモのホー ムページをご覧ください。

https://www.nttdocomo.co.jp/product/option/

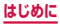

# 目次

| はじめに              | 本体付属品 2<br>本端未のご利用について 7<br>安全上のご注意(必ずお守りください) 10<br>取り扱い上のご注意 30<br>防水/防塵性能 50                                                                                                    |
|-------------------|----------------------------------------------------------------------------------------------------|
| ご使用前の<br>確認と設定    | 各部の名称と機能    58      ドコモminiUIMカード    61      電池パック    64      充電    67      電源を入れる/切る    74      基本操作    77      文字入力    92      初期設定    106      適知LED    109      画面表示とアイコン    110      ホーム画面    118      アブリ画面    25      クイック検索ボックスを使用する    136      S ファインダーで検索する    141      最近使用したアブリの一覧    141      タスクマネージャー    142      緊急時長持ちモードを有効にする    144 |
| docomo<br>LIVE UX | ホーム画面の見かた                                                                                                    |

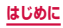

| 電話                  | 電話をかける 160<br>電話を受ける 166<br>通話中の操作 170<br>履歴 173<br>国際電話 (WORLD CALL)を利用する 176<br>通話設定 178<br>電話帳 188<br>ドコモバックアップ 200                                                                                                    |
|---------------------|----------------------------------------------------------------------------------------------------|
| メール/<br>ウェブブラ<br>ウザ | ドコモメール 201<br>SMS 202<br>Eメール 211<br>Gmail 225<br>緊急速報「エリアメール」 227<br>ウェブブラウザ 230                                                                                                    |
| アプリ                 | dメニュー  243    dマーケット  244    Playストア  244    Samsung Apps  246    おサイフケータイ  247    トルカ  253    モバキャス  255    テレビ (ワンセグ)  264    オメラ  283    ギャラリー  300    ブレイヤー  308    GPS /ナビ  322    時計  327    Sブランナー  331    ポイスレコーダ  335    ドコモバックアップ  336    YouTube  341 |

#### はじめに

| アプリ    | 辞書                                                                                |
|--------|-----------------------------------------------------------------------------------|
| 本体設定   | 設定メニュー346                                                                         |
| ファイル管理 | ストレージ構成421<br>ファイル操作427                                                           |
| データ通信  | Bluetooth通信······433<br>NFC通信·····439                                             |
| 外部機器接続 | パソコンとの接続 441<br>プリンターとの接続 445<br>メディアファイル共有機能対応機器との<br>接続 446<br>MHL接続でテレビに表示 449 |
| 海外利用   | 国際ローミング (WORLD WING) の<br>概要 451<br>ご利用時の確認 452<br>ご利用時の確認 453<br>帰国後の確認 458      |

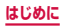

| 付録/索引 | 試供品459               |
|-------|----------------------|
|       | トラブルシューティング (FAQ)461 |
|       | スマートフォンあんしん遠隔サポート    |
|       | 482                  |
|       | 保証とアフターサービス483       |
|       | ソフトウェア更新488          |
|       | 主な仕様491              |
|       | 携帯電話機の比吸収率(SAR)などに   |
|       | ついて498               |
|       | 輸出管理規制506            |
|       | 知的財産権507             |
|       | SIMロック解除             |
|       | 索引513                |

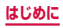

### 本端末のご利用について

- 本端末は、LTE・W-CDMA・GSM / GPRS・無線LAN 方式に対応しています。
- ・本端末は無線を利用しているため、トンネル・地下・建物の中などで電波の届かない所、屋外でも電波の弱い所、Xi サービスエリアおよびFOMAサービスエリア外ではご使用になれません。また、高層ビル・マンションなどの高層 階で見晴らしのよい場所であってもご使用になれない場合 があります。なお、電波が強くアンテナマークが4本たっ ている状態で、移動せずに使用している場合でも通話が切れる場合がありますので、ご了承ください。
- 本端末は電波を利用している関係上、第三者により通話を 傍受されるケースもないとはいえません。しかし、LTE・ W-CDMA・GSM / GPRS 方式では秘話機能をすべての 通話について自動的にサポートしますので、第三者が受信 機で傍受したとしても、ただの雑音としか聞きとれません。
- 本端末は、音声をデジタル信号に変換して無線による通信 を行っていることから、電波状態の悪い所へ移動するなど 送信されてきたデジタル信号を正確に復元することができ ない場合には、実際の音声と異なって聞こえる場合があり ます。
- 本端末は、FOMAプラスエリアおよびFOMAハイスピー ドエリアに対応しております。
- お客様ご自身で本端末に登録された情報内容は、定期的に メモを取ったり、microSDカードやバソコンなどの外部記 録媒体に保管してくださるようお願いします。本端末の故 障や修理、機種変更やその他の取り扱いなどによって、万 が一、登録された情報内容が消失してしまうことがあって も、当社としては責任を負いかねますのであらかじめご了 承ください。
- ディスプレイは、非常に高度な技術を駆使して作られていますが、一部に点灯しないドットや常時点灯するドットが存在する場合があります。これはディスプレイの特性であり故障ではありませんので、あらかじめご了承ください。

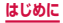

7

- microSDカードや本端未の空き容量が少ない場合、起動 中のアプリが正常に動作しなくなることがあります。その 場合は保存されているデータを削除してください。
- 市販のオプション品については、当社では動作保証はいたしませんので、あらかじめご了承ください。
- 本端末はパソコンなどと同様に、お客様がインストールを 行うアブリなどによっては、動作が不安定になったり、お 客様の位置情報や本端末に登録された個人情報などがイン ターネットを経由して外部に発信され、不正に利用された りする可能性があります。このため、ご利用になるアブリ などの提供元および動作状況について十分にご確認の上、 ご利用くだざい。
- 本端末では、ドコモminiUIMカードのみご利用できます。
  ドコモUIMカード、FOMAカードをお持ちの場合には、ドコモショップ窓口にてお取り替えください。
- 本端末は、iモードのサイト(番組)への接続やiアプリ などには対応しておりません。
- ・本端末は、データの同期や最新のソフトウェアバージョン をチェックするための通信、サーバーとの接続を維持する ための通信など一部自動的に通信を行う仕様となっていま す。また、アブリのダウンロードや動画の視聴などデータ 量の大きい通信を行うと、パケット通信料が高額になりま すので、パケット定額サービスのご利用を強くおすすめし ます。。
- お客様がご利用のアプリやサービスによっては、Wi-Fi通信中であってもパケット通信料が発生する場合があります。
- モバキャスは通信と連携したサービスであるため、サービスのご利用にはパケット通信料が発生します。パケット定額サービスの加入をおすすめします。
- 公共モード(ドライブモード)には対応しておりません。
- 本端末では、マナーモード中(サイレント、バイブ)で
  も、着信音や各種通知音を除く音(動画再生、音楽の再生、 シャッター音など)は消音されません。
- お客様の電話番号(自局電話番号)は以下の手順で確認できます。

ホーム画面で 🔛 → 「設定」→「端末情報」→「ステータ ス」をタップします。

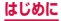

8

- 本端末のソフトウェアを最新の状態にすることができます (P.488)。
- 本端末は、オペレーティングシステム(OS)のパージョン アップにより機能が追加されたり、操作方法が変更になった りすることがあります。機能の追加や操作方法の変更などに 関する最新情報は、ドコモのホームページでご確認ください。
- OSをバージョンアップすると、古いバージョンのOSで使用していたアプリが使えなくなる場合や意図しない不具合が発生する場合があります。
- アプリおよびサービス内容は、将来予告なく変更される場合があります。
- Googleが提供するサービスについては、Google Inc.の 利用規約をお読みください。また、そのほかのウェブサー ビスについては、それぞれの利用規約をお読みください。
- 紛失に備え、画面ロックを設定し端末のセキュリティを確 保してください。
- 万が一紛失した場合は、ハングアウト、Gmail、Google PlayなどのGoogleサービスやSNSなどのサービスを他 の人に利用されないように、パソコンより各種サービスア カウントのパスワードを変更してください。
- spモード、mopera Uおよびビジネス mopera インター ネット以外のプロバイダはサポートしておりません。
- テザリングのご利用には、spモードのご契約が必要となります。
- ご利用の料金プランにより、テザリング利用時のパケット 通信料が異なります。パケット定額サービスのご利用を強 くおすすめします。
- ご利用時の料金など詳細については、 http://www.nttdocomo.co.jp/をご覧ください。

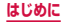

### 安全上のご注意(必ずお守りください)

- ■ご使用の前に、この「安全上のご注意」をよくお 読みの上、正しくお使いください。また、お読み になった後は大切に保管してください。
- ここに示した注意事項は、お使いになる人や、他の人への危害、財産への損害を未然に防ぐための内容を記載していますので、必ずお守りください。
- ■次の表示の区分は、表示内容を守らず、誤った使用をした場合に生じる危害や損害の程度を説明しています。

| ▲ 危険 | この表示は、取り扱いを誤った場合、<br>「死亡または重傷を負う危険が切迫<br>して生じることが想定される」内容<br>です。     |
|------|----------------------------------------------------------------------|
| ▲ 警告 | この表示は、取り扱いを誤った場合、<br>「死亡または重傷を負う可能性が想<br>定される」内容です。                  |
| ▲ 注意 | この表示は、取り扱いを誤った場合、<br>「軽傷を負う可能性が想定される場<br>合および物的損害の発生が想定され<br>る」内容です。 |

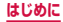

# ■次の絵表示の区分は、お守りいただく内容を説明しています。

| <b>○</b><br>禁止 | 禁止(してはいけないこと)を示します。                            |
|----------------|------------------------------------------------|
| 分解禁止           | 分解してはいけないことを示す記号です。                            |
| 水濡れ禁止          | 水がかかる場所で使用したり、水に濡ら<br>したりしてはいけないことを示す記号で<br>す。 |
| 濡れ手禁止          | 濡れた手で扱ってはいけないことを示す<br>記号です。                    |
| ●振             | 指示に基づく行為の強制(必ず実行して<br>いただくこと)を示します。            |
| 電源ブラグを抜く       | 電源プラグをコンセントから抜いていた<br>だくことを示す記号です。             |

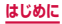

# ■「安全上のご注意」は、下記の項目に分けて説明しています。

| 1. | 本端末、電池パック、アダプタ、USB接続ケ-<br>卓トホルダ、ワンヤグモバキャスアンテナケ- | ーブル、<br>ーブル、 |
|----|-------------------------------------------------|--------------|
|    | ドコモminiUIMカードの取り扱いについて(                         | (共通)         |
|    |                                                 | P.13         |
| 2. | 本端末の取り扱いについて                                    | P.16         |
| З. | 電池パックの取り扱いについて                                  | P.21         |
| 4. | アダプタ、卓上ホルダの取り扱いについて…                            | P.24         |
| 5. | ドコモminiUIMカードの取り扱いについて                          |              |
|    |                                                 | P.27         |
| 6. | 医用電気機器近くでの取り扱いについて…                             | P.27         |
| 7. | 材質一覧・・・・・                                       | P.29         |
| 8. | 試供品(マイク付ステレオヘッドセット)(                            | の取り          |
|    | 扱いについて                                          | P.33         |
|    |                                                 |              |

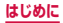

#### 1.本端末、電池パック、アダプタ、USB接続ケーブル、 卓上ホルダ、ワンセグモバキャスアンテナケーブル、 ドコモminiUIMカードの取り扱いについて(共通)

# ▲ 危険

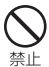

高温になる場所 (火のそば、暖房器具のそば、 こたつの中、直射日光の当たる場所、炎天 下の車内など) で使用、保管、放置しない でください。

火災、やけど、けがの原因となります。

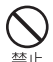

電子レンジなどの加熱調理機器や高圧容器 に入れないでください。

火災、やけど、けが、感電の原因となります。

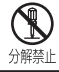

**分解、改造をしないでください。** 火災、やけど、けが、感電の原因となります。

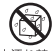

水や飲料水、ペットの尿、汗などで濡らさ ないでください。

水<sup>濡れ禁止</sup>火災、やけど、けが、感電の原因となります。 防水性能についてはこちらをご参照ください。 →P.50「防水/防塵性能」

充電端子や外部接続端子に液体(水や飲料 水、ペットの尿、汗など)を浸入させない 水濡れ禁止でください。

火災、やけど、けが、感電の原因となります。

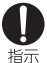

本端末に使用するオプション品は、NTTドコ モが指定したものを使用してください。

火災、やけど、けが、感電の原因となります。

### ▲ 警告

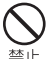

)強い力や衝撃を与えたり、投げ付けたりし ないでください。

火災、やけど、けが、感電の原因となります。

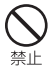

充電端子や外部接続端子、ヘッドホン接続 端子に導電性異物(金属片、鉛筆の芯など) を接触させないでください。また、内部に 入れないでください。

火災、やけど、けが、感電の原因となります。

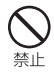

使用中や充電中に、布団などで覆ったり、 包んだりしないでください。 火災、やけどの原因となります。

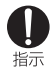

ガソリンスタンドなど引火性ガスが発生す る場所に立ち入る場合は必ず事前に本端末 の電源を切り、充電をしている場合は中止 してください。

ガスに引火する恐れがあります。 ガソリンスタンド構内などでおサイフケータイ をご使用になる際は必ず事前に電源を切った状 態で使用してください。(NFC /おサイフケー タイロックを設定されている場合にはロック を解除した上で電源をお切りください。)

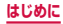

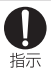

使用中、充電中、保管時に、異臭、発熱、変色、 変形など、いままでと異なるときは、直ち に次の作業を行ってください。

- 電源プラグをコンセントやシガーライターソ ケットから抜く。
- ・本端末の電源を切る。
- ・ **電池パックを本端末から取り外す**。 火災、やけど、けが、感電の原因となります。

### ▲ 注意

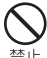

ぐらついた台の上や傾いた場所など、不安 定な場所には置かないでください。

落下して、けがの原因となります。

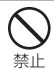

**湿気やほこりの多い場所や高温になる場所** には、保管しないでください。 火災、やけど、感電の原因となります。

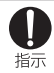

子供が使用する場合は、保護者が取り扱い の方法を教えてください。また、使用中に おいても、指示どおりに使用しているかを ご確認ください。

けがなどの原因となります。

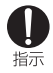

乳幼児の手の届かない場所に保管してくだ さい。

誤って飲み込んだり、けがなどの原因となった りします。

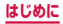

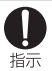

# 本端末をアダプタに接続した状態で長時間 連続使用される場合には特にご注意ください。

充電しながらゲームやワンセグ視聴などを長時 間行うと本端末や電池パック・アダプタの温度 が高くなることがあります。

温度の高し部分に直接長時間触れるとお客様の 体質や体調によっては肌に赤みやかゆみ、かぶ れなどが生じたり、低温やけどの原因となった りする恐れがあります。

#### 2.本端末の取り扱いについて

## ▲ 警告

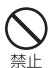

#### 赤外線ポートを目に向けて送信しないでく ださい。

目に悪影響を及ぼす原因となります。

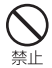

赤外線通信使用時に、赤外線ボートを赤外 線装置のついた家電製品などに向けて操作 しないでください。

赤外線装置の誤動作により、事故の原因となり ます。

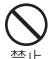

ライトの発光部を人の目に近づけて点灯発 光させないでください。特に、乳幼児を撮 影するときは、1m以上離れてください。 視力障害の原因となります。また、目がくらん だり驚いたりしてけがなどの事故の原因となり ます。

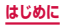

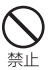

本端末内のドコモminiUIMカードスロット やmicroSDカードスロットに水などの液体 や金属片、燃えやすいものなどの異物を入 れないでください。

火災、やけど、けが、感電の原因となります。

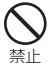

自動車などの運転者に向けてライトを点灯 しないでください。

運転の妨げとなり、事故の原因となります。

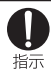

航空機内や病院など、使用を禁止された区 域では、本端末の電源を切ってください。 電子機器や医用電気機器に悪影響を及ぼす原因

<sup>12</sup> J 戦後にの時間が限めについきでしなりずいして となります。 医療機関のにおける使用につい ては各医療機関の指示に従ってください。航空 機内での使用などの禁止行為をした場合、法令 により罰せられます。 ただし、電波を出たない設定にすることなどで、

ただし、電波を出さない設定にすることなどで、 機内で本端末が使用できる場合には、航空会社 の指示に従ってご使用ください。

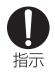

ハンズフリーに設定して通話する際や、着 信音が鳴っているときなどは、必ず本端末 を耳から離してください。また、イヤホン マイクなどを本端末に装着し、ゲームや音 楽再生などをする場合は、適度なボリュー ムに調節してください。

音量が大きすぎると難聴の原因となります。ま た、周囲の音が聞こえにくいと、事故の原因と なります。

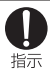

心臓の弱い方は、着信バイブレータ(振動) や着信音量の設定に注意してください。

心臓に悪影響を及ぼす原因となります。

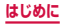

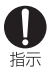

医用電気機器などを装着している場合は、 医用電気機器メーカもしくは販売業者に、 電波による影響についてご確認の上ご使用 ください。

医用電気機器などに悪影響を及ぼす原因となり ます。

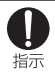

高精度な制御や微弱な信号を取り扱う電子 機器の近くでは、本端末の電源を切ってく ださい。

電子機器が誤動作するなどの悪影響を及ぼす原 因となります。

※ご注意いただきたい電子機器の例

補聴器、植込み型心臓ペースメーカおよび植 込み型除細動器、その他の医用電気機器、火 災報知器、自動ドア、その他の自動制御機器 など。植込み型心臓ペースメーカおよび植込 み型除細動器、その他の医用電気機器をご使 用される方は、当該の各医用電気機器メーカ もしくは販売業者に電波による影響について ご確認ください。

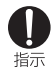

万が一、ディスプレイ部やカメラのレンズ を破損した際には、割れたガラスや露出し た本端末の内部にご注意ください。

ディスプレイ内部には耐衝撃性の樹脂、カメラ のレンズの表面にはアクリル部品を使用し、ガ ラスが飛散りにくい構造となっておりますが、 誤って割れた破損部や露出部に触れますと、け がの原因となります。

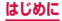

# ▲ 注意

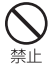

本端末が破損したまま使用しないでくださ い。

火災、やけど、けが、感電の原因となります。

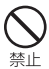

モーションセンサーのご使用にあたっては、 必ず周囲の安全を確認し、本端末をしっか りと握り、必要以上に振り回さないでくだ さい。

けがなどの事故の原因となります。

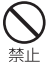

誤ってディスプレイを破損し、内部物質が 漏れた場合には、顔や手などの皮膚につけ ないでください。

失明や皮膚に傷害を起こす原因となります。内 部物質が目や口に入った場合には、すぐにきれ いな水で洗い流し、直ちに医師の診断を受けて ください。また、皮膚や衣類に付着した場合は、 すぐにアルコールなどで拭き取り、石鹸で水洗 いしてください。

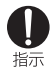

自動車内で使用する場合、自動車メーカも しくは販売業者に、電波による影響につい てご確認の上ご使用ください。

車種によっては、まれに車載電子機器に悪影響 を及ぼす原因となりますので、その場合は直ち に使用を中止してください。

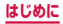

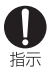

お客様の体質や体調によっては、かゆみ、 かぶれ、湿疹などが生じることがあります。 異状が生じた場合は、直ちに使用をやめ、 医師の診療を受けてください。

各箇所の材質について → P.29 「材質一覧 |

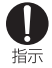

ディスプレイを見る際は、十分明るい場所 で、画面からある程度の距離をとってご使 用ください。

視力低下の原因となります。

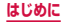

#### 3. 電池パックの取り扱いについて

# 電池パックのラベルに記載されている表示により、電池の種類をご確認ください。

| 表示        | 電池の種類     |  |
|-----------|-----------|--|
| Li-ion 00 | リチウムイオン電池 |  |

#### ▲ 危険

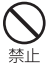

端子に針金などの金属類を接触させないで ください。また、金属製ネックレスなどと 一緒に持ち運んだり、保管したりしないで ください。 電池パックの発火、破裂、発熱、漏液の原因と

電池バックの発火、破裂、発熱、漏液の原因と なります。

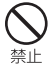

電池パックを本端末に取り付けるときは、 電池パックの向きを確かめ、うまく取り付 けできない場合は、無理に取り付けないで ください。

電池パックの発火、破裂、発熱、漏液の原因と なります。

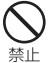

火の中に投下したり、熱を加えたりしない でください。

= 電池パックの発火、破裂、発熱、漏液の原因となります。

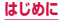

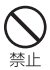

釘を刺したり、ハンマーで叩いたり、踏み つけたりするなど過度な力を加えないでく ださい。

電池パックの発火、破裂、発熱、漏液の原因と なります。

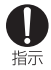

電池パック内部の液体などが目の中に入っ たときは、こすらず、すぐにきれいな水で 洗った後、直ちに医師の診療を受けてくだ さい。

失明の原因となります。

# ▲ 警告

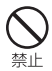

なります。

落下による変形や傷などの異常が見られた 場合は、絶対に使用しないでください。 電池パックの発火、破裂、発熱、漏液の原因と

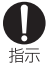

電池パックが漏液したり、異臭がしたりす るときは、直ちに使用をやめて火気から遠 ざけてください。

漏液した液体に引火し、発火、破裂の原因とな ります。

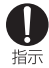

ペットが電池パックに噛みつかないようご 注意ください。

電池パックの発火、破裂、発熱、漏液の原因と なります。

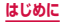

# ▲ 注意

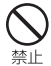

ー般のゴミと一緒に捨てないでください。 発火、環境破壊の原因となります。不要となっ

先へ、環境吸暖の床のとなりより。小安となり、 た電池パックは、端子にテープなどを貼り、絶 縁してからドコモショップなど窓口にお持ちい ただくか、回収を行っている市区町村の指示に 従ってください。

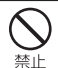

濡れた電池パックを使用したり充電したり しないでください。

電池パックの発火、破裂、発熱、漏液の原因と なります。

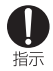

#### 電池パック内部の液体などが漏れた場合は、 顔や手などの皮膚につけないでください。

失明や皮膚に傷害を起こす原因となります。液体などが目や口に入った場合や、皮膚や衣類に 付着した場合は、すぐにきれいな水で洗い流し てください。また、目や口に入った場合は、洗 浄後直ちに医師の診断を受けてください。

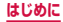

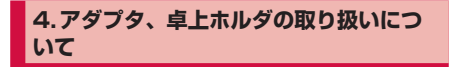

## ▲ 警告

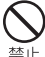

アダプタのコードが傷んだら使用しないで ください。

止 火災、やけど、感電の原因となります。

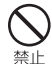

AC アダプタや卓上ホルダは、風呂場などの 湿気の多い場所では使用しないでください。 火災、やけど、感電の原因となります。

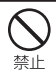

DC アダプタはマイナスアース車専用です。 プラスアース車には使用しないでください。 火災、やけど、感電の原因となります。

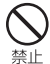

**雷が鳴り出したら、アダプタには触れない** でください。 感電の原因となります。

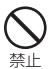

コンセントやシガーライターソケットにつ ないだ状態で充電端子をショートさせない でください。また、充電端子に手や指など、 身体の一部を触れさせないでください。 火災、やけど、感電の原因となります。

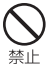

アダプタのコードの上に重いものをのせないでください。

止 火災、やけど、感電の原因となります。

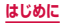

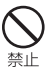

コンセントにACアダプタを抜き差しする ときは、金属製ストラップなどの金属類を 接触させないでください。 火災、やけど、感電の原因となります。

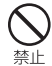

本端末にアダプタを接続した状態で、上下 左右に無理な力を加えないでください。 火災、やけど、けが、感電の原因となります。

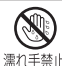

濡れた手でアダプタのコードや充電端子、 コンヤントに触れないでください。 濡れ手禁止火災、やけど、感電の原因となります。

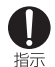

#### 指定の電源、電圧で使用してください。また、 海外で充電する場合は、海外で使用可能な ACアダプタで充電してください。

誤った電圧で使用すると火災、やけど、感電の 原因となります。

ACアダプタ: AC100V

DCアダプタ: DC12V · 24V (マイナスアー ス重専用)

海外で使用可能なACアダプタ: AC100V ~ 240V(家庭用交流コンセントのみに接続する こと)

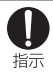

#### DCアダプタのヒューズが万が一切れた場 合は、必ず指定のヒューズを使用してくだ さい。

火災、やけど、感電の原因となります。指定 ヒューズに関しては、個別の取扱説明書でご確 認ください。

25

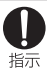

電源プラグについたほこりは、拭き取って ください。

火災、やけど、感電の原因となります。

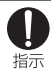

ACアダプタをコンセントに差し込むとき は、確実に差し込んでください。 火災、やけど、感雷の原因となります。

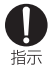

雷源プラグをコンヤントやシガーライター ソケットから抜く場合は、アダプタのコー ドを無理に引っ張らず、アダプタを持って 抜いてください。

火災、やけど、感雷の原因となります。

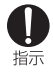

本端末にアダプタを抜き差しする場合は、 無理な力を加えず、水平に真っ直ぐ抜き差 ししてください。

火災、やけど、けが、感電の原因となります。

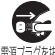

長時間使用しない場合は、電源プラグをコ ンセントやシガーライターソケットから抜 <sup>職ブラグを抜く</sup>いてください。

火災、やけど、感電の原因となります。

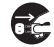

万が一、水などの液体が入った場合は、直 ちにコンセントやシガーライターソケット

<sup>額フラクを抜く</sup>から電源プラグを抜いてください。

火災、やけど、感雷の原因となります。

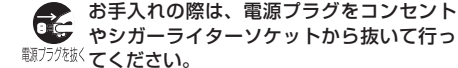

やシガーライターソケットから抜いて行っ

火災、やけど、感雷の原因となります。

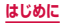

#### 5. ドコモminiUIMカードの取り扱いにつ いて

### ▲ 注意

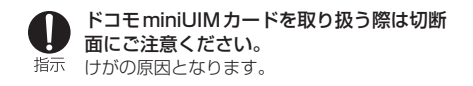

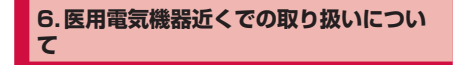

### ▲ 警告

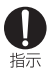

植込み型心臓ペースメーカおよび植込み型 除細動器などの医用電気機器を装着されて いる場合は、装着部から本端末は15cm以 上離して携行および使用してください。 電波により医用電気機器の作動に悪影響を及ぼ す原因となります。

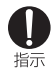

自宅療養などにより医療機関の外で、植込 み型心臓ペースメーカおよび植込み型除細 動器以外の医用電気機器を使用される場合 には、電波による影響について個別に医用 電気機器メーカなどにご確認ください。 電波により医用電気機器の作動に悪影響を及ぼ す原因となります。

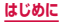

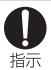

身動きが自由に取れないなど、周囲の方と 15cm未満に近づく恐れがある場合には、 事前に本端末を電波の出ない状態に切り替 えてください(機内モードまたは電源OFF など)。

付近に植込み型心臓ペースメーカおよび植込み 型除細動器などの医用電気機器を装着している 方がいる可能性があります。電波により医用 電気機器の作動に悪影響を及ぼす原因となりま す。

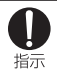

医療機関内における本端末の使用について は、各医療機関の指示に従ってください。

28

はじめに

# 7.材質一覧

| 使用箇所                                 | 使用材質            | 表面処理                   |
|--------------------------------------|-----------------|------------------------|
| 外装ケース                                | PC              | 非導電蒸着                  |
| 外装ケース(側面枠)                           | PC              | 非導電蒸着                  |
| スピーカー                                | SUS             | 研磨/つや有<br>仕上げ          |
| カメラレンズ周囲部分                           | アルミニウム          | 陽極酸化処理                 |
| カメラレンズパネル                            | ガラス             | AFコーティ<br>ング           |
| ライト/センサーパネ<br>ル周囲部分                  | アルミニウム          | 陽極酸化処理                 |
| ライト/センサーパネ<br>ル                      | アクリル            | _                      |
| microSDカード/ド<br>コモminiUIMカードス<br>ロット | SUS304          | 指紋/スク<br>ラッチ防止圧<br>延処理 |
| 外部接続端子キャップ                           | PC              | 非導電蒸着                  |
| サイドキー(電源/画<br>面ロックキー、音量<br>キー)       | アルミニウム          | 陽極酸化処理                 |
| ホームキー(周囲部分)                          | アルミニウム          | 陽極酸化処理                 |
| ホームキー(中央部分)                          | エポキシモー<br>ルド化合物 | UV塗装                   |

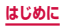

| 使用箇所                 |               | 使用材質               | 表面処理         |
|----------------------|---------------|--------------------|--------------|
| 卓上ホルダ用充電端子           |               | 亜鉛ダイキャ<br>スト       | 金メッキ         |
| 赤外線LED               | )             | PC                 | -            |
| ディスプレイパネル            |               | 強化ガラス              | AFコーティ<br>ング |
| ヘッドホン接続端子 (周<br>囲部分) |               | SUS                | 電着塗装         |
| リアカ<br>バー<br>SC14    | 本体            | ガラス繊維強<br>化PC(10%) | SFコーティ<br>ング |
|                      | 防水用パッ<br>キン部分 | シリコン               | -            |
|                      | 保護シール<br>部分   | 銅、グラファ<br>イト       | PET          |
| 電池パッ<br>クSC13        | 端子部分          | Au                 | 金メッキ         |
|                      | 本体            | PC                 | テクスチャ加<br>工  |
|                      | ラベル           | PET                | つや消仕上げ       |
|                      | 防水シール         | 紙                  | ラミネート加<br>エ  |

| 使用箇所           |                                             | 使用材質                    | 表面処理            |
|----------------|---------------------------------------------|-------------------------|-----------------|
| USB 接続<br>ケーブル | USB コネ<br>クタ部                               | SPCC                    | _               |
| SC02           | microUSB<br>コネクタ部                           | HTN、<br>STS304          | ニッケルメッ<br>キ     |
|                | コネクタ<br>ケース                                 | PC                      | UV 塗装処理         |
|                | ケーブル                                        | TPE (Non<br>pvc)        | _               |
| 卓上ホル           | 外装ケース                                       | PC                      | -               |
| ダSCO7          | 接触端子                                        | 銅                       | ニッケルおよ<br>び金メッキ |
|                | 感知スイッ<br>チ                                  | PA                      | -               |
|                | ラベル                                         | PET /ポリ<br>エステルフィ<br>ルム | _               |
|                | 底面ゴム                                        | ウレタンゴム                  | -               |
|                | S View力<br>バー調整ア<br>タッチメン<br>ト(本体)          | PC                      | UV塗装            |
|                | S View カ<br>バー調整<br>アタッチメ<br>ント(マグ<br>ネット部) | ネオジウム<br>N35H           | _               |

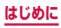

| 使用箇所                                   |                        | 使用材質                   | 表面処理            |
|----------------------------------------|------------------------|------------------------|-----------------|
| ワンセグ<br>モバキャ<br>スアンテ<br>ナケーブ<br>ル SCO1 | 接続プラグ<br>(先端部)         | C3604BD、<br>C2680      | 金フラッシュ<br>メッキ   |
|                                        | 接続プラグ<br>(外装)          | オレフィン系<br>エラストマー<br>樹脂 | シボ加工            |
|                                        | ケーブル                   | スチレン系エ<br>ラストマー樹<br>脂  | _               |
| マイク付<br>ステレオ                           | イヤホン外<br>装部            | PC                     | UVコーティ<br>ング    |
| ヘッド                                    | ケーブル                   | NON PVC                | -               |
| 291                                    | スイッチ/<br>マイク外装<br>部    | PC                     | UVコーティ<br>ング    |
|                                        | スイッチ                   | PC                     | Corrosion処理     |
|                                        | イヤピース                  | シリコン                   | -               |
|                                        | プラグ<br>(金属部)           | 真鍮                     | ニッケルおよび<br>金メッキ |
|                                        | プラグ<br>(樹脂部)           | POM                    | _               |
|                                        | プラグ外装<br>部、ケーブ<br>ル分岐部 | NON PVC                | _               |

#### 8.試供品(マイク付ステレオヘッドセッ ト)の取り扱いについて

## ▲ 危険

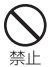

高温になる場所(火のそば、暖房器具のそば、 こたつの中、直射日光の当たる場所、炎天 下の車内など)で使用、保管、放置しない でください。

火災、やけど、けがの原因となります。

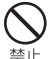

電子レンジなどの加熱調理機器や高圧容器 に入れないでください。

- 火災、やけど、けが、感電の原因となります。

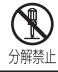

**分解、改造をしないでください。** 火災、やけど、けが、感電の原因となります。

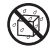

水や飲料水、ペットの尿、汗などで濡らさ ないでください。

水濡れ禁止火災、やけど、けが、感電の原因となります。

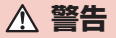

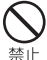

強い力や衝撃を与えたり、投げ付けたりしな いでください。

火災、やけど、けが、感電の原因となります。

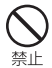

端子に導電性異物(金属片、鉛筆の芯など) を接触させないでください。また、内部に 入れないでください。

火災、やけど、けが、感電の原因となります。

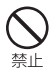

自動車などを運転中にマイク付ステレオ ヘッドセットを操作しないでください。 事故の原因となります。

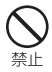

歩行中は、周囲の音が聞こえなくなるほど、 マイク付ステレオヘッドセットの音量を上 げないでください。

事故の原因となります。

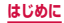
## ▲ 注意

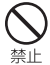

湿気やほこりの多い場所や高温になる場所 には、保管しないでください。

火災、やけど、感電の原因となります。

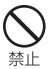

マイク付ステレオヘッドセットのコードを 持って本端末を振り回さないでください。

本人や他の人に当たったり、コードが外れ たりするなど、けがなどの事故、故障、破 損の原因となります。

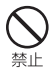

マイク付ステレオヘッドセットを使用する ときは、音量に気を付けてください。 長時間使用して難聴になったり、突然大き な音が出て耳をいためたりする原因となり ます。

**①** 指示

子供が使用する場合は、保護者が取り扱い の方法を教えてください。また、使用中に おいても、指示どおりに使用しているかを ご確認ください。

けがなどの原因となります。

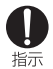

乳幼児の手の届かない場所に保管してくだ さい。

誤って飲み込んだり、けがなどの原因となっ たりします。

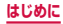

### 共通のお願い

■SC-04Fは防水/防塵性能を有しておりますが、 本端末内部に水や粉塵を侵入させたり、付属品、 オプション品に水や粉塵を付着させたりしないで ください。

電池パック、アダプタ、卓上ホルダ、USB接続ケーブル、 ワンセグモバキャスアンテナケーブル、ドコモminiUIM カードは防水/防塵性能を有しておりません。風呂場な どの湿気の多い場所でのご使用や、雨などがかかるこ とはおやめください。また身に付けている場合、汗に よる湿気により内部が腐食し故障の原因となります。 調査の結果、これらの水濡れによる故障と判明した場 合、保証対象外となり修理できないことがありますの で、あらかじめご了承ください。なお、保証対象外で すので修理を実施できる場合でも有料修理となりま す。

- ■お手入れは乾いた柔らかい布(めがね拭きなど) で拭いてください。
  - 乾いた布などで強く擦ると、ディスプレイに傷が つく場合があります。
  - ディスプレイに水滴や汚れなどが付着したまま放置すると、シミになることがあります。
  - アルコール、シンナー、ベンジン、洗剤などで拭 くと、印刷が消えたり、色があせたりすることが あります。
- 端子は時々乾いた綿棒などで清掃してください。 端子が汚れていると接触が悪くなり、電源が切れたり 充電不十分の原因となったりしますので、端子を乾い た綿棒などで拭いてください。また、清掃する際には 端子の破損に十分ご注意ください。

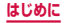

# エアコンの吹き出し口の近くに置かないでください。

急激な温度の変化により結露し、内部が腐食し故障の 原因となります。

■本端末や電池パックなどに無理な力がかからない ように使用してください。

多くのものが詰まった荷物の中に入れたり、衣類のポ ケットに入れて座ったりするとディスプレイ、内部基 板、電池パックなどの破損、故障の原因となります。 また、外部接続機器を外部接続端子やヘッドホン接続 端子に差した状態の場合、コネクタ破損、故障の原因 となります。

- ディスプレイは金属などで擦ったり引っかいたりしないでください。 傷つくことがあり、故障、破損の原因となります。
- ■オプション品に添付されている個別の取扱説明書 をよくお読みください。

### 本端末についてのお願い

ディスブレイの表面を強く押したり、爪やボール ペン、ビンなど先の尖ったもので操作したりしないでください。 ディスブレイが破損する原因となります。

■ 極端な高温、低温は避けてください。 温度は5℃~35℃、湿度は45%~85%の範囲で で使用ください。

■一般の電話機やテレビ・ラジオなどをお使いになっている近くで使用すると、悪影響を及ぼす原因となりますので、なるべく離れた場所でご使用ください。

#### お客様ご自身で本端末に登録された情報内容は、 別にメモを取るなどして保管してくださるようお 願いします。

万が一登録された情報内容が消失してしまうことが あっても、当社としては責任を負いかねますのであら かじめご了承ください。

■本端末を落としたり、衝撃を与えたりしないでく ださい。

故障、破損の原因となります。

- 外部接続端子やヘッドホン接続端子に外部接続機器を接続する際に斜めに差したり、差した状態で引っ張ったりしないでください。 対応、砂増の原因となります。
- ■使用中、充電中、本端末は温かくなりますが、異常ではありません。そのままご使用ください。
- カメラを直射日光の当たる場所に放置しないでく ださい。 素子の退色・焼付きを起こす場合があります。
- ■通常は外部接続端子キャップを閉じた状態でご使用ください。

ほこり、水などが入り故障の原因となります。

- リアカバーを外したまま使用しないでください。 電池パックが外れたり、故障、破損の原因となったり します。
- 指紋センサーに強い衝撃を与えたり、表面に傷を つけたりしないでください。 指紋センサーの故障の原因となるだけでなく、認証操

作ができなくなる場合があります。

■指紋センサーは乾いた柔らかい布(めがね拭きなど)で清掃してください。

指紋センサーが汚れていたり表面に水分が付着して いたりすると、指紋の読み取りができなくなり、認証 性能の低下や誤動作の原因となります。

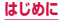

microSDカードの使用中は、microSDカードを 取り外したり、本端末の電源を切ったりしないで ください。

データの消失、故障の原因となります。

■磁気カードなどを本端末に近づけないでください。

キャッシュカード、クレジットカード、テレホンカード、フロッピーディスクなどの磁気データが消えてしまうことがあります。

■本端末に磁気を帯びたものを近づけないでください。

強い磁気を近づけると誤動作の原因となります。

#### 本端末をデコレーションしたり、ペインティング したりしないでください。 誤動作の原因となります。

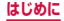

### 電池パックについてのお願い

#### ■ 電池パックは消耗品です。

使用状態などによって異なりますが、十分に充電して も使用時間が極端に短くなったときは電池パックの 交換時期です。指定の新しい電池パックをお買い求め ください。

- ■充電は、適正な周囲温度(5℃~35℃)の場所 で行ってください。
  - 電池パックの使用時間は、使用環境や電池パックの劣化度により異なります。
  - 電池パックの使用条件により、寿命が近づくにつれて電池パックが膨れる場合がありますが問題ありません。
  - 電池パックを保管される場合は、次の点にご注意 ください。
    - フル充電状態(充電完了後すぐの状態)での保管
    - 電池残量なしの状態(本端末の電源が入らない程 消費している状態)での保管
       電池パックの性能や寿命を低下させる原因となりま
    - す。

保管に適した電池残量は、目安として電池残量が40 パーセント程度の状態をお勧めします。

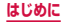

## アダプタ、卓上ホルダについてのお願い

- ■充電は、適正な周囲温度(5℃~35℃)の場所 で行ってください。
- ■次のような場所では、充電しないでください。
  - ・ 湿気、ほこり、振動の多い場所
  - 一般の電話機やテレビ・ラジオなどの近く
- 充電中、アダブタや卓上ホルダが温かくなること がありますが、異常ではありません。そのままご 使用ください。
- DCアダプタを使用して充電する場合は、自動車の エンジンを切ったまま使用しないでください。 自動車のバッテリーを消耗させる原因となります。
- ■抜け防止機構のあるコンセントをご使用の場合、 そのコンセントの取扱説明書に従ってください。
- 強い衝撃を与えないでください。また、充電端子 を変形させないでください。 故障の原因となります。
  - 医療用機器や電子機器などの近くで磁力の影響を 受ける場所では使用しないでください。
- 卓上ホルダのS Viewカバー調整アタッチメント は磁石を使用しています。砂鉄や金属製の異物(ク リップなど)が付着していないことをお確かめの 上、本端末を取り付けてください。異物がある場 合、柔らかい布などで取り除いてからご使用くだ さい。
- 卓上ホルダのS Viewカバー調整アタッチメント にキャッシュカード、定期券など、磁気を利用し たカード類を近づけないでください。S Viewカ バー調整アタッチメントの磁石の影響でカードの 磁気が変化して使えなくなることがあります。

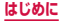

- 液晶画面保護フィルムを使用する際は、厚さ約 0.3mm以下のものをご使用ください。フィルム が干渉して正しく卓上ホルダに装着できない場合 があります。
- ■S Viewカバー調整アタッチメントの取り付け、 取り外し時に無理な力が加わらないようにしてく ださい。無理な力が加わると故障や破損の原因と なりますので、取り扱いには十分ご注意ください。
- ■S Viewカバー調整アタッチメントを無理に取り 外そうとすると、指や爪などを傷つける場合があ りますので、ご注意ください。

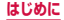

### ドコモminiUIMカードについてのお願い

- ■ドコモminiUIMカードの取り付け/取り外しには、必要以上に力を入れないでください。
- ■他のICカードリーダー/ライターなどにドコモ miniUIMカードを挿入して使用した結果として 故障した場合は、お客様の責任となりますので、 ご注意ください。
- ■IC部分はいつもきれいな状態でご使用ください。
- ■お手入れは、乾いた柔らかい布(めがね拭きなど) で拭いてください。

お客様ご自身で、ドコモminiUIMカードに登録 された情報内容は、別にメモを取るなどして保管 してくださるようお願いします。 万が一登録された情報内容が消失してしまうことが あっても、当社としては責任を負いかねますのであら

かじめご了承ください。

- ■環境保全のため、不要になったドコモminiUIM カードはドコモショップなど窓口にお持ちください。
- ■ICを傷つけたり、不用意に触れたり、ショートさせたりしないでください。 データの消失、故障の原因となります。
  - ドコモminiUIMカードを落としたり、衝撃を与 えたりしないでください。 故障の原因となります。
  - ドコモminiUIMカードを曲げたり、重いものを のせたりしないでください。 故障の原因となります。
- ■ドコモminiUIMカードにラベルやシールなどを 貼った状態で、本端末に取り付けないでください。 故障の原因となります。

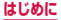

### Bluetooth機能を使用する場合のお願い

- 本端末は、Bluetooth機能を使用した通信時のセキュリティとして、Bluetooth標準規格に準拠したセキュリティ機能に対応しておりますが、設定内容などによってセキュリティが十分でない場合があります。Bluetooth機能を使用した通信を行う際にはご注意ください。
- Bluetooth機能を使用した通信時にデータや情報 の漏洩が発生しましても、責任を負いかねますの で、あらかじめご了承ください。

■ 周波数帯について 本端末の Bluetooth機能/無線LAN機能が使用する 周波数帯は、端末本体の電池パック挿入部に記載され ています。ラベルの見かたは次のとおりです。

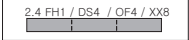

2.4

- 2400MHz帯を使用する無線 設備を表します。
- FH/DS/OF/XX : 変調方式がFH-SS、DS-SS、 OFDM、その他であることを 示します。
- : 想定される与干渉距離が10m 以下であることを示します。
- 想定される与干渉距離が40m
   以下であることを示します。
- 8 : 想定される与干渉距離が80m 以下であることを示します。

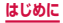

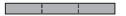

 : 2400MHz~2483.5MHz の全帯域を使用し、かつ移動 体識別装置の帯域を回避不可 であることを意味します。

利用可能なチャネルは国により異なります。航空機内 の使用は、事前に各航空会社へご確認ください。

■Bluetoothデバイス使用上の注意事項 本端末の使用周波数帯では、電子レンジなどの家電製品や産業・科学・医療用機器のほか、工場の製造ラインなどで使用される免許を要する移動体識別用構内 無線局、免許を要しない特定小電力無線局、アマチュ ア無線局など(以下「他の無線局」と略します)が運 用されています。

- 本端末を使用する前に、近くで「他の無線局」が 運用されていないことを確認してください。
- 2. 万が一、本端末と「他の無線局」との間に電波干 渉が発生した場合には、速やかに使用場所を変え るか、「電源を切る」など電波干渉を避けてください。
- その他、ご不明な点につきましては、裏表紙の「総 合お問い合わせ先」までお問い合わせください。

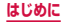

## 無線LAN(WLAN)についてのお願い

- ■無線LAN (WLAN)は、電波を利用して情報のやり取りを行うため、電波の届く範囲であれば自由にLAN接続できる利点があります。その反面、セキュリティの設定を行っていないときは、悪意ある第三者に通信内容を盗み見られたり、不正に侵入されてしまう可能性があります。お客様の判断と責任において、セキュリティの設定を行い、使用することを推奨します。
- 無線LANについて 電気製品・AV・OA機器などの磁気を帯びていると ころや電磁波が発生しているところで使用しないで ください。
  - 磁気や電気雑音の影響を受けると雑音が大きくなったり、通信ができなくなることがあります(特に電子レンジ使用時には影響を受けることがあります)。
  - テレビ、ラジオなどに近いと受信障害の原因となったり、テレビ画面が乱れることがあります。
  - 近くに複数の無線LANアクセスポイントが存在し、 同じチャネルを使用していると、正しく検索できない場合があります。
  - WLANを海外で利用する場合、ご利用の国によって は使用場所などが制限されている場合があります。
     その場合は、その国の使用可能周波数、法規制などの条件を確認の上、ご利用ください。

#### 2.4GHz機器使用上の注意事項

- WLAN 搭載機器の使用周波数帯では、電子レンジな どの家電製品や産業・科学・医療用機器のほか工場の 製造ラインなどで使用されている移動体識別用の構 内無線局(免許を要する無線局)ならび特定小電力無 線局(免許を要しない無線局)ならびにアマチュア無 線局(免許を要する無線局)が運用されています。
- この機器を使用する前に、近くで移動体識別用の 構内無線局および特定小電力無線局ならびにアマ チュア無線局が運用されていないことを確認して ください。
- 2. 万が一、この機器から移動体識別用の構内無線局 に対して有害な電波干渉の事例が発生した場合に は、速やかに使用周波数を変更するかご利用を中 断していただいた上で、裏表紙の「総合お問い合 わせ先」までお問い合わせいただき、混信回避の ための処置など(例えば、パーティションの設置 など)についてご相談ください。
- 3. その他、この機器から移動体識別用の特定小電力 無線局あるいはアマチュア無線局に対して電波干 渉の事例が発生した場合など何かお困りのことが 起きたときは、裏表紙の「総合お問い合わせ先」 までお問い合わせください。
- ■5GHz機器使用上の注意事項

本端末は、5GHzの周波数帯において、5.2GHz帯 (W52)、5.3GHz帯(W53)、5.6GHz帯(W56) の3種類の帯域を使用できます。

- ・5.2GHz帯 (W52 / 36、40、44、48ch)
- ・5.3GHz帯 (W53 / 52、56、60、64ch)
- ・5.6GHz帯 (W56 / 100、104、108、112、

47

116、120、124、128、132、136、140ch) 本端末に内蔵の無線LANを5.2GHz / 5.3GHz帯 でご使用になる場合、電波法の定めにより屋外ではご 利用になれません。

#### はじめに

## FeliCaおよびNFCリーダー/ライターに ついてのお願い

- 本端末のFeliCaおよびNFCリーダー/ライター、 P2P機能は、無線局の免許を要しない微弱電波を 使用しています。
- 使用周波数は13.56MHz帯です。周囲で他のリーダー/ライター、P2P機能をご使用の場合、十分に離してお使いください。

また、他の同一周波数帯を使用の無線局が近くに ないことを確認してお使いください。

 航空機内の使用は、事前に各航空会社へご確認く ださい。ご利用の国によっては使用が制限されて いる場合があります。
 その国/地域の法規制などの条件を確認の上、ご

利用ください。

## 試供品(マイク付ステレオヘッドセット) についてのお願い

### 水をかけないでください。

マイク付ステレオヘッドセットは防水性能を有して おりません。風呂場などの湿気の多い場所でのご使用 や、雨などがかかることはおやめください。また、身 に付けている場合、汗による湿気により内部が腐食し 故障の原因となります。

- 端子は時々乾いた綿棒などで清掃してください。 端子が汚れていると接触が悪くなることがありますので、端子を乾いた綿棒などで拭いてください。また、 清掃する際には端子の破損に十分ご注意ください。
- エアコンの吹き出し口の近くに置かないでください。
  急激な温度の変化により結露し、内部が腐食し故障の
  原因となります。

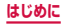

● 本端末からマイク付ステレオヘッドセットを取り 外すときは、必ずマイク付ステレオヘッドセット のプラグ部分を持って本端末から水平に引き抜い てください。

無理に引き抜こうとすると故障の原因となります。

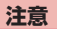

#### ■改造された本端末は絶対に使用しないでくださ い。改造した機器を使用した場合は電波法/電気 通信事業法に抵触します。

本端末は、電波法に基づく特定無線設備の技術基準適 合証明等に関する規則、および電気通信事業法に基づ く端末機器の技術基準適合認定等に関する規則を順 守しており、その証として「技適マーク 😭 」が本端 末の電子銘板に表示されております。電子銘板は、本 端末で次の手順でご確認いただけます。

ホーム画面で 🔜 → 「設定 | → 「端末情報 | → 「認証情報 | 本端末のネジを外して内部の改造を行った場合、技術 基準適合証明などが無効となります。

技術基準適合証明などが無効となった状態で使用す ると、電波法および電気通信事業法に抵触しますの で、絶対に使用されないようにお願いいたします。

自動車などを運転中の使用にはご注意ください。 運転中の携帯電話を手で保持しての使用は罰則の対 象となります。

ただし、傷病者の救護または公共の安全の維持など、 やむを得ない場合は対象外となります。

#### FeliCaリーダー/ライター機能は日本国内で使用 してください。

本端末のFeliCaリーダー/ライター機能は日本国内 での無線規格に準拠しています。

海外でで使用になると罰せられることがあります。 49

#### はじめに

基本ソフトウェアを不正に変更しないでください。 ソフトウェアの改造とみなし故障修理をお断りする

場合があります。

## 防水/防塵性能

SC-04Fは、外部接続端子キャップをしっかりと閉じ、リ アカバーを確実に取り付けた状態で、IPX5<sup>\*1</sup>、IPX7<sup>\*2</sup> の防水性能、IP6X<sup>\*3</sup>の防塵性能を有しています。

- ※1 IPX5とは、内径6.3mmの注水ノズルを使用し、約3mの距離から12.5L/分の水を最低3分間注水する条件であらゆる方向から噴流を当てても、電話機としての機能を有することを意味します。
- ※2 SC-04FにおけるIPX7とは、常温で水道水、 かつ静水の水深1mの所にSC-04Fを静かに沈め、約30分間放置後に取り出したときに電話 機としての機能を有することを意味します。(水 中においてカメラ機能は使用できません。)
- ※3 IP6Xとは、保護度合いを指し、直径75µm 以下の塵埃(じんあい)が入った装置に電話機 を8時間入れてかくはんさせ、取り出したときに電話機の内部に塵埃が侵入しない機能を有 し、かつ安全を維持することを意味します。

## SC-04Fが有する防水性能でできること

# ■1時間の雨量が20mm程度の雨の中で、傘をささずに通話ができます。

手が濡れているときや端末に水滴がついていると
 きには、リアカバーの取り付け/取り外し、外部
 接続端子キャップの開閉はしないでください。

#### 常温の水道水で手洗いすることができます。

- 外部接続端子キャップが開かないように押さえた まま、強くこすらずに洗ってください。
- 規定(P.50)以上の強い水流を直接当てないで ください。
- ブラシやスポンジ、石鹸、洗剤などは使用しない でください。
- 泥や土が付着した場合は洗面器などに溜めた水道 水の中で数回ゆすって汚れを落とし、流水で洗い 流してください。
- 洗った後は所定の方法(P.55)で水抜きしてく ださい。

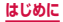

## 防水/防塵性能を維持するために

# 水や粉塵の浸入を防ぐために、必ず次の点を守ってください。

 外部接続端子を使用するときは、ミゾに指先をかけて外部接続端子キャップを①の方向に開きます。
 使用後は外部接続端子キャップをしっかりと閉じて②の方向に押し込み、外部接続端子キャップの 浮きがないことを確認してください。

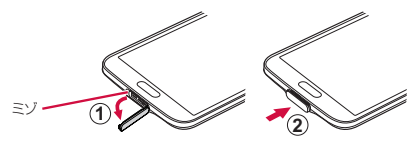

- リアカバーの取り付けかたは、「電池パックを取り 付ける」(P.65)内で説明しています。
- リアカバーは浮きがないように確実に取り付け、外部接続端子キャップはしっかりと閉じてください。
   接触面に微細なゴミ(髪の毛1本、砂粒1つ、微細な繊維など)が挟まると、浸水の原因となります。
- ヘッドホン接続端子、送話ロ/マイク(上部/下部)、受話ロ、スピーカーなどを尖ったものでつつかないでください。
- 落下させないでください。傷の発生などにより防水/防塵性能の劣化を招くことがあります。
- 外部接続端子キャップ、リアカバー裏面のゴムパッキンは防水/防塵性能を維持する上で重要な役割を担っています。リアカバーをねじるなどして変形させたり、ゴムパッキンをはがしたり傷つけたりしないでください。また、ゴミが付着しないようにしてください。。

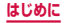

防水/防塵性能を維持するため、異常の有無に関 わらず、2年に1回、部品の交換をおすすめしま す。部品の交換は端末をお預かりして有料にて承 ります。ドコモ指定の故障取扱窓口にお持ちくだ さい。

## ご使用にあたっての注意事項

#### 次のイラストで表すような行為は行わないでください。

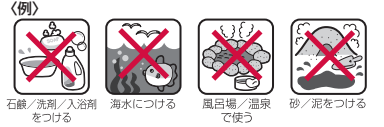

また、次の注意事項を守って正しくお使いください。

- 付属品、オプション品は防水/防塵性能を有していま せん。
- 規定(P.50)以上の強い水流を直接当てないでく ださい。SC-04FはIPX5の防水性能を有しています が、内部に水が入り、感電や電池の腐食などの原因と なります。
- 万が一、塩水や海水、清涼飲料水などがかかったり、 泥や土などが付着したりした場合には、すぐに洗い流 してください。乾燥して固まると、汚れが落ちにくく なり、傷や故障の原因となります。
- 熱湯に浸けたり、サウナで使用したり、温風(ドライ ヤーなど)を当てたりしないでください。
- 本端末を水中で移動させたり、水面に叩きつけたりしないでください。

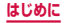

- プールで使用する際は、プールの水に浸けたり、落下 させたりしないでください。また、施設の規則を守っ て使用してください。
- 本端末は水に浮きません。
- 水滴が付着したまま放置しないでください。卓上ホル ダ用充電端子がショートしたり、寒冷地では凍結した りして、故障の原因となります。
- ヘッドホン接続端子、送話ロ/マイク(上部/下部)、 受話ロ、スピーカーに水滴を残さないでください。通 話不良となる恐れがあります。
- リアカバーが破損した場合は、リアカバーを交換してください。破損箇所から内部に水が入り、感電や電池の腐食などの故障の原因となります。
- 外部接続端子キャップやリアカバーが開いている状態 で水などの液体がかかった場合、内部に液体が入り、 感電や故障の原因となります。そのまま使用せずに電 源を切り、電池パックを外した状態でドコモ指定の故 障取扱窓口へご連絡ください。
- 外部接続端子キャップやリアカバー裏面のゴムパッキンが傷ついたり、変形したりした場合は、ドコモ指定の故障取扱窓口にてお取替えください

実際の使用にあたって、すべての状況での動作を保 証するものではありません。また、調査の結果、お 客様の取り扱いの不備による故障と判明した場合、 保証の対象外となります。

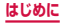

## 水抜きについて

本端末を水に濡らすと、拭き取れなかった水が後から漏 れてくることがありますので、次の手順で水抜きを行っ てください。

 本端末をしっかりと持ち、表面、裏面を乾いた清潔 な布などでよく拭き取ってください。

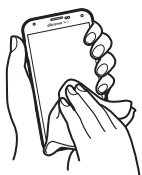

② 本端末をしっかりと持ち、20回程度水滴が飛ばな くなるまで振ってください。

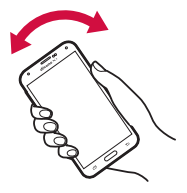

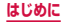

③ ヘッドホン接続端子、送話ロ/マイク(上部/下部)、 受話ロ、スピーカー、キー、卓上ホルダ用充電端子 などの隙間に溜まった水は、乾いた清潔な布などに 本端末を10回程度振るように押し当てて確実に拭 き取ってください。

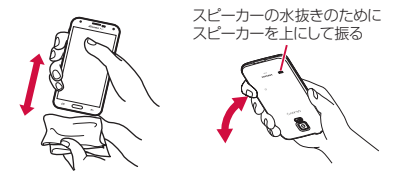

- ④ 本端末から出てきた水分を乾いた清潔な布などで十 分に拭き取り、自然乾燥させてください。
  - 水を拭き取った後に本体内部に水滴が残っている場合 は、水が染み出ることがあります。
  - 隙間に溜まった水を綿棒などで直接拭き取らないでく ださい。

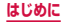

### 充電のときには

充電時、および充電後には、必ず次の点を確認してくだ さい。

- 本端末が濡れている状態では、絶対に充電しないでく ださい。
- 本端末が濡れた後に充電する場合は、よく水抜きをして乾いた清潔な布などで水を拭き取ってから、付属の 卓上ホルダに差し込んだり、外部接続端子キャップを 開いたりしてください。
- 外部接続端子キャップを開いて充電した場合には、充 電後はしっかりと外部接続端子キャップを閉じてくだ さい。外部接続端子からの水や粉塵の侵入を防ぐた め、卓上ホルダを使用して充電することをおすすめし ます。
- ACアダプタ、卓上ホルダは、風呂場、シャワー室、台所、 洗面所などの水周りや水のかかる場所で使用しないで ください。火災や感電の原因となります。
- 濡れた手でACアダプタ、卓上ホルダに触れないでく ださい。感電の原因となります。

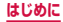

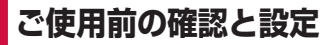

## 各部の名称と機能

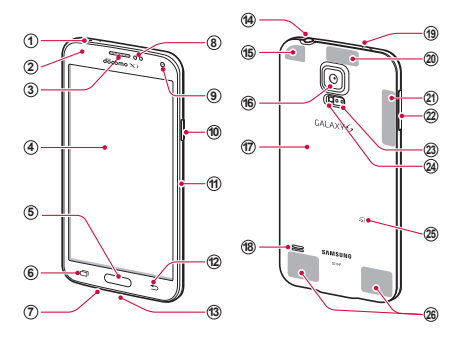

① 赤外線ポート

- 「Smart Remote」アプリ(P.129)でテレビなど 他の機器を操作する際に使用します。赤外線通信によ るデータの送受信はできません。
- ② 通知LED → P.109
- ③ 受話口
  - 相手からの音声が聞こえます。

#### ④ ディスプレイ (タッチスクリーン) → P.77

- 操作中の画面をホーム画面に戻します。また、指紋認 証に使用します(P.87)。
- 1秒以上押すと、しゃべってコンシェルまたはGoogle 検索が起動します。

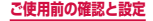

#### 6 □ 履歴キー

- 最近使用したアプリの一覧が表示されます。
- ロングタッチするとメニューが表示されます。

#### (7) 送話ロ/マイク(下部)

 通常の通話、ハンズブリー使用時の通話、ボイスレコー ダー録音時、動画撮影時、Sボイスやメモアプリなど の音声認識時に動作します。

#### (8) 近接・照度・ジェスチャーセンサー

 顔などの接近や周囲の明るさを検知しディスプレイの 表示を消したり、手や指の動き(ジェスチャー)を検 知し本端末を操作したりします。

#### 内側カメラ

#### 電源/画面ロックキー

- ・ 2秒以上押して、本端末の電源を入れます (P.74)。
- ・ 手動で画面ロックを設定できます (P.75)。
- 1秒以上押すと、電源OFF、機内モードの有効/無効、 再起動、緊急時長持ちモードの有効/無効、マナーモー ドの設定ができます。

#### ① 卓上ホルダ用充電端子

- 12 う バックキー
  - メニュー表示などをキー操作の一段階前の状態に戻します。

#### (13) 外部接続端子

 右側の端子はUSB2.0対応のコネクタ、左側の端子は USB3.0対応のコネクタを接続します。

#### (14) ヘッドホン接続端子

- 付属のワンセグモバキャスアンテナケーブル SCO1 やマイク付ステレオヘッドセット(試供品)などを接 続する直径3.5mmの接続端子です。
- (15) GPSアンテナ\*1
- (16) 外側カメラ
  - ・静止画や動画を撮影します (P.286、P.287)。

59

① リアカバー

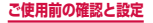

- 18 スピーカー<sup>※2</sup>
  - 着信音が鳴ります。
  - ハンズフリー通話時に相手からの音声が聞こえます。
- (19) 送話口/マイク(上部)
  - 通常の通話、ハンズブリー使用時の通話、ボイスレコー ダー録音時(インタビューモード/会話モード)、動 画撮影時などに動作します。
- 2 Wi-Fi / Bluetooth アンテナ<sup>※1</sup>
- Wi-Fiアンテナ<sup>\*1</sup>
- ② 音量キー → P.376
- 23 心拍数センサー
   ・ 心拍数を測定します (P.343)。
- 29 フラッシュ/ライト
   ・静止画や動画撮影時に点灯します。
- 25 2 マーク
- 26 FOMA / Xiアンテナ<sup>※1</sup>
- ※1 アンテナは、本体に内蔵されています。アンテナ 付近を手で覆うと品質に影響を及ぼす場合があり ます。
- ※2 リアカバーのスピーカー部分に、ストラップなどを取り付けないでください。リアカバーが破損する恐れがあります。

### お知らせ

本端末のホームキーや外側カメラのレンズの周囲、および側面には端末保護のための透明な保護シートが付いています。ご使用の際は、必要に応じてお取り外しください。

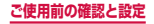

## ドコモminiUIMカード

### ドコモminiUIMカードは、お客様の電話番号などの 情報が記録されているICカードです。

- 本端末では、ドコモminiUIMカードのみご利用できます。ドコモUIMカード、FOMAカードをお持ちの場合には、ドコモショップ窓口にてお取り替えください。
- ドコモminiUIMカードが取り付けられていないと、
   本端末で電話の発着信やメールの送受信、データ通信などの機能が利用できません。
- 日本国内では、ドコモminiUIMカードを取り付けないと緊急通報番号(110番、119番、118番)に発信できません。
- ドコモminiUIMカードは、対応端末以外ではご利用 いただけないほか、ドコモUIMカードからのご変更 の場合は、ご利用のサイトやデータなどの一部がご利 用いただけなくなる場合があります。
- ドコモminiUIMカードの詳しい取り扱いについては、 ドコモminiUIMカードの取扱説明書をご覧ください。

### ドコモminiUIMカードの暗証番号につい て

ドコモminiUIMカードには、PINコードという暗証番号 が設定されています(P.414)。

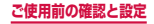

## ドコモminiUIMカードの取り付け/取り 外し

### ドコモminiUIMカードを取り付ける

- リアカバーを取り外す(P.65)
- 2 電池パックを取り外す(P.66)
- 3 ドコモminiUIMカードのIC面を下にして、 矢印の向きにドコモminiUIMカードスロッ トの奥まで差し込む

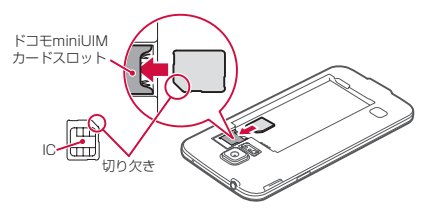

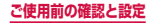

ドコモminiUIMカードを取り外す

リアカバーを取り外す(P.65)

2 電池パックを取り外す (P.66)

3 ドコモminiUIMカードを矢印の向きにまっ すぐ引き出す

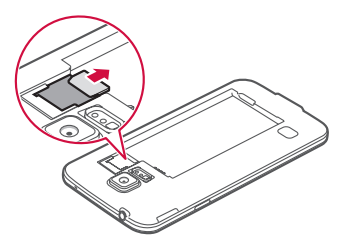

#### お知らせ

- ドコモminiUIMカードを取り扱うときは、ICに 触れたり、傷つけないようにご注意ください。
- ドコモminiUIMカードを無理に取り付けたり取り 外したりしようとすると、ドコモminiUIMカード が破損することがありますのでご注意ください。
- 取り外したドコモminiUIMカードはなくさない ようご注意ください。

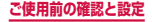

## 電池パック

- 電池パックの取り付け/取り外しは、電源を切ってから行ってください。
- 電池パックやリアカバーの取り付け/取り外しは、本端末のディスプレイなどが傷つかないよう、手に持って行ってください。また、指や手で [を押さないようにご注意ください。
- リアカバーの取り付け/取り外しは、無理な力を入れて曲げたり、ねじったりしないでください。
   リアカバーが破損することがあります。
- ・ 本端末専用の電池パック SC13をご利用ください。

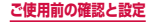

## 電池パックを取り付ける

リアカバーの①の部分に指先をかけて、② の方向へ少し持ち上げ、③の方向に向けて リアカバーを取り外す

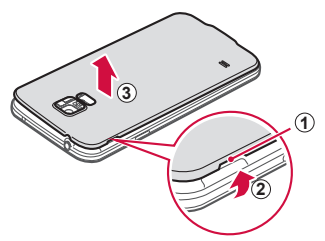

2 電池パックの A マークを上にして、本端末の凸部分を電池パックの凹み部分に確実に合わせ、①の方向へ押し付けながら、②の方向へ押し込む

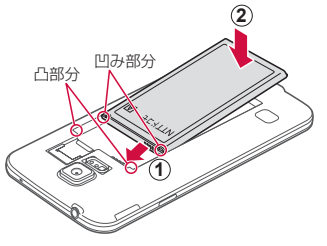

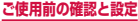

- 3 リアカバーの向きを確認し、外側カメラの位置と合わせてから装着し、○部分をしっかりと押しながらすき間がないように取り付ける
  - 防水/防塵性能を維持するために、浮いている箇所がないことを確認しながら確実に取り付けてください。

※「防水/防塵性能」について→P.50

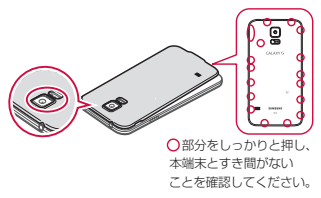

## 電池パックを取り外す

- リアカバーを取り外す(P.65)
- 2 本端末の凹み部分を利用して電池パックに指先 をかけて、矢印の方向へ持ち上げて取り外す

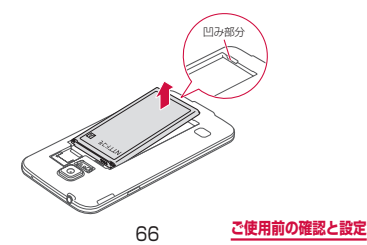

## 充電

#### ■ 電池パックの寿命について

- 電池パックは消耗品です。充電を繰り返すごとに1
   回で使える時間が、次第に短くなっていきます。
- 充電しながらワンセグ視聴などを長時間行うと、 電池パックの寿命が短くなることがあります。
- 1回で使える時間がお買い上げ時に比べて半分程度になったら、電池パックの寿命が近づいていますので、早めに交換することをおすすめします。また、電池パックの使用条件により、寿命が近づくにつれて電池パックが膨れる場合がありますが問題ありません。

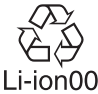

### ■ 充電について

- ACアダブタ 04 (別売)、ACアダプタ 03 (別売)、 DCアダブタ 03 (別売)、DCアダブタ 04 (別売) について、詳しくは該当の取扱説明書をご覧くだ さい。
- ACアダプタ 04、ACアダプタ 03はAC100Vから240Vまで対応しています。
- ACアダブタのブラグ形状はAC100V用(国内仕様)です。AC100Vから240V対応のACアダブタを海外で使用する場合は、渡航先に適合した変換ブラグアダブタが必要です。なお、海外旅行用の変圧器を使用しての充電は行わないでください。
- 充電中でも本端末の電源を入れておけば、本端末 を操作することができます。ただし、その間は充 電量が減るため、充電時間が長くなります。
- コネクタを抜き差しする際は、無理な力がかからないようゆっくり確実に行ってください。

ご使用前の確認と設定

- 充電中に電池パックを外さないでください。
- 充電時に電源オフの状態か、画面のバックライト が消灯している状態で急速充電を行います。ただし、通話中は画面が消灯していても急速充電はされません。
- 電池残量が50%以上の場合、急速充電による充電 速度が遅くなることがあります。
- 電源を入れたままでの長時間(数日間)充電はお やめください。
  - 充電中に本端末の電源を入れたままで長時間おく と、充電が終わったあと本端末は電池パックから 電源が供給されるようになるため、実際に使うと 短い時間しか使えず、すぐに電池切れの警告が表 示されてしまうことがあります。このようなとき は、再度正しい方法で充電を行ってください。再 充電の際は、本端末を一度ACアダプタ、DCアダ プタから外して再度セットし直してください。

#### ■ 電池パックの使用時間の目安

電池パックの使用時間は、使用環境や電池パックの劣化度などで異なります。

| 連続待受時間 | FOMA / 3G | 静止時(自動):<br>約500時間 |
|--------|-----------|--------------------|
|        | LTE       | 静止時(自動):<br>約440時間 |
|        | GSM       | 静止時(自動):<br>約440時間 |
| 連続通話時間 | FOMA / 3G | 約1020分             |
|        | GSM       | 約700分              |

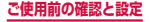

#### ■電池パックの充電時間の目安

充電時間の目安については、「主な仕様」(P.491)
 をご参照ください。

### 卓上ホルダを使って充電する

付属の卓上ホルダ SCO7 とAC アダプタ O4 (別売)を 使って充電する方法を説明します。

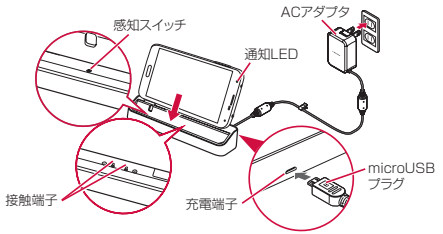

- ↓
  卓上ホルダの充電端子に、ACアダプタの microUSBプラグをBの刻印を上にして水 平に差し込む
- 2 ACアダプタの電源プラグを起こし、コンセントに差し込む
- 3 電池パックを取り付けた本端末を卓上ホルダ に取り付ける

- ・ 画面の表示が消えている場合は、通知LEDが赤 色に点灯します。
- 充電が完了すると、ステータスバーに 
  が表示 されます。

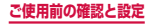

### 4 充電が完了したら、本端末を卓上ホルダから まっすぐ上に引き抜いて取り外す

### お知らせ

- ・ 卓上ホルダは急速充電に対応しておりません。
- 本端末の電源が入った状態で卓上ホルダに取り付けると、デスクホーム画面が表示されます。
   をタッブするとホーム画面に切り替わります。
   をタッブすると回面が消灯します。
   をタッブするとショートカットの編集や表示 /非表示の切り替え、各種設定などができます。
   ホーム画面などを表示状態でも充電することができますが、その場合の充電時間は長くなります。
   また、通話/通信中は充電が完了しない場合があります。充電を完了したい場合は、通話や通信を終了してから充電することをおすすめします。
- 卓上ホルダに本端末が取り付けられ、感知スイッ チが押されている場合のみ、卓上ホルダから充電 できます。

#### S Viewカバー調整アタッチメントについて

お買い上げ時はS-Viewカバー調整アタッチメントが 卓上ホルダの上部に取り付けられています。通常はS Viewカバー調整アタッチメントを卓上ホルダに取り付 けた状態で充電してください。

S View力バー調整アタッチメントを取り外すと、本端末 に市販のSamsung製S Viewカバーを取り付けた状態で 充電できます。取り外す場合は、S Viewカバー調整アタッ チメントを上方向にスライドさせて取り外してください。

 取り外したS Viewカバー調整アタッチメントを再 度取り付ける場合は、S Viewカバー調整アタッチ メントの凸部分を卓上ホルダの取り付け部分の凹 み部分に合わせてはめ込み、卓上ホルダとS View カバー調整アタッチメントのすき間が空かないよ うにしっかりと押してください。

70

ご使用前の確認と設定
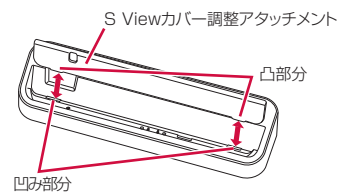

 紛失防止のため、取り外したSViewカバー調整 アタッチメントは卓上ホルダの底面に取り付けて おくことをおすすめします。SViewカバー調整ア タッチメントの凸部分を卓上ホルダ底面の凹み部 分に合わせてはめ込んでください。

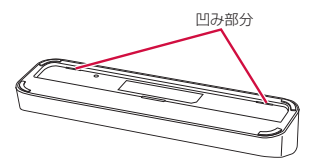

### お知らせ

 Samsung製S Viewカバー以外の市販のカバー などを本端末に取り付けた状態では充電できませんので、ご注意ください。

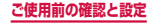

## ACアダプタを使って充電する

ACアダプタ 04 (別売)を使って充電する方法を説明します。

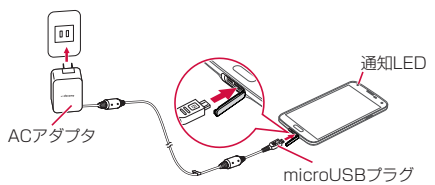

本端末の外部接続端子キャップを開く(P.52)

- 2 本端末の外部接続端子の右側に、ACアダプ タのmicroUSBプラグをBの刻印面を上に して水平に差し込む
- 3 ACアダプタの電源プラグを起こし、コンセントに差し込む

  - 充電が完了すると、ステータスバーに M が表示 されます。
- 4 充電が完了したら、ACアダプタの電源プラ グをコンセントから抜く
- 5 本端末からACアダプタのmicroUSBプラ グを水平に引き抜く
- 6 外部接続端子キャップを閉じる (P.52)

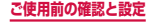

## USB接続ケーブル SCO2を使って充電 する

付属のUSB接続ケーブル SCO2を使って本端末とパソコンを接続すると、本端末をパソコンで充電することができます。

- パソコンとの接続のしかたは、P.441をご覧ください。
- パソコンとUSB接続を行うと、パソコン上に「新し いハードウェアの検索ウィザードの開始」画面または 「同期セットアップウィザード」画面が表示される場 合があります。パソコンと同期せずに充電のみ行いた い場合は、「キャンセル」を選択してください。
- 本端末の状態により、充電に時間がかかる場合や、充 電できない場合があります。

### 電池が切れそうになると

通知音が鳴り、充電を促すメッセージが表示され、ディ スプレイが暗くなります。電池残量がなくなると自動的 に本端末の電源が切れます。充電を促すメッセージとと もに表示される「バッテリー使用量」をタップすると、 現在電力を消費している機能が一覧表示されます。機能 やアプリによっては、起動しようとすると電池残量が少 ない旨のメッセージが表示され、起動できないことがあ ります。

# 電源を入れる/切る

### 電源を入れる

### ┃ ●を2秒以上押す

・ 起動画面が表示され、続いてロック画面が表示されます。

初めて電源を入れた場合

画面の指示に従って初期設定を行います(P.106)。

## 2 8 をタップ

 ホーム画面を「TouchWiz標準ホーム」または 「TouchWizかんたんホーム」に設定している場合は、画面ロックが解除されるまで、画面を上下 左右のいずれかの方向にスワイプ(P.79)します。

#### ■ 電波状態を確認する

## 電源を切る

### 1 参1 秒以上押す

端末オプション画面が表示されます。

## 2「電源OFF」→「OK」

・ 終了画面が表示され、電源が切れます。

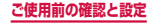

## 画面ロックを設定/解除する

画面ロックを設定し、タッチスクリーンやキーの誤動作 を防止できます。

「画面のタイムアウト」(P.370)の設定により画面の表示が消えると、約5秒後に自動的に画面ロックが設定されます。

### 画面ロックを設定する

- ┃ □を押す
  - ・
     ・
     画面の表示が消え、
     画面ロックが
     設定されます。

#### 画面ロックを解除する

- ┃ 画面ロック中に || / ─── を押す
  - ロック画面が表示されます。

### 2 🖯 をタップ

 ホーム画面を「TouchWiz標準ホーム」または 「TouchWizかんたんホーム」に認定している場合 は、画面ロックが解除されるまで、画面を上下左 右のいずれかの方向にスワイプ(P.79)します。

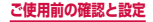

### ロック画面について

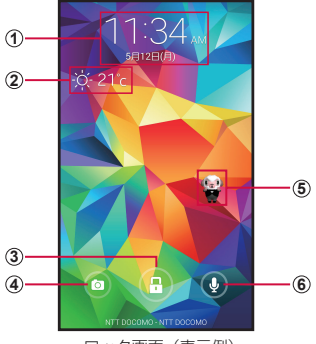

ロック画面(表示例) 「ひつじのしつじくん<sup>®</sup>」 ©NTT DOCOMO

- ① 時計ウィジェット
- ② 天気ウィジェット
- ③ ロック解除ボタン\*
- ④ カメラ起動ボタン
- ⑤ マチキャラ<sup>\*\*</sup>(例:ひつじのしつじくん)
   ・メール受信や着信などの情報をお知らせします。
- 6 検索ボタン<sup>®</sup>
  - 「しゃべってコンシェル」または「Google」アプリを 起動し検索できます。
- ※ ホーム画面を「docomo LIVE UX」に設定している 場合のみ表示されます。

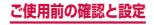

### お知らせ

- ・ 画面ロック中に不在着信などの通知情報がある と、ロック画面に通知情報が表示される場合があ ります。
- ・ 画面ロックの解除に画面ロック解除方法が必要に なるように設定できます(P.381)。

# 基本操作

#### タッチスクリーン、モーションを使って多様な操作 ができます。

- タッチスクリーンに電気を帯びた物質や金属性の物質 が触れないように注意してください。静電気により本 端末がうまく動作しないことがあります。
- 充電中に本端末を使用すると、タッチスクリーンが動 作しないことがあります。この場合は、本端末を充電 機器から取り外してください。
- 本端末を持って操作する場合は、アンテナが組み込まれている部分を手で覆わないようにしてください。

## タッチスクリーンの使いかた

- タッチスクリーン利用上のご注意
  - タッチスクリーンは指で軽く触れるように設計されています。指で強く押したり、先が尖ったもの(爪 /ボールペン/ピンなど)を押し付けたりしない でください。

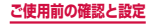

- 次の場合はタッチスクリーンに触れても動作しないことがあります。また、誤動作の原因となりますので、ご注意ください。
  - 手袋をしたままでの操作
  - 爪の先での操作
  - 異物を操作面に乗せたままでの操作
  - 保護シートやシールなどを貼っての操作

本端末のタッチスクリーン(ディスプレイ)は、指で触れて操作できます。本書内では主な操作方法を次のよう に表記しています。

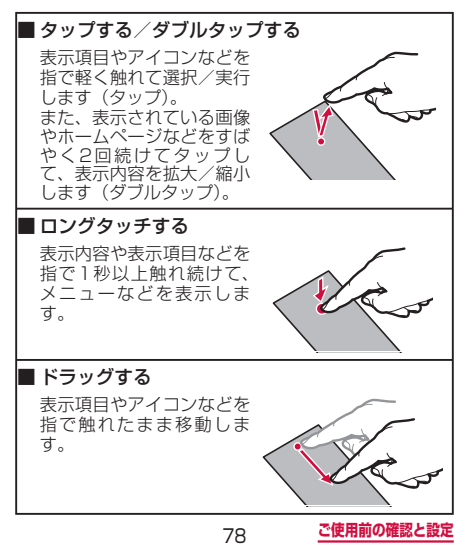

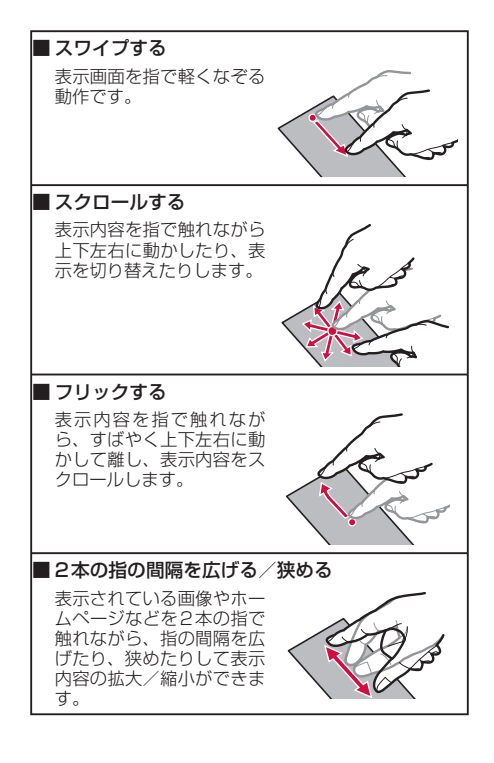

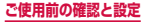

### モーション/ジェスチャーの使いかた

簡単なモーション/ジェスチャー動作を利用して、情報 の表示、着信音または再生音のミュートなど多様な機能 を実行できます。

※ドコモが提供するアプリ、およびその他一部のアプリ では、本機能を利用できない場合があります。

#### モーション/ジェスチャーの主な機能

本端末の近接・照度・ジェスチャーセンサーの上で手を 動かす、または本端末を動かす、ディスプレイ上でスワ イプやタップするなどの動作で、次の操作ができます。

- モーション/ジェスチャーを利用する前に、ホーム画 面で → 「設定」→「モーションとジェスチャー」→ 利用するモーション/ジェスチャーをタップ → ○
   をタップして ON にする必要があります。
- 利用するモーション/ジェスチャーをタップすると、
   各モーション/ジェスチャーのチュートリアルを表示して使いかたを確認したり、利用するアプリや機能を
   設定したりできます。

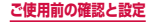

## ■ブラウズ

センサーの上で手を上 下に動かすと、Eメー ルの本文で画面をスク ロールします。

センサーの上で手を左 右に動かすと、設定した アブリで画像や音楽の 再生時に前後のデータ 閲覧時に前後のウィン ドウへ移動します。

### ■ダイレクトコール SMS一覧画面や、 Samsungが提供する 「連絡先」アプリの詳細 画面などを表示した状態で、本端末を持ち上 げて顔に近づけると、 その連絡先に電話をか けます。 ※発信時に、国際ダイ

ヤルアシスト画面が 表示されることがあ ります。

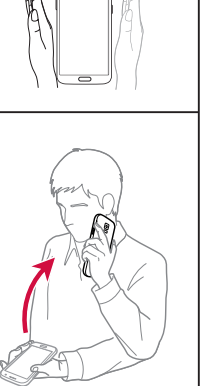

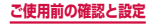

### ■スマートアラート

不在着信や新着SMSがあ る状態で、画面の表示が消 えているときに本端末を持 ち上げると振動して通知し ます。

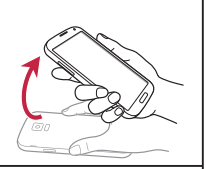

### ■消音/一時停止

手のひらで画面をタッチ 着信音やアラームの鳴動中 などに、手のひらでタップ すると消音します。また、 音楽・動画などの再生中に、 手のひらでタップすると再 生を一時停止します(ディ スプレイOFFの場合は除 く)。

#### 端末を伏せる

着信音やアラームの鳴動中 などに、本端末を伏せると 消音します。また、音楽・ 動画などの再生中に、本端 末を伏せると再生を一時 停止します(ディスプレイ OFFの場合は除く)。

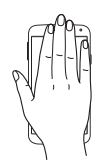

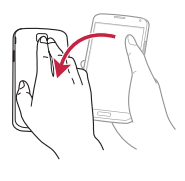

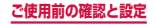

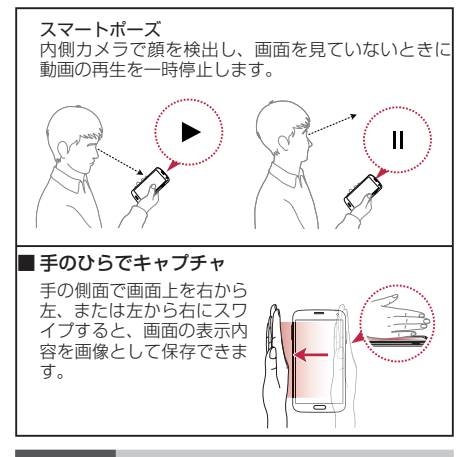

### お知らせ

- 本端末に過度な動き(揺れ、衝撃など)を与えた 場合、センサーの特性によってモーション機能が 正しく動作しない場合があります。
- 暗い色の手袋などを着用したり、センサーの認識
   範囲外でジェスチャー動作をした場合は、セン
   サーの特性によりジェスチャー機能が正しく動作しない場合があります。

## Sプレビューの使いかた

本端末のディスプレイに指を近づけることで、次の操作ができます。

- アプリによっては、本機能を利用できない場合があります。
- Sプレビューを利用する前に、ホーム画面で → 「設 定」→「Sプレビュー」→ ○ をタップして機能を有 効にする必要があります。

#### ■情報/プログレスバー/スピードダイヤルの プレビュー

テキストや画像に指を近 づけて画面に表示しきれ ない情報をプレビュー表 示したり、動画再生中な どにプログレスバー (現 在の再生位置)に指を 近づけることでシ-フレームの時間情報を表 示したりできます。ま た、Samsungが提供す る「ダイヤル| アプリの キーパッド画面の番号に 指を近づけると、設定 したスピードダイヤル (P.190)の名前などを 表示します。

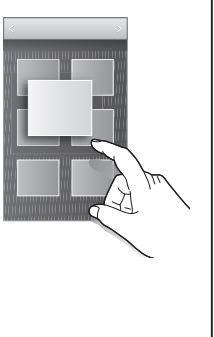

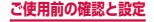

### お知らせ

- Sブレビューによる操作中は、指と本端末の距離を 一定に保ってください。操作中に指と本端末が離れ ると、Sプレビューによる操作ができなくなります。
- Sプレビューによる操作中、指と本端末の距離が 近すぎると、タッチ操作として認識される場合が あります。

## ディスプレイの表示方向を自動的に切り替 える

本端末の縦/横の向きや傾きなどを感知するモーション センサーによって、ディスプレイの表示方向を自動的に 切り替えることができます。

- オーム画面で 田 → 「設定」 → 「ディスプレイ」
- 2「画面回転」
- 3 💿 をタップ

#### お知らせ

- 通知パネルでも画面の自動回転の設定ができます。
- ホーム画面や一部の機能など、表示方向が自動的 に切り替わらない機能やアプリもあります。

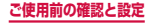

## 画面の表示内容を画像として保存する

#### 表示中の画面を画像として保存(スクリーンキャプチャ) できます。

 一部のアプリではスクリーンキャプチャが動作しない 場合があります。

### 画像として保存したい画面を表示

### 🤰 🧰 と 🛛 を同時に 1 秒以上押す

#### お知らせ

- キャプチャした画像はpng形式で保存され、「ギャ ラリー」アプリで確認できます。
- モーション機能の「手のひらでキャプチャ」(P.83)の機能をONにすると、本端末の画面上を手の側面で右から左、または左から右にスワイプしてスクリーンキャプチャできます。

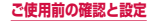

### 指紋認証機能を利用する

指紋認証機能は、指紋センサーに指をスライドして行う 認証操作です。

#### ■指紋認証利用時の注意事項

- 本機能は指紋の特徴情報を認証に利用するためのもの です。このため、指紋の特徴情報が少ないお客様の場 合は、指紋認証機能が利用できないことがあります。
- 指紋の登録には同じ指で複数回の読み取りが必要です。異なる指で登録を行わないでください。
- 認証性能(正しく指をスライドさせた際に指紋が認証 される性能)は、お客様の使用状況により異なります。 指が濡れている、汗をかいている、手が乾燥している など、指の状態によっては指紋の登録が困難になった り、認証性能が低下したりすることがあります。その 場合、手を洗う、手を拭く、認証する指を変えるなど、 お客様の指の状態に合わせて対処することで、認証性 能が改善されることがあります。
- 指紋の登録や認証の際は、第1関節をセンサー中央に 合わせ、指を押し当てながら指紋センサーの領域を通 過するまで下方向へスライドさせます。登録時と認証 時の指の位置の違いによる認証失敗を防ぐためには、 端末と同じ方向に指を置いてスライドさせてください。
- 指を曲げたり、指先だけでセンサーに触れたりすると、
   正常に認識できないことがあります。
- スライドが速すぎたり遅すぎたりすると、正常に認識 できないことがあります。

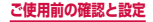

- できるだけ指紋の渦の中心が指紋センサーの中心を通 過するようにスライドさせてください。
- 【/ こ を押してからロック画面が表示されるまでの 間は、指紋センサーに触れないでください。指紋セン サーが機能しなくなることがあります。
- 指紋センサーに指を置いたまま指紋の登録や認証を開 始すると、起動できない場合があります。指を離して 操作をやり直してください。
- 指紋認証技術は完全な本人認証・照合を保証するもの ではありません。当社では本端末を使用されたこと、 または使用できなかったことによって生じるいかなる 損害に関しても、一切責任を負いかねますのであらか じめご了承ください。

#### ■ 指紋センサー利用時の注意事項

- 指紋センサーの表面を、ペン先など鋭利なものでつつ いたりしないでください。
- 指紋センサー表面は防水性を有していますが、指紋セン サー表面や操作する指先に水滴や汚れが付着した場合は 誤動作の原因となります。柔らかい布で水滴・汚れを取 り除いこで使用ください。また、水分により指先がふや けた場合でも、誤動作の原因となる場合があります。
- ぶつけたり、強い衝撃を与えたりしないでください。
   故障および破損の原因となることがあります。また、
   センサー表面をひっかいたり、先の尖ったものでつついたりしないでください。
- ・ 爪やストラップの金具など硬いものを押し付けると、 指紋センサー表面に傷が付くことがあります。
- 泥などで指紋センサー表面が汚れたり、表面に傷が付いたりすると、故障および破損の原因となることがあります。

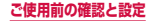

- お買い上げ時に貼り付けられている保護フィルムをはが してからご使用ください。保護フィルムを貼り付けたま ま使用すると、正常に認識できないことがあります。
- 指紋センサー表面にシールを貼ったり、インクなどで 塗りつぶしたりしないでください。
- ほこりや皮脂などの汚れ、汗などの水分が付着したり 結露が発生すると、指紋の読み取りが困難になったり、 認証性能が低下することがあります。指紋センサー表 面は時々清掃してください。
- 指紋の登録失敗や認証失敗が頻発する場合は、指紋センサー表面を清掃してください。現象が解消されることがあります。
- 指紋センサーを清掃する際には、静電気の発生しにくい、乾いた柔らかい布で表面の汚れを取り除いてください。長期間の使用によりゴミがたまることがありますが、その場合でも先の尖ったもので取り除かないでください。
- 静電気が故障の原因となる場合があります。指紋セン サーに指を置く前に、金属に手を触れるなどして静電 気を取り除いてください。冬季など乾燥する時期は、 特にご注意ください。

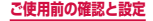

### 指紋認証機能を設定する

指紋を登録したり、利用する機能や代替パスワードを設 定します。

- ・
   ・
   画面ロックの解除方法については、「画面ロックの解除方法を設定する」(P.381)をご参照ください。
- 指紋を登録する
- ホーム画面で →「設定」→「指紋スキャ ナー」
- 2「指紋管理」
- 3 免責条項を確認 → 「OK」
- 4 以降、画面の指示に従って指紋を登録
- 画面ロックの解除方法として設定する
- ホーム画面で → 「設定」→「指紋スキャ ナー」
- 2 「画面ロック」

## 3 「指紋」

- Samsungアカウントへの認証操作での利用を設 定する
- オーム画面で → 「設定」→「指紋スキャ ナー」
- 2「Samsungアカウントを認証」
- 3 をタップ→以降、画面の指示に従って 設定

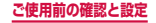

- PayPal 決済での利用を設定する
- ホーム画面で → 「設定」 → 「指紋スキャ ナー」
- 2 [PayPalで決済]
- 3 以降、画面の指示に従って設定
- ■代替パスワードを変更する
- ホーム画面で → 「設定」→「指紋スキャ ナー」
- 2 「代替パスワードを変更」
- 3 現在のパスワードを入力→以降、画面の指示 に従って新しいパスワードを設定

### 指紋認証を行う

- 指紋認証画面が表示されたら、指紋センサー に指をスライド
  - 正しく認証されない場合は、指を指紋センサーから離し、もう一度認証操作を行ってください。

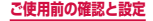

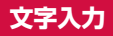

文字を入力するには、文字入力欄をタップして文字入力 用のキーボード(Samsung日本語キーパッド)を表示 し、キーボードのキーをタップします。

### お知らせ

- Google音声入力、ドコモ文字編集を利用すると、 音声で文字を入力できます。
- 使用状態によって各キーボードの表示や動作が異なる場合や、利用するアプリや機能専用のキーボードが表示される場合があります。

## キーボードの種類(入力方法)を切り替える

- キーボード表示中に通知パネルを開く
- 겯 「入力方法を選択」
  - 「入力方法を選択」画面が表示されます。
- 3 利用したい入力方法をタップ

### Samsung日本語キーパッドで入力する

Samsung日本語キーパッドは、「テンキー」と「QWERTY キーボード」の2種類のキーボードを利用できます。

 テンキー:一般の携帯電話のような入力方法(マルチ タップ方式)のキーボードです。入力したい文字が割 り当てられているキーを、目的の文字が入力されるま で数回タップします。

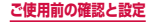

QWERTYキーボード:パソコンのキーボードと同じ配列のキーボードです。日本語をローマ字で入力します。

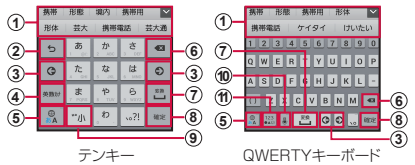

- 予測変換候補/通常変換候補が表示されます。候補をタッ プすると文字を入力できます。
  - 「日本語予測変換」(P.102) / 「予測変換」(P.102) を OFFに設定している場合や、予測変換候補の表示中に
     をタップすると、通常変換候補が表示されます。
  - ・ 
     をタップすると、予測変換候補/通常変換候補の表示
     領域を広げます。

     をタップすると、元の表示に戻ります。
     ・
- 確定前の文字を、キーをタップしたときと逆順に切り替えます。
  - 文字が入力されていない場合は、表示されているキーの操作を実行します。

ロングタッチすると次のアイコンメニューが表示されます。 キーの表示は、選択したアイコンメニューにより異なります。

- 🛢:音声入力に切り替え
- ▶:手書き入力キーボードに切り替え
- : クリップボードを表示してテキストなどの貼り付け
- ✿:Samsung日本語キーパッドの設定メニューを表示
- 三自由に移動できるキーボード/片手操作キーボードに切り替え
- カーソルを左または右に移動します。
  - テンキーで同じキーに割り当てられている文字を続けて入 力する場合は、

     をタップします。
  - 「日本語ワイルドカード予測」(P.102) / 「ワイルドカー ド予測」(P.102) をONに設定している場合は、タップす るとワイルドカード予測(P.96) を利用できます。

93

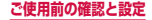

- ④ 英数カナの変換候補が表示されます。再度タップすると 予測変換候補/通常変換候補が表示されます。
  - 文字が入力されていない場合は、 🚟 が表示され、タップ すると数字/記号入力モードに切り替わります。ロングタッ チすると絵文字/顔文字/記号の一覧を表示します。 展る をタップすると、キーパッド表示に戻ります。
- ひらがな漢字/英字入力モードに切り替えます。
- 6 カーソルの左側にある文字や記号などを削除します。
- (7) 通常変換候補を表示します。
  - 変換候補が表示されていない場合は、タップするとスペース を入力できます。 🛅 は、ひらがな漢字入力の場合のみ表示 されます。
- 入力した文字を確定します。

  - かえ示されている場合は、タップすると次の入力欄に
     カーソルを移動します。
  - 売了、Q、第0 が表示されている場合は、タップすると検 索などの操作を行います。
- 替えたりします。
  - 英字入力モードの場合は A/a と表示されます。
- ① 表示されているキーの操作を実行します。
  - ロングタッチすると次のアイコンメニューが表示されます。 キーの表示は、選択したアイコンメニューにより異なります。 : 音声入力に切り替え

    - ▼: 手書き入力キーボードに切り替え
    - 注 クリップボードを表示してテキストなどの貼り付け
    - ✿:Samsung日本語キーパッドの設定メニューを表示
    - ■:自由に移動できるキーボード/片手操作キーボードに 切り替え
- 記号入力モードに切り替えます。
  - ロングタッチすると絵文字/顔文字/記号の一覧を表示 します。タブをタップすると一覧表示が切り替わります。 Rea をタップすると、キーパッド表示に戻ります。

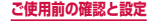

### お知らせ

 ドコモ文字編集には、モバイルネットワークでの 接続が必要です。Wi-Fi接続ではご利用になれな い場合があります。

### キーボードの種類を切り替える

- 🔹 キーボード表示中に 💌
- **2** 「テンキー⇔QWERTYキーボード」
- 3「テンキー」/「QWERTYキーボード」→ 「OK」

#### お知らせ

 手順3で「カスタム設定」を選択した場合は、画 面の向き、入力言語ごとにキーボードの種類を設 定できます。

### 半角/全角を切り替える

キーボード表示中に 
い をロングタッチ

95

2「半角」/「全角」

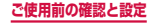

### ワイルドカード予測を利用する

ワイルドカード予測とは、単語などの読みの文字数を入 力して、変換候補を絞り込む機能です。

- 「日本語予測変換」(P.102) と「日本語ワイルドカード 予測」(P.102) をONに設定している場合に利用できます。
- 例:「東京都」を入力する場合

### 1 キーボード表示中に「と」「う」を入力

### 2 🖸 を4回タップ

 「とう〇〇〇〇」が表示され、予測変換候補に「東 京都」が表示されます。

読みの文字数を変更する場合

●/● をタップします。

3 「東京都」

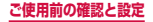

## 手書き入力キーボードで入力する

Samsung日本語キーパッドで Vをタップすると、手書き入力キーボードが表示されます。

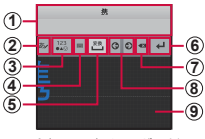

手書き入力キーボード

- 入力候補が表示されます。候補をタップすると文字を入 力できます。
- 認識モード(ひらがな漢字/英字)を切り替えます。
- 3 数字または記号のキーボードを表示します。
  - ロングタッチすると絵文字/顔文字/記号の一覧を表示します。
- Samsung日本語キーパッドに切り替えます。
  - ロングタッチすると次のアイコンメニューが表示されます。
     キーの表示は、選択したアイコンメニューにより異なります。
    - : 音声入力に切り替え
    - こクリップボードを表示してテキストなどの貼り付け
    - ✿:Samsung日本語キーパッドの設定メニューを表示
    - ■:Samsung日本語キーパッドに切り替え
- 通常変換候補を表示します。
  - 変換候補が表示されていない場合は、タップするとスペー スを入力できます。
- ⑥ 改行します。
- カーソルの左側にある文字や記号などを削除します。
  - 入力エリアに表示中の文字がある場合は、表示中の文字を 一字ずつ削除できます。
- カーソルを左または右に移動します。

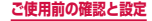

④ 入力エリアに手書きで文字を入力できます。

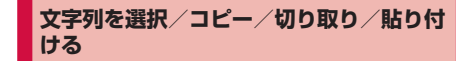

- キーボード表示中に入力した文字列をロング タッチ
  - ・
     ・
     ・
     などをドラッグすると、カーソルを移動 できます。
- 2 利用するアイコンをタップ

| アイコン           | 説明                                   |
|----------------|--------------------------------------|
| IT/            | 入力したすべての文字を選択します。                    |
| $\mathcal{K}$  | 選択した文字列を切り取ります。                      |
|                | 選択した文字列をコピーします。                      |
|                | コピーした/切り取った文字列を貼り付け<br>ます。           |
|                | 「クリップボード」をタップすると、 クリッ<br>プボードを表示します。 |
| a <sup>*</sup> | 選択した文字列を辞書で検索します。                    |

※お買い上げ時は、辞書データがインストールされていません。利用可能な辞書の一覧画面が表示された場合は、インストールを行ってからご利用ください。

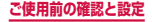

### お知らせ

- ・ 画面を横向きにした場合は、表示が異なる場合が あります。
- アプリによっては、本機能を利用できない場合や、
   利用できない機能がある場合があります。また、
   アイコンの表示が異なる場合や、手順2以外のアイコンが表示される場合があります。
- 文字入力欄で文字が入力されていないエリアをロ ングタッチするとメニューが表示され、「貼り付 け」「クリップボード」を利用できます(アプリ によっては利用できない場合があります)。

### 文字入力/変換機能を設定する

### Samsung日本語キーパッドの設定を行う

Samsung日本語キーパッドを利用して文字を入力する 際の入力動作の設定や、ユーザー辞書の登録などができ ます。

 ホーム画面で → 「設定」→「言語と文字 入力」→「Samsung 日本語キーパッド」の

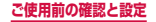

# 2 設定したい項目をタップ

| 項目                   | 説明                                                                                                    |
|----------------------|----------------------------------------------------------------------------------------------------|
| 入力言語                 | システム言語、日本語、英語、<br>韓国語の組み合わせから選択<br>します。                                                                                                    |
| テンキー⇔QWERTY<br>キーボード | キーボードの種類を切り替え<br>ます。                                                                                                    |
| フリック入力               | フリック入力のOn / Off、フ<br>リックタイブの選択、フリッ<br>ク感度やトグル入力、記号フ<br>リック入力を設定します。<br>「標準フリック」または「8フ<br>リック」に設定すると、キー<br>に触れたとき、入力できる文<br>字が表示されたキーポップ<br>アップが表示された方向にフ<br>リックすると文字を入力でき<br>ます(「8フリック」は入力モー<br>ドがひらがな漢字の場合に使<br>用できます)。<br>に設定する<br>と、斜め方向へのフリック<br>で入力できる文字を変更で<br>きます。 |

| 項目      |                     | 説明                                                   |
|---------|---------------------|------------------------------------------------------|
| 表示/操作補助 | キーサイズ               | 画面の向きごとにキーボード<br>の高さを設定します。                          |
|         | 候補表示行<br>数          | 候補表示の行数を設定しま<br>す。                                   |
|         | キー操作音               | キーをタップしたとき、タッ<br>プ音を鳴らすかどうかを設定<br>します。               |
|         | キー操作<br>バイブ         | キーをタップしたとき、本端<br>末を振動させるかどうかを設<br>定します。              |
|         | キーポップ<br>アップ        | キーをタッブしたとき、入力<br>する文字をポップアップ表示<br>させるかどうかを設定しま<br>す。 |
|         | 自動カーソ<br>ル移動        | 自動カーソル移動の速度を設<br>定します。                               |
|         | 左右キーを<br>表示         | QWERTYキーボードで左右<br>キーを表示させるかどうかを<br>設定します。            |
|         | カーソル<br>操作          | キーボード上で指をスライド<br>させてカーソルを移動させる<br>かどうかを設定します。        |
|         | 韓国語キー<br>ボードタイ<br>プ | 韓国語のテンキーのキーボー<br>ドタイプを設定します。                         |

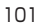

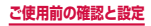

| 項目    |                                      | 説明                                                       |
|-------|--------------------------------------|----------------------------------------------------------|
| 予測/変換 | 日本語候補<br>学習                          | 日本語変換で確定した語句を<br>学習辞書に保存させるかどう<br>かを設定します。               |
|       | 日本語予測<br>変換                          | 日本語文字入力時に変換候補<br>を表示するかどうかを設定し<br>ます。                    |
|       | 日本語ワイ<br>ルドカード<br>予測 <sup>** 1</sup> | 日本語文字入力時にワイルド<br>カード予測(P.96)を利用<br>するかどうかを設定します。         |
|       | 候補学習                                 | 英文/ハングル入力時に変換で<br>確定した語句を学習辞書に保存<br>させるかどうかを設定します。       |
|       | 予測変換                                 | 英文/ハングル入力時に変換<br>候補を表示するかどうかを設<br>定します。                  |
|       | ワイルド<br>カード予測<br>**2                 | 英文/ハングル入力時にワイル<br>ドカード予測 (P.96) を利用<br>するかどうかを設定します。     |
|       | 入力ミス<br>補正 <sup>**2</sup>            | 入力を間違えたとき、変換候<br>補に修正候補を表示させるか<br>どうかを設定します。             |
|       | 自動スペー<br>ス入力                         | 英文/ハングル入力時に候補<br>を選択すると、スペースを自<br>動的に入力するかどうかを設<br>定します。 |

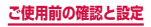

| 項目                 |                          | 説明                                                          |
|--------------------|--------------------------|-------------------------------------------------------------|
| 予測/<br>変換          | 自動大文字<br>変換              | 英字を入力したとき、文頭の<br>文字を自動的に大文字にする<br>かどうかを設定します。               |
|                    | 数字予測<br>変換 <sup>※2</sup> | 数字キーボードで数字入力時<br>に変換候補を表示するかどう<br>かを設定します。                  |
| 音声入力<br>//手書<br>入力 | 音声入力                     | 音声での文字入力を「ドコモ<br>音声入力」「Google音声入力」<br>「使用しない」から選択しま<br>す。   |
|                    | On / Off<br>設定           | 手書き入力を使用するかどう<br>かを設定します。                                   |
|                    | 候補タイプ                    | 手書き入力された文字の表示<br>を予測候補(予測変換候補)<br>/認識候補(入力文字候補)<br>から選択します。 |
|                    | 認識時間                     | 手書き入力の候補を表示する<br>までの時間を「速い」/「普通」<br>/「遅い」から選択します。           |
|                    | ペンの太さ                    | 手書き入力した文字の太さを<br>設定します。                                     |
|                    | ペンの色                     | 手書き入力した文字の色を設<br>定します。                                      |
|                    | 手書き入力<br>について            | 手書き入力アプリのバージョ<br>ンを確認します。                                   |

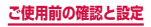

| 項目                      |               | 説明                                |
|-------------------------|---------------|-----------------------------------|
| 辞書登録                    | 日本語           | 日本語ユーザー辞書に単語な<br>どを登録/編集します。      |
|                         | 韓国語           | 韓国語ユーザー辞書に単語な<br>どを登録/編集します。      |
|                         | 英語            | 英語ユーザー辞書に単語など<br>を登録/編集します。       |
| 外部アプ<br>リ連携             | マッシュ<br>ルーム拡張 | マッシュルームの拡張を使用<br>するかどうかを設定します。    |
| リセット                    | 学習辞書リ<br>セット  | 学習辞書の内容をすべて削除<br>します。             |
|                         | 設定リセッ<br>ト    | 設定内容をすべて初期化しま<br>す。               |
| iWnn IME for<br>Samsung |               | Samsung 日本語キーパッド<br>のバージョンを確認します。 |
| ヘルプ                     |               | ヘルプを表示します。                        |

※1 「日本語予測変換」がOFFの場合は設定できません。
 ※2 「予測変換」がOFFの場合は設定できません。

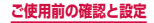

Google音声入力の設定を行う

ホーム画面で → 「設定」→「言語と文字入 力」→「Google 音声入力」の ※

### 2 設定したい項目をタップ

| 項目              | 説明                                              |
|-----------------|-------------------------------------------------|
| 入力言語を選択         | 音声で入力する言語を選択し<br>ます。                            |
| 不適切な語句をブロッ<br>ク | 音声入力で認識した不適切な<br>テキストを表示しないように<br>するかどうかを設定します。 |
| オフラインの音声認識      | オフライン時に音声入力を利<br>用できるようにダウンロード<br>します。          |

### ドコモ文字編集の情報

- ホーム画面で →「設定」→「言語と文字入 カ」→「ドコモ文字編集」の
- 2 「アプリ情報」
  - ドコモ文字編集の詳細情報を確認できます。

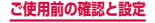

# 初期設定

お買い上げ後、初めて本端末の電源を入れた場合 は、画面の指示に従って、使用する言語やGoogle / Samsungアカウントなどの設定、およびドコモ サービスの初期設定を行います。

ネットワークとの接続や設定の省略などによっては 手順が異なる場合があります。

- 「スタート」
  - 言語を変更する場合は、「日本語」→使用する言語をタップします。
  - ユーザー補助設定を変更する場合は、「ユーザー 補助」→ユーザー補助を設定します。
- 2 Wi-Fiを設定 → 「次へ」
- 3 ライセンス契約などの内容を確認し、チェックを付ける→「次へ」
- 4 [はい] / 「いいえ」→ Google アカウント を設定
  - すでにGoogleアカウントを持っている場合は 「はい」を、Googleアカウントを持っていない 場合は「いいえ」をタップします。
  - Google+に参加する設定画面が表示された場合は、画面の指示に従って操作してください。
- 5 Google アカウントを使用して、バック アップや復元、位置情報についての設定、 Google Playからの最新情報の受信につい て利用するかどうかを設定 → ▶

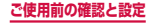
Googleアカウントを設定しない場合は、位置情報の利用許可についての設定画面が表示されます。画面の指示に従って操作してください。

### 6 Google Playでアプリなどを購入可能にす るかどうかを設定

携帯端末の所有者の入力画面が表示された場合は、画面の指示に従って操作してください。

### 7 Samsungアカウントを設定

 「スキップ」をタップすると、後でアカウントを セットアップすることができます。

# 8 ホーム選択画面で「docomo LIVE UX」→ 「次へ」

- 「TouchWiz標準ホーム」または「TouchWizかんたんホーム」を選択すると、Samsungが提供するホームを利用できます。
- 9「完了」
  - ・ 続けてドコモサービスの初期設定を行います。

### 10注意事項や利用規約などの内容を確認し、 チェックを付ける→「設定をはじめる」

docomo ID 設定の画面が表示されます。

### I docomo IDを設定するかどうかを選択 → 「進む」

 「IDをこの端末に設定する」を選択した場合は、 「進む」をタップしたあと、画面の指示に従って 操作してください。

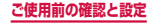

### 12 ドコモクラウドを有効にするかどうかを選択 →「進む」

「クラウドを有効にする」を選択した場合は、「進む」
 をタップしたあと、画面の指示に従って操作してく
 ださい。

# 13 ドコモアプリパスワードを設定するかどうか を選択→「進む」

 「パスワードを設定する」/「今は設定しない」のいずれかを選択して、「進む」をタップしたあと、 画面の指示に従って操作してください。

# 14 ドコモのサービスで位置情報を提供するかどうかを選択→「進む」

 「電話帳登録先にのみ提供」にチェックを付ける と電話帳に登録していない相手には居場所は送信 されません。

### 15 遠隔初期化を設定するかどうかを選択 → 「進む」

# 16アプリを一括インストールするかどうかを選 択→「進む」

 「今すぐインストールする」を選択すると、すで にご契約されているサービスのアプリのインス トールを行います。インストールしない場合は、 「後で自動インストールする」を選択します。

# 17「使いはじめる」

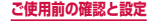

# 通知LED

画面の表示が消えている状態で、不在着信などの通 知があるときや、充電しているときなどに、通知 LEDが点灯/点滅して通知や本端末の状態をお知ら せします。

| 動作                             | 説明                           |
|--------------------------------|------------------------------|
| 赤で点灯*                          | 充電中                          |
| 緑で点灯                           | 充電完了                         |
| 赤で点滅*                          | 電池残量が残りわずか                   |
| 青で点滅 <sup>*</sup><br>(約5秒間隔)   | 不在着信や新着メールなどの通知あ<br>り        |
| 青で点滅 <sup>*</sup><br>(約 1 秒間隔) | 録音中                          |
| 青で点灯                           | 電源を入れて起動中/電源を切って<br>シャットダウン中 |

※「LEDインジケーター」(P.380)で通知LEDを動作 させるかどうかを設定できます。

#### お知らせ

 充電中に通知がある場合は、通知をお知らせする 動作(青で点滅)が優先されます。

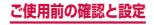

# 画面表示とアイコン

ディスプレイ上部のステータスバーには、本端末の 状態や通知情報などを示すアイコンが表示されま す。ステータスバーの左側に通知アイコンが表示され れ、右側にステータスアイコンが表示されます。

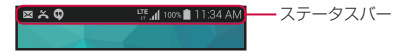

### 主な通知アイコン

通知アイコンには、複数件の通知があったことを示す、アイコンが重なったデザインで表示されるものもあります。

| 通知アイコン   |                 |  |
|----------|-----------------|--|
| 5        | 着信中/通話中         |  |
| Ň        | 不在着信あり          |  |
| Σ        | 新着Gmailあり       |  |
| ▶        | 新着Eメールあり        |  |
| X        | 新着SMSあり         |  |
| ×        | SMSの送達通知あり      |  |
| ×        | SMSの配信に問題あり     |  |
| ((([]))) | 新着エリアメールあり      |  |
| Φ        | 新着ハングアウトメッセージあり |  |

110

ご使用前の確認と設定

| 通知アイコン      |                                   |  |
|-------------|-----------------------------------|--|
| Ŧ           | データダウンロード中/完了                     |  |
| <u>†</u>    | データアップロード中/完了                     |  |
| 00          | 留守番電話サービスの伝言メッセージあり               |  |
| 00          | 伝言メモ機能ON                          |  |
| <u> </u>    | 伝言メモの録音メッセージあり                    |  |
| Q           | アラームあり                            |  |
| <b></b>     | スケジュールなどのアラームあり                   |  |
| 100         | 充電完了                              |  |
|             | バックグラウンドで音楽再生中/一時停止中              |  |
| <b>\$</b>   | microSDカードのスキャン中                  |  |
| and the     | microSDカードのマウント解除中                |  |
| ţ           | USB接続中                            |  |
| A           | エラーメッセージあり                        |  |
| Q           | GPS機能現在地測位中(点滅)                   |  |
| ψ           | USBテザリング機能ON                      |  |
| <b>(</b> (r | Wi-Fiテザリング機能ON                    |  |
| $\odot$     | USBテザリング機能とWi-Fiテザリング機<br>能を同時にON |  |

| 通知アイコン                      |                                                        |  |
|-----------------------------|--------------------------------------------------------|--|
| Ex                          | ドコモminiUIMカード未挿入状態                                     |  |
|                             | Samsung Appsのアプリがインストー<br>ル完了/インストール済みアプリのアップ<br>デートあり |  |
| 5                           | ステレオヘッドセット接続中                                          |  |
| C,                          | ソフトウェア更新の設定/確認中                                        |  |
| (i)                         | dマーケットに更新可能なアプリあり                                      |  |
| Ê                           | Google Playに更新可能なアプリあり                                 |  |
| $\mathbf{\hat{\mathbf{v}}}$ | Google Playのアプリのインストール完了                               |  |
| ŧ                           | 非表示の通知情報あり                                             |  |
| •                           | VPN接続中                                                 |  |
| 4                           | スクリーンキャプチャで保存した画像あり                                    |  |
| ها)                         | 使用可能なWi-Fiオープンネットワークあり                                 |  |
|                             | キーボード表示中                                               |  |
| , <b>O</b> i                | 本端末のメモリの空き容量低下                                         |  |
| m                           | ワンセグ視聴中/録画中                                            |  |
| 11)                         | モバキャス受信中                                               |  |
| 2                           | おまかせロック設定中                                             |  |
| $\odot$                     | クルマモード設定中                                              |  |

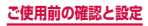

| 通知アイコン               |                   |  |
|----------------------|-------------------|--|
| lc docomo ID 設定の認証失敗 |                   |  |
| <b>a</b>             | ドコモバックアップアプリの通知あり |  |
| U.S.                 | ドコモアプリの位置情報機能ON   |  |

# 主なステータスアイコン

| ステータスアイコン                                                                                        |                                                                        |  |
|--------------------------------------------------------------------------------------------------|------------------------------------------------------------------------|--|
| <b>▲⇔</b> れ<br>(弱⇔強)                                                                             | 電波状態                                                                   |  |
| <b>₽⇔<mark>™</mark><br/>(弱⇔強)</b>                                                                | 電波状態(国際ローミング中)                                                         |  |
| $\otimes$                                                                                        | 圈外                                                                     |  |
| X                                                                                                | 機内モード設定中                                                               |  |
| LTE<br><sup>‡†</sup> <sup>LTE</sup> <sup>‡†</sup>                                                | LTEネットワーク使用可能/通信中<br>(待機中は矢印が濃いグレー、受送信中は<br>矢印が薄いグレー)                  |  |
| 3G<br>4†<br>4†                                                                                   | 3Gネットワーク使用可能/通信中<br>(待機中は矢印が濃いグレー、受送信中は<br>矢印が薄いグレー)                   |  |
| H<br>I<br>I<br>I<br>I<br>I<br>I<br>I<br>I<br>I<br>I<br>I<br>I<br>I<br>I<br>I<br>I<br>I<br>I<br>I | FOMAハイスピード/HSDPAネット<br>ワーク使用可能/通信中<br>(待機中は矢印が濃いグレー、受送信中は<br>矢印が薄いグレー) |  |
|                                                                                                  | 113 ご使用前の確認と設定                                                         |  |

| ステータスアイコン             |                                                         |  |
|-----------------------|---------------------------------------------------------|--|
| G<br>↓↑               | GPRSネットワーク使用可能/通信中<br>(待機中は矢印が濃いグレー、受送信中は<br>矢印が薄いグレー)  |  |
| ((ı. <del>±</del>     | Wi-Fiネットワーク使用可能/通信中<br>(待機中は矢印が濃いグレー、受送信中は<br>矢印が薄いグレー) |  |
| *                     | Bluetooth機能ON                                           |  |
| *                     | Bluetoothデバイスと接続中                                       |  |
| Ĭ                     | マナーモード(バイブ)設定中                                          |  |
| ¥                     | マナーモード(サイレント)設定中                                        |  |
| Q                     | アラーム設定中                                                 |  |
| <b>C</b> <sup>®</sup> | ハンズフリー通話中                                               |  |
| ●<br>(低⇔高)            | 電池レベル                                                   |  |
| 5                     | 充電中                                                     |  |
| (î¢                   | Wi-Fi Direct接続中                                         |  |
| LTE <b>≸</b><br>⊜µt   | ハイブリッドダウンロード機能ON                                        |  |
| •                     | スマートステイ機能ON                                             |  |
| іс<br>от              | 本端末とドコモminiUIMカードにNFC /<br>おサイフケータイ ロック設定中              |  |

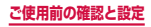

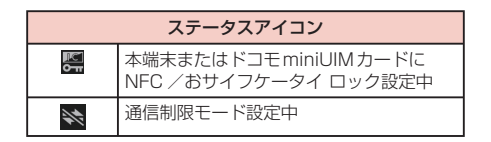

# 通知パネルについて

ステータスバーを下方向にスクロールすると通知パネル が表示され、通知情報などを確認したり、アイコンをタッ プして機能を設定したりすることができます。

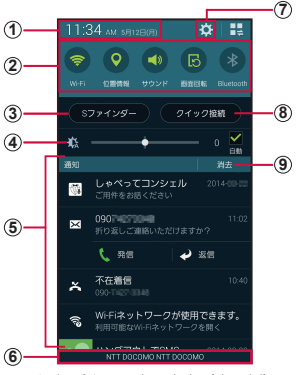

通知パネルの表示内容(表示例)

タップすると日付と時刻の設定画面(P.401)が表示されます。

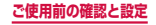

- ② 各種機能のON / OFFを切り替えます(クイック設定ボタン)。左右にスクロールしたり、右上の 日をタッブしたりすると、表示されていないアイコンを表示できます。 ロングタッチすると、各機能の設定メニュー画面が表示されます。
  - Wi-Fi : → P.350
  - 位置情報:→P.322
  - ・ サウンド:→P.376
  - 画面回転:→P.85
  - Bluetooth : → P.436
  - モバイルデータ:データ通信のON / OFFを切り替えます。
     OFFにすると、モバイルネットワークによるデータ通信が できなくなります。
  - ハイブリッドダウンロード:→ P.356
  - ウルトラ省電力モード:→P.410
  - マルチウィンドウ:→P.120
  - ツールボックス:→P.119、P.147
  - Wi-Fiテザリング: → P.357
  - Screen Mirroring : → P.367
  - NFC : → P.439
  - 同期:→P.395
  - スマートステイ:→P.369
  - スマートポーズ:→P.83
  - ・ 省電力モード:→ P.410
  - ブロックモード:→ P.391
  - ・ 機内モード:→ P.360
  - 通信制限モード:→ P.360
  - クルマモード:→ クルマモードが起動します。<sup>※1</sup>
  - プライベートモード:→ P.384
  - ・ 高感度タッチ操作:→ P.371
- Sファインダーが表示されます(P.141)。
- ④ ディスプレイの明るさを調整します (P.378)。
- ⑤進行中情報や通知情報が表示されます。

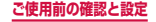

- ⑥ 接続中のネットワークの通信事業者名とドコモminiUIM カードから読み取った事業者名が表示されます。上方向に スクロールすると通知パネルを閉じます。
- タップすると、設定メニューが表示されます(P.346)。
- ⑧ クイック接続画面が表示されます。\*2
- - ・ 通知情報の種類によっては、消去できない場合もあります。
- ※1 電話の発信やSMSの送信、ナビの利用など、音声入力で本端末の各機能を利用できます。また、Bluetooth機能を利用してカーティさと接続することもできます。クルマモードの詳細については、■→「ヘルブ」をタップしてヘルブをご覧ください。
- ※2 他のクイック接続対応機器と接続してデータを共有したり、 「SmartRemote」アブリ(P.129)と連携してテレビのリ モコンとして使用したりすることができます。クイック接続 の詳細については、 ● → 「ヘルブ」をタッブしてヘルブをご 覧ください。

### お知らせ

クイック設定ボタンは、ONに設定されている場合は緑色で表示されます。

#### 通知パネルを編集する

クイック設定ボタンを並べ替えたり、ディスプレイの明 るさを調整する項目を表示/非表示したりします。

📘 通知パネルの 🎛 → 💆

2 クイック設定ボタンをロングタッチ → 移動 したい位置までドラッグして離す

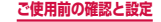

# ホーム画面

を押して表示される画面(ホーム画面)に
 は「docomo LIVE UX」「TouchWiz標準ホーム」
 「TouchWizかんたんホーム」の3種類の画面があります。

 「docomo LIVE UX」については、P.146をご覧く ださい。

# TouchWiz標準ホーム

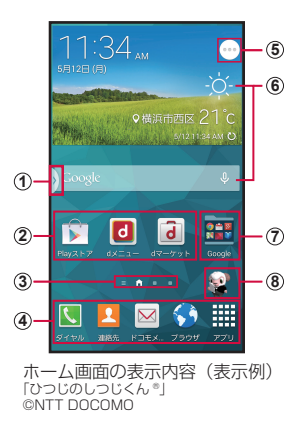

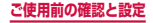

### ① マルチウィンドウ (P.120) のハンドル

- ・「マルチウィンドウ」(P.373)をONにすると表示 されます。
- マルチウィンドウトレイを、どの画面からでも呼び出 すことができます。このハンドルをタップすると、マ ルチウィンドウトレイが表示されます。
- ⑤をロングタッチすると、マルチウィンドウのハンドルを非表示にすることができます。再度 ⑤ をロングタッチすると、マルチウィンドウトレイが表示されます。
- ② ショートカット
  - アプリなどを起動できます。
- ③ ホーム画面の現在の位置を表示します。ホーム画面 を左右にスクロール/フリックして切り替えられま す。
- ホーム画面を切り替えても常に表示されます。
  - 「アブリ」以外のアイコンは、ショートカット、フォ ルダを配置できます。
- ⑤ ツールボックス
  - ホーム画面や各アプリ画面など、異なる画面をまた がって常に一定の位置に表示されます。
  - タップすると、ツールボックスに登録されている各アプリのショートカットが表示されます。ロングタッチすると、ツールボックスの位置を移動できます。
  - ツールボックスを利用するには、あらかじめツール ボックス(P.374)をONにする必要があります。

#### ⑥ ウィジェット(例:天気予報、Google検索)

- ウィジェット(ホーム画面に配置するアプリ)の起動 や操作を行います。
- ⑦ フォルダ
  - 複数のショートカットをフォルダにまとめることができます。
- マチキャラ(例:ひつじのしつじくん)
   ・メール受信や着信などの情報をお知らせします。

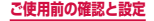

### お知らせ

 ホーム画面で画面を右にフリックすると、「マガ ジン」が起動します。

### マルチウィンドウで表示する

2つの画面を表示し、異なるアプリを同時に使用することができます。

 あらかじめ、「マルチウィンドウ」(P.373)をON にする必要があります。

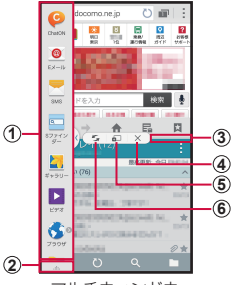

マルチウィンドウ

- ① マルチウィンドウトレイ
  - アブリをマルチウィンドウトレイから表示したい位置 ヘドラッグします。ドラッグした後、アイコンの右横 にのが表示されるアプリは2つの画面の両方で同時 に使用できます。
- マルチウィンドウトレイの編集ボタン
  - 「作成」をタップすると、現在表示させている条件で 名前をつけてペアウィンドウを作成できます。

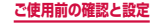

- 「編集」をタップすると、マルチウィンドウトレイに 表示させるアイコンの追加・削除ができます。
- 「ヘルプ」をタップすると、マルチウィンドウのヘル プを確認できます。
- 3 分割バー
  - 中央のハンドル (○) をドラッグして表示領域を調整 します。
- ④ 終了ボタン<sup>\*\*</sup>
  - マルチウィンドウを終了します。
- ⑤ コンテンツのドラッグ&ドロップボタン<sup>※</sup>
  - ウィンドウ間をまたがってテキストや画像をドラッグ &ドロップします(対応しているアプリのみ)。
- ⑥ ウィンドウ切り替えボタン\*
  - 2つの画面の上下(横画面の場合は左右)を切り替えます。
- ※ 分割バーの中央のハンドルをタップすると表示されます。

### お知らせ

 ・ Eメールの添付ファイルや、マイファイルなどか ら画像を開くと自動的にマルチウィンドウで画像 などが表示されるよう設定できます。→ P.373

### ショートカットやウィジェットを追加する

- ホーム画面でショートカットやウィジェット のない壁紙部分をロングタッチ
  - アプリのショートカットを追加する場合は、ホーム画面で「アプリ」をタップし、手順3へ進みます。
- 2 「ウィジェット」
- 3 ホーム画面に追加したい項目をロングタッチ → 追加したい位置までドラッグして離す

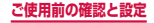

### フォルダを追加する

- ホーム画面でフォルダにしたいアイコンをロ ングタッチ →「フォルダ作成」までドラッ グして指を離す
- 2 フォルダ名を入力→「完了」

#### 壁紙の変更

- ホーム画面でショートカットやウィジェットのない壁紙部分をロングタッチ→「壁紙」
- 2「ホーム画面」/「ロック画面」/「ホーム 画面とロック画面」
- 🖪 壁紙を選択 →「壁紙を設定」
  - ・ 壁紙以外の画像を選択する場合は、「他の画像」
     をタップ→アプリを選択し、画像を選択します。

#### お知らせ

- ショートカット、ウィジェット、フォルダなどを削 除するには、ショートカットやウィジェット、フォ ルダをロングタッチ → そのまま画面上部の「削除」 までドラッグして離します。
- ネットワークに接続するウィジェットの場合、パ ケット通信料が発生する場合があります。

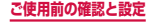

# TouchWizかんたんホーム

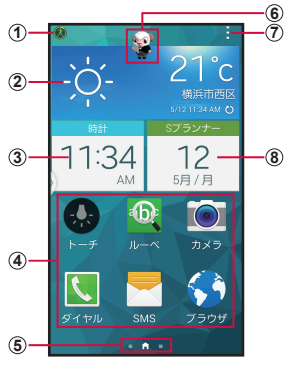

ホーム画面の表示内容(表示例) 「ひつじのしつじくん®」 ©NTT DOCOMO

- S Health (P.343)
- 2 天気
- 3 時計
- ④ ショートカット
- ⑤ ホーム画面の現在の位置を表示します。
  - ホーム画面を左にスクロール/フリックすると、アプ リショートカット一覧が表示されます。
    - ホーム画面を右にスクロール/フリックすると、連絡 先ショートカット一覧が表示されます。
- ⑥ マチキャラ(例:ひつじのしつじくん)
  - メール受信や着信などの情報をお知らせします。

123

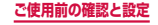

#### ⑦ 編集

- ホーム画面のショートカットのアプリを編集したり、 ヘルプを確認したりできます。
- ⑧ カレンダー

### 連絡先のショートカットを追加する

### 📘 連絡先ショートカット一覧で 👢

#### 💫 「連絡先を登録」/「既存の連絡先を追加」

- 「連絡先を登録」をタップすると、連絡先の保存 先の選択画面が表示されます。保存先のアカウン トを選択し、連絡先を登録するとショートカット が追加されます。
- 「既存の連絡先を追加」をタップすると、連絡先 一覧画面が表示され、追加する連絡先を選択して ショートカットを追加します。

### アプリのショートカットを追加する

- 】 アプリショートカット一覧で ±
- 2 追加したいアプリをタップ

#### ショートカットを削除する

### 】 🚦 → 「編集」

2 削除したいショートカットをタップ → 「OK」

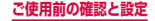

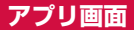

ホーム画面が「TouchWiz標準ホーム」のアプリ画 面について説明します。

# ホーム画面で「アプリ」

アプリ画面が表示されます。

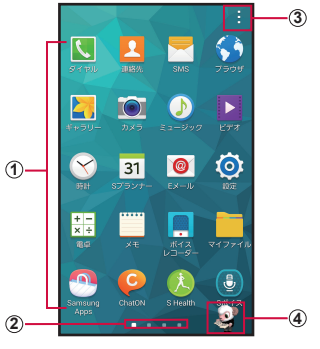

アプリー覧画面の表示内容(表示例) [ひつじのしつじくん<sup>®</sup>] ©NTT DOCOMO

- ① アプリ
- ② アプリー覧画面の現在の位置を表示します。アプリ 一覧画面を左右にスクロール/フリックして切り替 えられます。
- アプリー覧画面のメニューを表示します。
- ④ マチキャラ(例:ひつじのしつじくん)
   ・メール受信や着信などの情報をお知らせします。

125

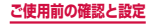

# アプリー覧

ー部のアブリの使用には、別途お申し込み(有料)が必要となるものがあります。

| アイ<br>コン     | アプリ    | 説明                                              |
|--------------|--------|-------------------------------------------------|
| ٤            | ダイヤル   | Samsungが提供する「ダイヤ<br>ル」アプリを利用して、電話の<br>発着信ができます。 |
| 1            | 連絡先    | Samsungが提供する「連絡先」<br>アプリを利用して、連絡先の管<br>理ができます。  |
|              | SMS    | SMSの送受信ができます。                                   |
| <b>\$</b>    | ブラウザ   | ウェブブラウザアプリです。                                   |
|              | ギャラリー  | 静止画や動画を閲覧・整理でき<br>ます。                           |
|              | カメラ    | 静止画や動画を撮影できます。                                  |
|              | ミュージック | 音楽を再生できます。                                      |
| ►            | ビデオ    | 動画を再生できます。                                      |
| $\bigotimes$ | 時計     | アラーム、世界時計、ストップ<br>ウォッチ、タイマーを利用でき<br>ます。         |
| 31           | Sプランナー | スケジュールを管理できます。                                  |

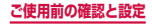

| アイ<br>コン   | アプリ             | 説明                                           |
|------------|-----------------|----------------------------------------------|
| 0          | Eメール            | Eメールアカウントを設定して、<br>Eメールの送受信ができます。            |
| Ø          | 設定              | 本端末の各種設定ができます。                               |
| + -<br>× ÷ | 電卓              | 計算ができます。                                     |
| •••••      | ΧŦ              | テキストのメモを作成できます。                              |
| •          | ボイスレコー<br>ダー    | 音声を録音できます。                                   |
|            | マイファイル          | 静止画や動画、音楽などのデー<br>タを表示・管理できます。               |
|            | Samsung<br>Apps | アプリのダウンロードや、イン<br>ストールしたアプリのアップ<br>デートができます。 |
| Ç          | ChatON          | グループチャットを楽しむこと<br>ができるアプリです。                 |
| ×          | S Health        | 体組成計や血圧計などと連携し<br>て健康管理します。                  |
| ٩          | Sボイス            | 音声で検索できます。                                   |
|            | 防災生活イン<br>フォ    | 気象や防災などの情報を提供す<br>るアプリです。                    |
|            | ワンセグ            | ワンセグの視聴などができま<br>す。                          |

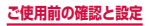

| アイ<br>コン    | アプリ          | 説明                                                |
|-------------|--------------|---------------------------------------------------|
| Bills ?     | おサイフケー<br>タイ | 本端末を店などの読み取り機に<br>かざすだけでお支払いなどがで<br>きます。          |
| *Extra<br>? | 取扱説明書        | 本端末の取扱説明書です。説明<br>から使いたい機能を直接起動す<br>ることもできます。     |
| 9           | Chrome       | Googleのウェブブラウザアプ<br>リです。                          |
| N           | Gmail        | GmailでEメールの送受信がで<br>きます。                          |
| 8+          | Google+      | GoogleのSNSが利用できま<br>す。                            |
| 21          | マップ          | Googleマップで現在地の確認<br>や目的地の検索などができま<br>す。           |
|             | Playムー<br>ビー | Google Playから映画を購入で<br>きます。                       |
| Ý           | Playブック<br>ス | Google Playから書籍を購入で<br>きます。                       |
|             | Play ゲーム     | Google Playからゲームを購入<br>できます。                      |
|             | ドライブ         | 画像や動画などをGoogle ドラ<br>イブに保存したり、共有したり<br>することができます。 |
|             | YouTube      | 動画の再生・投稿ができます。                                    |

| アイ<br>コン             | アプリ             | 説明                                                                  |
|----------------------|-----------------|---------------------------------------------------------------------|
| *                    | 写真              | 写真や動画を閲覧できます。<br>Googleフォトに同期してバッ<br>クアップしたり、他人と共有し<br>たりすることもできます。 |
| <b>9</b>             | ハングアウト          | Googleハングアウトでチャッ<br>トができます。                                         |
| 8                    | Google          | クイック検索ボックスで各種情<br>報を検索できます。                                         |
| ļ                    | 音声検索            | 音声で検索できます。                                                          |
|                      | Playストア         | Google Play からアプリをダ<br>ウンロードできます。                                   |
| g*                   | Google設定        | Googleアプリに関する設定が<br>できます。                                           |
| <b>v</b>             | Dropbox         | 写真や動画、ドキュメントをク<br>ラウドにアップロードして管<br>理・閲覧できます。                        |
| F                    | Flipboard       | ブログやニュースを表示します。                                                     |
| Ŧ                    | Smart<br>Remote | 本端末でテレビなどの機器を操<br>作できます。                                            |
|                      | 辞書              | 辞書を利用して単語などを調べ<br>ることができます。                                         |
| döcomo<br>災害用<br>キット | 災害用キット          | 災害用伝言板と災害用音声お届<br>けサービス、緊急速報「エリア<br>メール」をご利用いただくため<br>のアプリです。       |

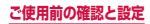

| アイ<br>コン | アプリ    | 説明                                                                                                    |
|----------|--------|----------------------------------------------------------------------------------------------------|
| <b>C</b> | 電話     | 電話を利用したり、電話の設定<br>を行ったりできます。                                                                                                    |
|          | ドコモ電話帳 | ドコモが提供する電話帳アプリ<br>を利用して、連絡先の管理を行<br>います。                                                                                                    |
| ٦        | d⊁⊒⊐−  | 「dメニュー」へのショートカッ<br>トアプリです。dメニューでは、<br>i モードで利用できたコンテ<br>ンツをはじめ、スマートフォン<br>ならではの楽しく便利なコンテ<br>ンツを簡単に探すことができま<br>す。                                                                              |
| 6        | dマーケット | 音楽、書籍などさまざまな商品<br>を取り扱っており、お客様の<br>ニーズに合った商品を購入する<br>ことができます。                                                                                                    |
|          | ドコモメール | ドコモのメールアドレス(@<br>docomo.ne.jp)を利用して、<br>メールの送受信ができるアプリ<br>です。送受信したメールはクラ<br>ウドに保存されるので、複数の<br>デバイスで同じメールを閲覧し<br>たり、機種変更時のメールデー<br>夕移行が簡単に行えます。また、<br>絵文字、デコメール®の使用が<br>可能で、自動受信にも対応して<br>います。 |

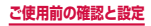

| アイ<br>コン | アプリ                    | 説明                                                                                                   |
|----------|------------------------|----------------------------------------------------------------------------------------------------|
|          | i コンシェル                | i コンシェルを利用するための<br>アプリです。i コンシェルは、<br>ケータイがまるで「執事」や「コ<br>ンシェルジュ」のように、あな<br>たの生活をサポートしてくれる<br>サービスです。 |
|          | スケジュール                 | スケジュールを作成・管理でき<br>るアプリで、メモアプリとデー<br>タを共有しています。iコンシェ<br>ルに対応しています。                                    |
|          | ХŦ                     | メモを作成・管理できるアプリ<br>で、スケジュールアプリとデー<br>タを共有しています。iコンシェ<br>ルに対応しています。                                    |
|          | しゃべってコ<br>ンシェル         | やりたいこと、知りたいことな<br>どを端末に話しかけると、その<br>言葉を読み取り、最適な回答を<br>表示するアプリです。                                     |
|          | ICタグ・バー<br>コードリー<br>ダー | IC タグやバーコードに書き込ま<br>れた情報を読み取ることができ<br>るアプリです。                                                        |
| iD       | iDアプリ                  | 電子マネー iD を利用するための<br>設定などを行うアプリです。                                                                   |
| <u></u>  | トルカ                    | お気に入りのお店のお得なクー<br>ポン・便利な情報などをまと<br>めておくことができるアプリで<br>す。                                              |

| アイ<br>コン | アプリ           | 説明                                                                                                    |
|----------|---------------|----------------------------------------------------------------------------------------------------|
|          | フォトコレク<br>ション | 写真や動画を無料で5GBまで<br>クラウドにバックアップし、ス<br>マートフォン、タブレット、パ<br>ソコンなどからアクセスできる<br>サービスです。                                                              |
|          | データ保管<br>BOX  | データ保管BOXをご利用いた<br>だくためのアプリです。データ<br>保管BOX は、必要なファイル<br>をアップロードし、クラウド上<br>で手軽に管理できるサービスで<br>す。                                                |
|          | 遠隔サポート        | 「スマートフォンあんしん遠隔<br>サポート」をご利用いただくた<br>めのアプリです。「スマートフォ<br>ンあんしん遠隔サポート」はお<br>客様がお使いの端末の画面を、<br>専用コールセンタースタッフが<br>遠隔で確認しながら、操作のサ<br>ポートを行うサービスです。 |
|          | ドコモバック<br>アップ | 「データ保管BOX」もしくは<br>「microSDカード」へのバック<br>アップ・復元を行うためのアプ<br>リです。<br>・データ保管BOXへ保存・復<br>元→P.339<br>・microSDカードへ保存・復<br>元→P.336                    |

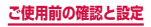

| アイ<br>コン | アプリ           | 説明                                                                                              |
|----------|---------------|-------------------------------------------------------------------------------------------------|
| <b>_</b> | メディアプレ<br>イヤー | 音楽や動画を再生することがで<br>きるアプリです。                                                                      |
|          | あんしんス<br>キャン  | ウイルス検知、個人データを利<br>用するアブリの確認支援、危険<br>サイトアクセス時の注意喚起な<br>どにより、スマートフォンを安<br>心してご利用いただくためのア<br>プリです。 |
| <b>y</b> | Twitter       | Twitterの公式クライアントア<br>プリです。サイト上に短いメッ<br>セージを公開して、他の人とコ<br>ミュニケーションをとることが<br>できます。                |
| ٣        | NOTTV         | モバキャスを視聴できます。<br>「NOTTV」などの放送局の番組・<br>コンテンツをお楽しみいただけ<br>ます。                                     |

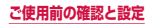

### お知らせ

- このアブリー覧は、お買い上げ時にプリインス トールされているものです。ブリインストールされているアブリには一部アンインストールできる アブリがあります。一度アンインストールしても 「Playストア」(P.244)などで再度ダウンロー ドできる場合があります。
- 通知情報があるアプリのアイコンに、数字(通知 情報の件数)が表示される場合があります。
- ホーム画面を「TouchWizかんたんホーム」に設 定している場合は、アプリショートカット一覧画 面や「その他のアプリ」をタップすると、アプリ の一覧を確認できます。

### ショートカットのホーム画面への追加

- アプリー覧画面で、ホーム画面に追加したい アプリをロングタッチ
- 2 追加したい位置までドラッグして離す

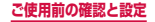

# アプリのアンインストール/無効化

- 】アプリー覧画面で →「アプリのアンイン ストール/無効化」
- 2 アンインストール/無効にしたいアプリを タップ
  - アンインストール/無効にできるアプリには、ア イコンの右上に 
    の が表示されます。

# 3 「アンインストール」 / 「無効」

### お知らせ

・ 無効にしたアプリを有効にしたい場合は、アプリー覧画面で →「無効なアプリを表示」→ 有効にしたいアプリにチェックを付ける →「完了」をタップします。

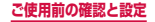

# クイック検索ボックスを使用する

入力した文字が含まれる情報を本端末内やインター ネットから検索できます。

- ホーム画面でGoogle検索ウィジェットを タップ
  - クイック検索ボックスが表示されます。
  - 「Google Nowを使ってみる」画面が表示された 場合は、画面の指示に従ってGoogle Nowを利 用するかどうかを設定します(P.140)。

| 1 <b>—</b> | FCN     | Ŷ  | -3   |
|------------|---------|----|------|
| Г          | ドコモショップ | R  |      |
| 2          | ドコモメール  | Κ- | -4   |
| L          | ドコモ cm  | ~  |      |
|            |         |    |      |
|            |         |    |      |
|            |         |    |      |
|            |         |    |      |
|            |         |    |      |
|            |         |    |      |
|            |         | _  |      |
|            |         |    | -(5) |

クイック検索ボックス

- 入力した文字が表示されます。
- ② 入力中の文字を含む本端末内の情報や検索候補が表示されます。

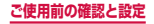

- ③ 文字入力前に ◎ をタッブすると、音声で検索したい語 句を入力できます(ウェブ検索のみ)。 文字入力後は × に変わります。タップすると、入力し た文字をすべて消去できます。
- ④ タップすると、タップした検索候補が①に入力されます。
- Google検索のメニューが表示されます。

#### お知らせ

 ・ ● を1秒以上押す → 「Google」を選択したり、 ホーム画面で □ → 「Google」をタップしても起動 できます。

# Googleのメニュー

Google画面で : をタップすると以下の項目が表示されます。

| 項目 |          | 1                   | 説明                                                  |
|----|----------|---------------------|-----------------------------------------------------|
| 設定 | Google   | e Now <sup>*1</sup> | → P.140                                             |
|    | 端末内検索**3 |                     | 端末内で検索する情報の<br>対象を選択します。                            |
|    | 音声       | 言語                  | 音声で入力する言語を選<br>択します。                                |
|    |          | 音声出力                | 音声出力を常時利用する<br>かを設定します。                             |
|    |          | 不適切な<br>語句をブ<br>ロック | 音声入力で認識した不適<br>切なテキストを表示しな<br>いようにするかどうかを<br>設定します。 |

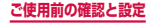

|    | 項目                       | 3                             | 説明                                                         |
|----|--------------------------|-------------------------------|------------------------------------------------------------|
| 設定 | 音声                       | オフライ<br>ンの音声<br>認識            | オフライン時に音声入力<br>を利用できるようにダウ<br>ンロードします。                     |
|    |                          | Bluetooth<br>ヘッド<br>セット       | Bluetoothヘッドセット<br>を利用して音声入力でき<br>るようにするかどうかを<br>設定します。    |
|    | アカウ<br>ントと<br>ブライ<br>バシー | Googleア<br>カウント <sup>*1</sup> | Google検索などで使用す<br>るアカウントを設定しま<br>す。                        |
|    |                          | 通勤経路<br>の共有                   | Google+で通勤経路を共<br>有するかどうかを設定し<br>ます。                       |
|    |                          | Googleの<br>位置情報<br>設定         | 位置情報へのアクセスを<br>許可するかどうかを設定<br>します。                         |
|    |                          | ウェブ履<br>歴 <sup>*1</sup>       | ウェブ検索履歴などを保<br>存するかどうかを設定し<br>ます。                          |
|    |                          | ウェブ履歴<br>の管理 <sup>**1</sup>   | ウェブ検索履歴などを管<br>理します。                                       |
|    |                          | google.<br>comで検<br>索         | ローカルドメイン(www.<br>google.co.jp)を使用して<br>検索するかどうかを設定し<br>ます。 |

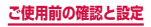

| 項目         |                          |                                 | 説明                                                      |
|------------|--------------------------|---------------------------------|---------------------------------------------------------|
| 設定         | アカウ<br>ントと<br>プライ<br>バシー | セーフ<br>サーチ<br>フィルタ              | 画像やテキストのアダルト<br>フィルタを設定します。                             |
|            |                          | 検索エン<br>ジンの容<br>量 <sup>*3</sup> | 検索エンジンのストレー<br>ジ使用量を管理します。                              |
|            |                          | 法的事項                            | 利用規約、プライバシー<br>ポリシー、法的通知、オー<br>プンソースライセンスを<br>表示します。    |
| -          | 通知*2                     |                                 | Google Now カードに新<br>着情報がある場合に通知<br>するかどうかを設定しま<br>す。    |
|            | ヘルプとフィード<br>バック          |                                 | Google検索の使い方に<br>関する説明を表示したり、<br>フィードバックを送信し<br>たりできます。 |
| フィードバックを送信 |                          | 7を送信                            | フィードバックを送信し<br>ます。                                      |
| ヘルプ        |                          |                                 | ヘルプを表示します。                                              |

- ※1 Googleアカウントを設定している場合に表示されます。
- ※2 Google Nowを設定している場合に表示されます。

※3「Google Play開発者サービス」の更新後に表示 されます。

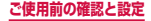

### Google Now を設定する

Google Nowを利用するかどうかを設定します。 選択したカードの情報をクイック検索画面に表示した り、通知を着信音やバイブレーションでお知らせするこ ともできます。

- Google Nowを利用するには、Googleアカウントの 設定が必要です(P.395)。
- ホーム画面で、Google検索ウィジェットを タップ→「Google Nowを使ってみる」
  - 「Google Nowを使ってみる」画面が表示されます。
  - ・ I → 「設定」→「Google Now」の「OFF」をタッ プして「ON」にしても、「Google Nowを使っ てみる」 画面が表示されます。
- 2 「使ってみる」
  - 各カードをタップすると詳細情報を確認できます。
  - カードを左右にスワイプすると消去できます。

#### お知らせ

 Google Nowの詳細については、! → 「ヘルプ」または! → 「設定」→「ヘルプとフィードバック」を タップしてご覧ください。

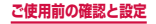

# S ファインダーで検索する

S ファインダーを利用して端末内検索/Web検索 を行うことができます。

- ステータスバーを下方向にスクロール→「S ファインダー」
  - S ファインダーが起動します。

# 2 検索したいキーワードを入力 → 🔍

- カテゴリ別に検索結果が表示されます。
- Web検索を行うには、「Web検索」カテゴリから使用する検索サービスのアイコンをタップします。
- Sファインダーの詳細については、Sファイン ダー画面で 

   →「ヘルプ」をタップしてご覧く ださい。

# 最近使用したアプリの一覧

### ┃ □ をタップ

- アプリのサムネイルをタップすると、アプリを起動できます。
- ・ 
   をタップすると、タスクマネージャー(P.142)
   を起動できます。
- ・
   をタップすると、一覧をすべて削除できます。
- サムネイルを左右(横表示の場合は上下)にスク ロール/フリックすると、一覧から削除できます。

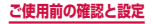

# タスクマネージャー

# 起動中のアプリを確認/終了します。

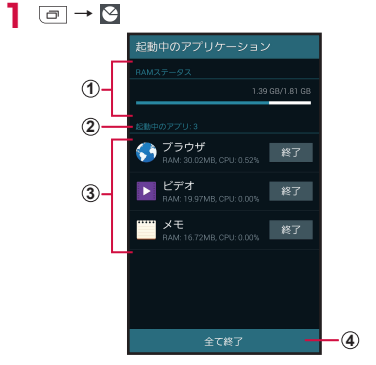

タスクマネージャー画面

- **RAMステータス** RAMの使用状況を確認します。
- ② 起動中のアプリの件数
- ③ 起動中のアブリー覧 「終了」→「OK」をタップすると、アプリを終了します。
- ④ 全て終了 起動中のアプリをすべて終了します。

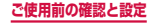
複数のアプリが起動されていると、電池の消費量 が増えて使用時間が短くなることがあります。こ のため使用しないアプリを終了することをおすす めします。

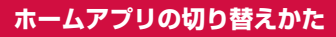

○ を押して表示されるホーム画面を変更します。

### ホーム画面で Ⅱ → 「設定」

- 「TouchWiz標準ホーム」に設定している場合は、 ホーム画面で「アプリ」→「設定」をタップします。
- 「TouchWizかんたんホーム」に設定している場合は、ホーム画面を左にスクロール/フリック →「かんたん設定」をタップします。
- 2「ホーム切替」
- 3 「docomo LIVE UX」/「TouchWiz標準 ホーム」/「TouchWizかんたんホーム」

4 Гокј

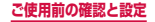

# 緊急時長持ちモードを有効にする

#### 緊急時長持ちモードを有効にすると、以下の設定を 自動的に変更することで電池の消費を抑えることが できます。

- ・
   画面の色をグレースケール
   (白黒階調)
   に自動調整
- ・ 使用可能なアプリの数を制限
- Wi-FiやBluetooth機能、NFC /おサイフケータイ、 GPSなどの接続機能をOFF
- ・ マナーモード (サイレント、バイブ) をOFF

### 1 0を1秒以上押す

端末オプション画面が表示されます。

### 2「緊急時長持ちモード」→注意事項を確認 し、チェックを付ける → 「OK」→「OK」

 
 ・ 画面の色が白黒階調に変更され、緊急時長持ち モードが有効になります。

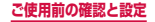

- 緊急時長持ちモードを無効にするには、 →「緊
   急時長持ちモードを無効にする」 → 「OK」をタッ プするか、または [ を 1 秒以上押して「緊急時長 持ちモード」 → 「OK」をタップします。
- 緊急時長持ちモードで、再びWi-Fi、Bluetooth 機能をONにするには、■→「設定」→「Wi-Fi」 /「Bluetooth」→ ○ をタップして設定します。
- 緊急時長持ちモードを有効にすると、一部の機能 が制限されます。また、使用可能なアプリにおい て、使用できる機能が制限されます。
- 緊急時長持ちモードでも、ワンセグやブラウザは 電池をより多く消費します。
- 緊急時長持ちモードを無効にすると、ホーム画面の一部のウィジェットが表示されなくなり、再配置が必要になることがあります。

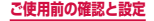

# docomo LIVE UX

# ホーム画面の見かた

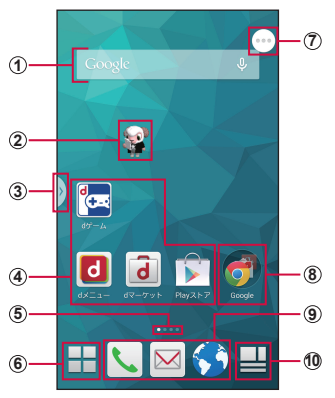

ホーム画面の表示内容(表示例) 「ひつじのしつじくん®」 ©NTT DOCOMO

- ウィジェット(例:Google検索)
   ・ ウィジェットの起動や操作を行います。
- マチキャラ(例:ひつじのしつじくん)
   ・メール受信や着信などの情報をお知らせします。

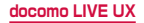

146

#### ③ マルチウィンドウ (P.120) のハンドル

- ・「マルチウィンドウ」(P.373)をONにすると表示 されます。
- マルチウィンドウトレイを、どの画面からでも呼び出 すことができます。このハンドルをタップすると、マ ルチウィンドウトレイが表示されます。
- ④ アプリやウィジェット
  - アプリやウィジェットなどを起動できます。
- ⑤ ホーム画面の現在の位置
  - ホーム画面を左右にスクロール/フリックして切り替えられます。
- ⑥ アプリアイコン
  - ホーム画面を切り替えても常に表示されます。
- ⑦ ツールボックス
  - ホーム画面や各アプリ画面など、異なる画面をまた がって常に一定の位置に表示されます。
  - タップすると、ツールボックスに登録されている各アプリのショートカットが表示されます。ロングタッチ すると、ツールボックスの位置を移動できます。
  - ツールボックスを利用するには、あらかじめツール ボックス(P.374)をONにする必要があります。
- ⑧ フォルダ
  - 複数のショートカットをフォルダにまとめることができます。
- ⑨ アプリ
  - ホーム画面を切り替えても常に表示されます。
  - ショートカットやフォルダも配置できます。
- 10 マイマガジン
  - マイマガジンはお客様が選んだジャンルの記事が表示 される検索サービスです。→ P.157

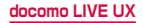

147

# ホーム画面の管理

### ホーム画面に追加できるもの

ホーム画面にアプリを移動したり、ウィジェットやフォル ダなどのショートカットを追加したりできます。

### アプリを移動する

- ホーム画面でアプリやウィジェットなどのない壁紙部分をロングタッチ
- 2「アプリを表示」→移動したいアプリをロン グタッチ
- 3 画面下部のホーム画面までドラッグして移動 したい位置で離す

#### ウィジェットを追加する

- ホーム画面でアプリやウィジェットなどのない壁紙部分をロングタッチ
- 2「ウィジェットを表示」→ 追加したいウィ ジェットをロングタッチ
- 3 画面下部のホーム画面までドラッグして追加 したい位置で離す

- ホーム画面を「TouchWiz標準ホーム」に設定している場合は、利用できるウィジェットが異なります。また、ウィジェットのアイコンが異なる場合があります。
- ネットワークに接続するウィジェットの場合、パ ケット通信料が発生する場合があります。

### フォルダを追加する

ホーム画面でアプリやウィジェットなどのない壁紙部分をロングタッチ→「フォルダを作成」

#### お知らせ

 フォルダ名を変更するには、変更したいフォルダ をタップ → フォルダ名をタップ → フォルダ名を 入力 → 「完了」をタップします。

### アプリなどの移動

- ホーム画面で、移動したいアプリやウィ ジェットなどをロングタッチ
- 2 移動したい位置までドラッグして離す

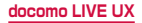

# アプリをホーム画面からアプリ画面に戻す

ホーム画面で、アプリ画面に戻したいアプリ をロングタッチ

2「アプリー覧に戻す」までドラッグして離す

### ウィジェットなどをホーム画面から削除

- ホーム画面で、削除したいウィジェットや ショートカットをロングタッチ
- 2「ホーム画面から削除」までドラッグして離す

# アプリやウィジェットのアンインストール

- ホーム画面で、アンインストールしたいアプ リやウィジェットをロングタッチ
- 2「アンインストール」までドラッグして離す →「OK」
  - アンインストール完了のメッセージが表示されます。

#### お知らせ

 アンインストールできない一部のアプリやウィ ジェットの場合は、手順2で「アプリ無効化」ま でドラッグして離す →「無効」→「OK」をタッ プすると、無効化(P.420)することができます。

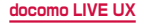

### きせかえの変更

壁紙やアプリー覧画面を一括設定できる機能です。

# ホーム画面でアプリやウィジェットなどのない壁紙部分をロングタッチ→「きせかえを 変更」

きせかえ設定画面が表示されます。

#### 겯 設定するテーマを選択 → 「設定」

壁紙の変更

- ホーム画面の壁紙を自分好みに変更できます。
- オーム画面でアプリやウィジェットなどのない壁紙部分をロングタッチ→「壁紙を変更」

### 2 壁紙を選択

 「他の壁紙を見る」をタップすると、「ギャラリー」
 /「ライブ壁紙」/「写真」/「壁紙」から選択 できます。

「ギャラリー」の場合、画像を選択して「完了」 をタップします。サイズの変更が必要な場合は、 青枠をドラッグしてサイズを変更し、「完了」を タップします。

「ライブ壁紙」「写真」「壁紙」の場合、壁紙を選 択して「壁紙を設定」をタップします。

 どの画面に設定するかを選択するポップアップが 表示された場合は、「すべての画面」 / 「この画 面のみ」を選択→「OK」をタップします。選択 した壁紙によっては、「位置調整」をタップする とサイズを調整できます。

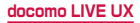

### ホーム画面の追加

# ホーム画面でアプリやウィジェットなどのない壁紙部分をロングタッチ→「ホーム画面 一覧」

- ホーム画面で2本の指の間隔を狭めてもホーム画 面一覧が表示されます。
- 2 「ホーム画面を追加する」
  - 最大7枚までページを追加できます。

### ホーム画面の並べ替え

- ホーム画面でアプリやウィジェットなどのない 壁紙部分をロングタッチ→「ホーム画面一覧」
  - ホーム画面で2本の指の間隔を狭めてもホーム画 面一覧が表示されます。
- 2 ホーム画面のサムネイルをロングタッチ
- 3 移動したい位置までドラッグして離す

### ホーム画面の削除

- ホーム画面でアプリやウィジェットなどのない壁紙部分をロングタッチ →「ホーム画面 一覧」
  - ホーム画面で2本の指の間隔を狭めてもホーム画 面一覧が表示されます。
- 2 削除したいホーム画面のサムネイルの 図を タップ

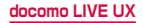

152

# マチキャラを表示する

ホーム画面上を自由に動き回るキャラクターを設定し、 「調べたいこと」や「やりたいこと」などを端末に話し かけると、その言葉の意図を読み取り、最適な回答を表 示します。

- ホーム画面でアプリやウィジェットなどのない壁紙部分をロングタッチ →「マチキャラ表示設定」
- 2「マチキャラ設定」タブ →「キャラ表示」の「表示する」

#### お知らせ

 表示されているキャラクターをロングタッチして も設定画面が表示されます。

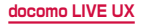

# アプリ画面の見かた

# ホーム画面で 🗄

- アプリ画面が表示されます。
- ホーム画面を下にスクロール/フリックしても、 アプリ画面を表示できます。

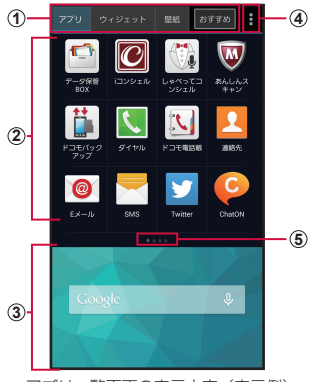

アプリー覧画面の表示内容(表示例)

- 「アプリ」タブ/「ウィジェット」タブ/「壁紙」タ ブ/「おすすめボタン」
  - アプリ/ウィジェット/壁紙一覧画面を表示します。
  - 「おすすめボタン」では、ドコモのおすすめアプリが表示 されます。
- ② アプリ
  - ホーム画面に貼り付けられていないアプリが表示されます。アイコンを選択して、アプリを起動することができます。

154

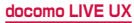

- ・ 左右にスクロール/フリックして切り替えられます。
- ホーム画面
  - 左右にスクロール/フリックして切り替えられます。
  - 上にスクロール/フリックするとホーム画面を表示できます。
- ④ メニュー
   ・ 検索や各種設定、ヘルプなどのメニューを表示します。
- ⑤ 一覧画面の現在の位置

アプリの管理

アプリのホーム画面への移動

- アプリー覧画面で、ホーム画面に移動したい アプリをロングタッチ
- 2 画面下部のホーム画面までドラッグして移動 したい位置で離す

アプリやウィジェットのアンインストール

- アプリ/ウィジェット一覧画面で、アンイン ストールしたいアプリ/ウィジェットをロン グタッチ
- 2「アンインストール」までドラッグして離す →「OK」

アンインストールできない一部のアプリやウィジェットの場合は、手順2で「アプリ無効化」までドラッグして離す→「無効」→「OK」をタップすると、無効化(P.420)することができます。

# アプリの移動

- アプリー覧画面で、移動したいアプリをロング タッチ
- 2 移動したい位置までドラッグして離す

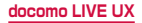

# 「おすすめ」アプリのインストール

「おすすめボタン」には、ドコモがおすすめするアプ リが表示されます。アプリをダウンロードするには、 画面の指示に従って操作します。

- 初回起動時には、説明のページが表示されます。「お すすめアプリを見る」をタップすると、アプリの一覧 が表示されます。
- 「おすすめアプリをすべて見る」をタップすると、インターネットに接続し、すべてのおすすめアプリが一覧表示されます。

# マイマガジンの利用

マイマガジンはお客様が選んだジャンルの記事が表 示される検索サービスです。読む記事の傾向やプロ フィール情報によって検索ワードの設定をお手伝い し、お客様の好みに近づいていきます。

### ホーム画面で 💾

- 初めて利用するときは、マイマガジンに表示する ジャンルを選択して「OK」をタップします。
- 「Twitter連携」画面が表示された場合に「連携 する」をタップすると、マイマガジンとTwitter を連携させることができます。
- ホーム画面で上にフリックしてもマイマガジンの 記事一覧画面を表示できます。
- ジャンル別の記事一覧画面を左右にフリックして ジャンルを切り替えます。
- 「もっと見る」をタップして、表示されている記 事以外の一覧を表示できます。

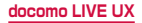

# ジャンルを設定する

記事一覧画面に表示するジャンルの追加や削除、並べ替 えができます。

- ホーム画面で → □ → 「マイマガジン設定」
- 2 「表示ジャンル設定」→ ジャンルにチェック を付ける/チェックを外す
  - チェックの付いたジャンルが表示されます。
  - 「並べ替え」をタップして表示順を変更できます。

     を上下にドラッグして位置を変更して「OK」
     をタップします。
- 3 [OK]

# マイマガジンの表示/非表示

- ホーム画面で → □ → 「マイマガジン設定」→「マイマガジン表示設定」
- 2「表示する」/「表示しない」→「OK」
  - アプリー覧画面で → 「マイマガジン表示設定」
     をタップしても表示/非表示を設定できます。

# ホームアプリの情報

docomo LIVE UX についての詳細説明や操作方法 などが確認できます。

### 7プリー覧画面で - ヘルプ」

# バージョン情報

### アプリー覧画面で

### 2 「アプリケーション情報」

 docomo LIVE UXの提供者やバージョン情報な どが確認できます。

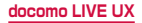

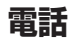

# 電話をかける

### 木ーム画面で 📐 → 「ダイヤル」

### 2 相手の電話番号を入力

 同一市内へかけるときでも市外局番から入力して ください。

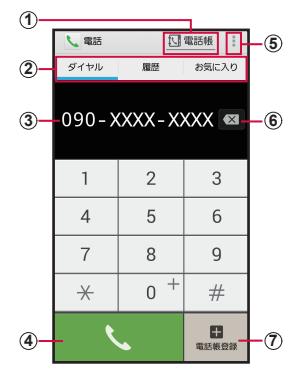

ダイヤル画面

 電話帳キー 電話帳を表示します。

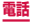

- ② ダイヤル:ダイヤル画面が表示されます。 履歴:履歴画面が表示されます(P.173)。 お気に入り:お気に入りに追加した連絡先の一覧が 表示されます(P.193)。
- 電話番号入力欄 入力した電話番号が表示されます。
- ④ 電話発信キー 入力した電話番号に電話をかけます。
- ⑤ メニュー メニューが表示されます (P.165)。
- (6) 削除キー 一番右側の番号を削除します。ロングタッチすると、入 力された番号をすべて削除できます。
- ⑦ 電話帳登録キー 入力した電話番号を電話帳に登録します。
- 3 📐 をタップ
- 4 通話が終了したら「通話を終了」

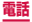

- 本端末では、テレビ電話は利用できません。
- 1回の通話ごとに発信者番号を通知/非通知に するには、電話番号の前に「186」(通知)/ 「184」(非通知)を入力します。「発信者番号通知」 (P.178)を利用して、あらかじめ通知/非通知 を設定することもできます。
- 銀行の残高照会やチケットの予約サービスなど、 通話中に番号を追加入力する必要があるサービス を利用する際、あらかじめメインの電話番号と追 加番号を一度に入力して発信するためには、「2秒 間の停止を追加」または「待機を追加」を使用し ます。→P.165
- ホーム画面で □→「ダイヤル」をタッブして Samsungが提供する「ダイヤル」アブリを起動し、 「キーパッド」をタッブしても、電話をかけること ができます。ただし、ドコモが提供する「電話」ア ブリとは、利用できる機能などが異なります。

## 緊急通報

| 緊急通報      | 電話番号 |
|-----------|------|
| 警察への通報    | 110  |
| 消防・救急への通報 | 119  |
| 海上での通報    | 118  |

### お知らせ

- 本端末は、 「緊急通報位置通知」 に対応しており • ます。 0番、 19番、 18番などの緊急通報 をかけた場合 発信場所の情報 (位置情報) 動的に 警察機関などの緊急通報受理 れます。 り雷波の受 お客様0 h. 報受理機関が正確な位置 いことがあり d. 位置情報を通知 た緊急通報受理 木-- 八面 通報 表示され **します。なお、** 841 を付加 ルするなど ~とに 非通知とした 場合 情報と雷話番号 号は通知されませんが、 受理機関が人命の保護などの事中から、 必要であ ると判断 場合は、 お客様の設定によら ず. 関側が位置 皆情報と電話番号を取得するこ があり ます。また、 緊急通報位置通知|の導入地域 導入時期については、各緊急通報受理機関の準備 状況により異なります。
- 本端末から110番、119番、118番通報の際は、 携帯電話からかけていることと、警察・消防機関 側から確認などの電話をする場合があるため、電 話番号を伝え、明確に現在地を伝えてください。 また、通報は途中で通話が切れないように移動せ す通報し、通報後はすぐに電源を切らず、10分 程度は着信できる状態にしておいてください。

- かけた地域により、管轄の消防署・警察署に接続 されない場合があります。
- 日本国内ではドコモminiUIMカードを取り付けて いない場合、PINコードの入力画面、PINコードロッ ク・PUKロック中には緊急通報110番、119番、 118番に発信できません。
- 着信拒否設定またはブロックモードをONにした状態で緊急通報110番、119番、118番に発信すると、着信拒否設定およびブロックモードはOFFになります。

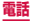

# ダイヤル画面のメニュー

ダイヤル画面で 🚺 をタップすると以下の項目が表示されます。

| 項目                         | 説明                                                                                             |
|----------------------------|------------------------------------------------------------------------------------------------|
| 発信者番号通<br>知 <sup>**</sup>  | 発信者番号を通知する/通知しない<br>を設定します。                                                                    |
| 国際電話発信*                    | 国際電話を利用します (P.176)。                                                                            |
| 2秒間の停止を<br>追加 <sup>*</sup> | ボーズ「.」を入力します。電話番号<br>に続けて「.」と番号を入力して発信<br>すると、電話がつながって約2秒後<br>にブッシュ信号(番号)が自動的に<br>送信されます。      |
| 待機を追加*                     | タイマー「:」を入力します。電話<br>番号に続けて「:」と番号を入力し<br>て発信すると、電話がつながって「は<br>い」をタップしたときにプッシュ信<br>号(番号)が送信されます。 |
| SMSを送信                     | → P.202                                                                                        |
| 声の宅配便*                     | 声のメッセージを録音できます。                                                                                |
| 通話設定                       | → P.178                                                                                        |
| アプリケー<br>ション情報             | 「電話」アプリの提供者やバージョン<br>情報などが確認できます。                                                              |

※ダイヤル画面で、番号を入力すると表示されます。

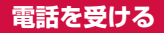

# 電話がかかってくる

着信中の画面が表示されます。

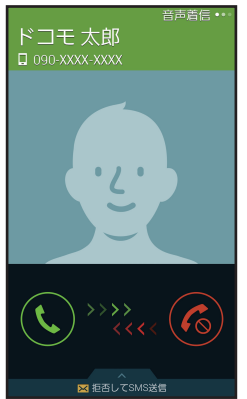

着信中の画面

# 2 🛽 を表示される円の外側までドラッグ

通話が開始されます。

着信拒否する場合

を表示される円の外側までドラッグします。

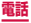

#### 着信拒否して相手にSMSで拒否理由を伝える場合

画面下部の「拒否してSMS送信」を上方向にドラッ グし、拒否理由をタップします。

・ 拒否理由は変更できます (P.186)。

「伝言メモ」で応答する場合

画面下部の「拒否してSMS送信」を上方向にドラッ グし、「伝言メモ」をタップします。

### 3 通話が終了したら「通話を終了」

#### お知らせ

 着信中に音量キーを押すと、着信音やバイブレー ションを停止できます。

#### アプリ起動中に着信を受ける

「着信通知ポップアップ」(P.183) にチェックを付け ている場合、アプリを起動中に着信があると、ポップアッ プ画面が表示されます。

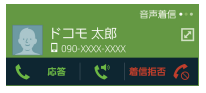

着信中の画面

- 「応答」/「着信拒否」をタップすると通話を開始/ 拒否できます。
- ・

   をタップすると、相手の声をスピーカーから流してハンズフリーで通話できます。

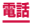

# マイク付ステレオヘッドセットの使いかた

マイク付ステレオヘッドセット(試供品)を接続すると、 マイク付ステレオヘッドセットのスイッチを押してか かってきた電話を受けることができます。

### マイク付ステレオヘッドセットの取り付けかた

マイク付ステレオヘッドセットの接続プラグ を本端末のヘッドホン接続端子に差し込む

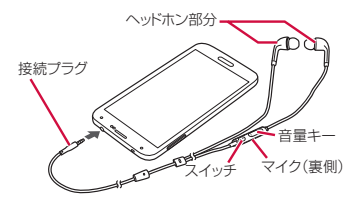

#### お知らせ

接続プラグを奥まで確実に差し込んでください。
 途中で止まっていると音が聞こえない場合があります。

### マイク付ステレオヘッドセットで電話を受ける

### 電話がかかってきたら、マイク付ステレオ ヘッドセットのスイッチを押す

 電話がつながると通話ができます。自分の音声は、 マイク付ステレオヘッドセットのマイクから相手 に送られます。

着信を拒否する場合

着信中にマイク付ステレオヘッドセットのスイッチ を1秒以上押して離します。

### 2 通話が終了したら再度スイッチを押す

#### お知らせ

- 本端末にマイク付ステレオヘッドセットを接続している場合でも、着信音やアラームは本端末からも鳴ります。
- 着信中にマイク付ステレオヘッドセットの音量 キーを押すと、着信音やバイブレーションを停止 できます。通話中に音量キーを押すと、通話相手 の声の音量(通話音量)を調節できます。

# 通話中の操作

# 電話がかかってくる

着信中の画面が表示されます。

# 2 🛽 を表示される円の外側までドラッグ

・ 通話中画面が表示され、通話が開始されます。

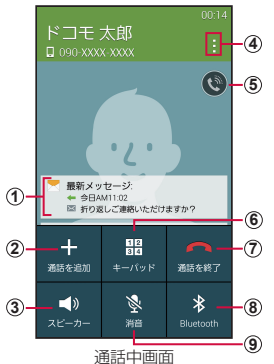

通話中画面では次の操作ができます。

- ① 最後の通話/メッセージ情報<sup>=1</sup> 通話中の相手と最後に通話やメッセージの送受信を行った日時などの情報が表示されます。
- 通話を追加<sup>\*2</sup>

別の相手に電話をかけます。

 スピーカー 相手の声をスピーカーから流してハンズフリーで通話し ます。

170

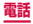

- ④ メニュー 通話中画面のメニューを表示します(P.171)。
- 最大音量
   通話音量を最大にします。
- ⑥ キーバッド/非表示 キーパッドの表示/非表示を切り替えます。キーパッド をタップしてブッシュ信号を送信します。
- 通話を終了 通話を終了します。
- Bluetooth
   Bluetoothデバイスと接続してハンズフリーで通話します。
- 第音
   自分の声を相手に聞こえないようにします。
- ※1 「発信者情報を表示」(P.183)をONに設定している場合 のみ表示されます。
- ※2 「キャッチホン」をご契約いただいている場合のみ操作できます。

### 通話中画面のメニュー

#### 通話中画面で 🚦 をタップすると以下の項目が表示され ます。

| 項目          | 説明                     |
|-------------|------------------------|
| 保留**/通話を再開* | 通話を保留/再開します。           |
| 連絡先         | 連絡先の登録情報の一覧を表示<br>します。 |
| メモ          | メモを作成します。              |
| メッセージ       | SMSを送信します。             |

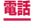

| 項目        | 説明                                                                     |
|-----------|------------------------------------------------------------------------|
| 録音/録音を停止  | 通話中の音声を録音/録音を停<br>止します。<br>・録音した音声データは、ボイ<br>スレコーダー(P.333)で<br>再生できます。 |
| 通話音質を個別設定 | 通話音の音質を設定します。                                                          |
| 設定        | 通話設定メニューを表示します<br>(P.178)。                                             |

※「キャッチホン」をご契約いただいている場合のみ操 作できます。

#### お知らせ

- 通話相手の声の音量(通話音量)を調節するには、
   通話中に音量キーを押します。
- 通話中画面は、本端末を顔に近づけるなどして画面を覆ったとき(ヘッドセットなどを取り付けている場合を除く)や操作せずに約30秒経過すると、自動的に消えます。本端末を顔から遠ざけたり、レ/ ~ を押したりすると、通話中画面を表示できます。

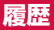

#### 履歴画面では、発信履歴、着信履歴、不在着信履歴 を一覧で確認できます。

- 最大500件まで表示できます。
- | ホーム画面で 📐 → 「履歴」
  - 履歴画面が表示されます。

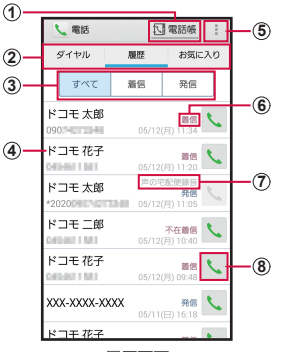

履歴画面

- 電話帳:「ドコモ電話帳」アプリが起動します。
- ② ダイヤル:ダイヤル画面が表示されます(P.160)。 履歴:履歴画加が表示されます。 お気に入り:お気に入りに追加した連絡先の一覧が 表示されます(P.193)。

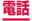

- ③ 履歴切り替え 着信履歴または発信履歴のみの表示に切り替えま す。「すべて」をタップすると、すべての発着信履 歴を表示します。
- ④ 名前、電話番号、発着信日時
   タップすると発信画面を表示します。
  - 発信画面の項目をタップすると、電話発信、SMS送 信、声の宅配便発信、電話帳登録、またはプロフィー ル画面の表示などを行います。
  - ロングタッチすると、「発信前に番号を編集」、「通話履 歴から削除」、「居場所を確認」を行うことができます。
- 5 メニュー メニューを表示します (P.175)。
- ⑥ 発信、着信、不在着信
- (7) 声の宅配便
- 電話発信キー:発着信履歴の電話番号に発信されます。

- 不在着信がある場合はステータスバーに が表示されます。ステータスバーを下にスクロールし、「不在着信」の「発信」をタッブすると、着信相手に電話をかけることができます。「SMS」をタップすると、着信相手宛SMSの作成画面が表示されます。
- ホーム画面で 田→「ダイヤル」をタップして Samsungが提供する「ダイヤル」アプリを起動 し、「履歴」をタップしても、発着信履歴を確認 することができます。ただし、ドコモが提供する 「電話」アプリとは、利用できる機能などが異な ります。

#### 履歴画面のメニュー

履歴画面で II をタップすると以下の項目が表示されま す。

| 項目             | 説明                            |
|----------------|-------------------------------|
| 履歴削除           | 履歴を削除します。                     |
| 通話設定           | → P.178                       |
| アプリケー<br>ション情報 | 「電話」アプリの提供者やバージョン情報などが確認できます。 |

# 伝言メモ

電話に応答できないときに、応答メッセージを流し て伝言を録音する伝言メモを設定できます。

ホーム画面で Sun → II → 「通話設定」

### 2 「伝言メモ設定」→「伝言メモ」→「ON」/「バ イブ/サイレント設定中は有効」

- 「言語」をタップすると応答メッセージの言語を 設定できます。
- 「応答時間」をタップすると応答時間を0~120 秒まで設定できます。

- 録音された伝言メモがある場合は、ステータスバーに図が表示されます。ステータスパーを下にスクロールし、新しい録音メッセージ」をタップすると、伝言メモが確認できます。ホーム画面で □→ Ⅱ→ 「通話設定」→「伝言メモ設定」→「録音メッセージ」をタップすると、伝言メモの一覧が確認できます。
- 最大録音時間、最大保存件数はシステムメモリ(本体)の空き容量により異なります。

# 国際電話(WORLD CALL)を利用 する

#### WORLD CALLは国内でドコモの端末からご利用いた だける国際電話サービスです。 海外での利用については、P.451をご覧ください。

 通信事業者によっては、発信者番号が通知されない/ 正しく表示されないことがあります。この場合、履歴 から電話をかけることはできません。

WORLD CALL についてのご不明な点は、裏表紙の「総合お問い合わせ先」までお問い合わせください。

### 1 ホーム画面で → 「ダイヤル」→「0」「1」 「0」→ 国番号 → 地域番号(市外局番)→ 相手の電話番号を入力

 地域番号(市外局番)が「O」で始まる場合には、 先頭の「O」を除いて入力してください。ただし、 イタリアなど一部の国・地域では「O」が必要な場 合があります。

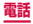

### 2 🔣 をタップ

### 3 通話が終了したら「通話を終了」

お知らせ

・「国番号-地域番号(市外局番)-電話番号」の先頭に、「0」をロングタッチして「+」を入力すると、発信時に国際ダイヤルアシスト画面が表示されます。「WORLD CALLで発信」をタップすると「+」が国際アクセス番号の「009130010」に変換され、国際電話をかけることができます。

# 通話設定

# ホーム画面で 📐 → 🔢 → 「通話設定」をタップする と通話関連機能の設定ができます。

|                    | 項目        | 説明                                                                     |
|--------------------|-----------|------------------------------------------------------------------------|
| ネット<br>ワーク<br>サービス | 声の宅配便     | 電話でメッセージを<br>録音し、相手にお客<br>様の声を届けるサー<br>ビスです。                           |
|                    | 留守番電話サービス | かかってきた電話に<br>応答できなかったと<br>きに、相手のメッ<br>セージをお預かりす<br>るサービスです。            |
|                    | 転送でんわサービス | かかってきた電話に<br>応答できなかったと<br>きに、電話を転送す<br>るサービスです。                        |
|                    | キャッチホン    | 通話中の電話を保留<br>にして、かかってき<br>た電話に出たり、別<br>の相手に電話をかけ<br>ることができるサー<br>ビスです。 |
|                    | 発信者番号通知   | 電話をかけたときに<br>相手の電話機のディ<br>スプレイへお客様の<br>電話番号を通知しま<br>す。                 |

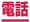
|                    | 項目                 | 説明                                                                                                    |
|--------------------|--------------------|----------------------------------------------------------------------------------------------------|
| ネット<br>ワーク<br>サービス | 迷惑電話ストップ<br>サービス   | 相手の番号を登録<br>し、迷惑電話の着信<br>拒否を設定します。                                                                              |
|                    | 番号通知お願いサー<br>ビス    | 番号通知お願いサー<br>ビスを開始/停止し<br>ます。                                                                                   |
|                    | 通話中着信設定            | 通話中着信設定を開<br>始/停止します。                                                                                           |
|                    | 着信通知               | 着信通知を開始/停<br>止します。                                                                                              |
|                    | 英語ガイダンス            | 英語ガイダンスを設<br>定します。                                                                                              |
|                    | 遠隔操作設定             | 遠隔操作を開始/停<br>止します。                                                                                              |
|                    | 公共モード(電源<br>OFF)設定 | 電源を切っている場<br>合や、機内モード設<br>定中の場合の着信時<br>に、電源を切る必要<br>がある場所にいるた<br>め、電話に出られな<br>い旨のガイダンスが<br>流れ、自動的に電話<br>を終了します。 |

| 項目       |                  |                   | 説明                                                                                                    |
|----------|------------------|-------------------|----------------------------------------------------------------------------------------------------|
| 海外<br>設定 | ローミン<br>規制       | /グ時着信             | ローミング中の着信規制を<br>開始/停止します。                                                                                                    |
|          | ローミン<br>知        | /グ着信通             | ローミング中の着信通知を<br>開始/停止します。                                                                                                    |
|          | ローミン<br>ンス       | /グガイダ             | ローミングガイダンスを開<br>始/停止します。                                                                                                    |
|          | 国際ダ<br>イヤシス<br>ト | 自動変換機能            | 自動変換機能のON /<br>OFFを設定します。<br>・ ONにすると、電話番号<br>の先頭に「+」を入力し<br>て発信したときに国際ダ<br>イヤルアシスト画面が表<br>示されます。「WORLD<br>CALLで発信」をタップ<br>すると、「+」が「国際<br>ブレフィックス」で登録<br>した国際アクセス番号に<br>変換されます。 |
|          |                  | 国番号               | 国際電話をかけるときの国<br>番号の追加などができま<br>す。                                                                                                    |
|          |                  | 国際プレ<br>フィック<br>ス | 国際電話をかけるときに電<br>話番号の先頭に付加する国<br>際アクセス番号の追加など<br>ができます。                                                                                                    |

| 項目       |            |                                                                                                    | 説明                                                                                                    |
|----------|------------|----------------------------------------------------------------------------------------------------|----------------------------------------------------------------------------------------------------|
| 海外定      | ネワークサービス   | 遠(有留前第隔料通い第一月第一月第一月第二1第二1第二1第二1第二1第二1第二1第二1第二1第二1第二1第二1第二1第二1第二1第二1第二1第二1第二1第二1第二1第二1第二1第二1第二1第二1第二1第二1第二1第二1第二1第二1第二1第二1第二1第二1第二1第二1第二1第二1第二1第二1第二1第二1第二1第二1第二1第二1第二1第二1第二1第二1第二1第二1第二1第二1第二1第二1第二1第二1第二1第二1第二1 </td <td>海外から留守番電話サービ<br/>スなどのネットワークサー<br/>ビスを設定します。<br/>・あらかじめ「遠隔操作設<br/>定」(P.179)を開始<br/>にする必要があります。<br/>・海外から操作した場合<br/>は、利用した国の日本向<br/>け通話料がかかります。<br/>・海外通信事業者によっ<br/>ては、設定できないこ<br/>とがあります。</td> | 海外から留守番電話サービ<br>スなどのネットワークサー<br>ビスを設定します。<br>・あらかじめ「遠隔操作設<br>定」(P.179)を開始<br>にする必要があります。<br>・海外から操作した場合<br>は、利用した国の日本向<br>け通話料がかかります。<br>・海外通信事業者によっ<br>ては、設定できないこ<br>とがあります。 |
| 着信<br>拒否 | 自動着信       | 拒否モード                                                                                                    | 自動着信拒否モードを設定<br>します。                                                                                                    |
|          | 自動着信       | 拒否リスト                                                                                                    | 自動着信拒否モードを「自<br>動着信拒否番号」に設定し<br>ている場合に拒否する番号<br>を設定します。→ P.187                                                                                                    |
|          | 応答拒否SMSの設定 |                                                                                                    | → P.186                                                                                                    |

| 項目          |                   | 説明                                                                                                    |
|-------------|-------------------|----------------------------------------------------------------------------------------------------|
| 通話応答/<br>終了 | ホーム<br>キーを押<br>す  | <ul> <li>を押して着信に応答<br/>するかどうかを設定しま<br/>す。</li> </ul>                                                                                                 |
|             | 音声コン<br>トロール      | 音声で電話に応答するかど<br>うかを設定します。                                                                                                    |
|             | 端末の上<br>で手を振<br>る | 着信中にジェスチャーセン<br>サーの前で手を左右に振っ<br>て応答するかどうかを設定<br>します。                                                                                                 |
|             | 電源キー<br>を押す       | <ul> <li>●を押して通話を終了する<br/>かどうかを設定します。</li> <li>チェックマークを付け<br/>た場合、通話中にバッ<br/>クライトが消灯し画面<br/>がロックされたときは、</li> <li>○ を押すと通話中画<br/>面を表示できます。</li> </ul> |
| 伝言メモ設定      | 録音メッ<br>セージ       | →P.175                                                                                                    |
|             | 伝言メモ              | →P.175                                                                                                    |
|             | 言語                | →P.175                                                                                                    |
|             | 応答時間              | →P.175                                                                                                    |

| 項目             |            | 説明                                                                                            |
|----------------|------------|-----------------------------------------------------------------------------------------------|
| 着信通知ポップアップ     |            | アブリの起動中に音声通話<br>の着信通知をポップアップ<br>するかどうかを設定しま<br>す。<br>・表示中の画面によって<br>はポップアップ表示さ<br>れない場合があります。 |
| 通話中状態ポッ        | ノプアップ      | アプリの起動中に通話中情<br>報をポップアップ表示する<br>かどうかを設定します。                                                   |
| 発信者情報を表示       |            | 通話中の相手と最後に通話<br>やメッセージの送受信を<br>行った日時などの情報を表<br>示します。                                          |
| 通話通知           |            | → P.185                                                                                       |
| 通話のアクセ<br>サリ設定 | 自動応答       | ヘッドセットなどに接続し<br>た状態で自動応答するかど<br>うかを設定します。                                                     |
|                | 自動応答<br>時間 | 「自動応答」にチェックを<br>付けた場合に、自動応答す<br>るまでの時間を設定しま<br>す。                                             |
|                | 発信通話<br>状態 | 画面ロック中でも<br>Bluetoothヘッドセット<br>から電話の発信をできるよ<br>うにするかどうかを設定し<br>ます。                            |

| 項目        |                      | 説明                                                                          |
|-----------|----------------------|-----------------------------------------------------------------------------|
| 追加設定      | 自動エリ<br>アコード         | 自動で局番(エリアコード)<br>を追加するかどうかを設定<br>します。                                       |
| 追加サービス    | USSD登<br>録           | ドコモから新しいネット<br>ワークサービスが追加され<br>たときに、そのサービスを<br>メニューに登録して利用で<br>きるようにします。    |
|           | 応答メッ<br>セージ登<br>録    | 追加したサービスを実行<br>したとき、サービスセン<br>ターから返ってくるコード<br>(USSD)に対応した応答<br>メッセージを登録します。 |
| 着信音とキー    | 着信音                  | 着信音を設定します。                                                                  |
| パッド音      | バイブ                  | バイブレーションを設定し<br>ます。                                                         |
|           | 着信時に<br>バイブ          | 着信したときに本端末を振<br>動させるかどうかを設定し<br>ます。                                         |
|           | ダイヤル<br>キーパッ<br>ド操作音 | ダイヤル画面で数字キーを<br>タップしたときの操作音の<br>ON / OFFを設定します。                             |
| 通話音質を個別設定 |                      | 通話音の音質を、ユーザー<br>に適した音質にカスタマイ<br>ズして設定します。                                   |

| 項目        | 説明                         |
|-----------|----------------------------|
| ノイズキャンセラー | 通話中に周囲の雑音を抑え<br>るように設定します。 |

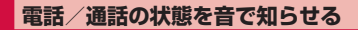

### オーム画面で → I → 「通話設定」→「通 話通知」

### 2 設定したい項目をタップ

| 項目           |                | 説明                                            |
|--------------|----------------|-----------------------------------------------|
| 通話中の<br>バイブ  | 応答時のバ<br>イブ    | 発信先の相手が通話に応答し<br>たときに本端末を振動させる<br>かどうかを設定します。 |
|              | 通話終了時<br>バイブ   | 通話を終了したときに本端末<br>を振動させるかどうかを設定<br>します。        |
| 通話状況<br>の通知音 | 呼び出し開<br>始音    | 呼び出し開始音を鳴らすかど<br>うかを設定します。                    |
|              | 通話時間通<br>知(毎分) | 1 分ごとに通話時間通知を行<br>うかどうかを設定します。                |
|              | 通話終了音          | 通話を終了したときに通話終<br>了音を鳴らすかどうかを設定<br>します。        |

| 項目                 |            | 説明                                                      |
|--------------------|------------|---------------------------------------------------------|
| 通話中に<br>イベント<br>通知 | 通話中の通<br>知 | 通話中にアラームやSMSの<br>受信などが発生したときに通<br>知音を鳴らすかどうかを設定<br>します。 |

### 着信拒否時にSMSで送信する拒否理由を 登録する

本端末では、電話の着信を拒否して相手にSMSで拒否 理由を伝えることができます。拒否メッセージは、最大 6件まで登録できます。

- お買い上げ時は5件の拒否メッセージが登録されています。
- オーム画面で 、→ ii → 「通話設定」→「着 信拒否」→「応答拒否 SMS の設定」
- 2 「作成」→ 拒否メッセージを入力 → 「保存」

登録済みの拒否メッセージを編集する場合

編集したい拒否メッセージをタップ → 拒否メッ セージを編集 → 「保存」をタップします。

拒否メッセージを削除する場合

 Ⅲ → 削除したい拒否メッセージまたは「全て選択」 にチェックを付ける → 「完了」をタップします。

#### お知らせ

拒否メッセージは全角最大70文字(半角英数字のみの場合は最大160文字)まで入力できます。

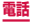

## 指定した電話番号からの着信を拒否する

着信を拒否したい相手の電話番号を登録できます。電話 番号は、最大100件まで登録できます。

ホーム画面で → I → 「通話設定」→「着 信拒否」→「自動着信拒否リスト」

2「作成」

通知不可能の電話を拒否する場合

「通知不可能」にチェックを付けます。

登録した電話番号を編集する場合

編集したい電話番号をタップ → 電話番号を修正 → 「保存」 をタップします。

登録した電話番号を削除する場合

田 → 削除したい電話番号または「全て選択」にチェックを付ける → 「完了」をタップします。

#### 3 拒否したい電話番号を入力

- ・ 
   ・ 
   「履歴」/「連絡先」をタップすると、履
   歴や連絡先から電話番号を選択して入力できま
   す。
- 4 「振り分けルール」→指定する振り分けルー ルをタップ
- 5 「保存」
  - 登録した電話番号のチェックを外すと、着信拒否 を解除できます。

#### お知らせ

 登録した電話番号を拒否するには「自動着信拒否 モード」(P.181)で「自動着信拒否番号」を選 択する必要があります。

# 電話帳

### 電話帳に登録する

ドコモが提供する「ドコモ電話帳」アプリを利用して、 名前や電話番号、メールアドレスなどさまざまな情報の 連絡先を管理できます。

- 電話帳でクラウドサービスをご利用になる際は、ドコ モ電話帳アプリが必要です。
- ドコモの電話帳アプリを初めて起動する場合(アプリの初期化後を含む)、「クラウドの利用について」という画面が表示され、クラウドの利用を設定できます。

#### 】 ホーム画面で 🔣 →「ドコモ電話帳」

お買い上げ時は、連絡先一覧画面が表示されます。

### 2「登録」

#### docomoアカウントに保存する場合

|    | ( 🚺 プロフィール編集                                                                           |    |
|----|----------------------------------------------------------------------------------------|----|
| 1  | d docomo                                                                               | 設定 |
| 2  | -                                                                                      | 設定 |
|    | き 名<br>                                                                                |    |
| 3— | <b>、電話</b><br>- 男冊  ▼<br>電話                                                            |    |
|    | <ul> <li>▲ メール</li> <li>         第帯 ▼     </li> <li>         キャンセル 登録:     </li> </ul> | ŧ7 |

連絡先編集画面

#### ① アカウント

保存先のアカウントが表示されます。

 「設定」をタップするとアカウントを選択できます。

#### ② 画像欄

「設定」をタップすると、画像を登録できます。写真を撮 影する場合は「写真を撮影」、保存済みの画像を選択する には「画像を選ぶ」をタップします。

 ラベルキー 入力内容のラベル(種類)を選択できます。

# 3 必要な項目を入力

- 連絡先のグループ(P.193)が登録されている 場合は、「グループ」の「設定」をタップすると、 連絡先をグループ分けできます。
- 「着信音」の「設定」をタップすると個別の着信 音を設定できます。
- 「SNS・ブログ」の「設定」をタップするとSNS の情報を入力できます。
- 「その他項目を追加」をタップすると、住所やニックネーム、メモなどを入力できます。
- 設定できる項目は、連絡先の保存先や言語の設定 (P.400)によって異なります。

### 4 「登録完了」

#### お知らせ

- ・ ホーム画面で 
  → 「連絡先」 → 
  → 「本体」を タップすると、本端末に連絡先を保存できます。
- ホーム画面で 田→「連絡先」をタップして Samsungが提供する「連絡先」アプリを起動し ても、連絡先の登録や管理などができます。ただ し、ドコモが提供する「ドコモ電話帳」アプリとは、 利用できる機能などが異なります。
- 「連絡先」アプリでは、連絡先一覧で □→「スピー ドダイヤル」をタップして、スピードダイヤルに 割り当てる番号を選択して、連絡先を登録できま す。「スピードダイヤル」で登録した連絡先は、「ダ イヤル」アプリのキーパッドの数字をタップする と表示され、スピーディーに発信することができ ます。

連絡先の内容を確認/編集する

### ホーム画面で →「ドコモ電話帳」→「連 絡先」

連絡先一覧画面が表示されます。

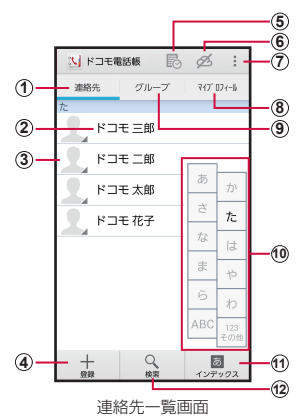

- 連絡先
  - 連絡先一覧画面を表示します。
- 電話帳に登録された名前
- 電話帳に設定された写真
  - 電話帳に登録されている相手の画像をタッブし、アイコンを タッブすると、電話の発信/SMSやEメールの作成などがで きます。

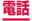

- ④ 登録
  - 連絡先を登録します (P.188)。
- ⑤ タイムライン
  - SNS・ブログのつぶやきやメッセージなどが表示されます。
     ※ クラウドへのログインおよびマイ SNS 機能の設定が必要です。
- ⑥ クラウドのログイン/ログアウト
- ⑦ メニュー
  - ・ メニューを表示します (P.197)。
- ⑧ マイプロフィール
  - マイプロフィール画面が表示され、ご利用の電話番号の確認
     や、お客様ご自身のプロフィール情報の編集・管理ができます(P.195)。
- ⑨ グループ
  - 表示するグループを選択します。
- 10 インデックス文字表示域
  - 「インデックス」をタッブすると、名前を五十音順、アルファベット順などで検索できるインデックス文字が表示されます。
- ① インデックス
  - インデックスを表示します。
- 12 検索
  - 連絡先を検索します。

#### ▶ 確認したい連絡先をタップ

- プロフィール画面が表示されます。
- 電話番号欄の、をタップして電話をかけること ができます。
   また、電話番号をタップするとSMSを作成したり、声の宅配便(P.178)を利用したりすることができます。
- メールアドレスをタップしてアプリを選択すると メールを作成できます。

連絡先を編集する場合

「編集」をタップします。

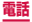

#### 連絡先をお気に入りに追加する

連絡先を「お気に入り」グループに追加します。

- 連絡先一覧画面でお気に入りに追加したい
   連絡先をタップ → ☆(白色)をタップして、
   ★(黄色)にする
  - 追加した連絡先が「お気に入り」グループに表示 されます。

#### グループを追加/編集する

### 連絡先一覧画面で「グループ」

### 2「グループ追加」

登録済みのグループを編集する場合

編集したいグループをタップ →「編集」→ 編集を 行い「OK」をタップします。

グループを削除する場合

 ■ →「グループ削除」→ 削除したいグループに チェックを付ける→「決定」→「OK」をタップします。
 グループの表示順を並べ替える場合

「並べ替え」 → グループをタップ → グループを表示したい位置にドラッグ→ 「決定」 をタップします。

3 アカウントを選択 → グループ名を入力 → アイコン、色を選択

# **4** [OK]

#### お知らせ

 グループ作成時に色やアイコンを設定したり、グ ループー覧で並べ替えができるのは、保存先が docomo アカウントのグループのみです。

#### グループに連絡先を追加する

#### 連絡先一覧画面で「グループ」

2 グループをタップ→「メンバー追加」→追加したい連絡先にチェックを付ける→「決定」→「OK」

グループから連絡先を削除する場合

削除したい連絡先を含むグループをタップ →「メ ンバー削除」→削除したい連絡先にチェックを付け る→「決定」→「OK」をタップします。

#### お知らせ

 グループに追加できる連絡先は、保存先が docomoアカウントまたはGoogleアカウントの 連絡先のみです。

### 電話帳から電話をかける

#### 連絡先一覧画面で電話をかけたい相手をタッ プ

- プロフィール画面が表示されます。
- 2 🔍 をタップ

#### マイプロフィールを登録する

# | 連絡先一覧画面で「マイプロフィール」

- プロフィール画面が表示されます。
- 2 [編集]

# 3 必要な項目を入力 → 「登録完了」

#### 連絡先をインポート/エクスポートする

microSDカードやドコモminiUIMカードと本端末の間 で連絡先をインポート/エクスポートできます。

#### 〕連絡先一覧画面で ! →「インポート/エク スポート」

#### 2 以下の操作を行う

連絡先をインポートする場合

「SIMカードからインポート」/「SDカードからイン ポート」→ 保存先を選択します。

- 「SDカードからインポート」を選択した場合は、 microSDカードから連絡先をインポートします。
- Google アカウントを設定していない場合は保存 先の選択画面が表示されず、docomo アカウント が保存先になります。
- microSDカードに複数の連絡先データ(vCard)が 保存されている場合は、電話帳の選択画面が表示されます。画面の指示に従ってインポート方法を選択 してください。

連絡先をエクスポートする場合

「SDカードにエクスポート」→ エクスポートの方法を 選択 → 「OK」→ 画面の指示に従って操作します。

連絡先データ(vCard)として送信する場合

「表示可能な電話帳を共有」→ 送信方法を選択しま す。

### 連絡先一覧画面/プロフィール画面のメニュー

連絡先一覧画面/プロフィール画面で 🔢 をタップする と以下の項目が表示されます。

#### □ 連絡先一覧画面

| 項目               | 説明                                      |
|------------------|-----------------------------------------|
| 削除               | 連絡先を削除します。                              |
| クラウドにログイン        | クラウドからログアウト中に<br>表示され、クラウドにログイ<br>ンします。 |
| クラウドからログアウ<br>ト  | クラウドにログイン中に表示<br>され、クラウドからログアウ<br>トします。 |
| クラウドメニュー         | クラウドヘログイン中に表示<br>され、クラウドメニューを表<br>示します。 |
| インポート/<br>エクスポート | → P.196                                 |

| 項目  |                               | 説明                                          |
|-----|-------------------------------|---------------------------------------------|
| 設定  | ドコモ電話帳の<br>海外利用設定             | 海外で利用するときの設定を<br>行います。                      |
|     | docomo ID情<br>報/Wi-Fi利用<br>設定 | docomo ID 情報の表示、<br>Wi-Fi利用時の設定を行いま<br>す。   |
|     | 連絡先の表示順                       | 連絡先の表示順を変更します。                              |
|     | 表示するアカウ<br>ント                 | タップしたアカウントに該当す<br>る連絡先のみが表示されます。            |
|     | アプリケーショ<br>ン情報                | ドコモが提供する「ドコモ電<br>話帳」アプリのバージョンな<br>どが確認できます。 |
| ヘルプ |                               | ヘルプを表示します。                                  |

□ プロフィール画面

| 項目              | 説明                                                                                                    |
|-----------------|----------------------------------------------------------------------------------------------------|
| 共有              | 連絡先をBluetooth機能やメー<br>ルなどで送信します。                                                                                             |
| 削除              | 連絡先を削除します。                                                                                                    |
| 着信音を設定          | 個別の着信音を設定します。                                                                                                    |
| 統合/分割           | 家族や会社などの関連する連絡先をリンクさせて、1つの連絡先にまとめたり、1つにまとめた連絡先を分離します。 <ul> <li>異なるアカウントの連絡先を統合した場合、プロフィール画面には複数のアカウントアイコンが表示されます。</li> </ul> |
| SNS 電話帳連携<br>設定 | SNS連携機能について設定しま<br>す。<br>・ docomoアカウントの連絡先<br>の場合のみ表示されます。                                                                   |

# お知らせ

 「統合」でリンクさせた連絡先は、リンク操作を 行った連絡先に結合され、連絡先一覧画面には表 示されなくなります。

# ドコモバックアップ

microSDカードなどの外部記録媒体を利用して、 電話帳などのデータの移行やバックアップができる アプリです。

・操作方法については、P.336をご覧ください。

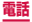

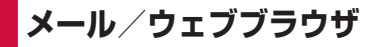

### ドコモメール

ドコモのメールアドレス(@docomo.ne.jp)を利 用して、メールの送受信ができます。

絵文字、デコメール<sup>®</sup>の使用が可能で、自動受信に も対応しております。

また、送受信したメールがドコモメールサーバに保存されるため、端末紛失や機種変更時にも簡単に メールが移行できます。さらに docomo ID を利用 すれば、パソコンやタブレットなど好きな環境で メールが利用できます。

ドコモメールの詳細については、ドコモのホーム ページをご覧ください。

ホーム画面で 🖂

以降は画面の指示に従って操作してください。

#### お知らせ

 「ドコモバックアップ」(P.336)を利用すると、 ドコモメールのデータをmicroSDカードにバッ クアップできます。

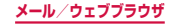

# SMS

#### 携帯電話番号を宛先にしてテキストメッセージを送 受信できます。

※ 送受信できる文字数などの詳細については、ドコモ のホームページの「ショートメッセージサービス (SMS)」をご覧ください。

### SMSを作成して送信する

#### ホーム画面で 🔣 → 「SMS」

 スレッド(SMSを送受信した相手)一覧画面が 表示されます。

#### 2 🗹 をタップ

SMS作成画面が表示されます。

#### 3 宛先に送信先の携帯電話番号を入力

- 複数の相手に送信する場合は、携帯電話番号に続けてカンマ(,)を入力するか、上をタップします。
- ・ 

   ▲ →「履歴」/「お気に入り」/「連絡先」/「グ ループ」をタップすると、電話帳の履歴、お気に 入り、連絡先、グループから宛先を選択して入力 できます。

#### 4 「メッセージを入力」欄にメッセージを入力

顔文字を入力する場合

登録済みの定型文を挿入する場合

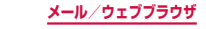

5 🛛 をタップ

日時を指定してSMSを送信する場合

作成中のSMSを下書き保存する場合

宛先と本文が入力され、キーボードが表示された状 態で ≥ を2回タップします(予測変換候補表示 時は ≥ を3回タップします)。

#### お知らせ

- 標準メッセージアプリをハングアウトに切り替えることができます。
- 海外通信事業者をご利用のお客様との間でも送受 信できます。ご利用可能な国・海外通信事業者に ついては、「ご利用ガイドブック(国際サービス 編)」またはドコモの「国際サービスホームページ」 をご覧ください。
- 宛先が海外通信事業者の場合、「+」、「国番号」、「相 手先携帯電話番号」の順に入力します。携帯電話 番号が「0」で始まる場合は、先頭の「0」を除 いた電話番号を入力します。また、「010」、「国 番号」、「相手先携帯電話番号」の順に入力しても 送信できます。
- 宛先に "#" または "★" がある場合、SMSを送 信できません。
- 送信予約したSMSの予約日時に本端末の電源が入っていない場合、SMSは送信されません。
- 送信予約したSMSは、本端末に設定した日付と 時間で送信されます。ネットワーク状況や電波状 態などによっては、設定した予約日時と送信日時 が異なる場合があります。

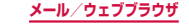

# 受信したSMSを確認する

### ホーム画面で H→ 「SMS」

 スレッド(SMSを送受信した相手)一覧画面が 表示されます。

### 2 読みたいスレッドをタップ

- SMS 一覧画面が表示されます。
- 受信SMSは黄色、送信SMSは青色、送信予約 SMSはグレーの吹き出しで表示されます。送受 信したSMSの吹き出しの色や形は変更できます (P.205)。

#### お知らせ

 「通知」(P.206)をONに設定している場合は、 SMSを受信すると、ステータスバーに 図 が表示 されます。

#### スレッド一覧画面のメニュー

スレッド一覧画面で 🛃 をタップすると以下の項目が表示されます。

| 項目       | 説明                                   |
|----------|--------------------------------------|
| 選択       | SMSを選択して迷惑メー<br>ル設定や削除などの操作を<br>します。 |
| 削除       | スレッドを削除します。                          |
| 下書きメッセージ | 下書き保存した SMS を表<br>示します。              |
| 保護メッセージ  | 保護した SMS を表示しま<br>す。                 |

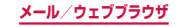

| 項目        |            |                             | 説明                                                   |
|-----------|------------|-----------------------------|------------------------------------------------------|
| 送信予約メッセージ |            | 2ージ                         | 送信予約した SMS を表示<br>します。                               |
| 迷惑メ       | 、ッセーシ      | ĵ.                          | 迷惑SMSを表示します。                                         |
| 文字サ       | トイズ        |                             | 文字サイズを設定します。                                         |
| 設定        | 標準メッ<br>プリ | ッセージア                       | SMSを送受信するアプリ<br>を設定します。                              |
| đ         | 面面         | 吹き出し                        | 吹き出しのスタイルを設定<br>します。                                 |
|           |            | 背景スタ<br>イル                  | 背景のスタイルを設定しま<br>す。                                   |
|           |            |                             | フォント<br>サイズを<br>変更                                   |
|           | クイック返信     |                             | 定型文を追加・編集します。                                        |
|           | SMS        | 配信確認<br>通知                  | 送信ごとに送達通知を要求<br>するかどうかを設定しま<br>す。                    |
|           |            | SIMカー<br>ド保存<br>メッセー<br>ジ管理 | ドコモminiUIMカードに<br>コピーしたSMSを確認・<br>削除・本端末にコピーしま<br>す。 |

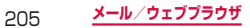

| 項目 |          |                   | 説明                                                 |
|----|----------|-------------------|----------------------------------------------------|
| 設定 | SMS      | メッセー<br>ジセン<br>ター | SMSセンターを設定しま<br>す。<br>・ 通常は設定を行う必要は<br>ありません。      |
|    |          | 有効期限              | 送信する SMSの有効期限<br>を設定します。                           |
|    | 自動削<br>除 | 最大<br>SMS件<br>数   | 最大SMS件数を設定しま<br>す。                                 |
|    | 優先送信元    |                   | スレッド一覧画面に優先送<br>信元を表示します。                          |
|    | 通知       | 通知音               | SMSを受信したときに鳴<br>らす通知音を設定します。                       |
|    |          | バイブ               | SMSを受信したときに、<br>振動してお知らせするかど<br>うかを設定します。          |
|    |          |                   | メッセー<br>ジ通知の<br>繰り返し                               |
|    |          | ポップ<br>アップを<br>表示 | SMSを受信したときに、<br>ポップアップ画面でお知ら<br>せするかどうかを設定しま<br>す。 |

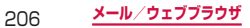

| 項目                     |                              |                            | 説明                                                    |
|------------------------|------------------------------|----------------------------|-------------------------------------------------------|
| 設定                     | 通知                           | ロック画<br>面                  | SMSを受信したときに、<br>ロック画面にプレビューを<br>表示するかどうかを設定し<br>ます。   |
|                        |                              | ステータ<br>スバー                | SMSを受信したときに、<br>ステータスバーにプレ<br>ビューを表示するかどうか<br>を設定します。 |
|                        | 署名                           | 署名を編<br>集                  | 署名を編集します。                                             |
| 迷惑ッーィ<br>フィーフター  メセの待機 | 迷惑<br>メッ<br>セージ<br>フィル<br>ター | 迷惑メッ<br>セージ番<br>号に追加       | 受信拒否する携帯電話番号<br>を登録します。                               |
|                        |                              | 迷惑メッ<br>セージフ<br>レーズに<br>追加 | 受信拒否するフレーズを登録します。                                     |
|                        |                              | 番号非通<br>知をブ<br>ロック         | 発信者番号非通知の SMS<br>を受信拒否するかどうかを<br>設定します。               |
|                        | メッ<br>セージ<br>の送信<br>待機       | 待機時間<br>の設定                | 送信操作を行ってから送信<br>が完了するまでの待機時間<br>を設定します。               |
|                        | セーフモ                         | <u> </u>                   | メッセージ内のリンクへの<br>アクセス制限やフィッシン<br>グ防止を設定します。            |

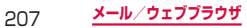

|     | _        |
|-----|----------|
| The | <b>—</b> |
| H   | н.       |
| ~   | _        |

ヘルプ

ヘルプを表示します。

説明

#### SMS一覧画面のメニュー

# SMS一覧画面で 📑 をタップすると以下の項目が表示されます。

| 項目                              | 説明                                     |
|---------------------------------|----------------------------------------|
| 連絡先を表示/連絡<br>先に追加               | 連絡先を表示/連絡先に追加し<br>ます。                  |
| クイック返信                          | 定型文を挿入します。                             |
| 宛先を追加                           | 他の宛先を入力して SMS を作<br>成します。              |
| 顔文字を挿入                          | 顔文字を入力します。                             |
| 送信予約メッセージ                       | 送信予約の日時を設定します。                         |
| 優先送信元に追加/<br>優先送信元から削除          | 連絡先をスレッド一覧画面の優<br>先送信元表示に追加/削除しま<br>す。 |
| 迷惑メッセージ番号<br>に追加 <sup>*1</sup>  | 相手の携帯電話番号を迷惑<br>SMSに登録します。             |
| 迷惑メッセージ解除<br>(番号) <sup>*2</sup> | 相手の携帯電話番号を迷惑<br>SMSの登録から解除します。         |
| 破棄                              | 作成中のSMSを破棄します。                         |
| 文字サイズ                           | 文字サイズを設定します。                           |

※1 迷惑SMSに登録されていない相手とのSMS一覧 画面で表示されます。

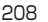

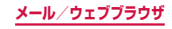

※2 迷惑SMSに登録されている相手とのSMS一覧画 面で表示されます。

#### 本文画面のメニュー

送受信や送信予約したSMSをロングタッチすると以下の 項目が表示されます。

| 項目                            | 説明                               |
|-------------------------------|----------------------------------|
| 再送信**1                        | 送信に失敗した SMS を再送信しま<br>す。         |
| 削除**1*2                       | SMSを削除します。                       |
| すぐに送信**3                      | 送信予約したSMSをすぐに送信し<br>ます。          |
| メッセージを<br>キャンセル <sup>*3</sup> | 送信予約したSMSを削除します。                 |
| テキストをコ<br>ピー                  | SMSの本文をコピーします。                   |
| 転送                            | SMSを転送します。                       |
| 保護/保護解除                       | 誤って削除しないようにSMSを保<br>護/保護解除します。   |
| メッセージを編<br>集 <sup>*1*3</sup>  | 送信に失敗した/送信予約した<br>SMSを編集します。     |
| 共有                            | 連絡先をBluetooth機能やメールな<br>どで送信します。 |
| SIMにコピー**2                    | SMSをドコモminiUIMカードにコ<br>ピーします。    |

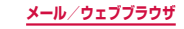

| 項目              | 説明                                                      |
|-----------------|---------------------------------------------------------|
| メッセージの詳<br>細を表示 | タイプ、発信者/宛先、送受信日時、<br>送信予約日時、送達通知(配信確認)、<br>ステータスを表示します。 |

※1 送信に失敗したSMSで表示されます。

※2 送受信したSMSで表示されます。

※3 送信予約したSMSで表示されます。

#### お知らせ

- ・送信予約したSMSをすぐに送信する場合は、送 信予約したSMSの ○→「OK」をタップしても、 すぐに送信することができます。
- SMSはドコモminiUIMカードに20件までコ ピーできます。

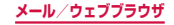

# Eメール

ー般のプロバイダが提供するPOP3やIMAPなどに対応したEメールアカウントを設定して、Eメールの送受信ができます。

### Eメールアカウントを設定する

メールアドレスとパスワードを入力すると、Eメールア カウントの設定を自動的に取得して設定が行われます。

自動で設定できない場合や、手動で設定する場合は、
 受信設定や送信設定を入力する必要があります。あらかじめ必要なEメールアカウント設定の情報をご用意ください。

#### 【 ホーム画面で 🔠 → 「Eメール」

2件目以降のEメールアカウントを設定する場合

ホーム画面で 🔛 → 「Eメール」 → 🚺 → 「設定」 → 「アカウント管理」 → 🕂 をタップします。

#### 2メールアドレス、パスワードを入力→「次 へ」

- Eメールアカウントの設定が自動的に取得されます。
- 自動的に設定を取得できず、アカウントタイプの 選択画面が表示された場合は、画面の指示に従っ て設定を行ってください。

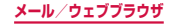

 2件目のEメールアカウントの設定からは、「E メール送信時の標準アカウントとして設定」の チェックボックスが表示されます。チェックを付 けると、設定するアカウントをメインアカウント として設定できます。
 Eメール一覧画面で ♪ →「設定」→「アカウント
 管理」→メインアカウントとして設定したいア カウントを選択 →「メインアカウント」にチェッ クを付けるとメインアカウントを変更することが できます。

手動で設定する場合

メールアドレス、パスワードを入力 →「手動設定」 → 画面の指示に従って設定します。

3 アカウントオプションを設定 →「次へ」
 4 アカウント名、ユーザー名を入力 →「完了」

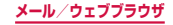

# Eメールの設定を変更する

#### アカウント設定

- ホーム画面で → 「Eメール」 ・ Eメールー覧画面が表示されます。
- 2 : → 「設定」→ 「アカウント管理」→ 設定したいアカウントをタップ

3 設定したい項目をタップ

| 項目   |                               | 説明                                                                                                    |
|------|-------------------------------|----------------------------------------------------------------------------------------------------|
| 同期設定 | Eメールを同<br>期                   | Eメールのサーバーと同期を行う<br>かどうかを設定します。                                                                                  |
|      | 同期スケ<br>ジュール                  | Eメールを同期するタイミング<br>を設定します。                                                                                       |
|      | 同期するE<br>メールの期間 <sup>**</sup> | Eメールを同期する期間を設定<br>します。                                                                                          |
|      | 受信サイズの<br>制限                  | 受信するEメールのサイズを設<br>定します。<br>・「制限なし」/「制限なし(添<br>付ファイルを含む)」を選択し<br>ても、Eメールのサイズが大<br>きすぎるとメール本文が一部<br>省略されることがあります。 |
| 署名   |                               | Eメールの本文に署名を入れる<br>かどうかを設定します。また署<br>名を編集します。                                                                    |

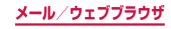

|          | 項目                     | 説明                                                                                     |
|----------|------------------------|----------------------------------------------------------------------------------------|
| メインアカウント |                        | メインアカウントとして使用す<br>るかどうかを設定します。<br>チェックを付けると、アカウント<br>管理画面の設定したアカウントに<br>「(標準)」が表示されます。 |
| パスワ      | フード                    | パスワードを設定します。                                                                           |
| 通知<br>設定 | Eメール通知                 | Eメールを受信したときに、通<br>知音と通知アイコンでお知らせ<br>するかどうかを設定します。                                      |
|          | 通知音                    | Eメールを受信したときに鳴ら<br>す通知音を設定します。                                                          |
|          | バイブ                    | Eメールを受信したときに、振動してお知らせするかどうかを<br>設定します。                                                 |
| その 他の定   | アカウント名                 | アカウント名を変更します。                                                                          |
|          | ユーザー名                  | ユーザー名を変更します。                                                                           |
|          | 必ず自分に<br>Cc/Bccを<br>送信 | 自分のメールアドレスをCc/<br>Bccに追加します。                                                           |

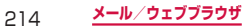
|                | 項目             |                                     | 説明                                                                                                    |
|----------------|----------------|-------------------------------------|----------------------------------------------------------------------------------------------------|
| その<br>他の<br>設定 |                | 表示                                  | 画像を表示するかどうかを設定<br>します。<br>・「受信サイズの制限」で設定<br>したサイズを超えるEメール<br>を受信した場合は、チェック<br>を付けても画像が表示されな<br>いことがあります。その場合<br>は、本文画面で「詳細を読み<br>込む」または「画像を表示」<br>をタップするか、「×アイテ<br>ム」(×は添付ファイルの数)<br>→「プレビュー」をタップす<br>ると画像を確認できます。 |
|                | セキニ<br>オプシ     | ∟リティ<br>/ヨン                         | 暗号化、署名などのセキュリ<br>ティオプションを設定します。                                                                                                    |
|                | デー<br>夕の<br>使用 | 読み<br>込みE<br>メール<br>数               | 表示するEメールの数を設定し<br>ます。                                                                                                    |
|                |                | 添フル動ンド<br>メント<br>が<br>アを<br>ジー<br>ド | Wi-Fi接続時に添付ファイルを<br>自動でダウンロードするかどう<br>かを設定します。                                                                                                    |

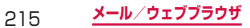

| 項目       |          |          | 説明                   |
|----------|----------|----------|----------------------|
| その<br>他の | サー<br>バー | 受信設<br>定 | 受信サーバーの設定を変更しま<br>す。 |
| 設定       | 設定       | 送信設<br>定 | 送信サーバーの設定を変更しま<br>す。 |

※ POP3アカウントの場合は表示されません。

#### お知らせ

- 複数のEメールアカウントを設定している場合は、
   Eメールー覧画面でアカウント名をタッブ → 統合表示の「統合受信トレイ」をタップすると、登録したすべてのEメールアカウントの受信メールを一覧で確認できます。
- Eメールアカウントを削除する場合は、Eメールー 覧画面で ● → 「設定」→「アカウント管理」→ Ⅲ (アカウントが複数の場合は ● →「アカウント削 除」)→ 削除したいEメールアカウントにチェッ クを付ける →「完了」→「OK」をタッブします。
- Microsoft Exchange ActiveSyncアカウントの場合は、設定項目が異なります。

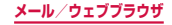

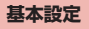

# 1 ホーム画面で 🗄 → 「Eメール」

2 ! → [設定]

# 3 設定したい項目をタップ

|                 | 項目                   | 説明                                              |
|-----------------|----------------------|-------------------------------------------------|
| アカウン            | 卜管理                  | →P.213                                          |
| 表示              | 内容の自動<br>サイズ調整       | 画面に合わせてEメールを縮小<br>表示します。詳細で拡大する<br>ことができます。     |
|                 | 本文のプレ<br>ビュー行数       | Eメールのプレビューの行数を<br>設定します。                        |
|                 | リスト内の<br>タイトル行       | Eメールのタイトルを「件名」<br>または「送信元」のどちらを表<br>示するかを設定します。 |
|                 | チェック<br>ボックスを<br>非表示 | Eメール一覧画面でチェック<br>ボックスを非表示にします。                  |
| 標準画面            |                      | Eメールの移動や削除をしたあ<br>とに表示する画面を設定します。               |
| 優先送<br>信元設<br>定 | 標準フォル<br>ダとして設<br>定  | Eメールを開くときに優先送信<br>元受信トレイを表示するよう<br>に設定します。      |

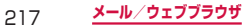

|                 | 項目         | 説明                                                                           |
|-----------------|------------|------------------------------------------------------------------------------|
| 優先送<br>信元設<br>定 | Eメール通<br>知 | 優先送信元からEメールを受信<br>したときに、通知音と通知ア<br>イコンでお知らせするかどう<br>かを設定します。                 |
|                 | 通知音        | 優先送信元からEメールを受信<br>したときに鳴らす通知音を設<br>定します。                                     |
|                 | バイブ        | 優先送信元からEメールを受信<br>したときに、振動してお知ら<br>せするかどうかを設定します。                            |
| 迷惑メールアドレス       |            | 迷惑メールとして登録した送<br>信元アドレスとドメインのリ<br>ストを編集します。                                  |
| Eメールの送信待機       |            | 指定した待機時間後に送信す<br>るかどうかを設定します。<br>・「Eメールの送信待機」に<br>チェックを付けると、待機<br>時間を設定できます。 |

 Microsoft Exchange ActiveSyncアカウント を設定している場合は、設定項目が異なります。

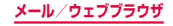

### Eメールを作成して送信する

### ホーム画面で Ⅱ → 「Eメール」

2 🖸 をタップ

・ Eメール作成画面が表示されます。

#### 3「宛先」欄に送信先のメールアドレスを入力

- Cc/Bccを追加する場合は、 
   をタップして Cc欄またはBcc欄にアドレスを入力します。
- ■→「お気に入り」/「連絡先」/「グループ」 をタップすると、電話帳のお気に入り、連絡先、 グループから宛先を選択して入力できます。
- 複数のEメールアカウントを設定している場合 は、 → 送信元表示をタップして、Eメールア カウントを切り替えられます。

### 4 「件名」欄に件名を入力

### 5 本文欄に本文を入力

ファイル/データを添付する場合

ファイル/データを挿入する場合

▲ ➡ ➡ 挿入したいファイル/データの種類を タップ → 画面に従って挿入操作を行います。

送信するEメールの優先度を設定する場合

: → 「優先度」 → 優先度を選択します。

送信するEメールの暗号化や署名を設定する場合

#### メール/ウェブブラウザ

### 🔓 🖂 をタップ

宛先に自分を追加する場合

- →「宛先に自分を追加」
- 複数のEメールアカウントを設定している場合 は、追加するアカウントをタップします。

日時を指定してEメールを送信する場合

 →「送信予約Eメール」→「送信予約Eメール」に チェックを付ける → 送信したい日時を設定 →「完了」 → 図 をタップします。

作成中のEメールを下書き保存する場合

当をタップするか、
又/
→「保存」をタップします。

作成中のEメールを削除する場合

X/ ⊃ → 「破棄」をタップします。

#### お知らせ

- 送信予約したEメールの予約日時に本端末の電源 が入っていない場合、Eメールは送信されません。
- 送信予約したEメールは、本端末に設定した日付 と時間で送信されます。ネットワーク状況や電波 状態などによっては、設定した予約日時と送信日 時が異なる場合があります。
- パソコンや他の端末とEメールを送受信した場合、 利用環境によっては絵文字やHTMLメールなどの 内容が正しく表示されない場合があります。

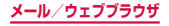

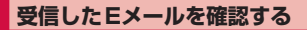

### 】 ホーム画面で 🗄 → 「Eメール」

- ・ Eメール一覧画面が表示されます。
- 複数のEメールアカウントが登録されている場合
   は、アカウント名をタッブして表示したいアカウントのフォルダをタップし、Eメール一覧画面を 表示します。

### 2 🗋 をタップ

#### 3 確認したいEメールをタップ

本文画面が表示されます。

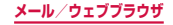

- 「Eメール通知」(P.214) にチェックを付けてい る場合は、Eメールを受信すると、ステータスバー に 図 などが表示されます。
- Eメール一覧画面で Q をタップすると、Eメール を検索できます。
- Eメール一覧画面で 
   をタップすると、フォル ダを切り替えられます。
- 本文画面で送信元の画像欄をタッブすると、メー ルアドレスを電話帳に登録したりEメールを送信 したりできます。メールアドレスを電話帳に登録 している場合は、連絡先を表示したりEメールを 送信したりできます。
- データが添付されている場合はEメールー覧画面 に Ø が表示されます。本文画面で「×アイテム」 (×は添付ファイルの数)をタップするとファイ ル名などが表示されます。
  - 「プレビュー」をタップすると、添付データを 確認できます。
  - 「ダウンロード」をタップすると、添付データ を本端末に保存できます。

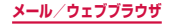

#### Eメール一覧画面のメニュー

# Eメールー覧画面で :: をタップすると以下の項目が表示されます。

| 項目    | 説明                                                                                          |
|-------|---------------------------------------------------------------------------------------------|
| 選択    | Eメールを選択して、削除(Ⅲ)や<br>移動(■)、迷惑メール設定(⑤)*、<br>お気に入りに追加/解除(★/塗)、<br>未読/既読の切り替え(図/図)の<br>設定ができます。 |
| フィルター | 並べ替えの条件を選択してEメール<br>を並び替えます。                                                                |
| 表示モード | Eメール一覧画面の表示方法を切り<br>替えます。                                                                   |
| 文字サイズ | 文字サイズを設定します。                                                                                |
| 削除    | Eメールを削除します。                                                                                 |
| 全て削除  | すべてのEメールを削除します。                                                                             |
| 設定    | Eメールアカウントの設定を変更し<br>ます。 → P.213                                                             |
| ヘルプ   | 端末ヘルプを表示します。                                                                                |

※ POP3アカウントの場合は表示されません。

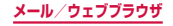

本文画面のメニュー

本文画面で : /: をタップすると以下の項目が表示されます。

|   | 項目                             | 説明                                      |
|---|--------------------------------|-----------------------------------------|
| : | 文字サイズ                          | 文字サイズを設定します。                            |
|   | 設定                             | Eメールの基本設定を変更しま<br>す。→ P.217             |
|   | ヘルプ                            | 端末ヘルプを表示します。                            |
| : | 未読にする                          | Eメールを既読から未読にしま<br>す。                    |
|   | 移動                             | Eメールを他のフォルダに移動し<br>ます。                  |
|   | Eメールを<br>保存                    | Eメールを本端末に保存します。                         |
|   | 迷惑メール<br>アドレスと<br>して登録**       | 送信元のメールアドレスやドメイ<br>ンを迷惑メールとして登録しま<br>す。 |
|   | 優先送信元<br>に追加/優<br>先送信元か<br>ら削除 | 送信元のメールアドレスを優先送<br>信元として設定/解除します。       |
|   | 印刷                             | 対応のプリンターを利用して、E<br>メールを印刷します。→ P.445    |

※ POP3 アカウントの場合は表示されません。

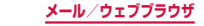

# Gmail

### Gmailを利用して、Eメールの送受信ができます。

 Gmailを利用するには、Googleアカウントの設定が 必要です(P.395)。Googleアカウントの設定画面 が表示された場合、画面の指示に従って設定を行って から操作してください。

### Gmail を開く

- 📘 ホーム画面で 🔠 → 「Gmail」
- 2 読みたいメールをタップ
  - 選択したメールの内容が表示されます。

### Gmail を作成して送信する

- ホーム画面で H→ 「Gmail」
- 2 획 をタップ
  - ・ メール作成画面が表示されます。
- 3 宛先に送信先のメールアドレスを入力
  - 複数の相手に送信する場合は、カンマ(,)で区切ります。
  - Cc/Bccを追加する場合は、 → 「Cc/Bccを 追加」をタップします。

### 4 「件名」欄に件名を入力

### 5「メールを作成します」欄に本文を入力

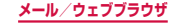

6 🕨 をタップ

### アカウントを切り替える

### 1 ホーム画面で 🗄 → 「Gmail」

2 =

#### 切り替えるアカウントをタップ

選択したアカウントの受信トレイが表示されます。

#### お知らせ

Gmailの詳細については、Gmailの画面で!→
 「ヘルプ」をタップしてご覧ください。

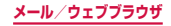

# 緊急速報「エリアメール」

#### 気象庁から配信される緊急地震速報などを受信する ことができるサービスです。

- エリアメールはお申し込み不要の無料サービスです。
- 最大50件保存できます。
- 電源が入っていない、機内モード中、国際ローミング
   中、PINコード入力画面表示中などは受信できません。
   また、本端末のメモリ容量が少ないときは受信に失敗
   することがあります。
- 受信できなかったエリアメールを後で受信することは できません。

### 緊急速報「エリアメール」を受信したとき は

エリアメールを受信すると、専用ブザー音または専用着 信音が鳴りステータスバーに通知アイコンが表示され、 受信画面が表示されます。

- ブザー音・着信音は最大音量で鳴動します。変更はできません。
- お買い上げ時は、マナーモード(サイレント、バイブ)
   設定中でもブザー音・着信音が鳴ります。鳴動しないように設定できます。→P.228

### 受信したエリアメールを表示する

### 】 ホーム画面で 🔣 → 「災害用キット」

 初めて起動したときは機能概要や注意事項、使用 許諾規約などが表示されるので、内容をよく読み、 「同意して利用する」をタップします。

メール/ウェブブラウザ

227

### 2「緊急速報「エリアメール」」→確認したい エリアメールをタップ

エリアメールを削除する場合

「緊急速報「エリアメール」」→ 削除したいエリア メールにチェックを付ける → 「削除」→「OK」を タップします。

 1つ以上のエリアメールにチェックを付けた後に 「すべて選択」をタップすると、すべてのエリア メールにチェックが付きます。

### 緊急速報「エリアメール」を設定する

受信設定や着信音設定をします。また、受信時の動作確 認もできます。

- ホーム画面で 
  →「災害用キット」
- 2 「緊急速報「エリアメール」」→ □ をロング タッチ → 「設定」
- 3 項目を設定

| 項目               | 説明                                                                     |
|------------------|------------------------------------------------------------------------|
| 受信設定             | エリアメールを受信するかどうか<br>を設定します。                                             |
| 着信音              | ブザー音・着信音の鳴動時間、マ<br>ナーモード(サイレント、バイブ)<br>設定時もブザー音・着信音を鳴ら<br>すかどうかを設定します。 |
| 受信画面および<br>着信音確認 | 緊急地震速報、津波警報、災害・避<br>難情報の受信画面とブザー音・着<br>信音を確認します。                       |

228

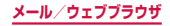

| 項目         |          | 説明                                                   |
|------------|----------|------------------------------------------------------|
| その他の<br>設定 | 受信<br>登録 | 緊急地震速報、津波警報、災害・避<br>難情報以外で利用するエリアメー<br>ルの登録や削除を行います。 |

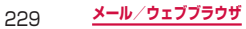

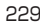

# ウェブブラウザ

### ウェブブラウザを使用する

ブラウザを利用して、パソコンと同じようにウェブペー ジを閲覧できます。 本端末では、パケット通信またはWi-Fiによる接続でブ ラウザを利用できます。

 ウェブページによっては、表示できない場合や、正し く表示されない場合があります。

#### ウェブブラウザを起動する

#### ホーム画面で S

Т.

 ウェブブラウザが起動し、ホームページに設定 されているウェブページ(お買い上げ時はdメ ニュー(http://smt.docomo.ne.jp/?home)) が表示されます。

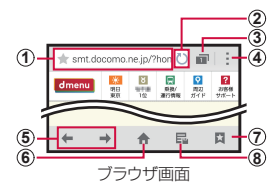

- アドレスバー ウェブページのURLや検索したいキーワードを入力します。
- (2) 再読み込み

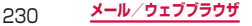

- ウィンドウ ウィンドウを切り替えたり、閉じたり、新しいウィンド ウを開いたりします。
- メニュー メニューを表示します (P.235)。
- ⑤ 戻る/進む
- ホームページに戻る ホームページに設定されているウェブページに戻ります。
- ⑦ ブックマーク/履歴 ブックマーク/履歴の一覧を表示します。
- 保存したページ 保存したページの一覧を表示します。

 アドレスバーやアイコンが表示されていない場合 は、画面を下にフリック/スワイプすると表示さ れます。

#### ウェブブラウザを終了する

□ → ブラウザのサムネイルを左右(横表 示の場合は上下)にスクロール/フリック

231

 ブラウザ画面で → を押したり > をタップ してホーム画面に戻っても、ブラウザは終了しま せん。

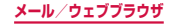

- ブラウザ画面で次の操作ができます(表示中の ウェブページにより操作できない場合がありま す)。
  - 拡大/縮小:拡大/縮小したい位置で2本の指 の間隔を広げる/狭める
  - フレームで区切られた箇所を拡大/縮小:拡大 /縮小したい位置でダブルタップ
  - スクロール:画面をスクロール/フリック
  - 前の画面に戻る: <br />
    <br />
    <br />
    <br />
    <br />
    <br />
    <br />
    <br />
    <br />
    <br />
    <br />
    <br />
    <br />
    <br />
    <br />
    <br />
    <br />
    <br />
    <br />
    <br />
    <br />
    <br />
    <br />
    <br />
    <br />
    <br />
    <br />
    <br />
    <br />
    <br />
    <br />
    <br />
    <br />
    <br />
    <br />
    <br />
    <br />
    <br />
    <br />
    <br />
    <br />
    <br />
    <br />
    <br />
    <br />
    <br />
    <br />
    <br />
    <br />
    <br />
    <br />
    <br />
    <br />
    <br />
    <br />
    <br />
    <br />
    <br />
    <br />
    <br />
    <br />
    <br />
    <br />
    <br />
    <br />
    <br />
    <br />
    <br />
    <br />
    <br />
    <br />
    <br />
    <br />
    <br />
    <br />
    <br />
    <br />
    <br />
    <br />
    <br />
    <br />
    <br />
    <br />
    <br />
    <br />
    <br />
    <br />
    <br />
    <br />
    <br />
    <br />
    <br />
    <br />
    <br />
    <br />
    <br />
    <br />
    <br />
    <br />
    <br />
    <br />
    <br />
    <br />
    <br />
    <br />
    <br />
    <br />
    <br />
    <br />
    <br />
    <br />
    <br />
    <br />
    <br />
    <br />
    <br />
    <br />
    <br />
    <br />
    <br />
    <br />
    <br />
    <br />
    <br />
    <br />
    <br />
    <br />
    <br />
    <br />
    <br />
    <br />
    <br />
    <br />
    <br />
    <br />
    <br />
    <br />
    <br />
    <br />
    <br />
    <br />
    <br />
    <br />
    <br />
    <br />
    <br />
    <br />
    <br />
    <br />
    <br />
    <br />
    <br />
    <br />
    <br />
    <br />
    <br />
    <br />
    <br />
    <br />
    <br />
    <br />
    <br />
    <br />
    <br />
    <br />
    <br />
    <br />
    <br />
    <br />
    <br />
    <br />
    <br />
    <br />
    <br />
    <br />
    <br />
    <br />
    <br />
    <br />
    <br />
    <br />
    <br />
    <br />
    <br />
    <br />
    <br />
    <br />
    <br />
    <br />
    <br />
    <br />
    <br />
    <br />
    <br />
    <br />
    <br />
    <br />
    <br />
    <br />
    <br />
    <br />
    <br />
    <br />
    <br />
    <br />
    <br />
    <br />
    <br />
    <br />
    <br />
    <br />
    <br />
    <br />
    <br />
    <br />
    <br />
    <br />
    <br />
    <br />
    <br />
    <br />
    <br />
    <br />
    <br />
    <br />
    <br />
    <br />
    <br />
    <br />
    <br />
    <br />
    <br />
    <br />
    <br />
    <br />
    <br />
    <br />
    <br />
    <br />
    <br />
    <br />
    <br />
    <br />
    <br />
    <br />
    <br />
    <br />
    <br />
    <br />
    <br />
    <br />
    <br />
    <br />
    <br />
    <br />
    <br />
    <br />
    <br />
    <br />
    <br />
    <br />
    <br />
    <br />
    <br />
    <br />
    <br />
    <br />
    <br />
    <br />
    <br />
    <br />
    <br />
    <br />
    <br />
    <br />
    <br />
    <br />
    <br />
    <br />
    <br />
    <br />
    <br />
    <br />
    <br />
    <br />
    <br />
    <br />
    <br />
    <br />
    <br />
    <br
  - 拡大鏡の使用:画面をロングタッチ
  - テキストのコピー:画面のリンクが貼られていないテキストをロングタッチ→
     左右にドラッグして、コピーしたいテキスト範囲を選択→「コピー」
  - テキストの検索:画面のリンクが貼られていな いテキストをロングタッチ → 2/2 を上下左 右にドラッグして、検索したいテキスト範囲を 選択 → 「検索」/ 「Web 検索」
  - テキストの共有:画面のリンクが貼られていないテキストをロングタッチ → ノンを上下左右にドラッグして、共有したいテキスト範囲を 選択 →「共有」→ 共有する方法をタップ

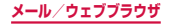

#### 新しいウィンドウを開く

#### 】 ブラウザ画面で ■

ウィンドウマネージャーが表示されます。

# 2 🗄

クイックアクセス画面が表示されます。

#### 3 画面上部の検索ボックスにURLまたは検索 したいキーワードを入力する

 クイックアクセスリストからサムネイルをタップ しても、新しいウィンドウが表示されます。

ウィンドウを閉じる場合

■ → 閉じたいウィンドウの ● をタップします。

#### お知らせ

 ・ ブラウザ画面で : →「新規ウィンドウ」をタッ プしても、新規ウィンドウを表示できます。

#### シークレットモードでウィンドウを開く

ブラウザの履歴や検索履歴を残さずに、ブラウザの閲覧 ができます。

#### 】 ブラウザ画面で ii → 「シークレットモード」 → 「OK」

 シークレットモードで閲覧中のウィンドウは、画 面上部のアドレスバーの周囲が濃いグレーで表示 されます。

シークレットモードのウィンドウを閉じる場合

■ → タイトルに 営 が表示されているウィンドウの ● をタップします。

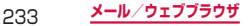

 シークレットモードで閲覧したウェブページの履 歴は残りません。シークレットモードで閲覧した ウェブページを閉じると、Cookieなどの記録も 消去されます。ただし、シークレットモードで閲 覧中にダウンロードしたファイルや、ブックマー クしたウェブページは保存されます。

#### ウェブページのリンクを操作する

### ブラウザ画面でリンクをロングタッチ

#### 2 利用したい項目をタップ

| 項目                    | 説明                                |
|-----------------------|-----------------------------------|
| 開く                    | ウェブページを開きます。                      |
| 新規ウィンドウ<br>で開く        | ウェブページを新しいウィンドウ<br>で開きます。         |
| リンクを保存                | ウェブページを本端末/ microSD<br>カードに保存します。 |
| リンクをコピー               | URLをコピーします。                       |
| テキストを選択*1             | テキストを選択します。                       |
| 画像を保存 <sup>**2</sup>  | 画像を本端末/ microSDカードに<br>保存します。     |
| 画像をコピー <sup>**2</sup> | 画像をクリップボードにコピーし<br>ます。            |
| 画像を表示**2              | 画像を表示します。                         |

※1 リンクされているテキストでのみ表示されます。

234 メール/ウェブブラウザ

※2 リンクされている画像でのみ表示されます。

 表示中のウェブページにより、リンク操作のメニューが表示されない場合や、表示される項目が 異なる場合があります。

#### ブラウザ画面のメニュー

ブラウザ画面で : をタップすると以下の項目が表示されます。

| 項目                       | 説明                                                          |
|--------------------------|-------------------------------------------------------------|
| 新規ウィンドウ                  | 新しいウィンドウを開きます。                                              |
| クイックアクセ<br>スに追加          | クイックアクセスリストに追加しま<br>す。                                      |
| ショートカット<br>をホーム画面に<br>追加 | ウェブページのショートカットを<br>ホーム画面に追加します。                             |
| ページを保存                   | ウェブページを保存します。                                               |
| 共有                       | ウェブページのURLをオンライン<br>サービスで共有したり、Bluetooth<br>機能やメールなどで送信します。 |
| ページ内検索                   | ウェブページ内に表示されている内<br>容を検索します。                                |
| シークレット<br>モード            | シークレットモードで履歴を残さず<br>にウェブページを表示します。<br>→ P.233               |

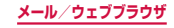

| 項目     | 説明                                     |
|--------|----------------------------------------|
| PC版を表示 | PC版のウェブページを開くかどう<br>かを設定します。           |
| 明るさ    | 画面の明るさを調整します。                          |
| 印刷     | 対応のプリンターを利用して、ブラ<br>ウザ画面を印刷します。→ P.445 |
| 設定     | → P.239                                |
| ヘルプ    | ヘルプを表示します。                             |

### 履歴やブックマークを管理する

履歴からウェブページを表示する

#### ホーム画面で 🕥

#### 2 🛛 → 「履歴」

- 履歴の一覧が表示されます。
- 閲覧日時の新しい順に履歴が表示されます。
- ブックマークに追加済みの履歴には ★ (橙色) が表示されます。

### 3 表示したいウェブページをタップ

#### お知らせ

• 履歴の一覧で : → 「履歴を消去」→ 「OK」をタッ プすると、履歴をすべて消去できます。

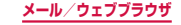

#### ウェブページをブックマークに追加する

#### ホーム画面で 🔂

- 2 ブックマークに追加するウェブページを表示 → □ → □
- 3 「マイデバイス」またはアカウント表示をタッ プ→登録したいフォルダをタップ

4 ブックマークのタイトルを確認 / 変更→「保存」

#### ブックマークからウェブページを表示する

#### ホーム画面で 🕟

- 2 🛛
  - ブックマークの一覧が表示されます。

#### ∃ 表示したいウェブページをタップ

#### お知らせ

- ブックマークの一覧で
   をタップすると、次の 項目が表示されます。
  - 「選択」:複数のブックマークを選択して、削除 や共有などができます。
  - 「削除」:ブックマークを削除します。
  - 「リスト表示」/「サムネイル表示」:一覧の表 示方法を変更します。
  - 「フォルダ作成」: フォルダを作成します。
  - 「並べ替え」: ブックマークの一覧の表示順を変 更します。

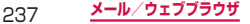

### ブックマーク/履歴のメニュー

ブックマーク/履歴をロングタッチすると選択画面が表示され、以下の操作ができます。

|          | 項目                                     | 説明                                                              |
|----------|----------------------------------------|-----------------------------------------------------------------|
| <b>3</b> |                                        | 新しいウィンドウでウェブペー<br>ジを開きます。                                       |
| Ō        |                                        | 履歴/ブックマークを削除しま<br>す。                                            |
| :        | 共有                                     | ウェブページのURLをオンラ<br>インサービスで共有したり、<br>Bluetooth機能やメールなどで<br>送信します。 |
|          | 編集 <sup>※1</sup>                       | ブックマークの名前/ URLを編<br>集したり、保存先フォルダを変更<br>できます。                    |
|          | フォルダに移<br>動 <sup>**1</sup>             | ブックマークの保存先フォルダ<br>を変更できます。                                      |
|          | ⊐ピ <b>−</b> *²                         | ウェブページのURLをコピーし<br>ます。                                          |
|          | クイックアク<br>セスに追加                        | クイックアクセスリストに追加<br>します。                                          |
|          | ショートカッ<br>トをホーム画<br>面に追加 <sup>*1</sup> | ブックマークのショートカット<br>をホーム画面に追加します。                                 |
|          | ブックマーク<br>を追加 <sup>※2</sup>            | ブックマークに追加します。                                                   |

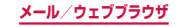

| 項目 |               | 説明                         |
|----|---------------|----------------------------|
| ÷  | ホームページ<br>に設定 | ウェブページをホームページと<br>して設定します。 |

※1 ブックマークの一覧で表示されます。※2 履歴の一覧で表示されます。

# ウェブブラウザを設定する

### ホーム画面で 🔂

2 : → 「設定」

# 3 設定したい項目をタップ

| 項目         |                        | 説明                                                    |
|------------|------------------------|-------------------------------------------------------|
| アカウント      |                        | Samsung アカウントを設<br>定します。                              |
| ホームページを設定  |                        | ホームページを設定します。                                         |
| 自動入力フォーム   |                        | ウェブフォームの入力欄に<br>自動入力するテキストを設<br>定します。                 |
| プライバ<br>シー | 検索キーワー<br>ドとURLの<br>候補 | アドレスバーに入力する<br>際、関連のあるキーワード<br>などを表示するかどうかを<br>設定します。 |
|            | 使用可能なリ<br>ンクをプリ<br>ロード | ページの読み込み時にリン<br>クのプリロードを実行する<br>かどうかを設定します。           |

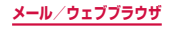

| 項目          |                | 説明                                                        |
|-------------|----------------|-----------------------------------------------------------|
| プライバ<br>シー  | 文字入力履歴<br>を保存  | ウェブページに入力した文<br>字情報を保存するかどうか<br>を設定します。                   |
|             | パスワードを<br>保存   | ウェブページに入力した<br>ユーザー名・パスワードを<br>保存するかどうかを設定し<br>ます。        |
|             | 個人データを<br>削除   | 閲覧履歴やキャッシュ、<br>Cookie、パスワード、位<br>置情報などの個人データを<br>削除します。   |
| 画面と<br>テキスト | テキストの表<br>示倍率  | 文字の表示倍率を設定しま<br>す。                                        |
|             | 拡大/縮小設<br>定を制御 | ウェブページの設定を無効<br>にして、拡大/縮小できる<br>ようにするかどうかを設定<br>します。      |
|             | 文字コード          | 文字エンコードを設定しま<br>す。                                        |
|             | 全画面表示          | ステータスバーの表示を消<br>して、ウェブページを全画<br>面表示するかどうかを設定<br>します。      |
|             | テキスト拡大         | PC版のウェブページを閲<br>覧する際、テキストのサイ<br>ズを拡大して表示するかど<br>うかを設定します。 |

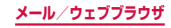

| 項目          |                    | 説明                                                  |
|-------------|--------------------|-----------------------------------------------------|
| コンテン<br>ツ設定 | Cookieを<br>許可      | Cookieの保存・読み取り<br>を許可するかどうかを設定<br>します。              |
|             | 位置情報を<br>有効にする     | 本端末の位置情報へのアク<br>セスを許可するかどうかを<br>設定します。              |
|             | JavaScript<br>を有効化 | JavaScript を有効にする<br>かどうかを設定します。                    |
|             | ポップアップ<br>をブロック    | ポップアップウィンドウを<br>ブロックするかどうかを設<br>定します。               |
|             | 保存先                | ダウンロードしたデータの<br>保存先を設定します。                          |
|             | Webサイト<br>設定       | 位置情報にアクセスした<br>ウェブページなどの詳細情<br>報を表示します。             |
|             | 通知を有効に<br>する       | 通知機能を有効にするかど<br>うかを設定します。                           |
|             | 通知を消去              | 通知を消去します。                                           |
|             | 設定をリセッ<br>ト        | データ消去と設定リセット<br>を行い、ブラウザの設定を<br>お買い上げ時の状態に戻し<br>ます。 |

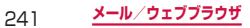

| 項目         |                  | 説明                                          |
|------------|------------------|---------------------------------------------|
| 帯域幅の<br>管理 | Webページ<br>のプリロード | ブラウザがページをバック<br>グラウンドでプリロードで<br>きるように設定します。 |
|            | 画像の読み込<br>み      | 画像表示の有無を設定しま<br>す。                          |
|            | ページを全体<br>表示で開く  | 新しく開いたウェブページ<br>を全体表示します。                   |

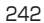

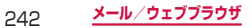

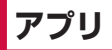

dメニュー

dメニューでは、ドコモのおすすめするサイトや便 利なアプリに簡単にアクセスすることができます。

- ホーム画面で「dメニュー」
  - ブラウザが起動し、「dメニュー」が表示されます。

#### お知らせ

- dメニューのご利用には、パケット通信 (LTE/3G/GPRS)もしくはWi-Fiによるイン ターネット接続が必要です。
- dメニューへの接続およびdメニューで紹介して いるアプリのダウンロードには、別途パケット通 信料がかかります。なお、ダウンロードしたアプ リによっては自動的にパケット通信を行うものが あります。
- dメニューで紹介しているアプリには、一部有料のアプリが含まれます。

# dマーケット

#### dマーケットでは、自分に合った便利で楽しいコン テンツを手に入れることができます。

dマーケットの詳細については、ドコモのホームページをご覧ください。

ホーム画面で「dマーケット」

# Playストア

 Google Playのご利用には、Googleアカウントの設 定が必要です(P.395)。

### アプリをインストールする

- ホーム画面で「Playストア」
- 2 ダウンロードしたいアプリを検索し、タップ → 詳細を確認
- 3 無料アプリの場合は「インストール」、有料 アプリの場合は金額欄をタップ → 画面の指 示に従って操作
  - インストールが完了すると、ステータスバーに
     が表示されます。
  - 多くの機能または大量のデータにアクセスするア プリには特にご注意ください。ダウンロードの操 作を行うと、本端末でのこのアプリの使用に関す る責任を負うことになります。

- アブリのインストールは安全であることを確認の 上、自己責任において実施してください。ウイル スへの感染や各種データの破壊などが発生する可 能性があります。
- 万が一、お客様がインストールを行ったアプリな どにより各種動作不良が生じた場合、当社では責 任を負いかねます。この場合、保証期間内であっ ても有料修理となります。
- お客様がインストールを行ったアプリなどにより 自己または第三者への不利益が生じた場合、当社 では責任を負いかねます。
- アプリによっては、自動的にパケット通信を行う ものがあります。パケット通信は、切断するかタ イムアウトにならない限り、接続されたままです。
- 購入したアプリに満足しない場合、規定の時間内 であれば返金要求ができます。なお、返金要求は 各アプリに対して最初の一度のみとなります。
- Google Playの詳細については、Google Playの画面で → 「ヘルプ」をタップしてご覧ください。
- アプリのアンインストールについては、「アプリ やウィジェットのアンインストール」(P.155) をご参照ください。

### Samsung Apps

Samsung Appsを利用して、Samsungのおすす めする豊富なアプリを簡単にダウンロードすること ができます。

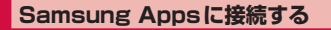

- - 免責条項が表示された場合は、内容をよく読み、 「同意する」をタップします。

2 利用したいアプリを検索してダウンロード

#### お知らせ

 Samsung Appsは国や地域によってはご利用に なれない場合があります。詳細については、パソ コンからSamsung Appsサイト内のサポート ページをご覧ください。

# おサイフケータイ

お店などの読み取り機に本端末をかざすだけで、お支 払いやクーボン券などとして使える「おサイフケータ イ対応サービス」や、家電やスマートポスターなどに かざして情報にアクセスできる「かざしてリンク対応 サービス」がご利用いただける機能です。

電子マネーやポイントなどをICカード内、またはドコ モminiUIMカード内に保存することができます。

また、電子マネーの入金や残高、ポイントの確認など ができますし、おサイフケータイの機能をロックする ことにより、盗難、紛失時の対策になります。

おサイフケータイの詳細については、ドコモのホーム ページをご覧ください。

- おサイフケータイ対応サービスをご利用いただくには、サイトまたはアプリでの設定が必要です。
- ・本端末の故障により、ICカード内データ\*1およびドコモminiUIMカード内データ\*2が消失・変化してしまう場合があります(修理時など、本端末をお預かりする場合は、データが残った状態でお預かりすることができませんので、原則データをお客様自身で消去していただきます)。データの再発行や復元、一時的なお預かりや移し替えなどのサポートは、おサイフケータイ対応サービス提供者にご確認ください。重要なデータについては、必ずバックアップサービスのあるおサイフケータイ対応サービスをご利用ください。
- 故障、機種変更など、いかなる場合であっても、ICカード内データおよびドコモminiUIMカード内データが消失・変化、その他おサイフケータイ対応サービスに関して生じた損害について、当社としては責任を負いかねます。

<u>アプリ</u>

- 本端末の盗難、紛失時は、すぐにご利用のおサイフケー タイ対応サービス提供者に対応方法をお問い合わせく ださい。
- おサイフケータイをご利用いただく場合は電池パック SC13を取り付けてください。電池パックSC13に はFeliCaアンテナが搭載されています。
- ※1 おサイフケータイ対応端末に搭載されたICカード に保存されたデータ
- ※2 ドコモminiUIMカードに保存されたデータ

### 「おサイフケータイ対応サービス」を利用 する

おサイフケータイ対応サービスをご利用いただくには、 おサイフケータイ対応サイトよりおサイフケータイ対応 アプリをダウンロード後、設定を行ってください。なお、 サービスによりおサイフケータイ対応アプリのダウン ロードが不要なものもあります。

- ホーム画面で「おサイフケータイ」
  - サービス情報を取得してサービス一覧を更新します。
  - おサイフケータイの初期設定が表示された場合は、画面の指示に従って操作してください。
- 2 利用したいサービスをタップ
- 3 サービスに関する設定を行う
- ↓ □ マークを読み取り機にかざす

読み取り機と通信できます。

- おサイフケータイ対応アプリを起動せずに、読み 取り機とのデータの読み書きができます。
- 本端末の電源を切っていても利用できますが、電 池パックを取り付けていない場合は利用できません。電池パックを取り付けていても、本端末の電 源を長時間入れなかったり、電池残量が少なかったりする場合は、利用できなくなることがあります。
- spモードをご契約されていない場合は、おサイフ ケータイ対応サービスの一部機能がご利用できな くなることがございますので、あらかじめご了承 ください。

### 「かざしてリンク対応サービス」を利用する

- ホーム画面で → 「設定」→「その他ネットワーク」→「NFC /おサイフケータイ」
- 🤰 [Reader/Writer, P2P] の 💽 をタップ
- 3 NFCモジュールが内蔵された機器、または スマートポスターなどに 2 マークをかざす

### 対向機にかざす際の注意事項

読み取り機やNFCモジュールが内蔵された機器など、 対向機にかざすときは、次のことにご注意ください。

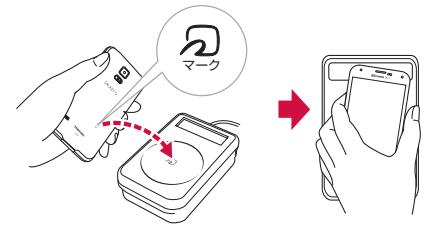

- ・
   ・
   マークを対向機にかざす際には、強くぶつけたり
   せず、ゆっくりと近づけてください。
- ・
   ・
   、
   マークを対向機の中心に平行になるようにかざし てください。中心にかざしても読み取れない場合は、 本端末を少し浮かしたり、前後左右にずらしたりして かざしてください。
# おサイフケータイの機能をロックする

「NFC /おサイフケータイ ロック設定」を利用すると、 おサイフケータイの機能やサービスの利用を制限できま す。NFC /おサイフケータイのロックは、本端末の画 面ロック、SIMカードロックとは異なります。

#### ホーム画面で「おサイフケータイ」

#### □ック設定」→ パスワードを入力 → 「OK」

初回起動時はパスワードの設定が必要です。画面の指示に従って、パスワードを設定してください。

ロックを解除する場合

「ロック設定」→ パスワードを入力 → 「OK」 をタッ プします。

パスワードを変更する場合

ロック解除中に「ロック設定」→「PW変更」→パ スワードを入力→「新しいパスワード」欄をタッ プ→新しいパスワードを入力→「新しいパスワー ドの確認」欄をタップ→再度新しいパスワードを 入力→「OK」をタップします。

#### お知らせ

- 「NFC /おサイフケータイ ロック設定」ご利用中 に電池が切れると、「NFC /おサイフケータイ ロッ ク設定」が解除できなくなりますので、電池残量 にご注意ください。電源が切れた場合は、充電後 に「NFC /おサイフケータイ ロック設定」を解除 してください。
- 「NFC /おサイフケータイ ロック設定」ご利用中 におサイフケータイのメニューをご利用になるに は、パスワードの入力が必要になります。
- NFC /おサイフケータイのパスワードは、本端末 を初期化しても削除されません。
- 「NFC /おサイフケータイ ロック」の解除は、 「NFC /おサイフケータイ ロック」を設定した際 に本端末に挿入していたドコモ miniUIM カード を取り付けた状態で行ってください。

# iDアプリ

[iD]とは、クレジット決済のしくみを利用した便利な 電子マネーです。クレジットカード情報を設定したおサ イフケータイやiD対応のカードをお店の読み取り機に かざすだけで簡単・便利にショッピングができます。お サイフケータイには、クレジットカード情報を2種類ま で登録できるので特典などに応じて使い分けることもで きます。。

おサイフケータイでiDをご利用の場合、iDに対応したカード発行会社へのお申し込みのほか、iDアプリで設定を行う必要があります。

252

- iDサービスのご利用にかかる費用(年会費など)は、 カード発行会社により異なります。
- 海外でのご利用の場合は国内でのパケット通信料と異なります。
- iDに関する情報については、iDのサイト(http://idcredit.com/)をご覧ください。

# トルカ

トルカは、本端末に取り込むことができる電子カー ドです。店舗情報やクーポン券などとして、サイト や読み取り機から取得できます。取得したトルカは 「トルカ」アプリに保存され、「トルカ」アプリを利 用して表示、検索、更新ができます。

- トルカの詳細については、ドコモのホームページをご 覧ください。
- 初めてトルカを起動したときはソフトウェア使用許諾 規約が表示されますので、内容をよく読み、「同意する」 をタップします。
- オーム画面で 🗄 → 「トルカ」

#### お知らせ

- トルカを取得、表示、更新する際には、パケット通信料がかかる場合があります。
- コンテンツ提供者の設定によっては、以下の機能 がご利用になれない場合があります。
   更新、トルカの共有、地図表示\*、読み取り機からの取得
   ※トルカ(詳細)からの地図表示ができるトルカ でも、トルカー覧からの地図表示ができない場合があります。
- NFC /おサイフケータイ ロック設定中は、読み 取り機からトルカを取得できません。
- 「重複チェック設定」にチェックを付けている場合、同じトルカを重複して取得することができません。同じトルカを重複して取得したいときは、 チェックを外してください。
- メールを利用してトルカを送信する際は、トルカ (詳細)取得前の状態で送信されます。
- ご利用のメールアプリによっては、メールで受信 したトルカを保存できない場合があります。
- ご利用のブラウザによっては、トルカを取得できない場合があります。
- おサイフケータイの初期設定を行っていない状態 では、読み取り機からトルカを取得できない場合 があります。

# モバキャス

モバキャスは、スマートフォン向けの放送サービスで す。番組をリアルタイムに視聴できる「リアルタイム」 (リアルタイム型放送)、映画やドラマだけでなく、マ ンガ・小説・音楽・ゲームなどをいつでもどこでも楽 しむことができる「シフトタイム」(蓄積型放送)の 2つの視聴スタイルが楽しめます。また、端末の通信 機能を利用したソーシャルサービスとの連携など、今 までにない放送サービスを楽しめます。

モバキャスの詳細については、モバキャス放送局 (NOTTV)のホームページをご覧ください。

NOTTV : http://www.nottv.jp/

# モバキャスのご利用にあたって

- モバキャスのご利用には別途モバキャス放送局 (NOTTV)との有料放送受信契約が必要になります。
- 本端末にドコモminiUIMカードが入っていない場合は 放送の受信・視聴ができません。
- モバキャスは日本国内で提供される放送サービスです。
- シフトタイムや録画のご利用にはmicroSDカード またはシステムメモリ(本体)の容量が必要です。
   CLASS4以降のmicroSDカードのご利用をおすすめします(設定でストレージ選択が可能です)。

# 放送電波・受信エリアについて

モバキャスは、XiサービスおよびFOMAサービス、ワ ンセグとは異なる電波を受信しています。そのため、Xi サービスおよびFOMAサービスの圏外/圏内にかかわ らず、モバキャスの放送電波が届かない場所や放送休止 中などの時間帯は受信できません。 また、モバキャス放送エリア内であっても、次のような 場所では、受信状態が悪くなったり、受信できなくなっ

- たりする場合があります。
- 放送電波が送信される基地局から離れている場所
- 山間部やビルの陰など、地形や建物などによって電波 がさえぎられる場所
- トンネル、地下、建物内の奥まった場所など電波の弱い場所および届かない場所

# ワンセグモバキャスアンテナケーブル SCO1 について

 モバキャスやテレビ(ワンセグ)を視聴するときは、 付属のワンセグモバキャスアンテナケーブル SCO1 を本端末に接続してください。→ P.266

# 受信状態をよくするには

 ケーブルの向きを変えたり、人体から離したり、また 場所を移動したりすることで受信状態が良くなること があります。

# モバキャスを視聴する

# ホーム画面で「NOTTV」

- NOTTVのホーム画面が表示されます。
- 初めてアプリを起動したときは、初期設定が行われます。アプリ使用許諾契約書の内容を確認し、「スタート」をタップします。
- 初期設定は通信環境の良いところで実施してください。
- ドコモminiUIMカードの差し替えによる初期設定の確認画面が表示された場合は、「初期設定する」をタップし、初めて起動したときと同じ操作を行ってください。

#### 2 番組/コンテンツのサムネイルをタップ

- リアルタイム視聴時は、画面を左右にフリックしてチャンネルを選局できます。
- 本端末を横にする、または 区 をタップすると表示が切り替わります。区 は画面をタップしたときに表示されます(コンテンツの表示構成は番組/コンテンツにより異なります)。
- 「データ」をタップすると、データ放送が表示されます。
- 「ソーシャル」をタップすると、番組/コンテン ツに関連したタイムラインが表示されます。
- 「インフォ」をタップすると、番組詳細が表示されます。
- ・
   ・
   音量キーを押すと、
   音量を
   調節できます。
- ・ 音声や字幕の設定は、
   (□) をロングタッチ → 「設定」→ 音声・字幕からできます。

# 番組/コンテンツを探す

番組/コンテンツをアプリ内でさまざまな方法で探すことができます。

#### 番組表から検索(リアルタイム)

#### NOTTVのホーム画面で「番組表」

- リアルタイム番組表が表示されます。シフトタイムの番組表を見るには、「シフトタイム」をタップします。
- 現在放送中の番組をタップすると、チャンネルが 切り替わります。
- 「全画面」をタップすると、番組表が全画面表示 されます。「簡易画面」をタップすると、元の表 示に戻ります。

#### 条件を指定して検索

- NOTTVのホーム画面で □ をロングタッ チ→「検索・ジャンル別」
- 2 キーワードを入力/ジャンル別で探したいものをタップ

# 番組/コンテンツの受信予約

# シフトタイムの受信予約

# NOTTVのホーム画面で「番組表」

# 2 「シフトタイム」

今後放送される番組/コンテンツの一覧が表示されます。

#### 3 予約したい番組/コンテンツをタップ

• 番組/コンテンツの詳細画面が表示されます。

# 4「予約する」→「1回のみ予約する」/「シ リーズ予約する」

#### お知らせ

- 番組/コンテンツの放送時間に本端末の電源が入っていない、電池残量不足、モバキャス放送エリア外など電波受信状況が良くない、microSDカード未挿入、microSDカード・システムメモリ(本体)の容量不足などの場合は、番組/コンテンツが受信できない場合があります。
- microSDカードまたはシステムメモリ(本体) に一時保存された番組/コンテンツはご利用中の 端末でのみ視聴・利用できます。
- 利用期限を過ぎた番組/コンテンツは自動的に microSDカードまたはシステムメモリ(本体) から削除されます。なお、利用期限が過ぎる前の 番組/コンテンツも手動で削除することができま す。
- お客様が予約を行っていない場合も自動的に番組 /コンテンツが予約される場合があります(自動 予約)。
- 自動予約は設定で解除できます。
- 放送受信環境などの理由によりコンテンツが完全 に受信できなかった際に、自動的にパケット通信 にてデータを補完する場合があります(自動補 完)。
- 自動補完は設定で解除できます。

リアルタイムの視聴・録画予約

#### NOTTVのホーム画面で「番組表」

#### 2 予約したい番組をロングタッチ

#### 3 「録画予約する」/「視聴予約する」→ 「1回のみ予約する」/「シリーズ予約する」

- 放送中の番組を手動で録画することも可能です。
- 「詳細を見る」をタップして番組の詳細画面を表示し、「視聴予約する」/「録画予約する」をタップしても操作できます。

#### お知らせ

- 番組の放送時間に本端末の電源が入っていない、 電池残量不足、モバキャス放送エリア外など電波 受信状況が良くない、microSDカード未挿入、 microSDカード・システムメモリ(本体)の容量 不足などの場合は、番組が視聴・録画できない場 合があります。
- microSDカードまたはシステムメモリ(本体) に録画された番組はご利用中の端末でのみ視聴で きます。
- 番組によっては録画ができない場合があります。

# モバキャスの設定

# オーム画面で「NOTTV」→ □ をロング タッチ →「設定」

# 2 設定したい項目をタップ

| 項目              |                    | 説明                                 |
|-----------------|--------------------|------------------------------------|
| 音声 ·<br>字幕      | 音声切替               | 音声言語と主音声・副音声につい<br>て設定します。         |
|                 | 字幕表示<br>切替         | 字幕を表示するかどうかを設定し<br>ます。             |
|                 | バックグ<br>ラウンド<br>再生 | アプリを閉じた後でも、バックグ<br>ラウンドで再生を継続します。  |
| シフト<br>タイム      | 自動予約               | おすすめのシフトタイムを自動で<br>予約します。          |
|                 | 自動補完               | 放送で受信できなかったデータを<br>通信で自動的に補完します。   |
| 番組表             | 番組表情<br>報自動取<br>得  | 番組表/コンテンツリストの情報<br>を取得する時間帯を設定します。 |
| ステー<br>タス<br>バー | 放送中番<br>組の表示       | 放送中の番組情報をステータス<br>バーに表示します。        |
|                 | 新着情報<br>の通知        | シフトタイム/録画の新着をス<br>テータスバーに表示します。    |
|                 | お知らせ<br>情報の通<br>知  | NOTTVからのお知らせをステー<br>タスバーに表示します。    |

| 項目                       |                 | 説明                                                                                                    |
|--------------------------|-----------------|----------------------------------------------------------------------------------------------------|
| ペアレ<br>ンタル<br>コント<br>ロール | 視聴年齢<br>制限      | <ul> <li>視聴年齢制限のある番組を視聴できないように設定します。</li> <li>初めて起動したときは、パスワードの設定画面が表示されます。</li> <li>画面の指示に従って操作してください。</li> </ul>           |
|                          | 年齡設定            | 視聴制限の年齢を設定します。                                                                                                    |
|                          | パスワー<br>ド変更     | 視聴年齢制限のパスワードを変更<br>します。                                                                                                    |
| ソー<br>シャル                | Twitter<br>連携解除 | Twitterとの連携を解除するかど<br>うかを設定します。                                                                                              |
| 詳細設定                     |                 | 重複録画防止、Cookieやデータ放<br>送表示などの設定を行います。<br>重複録画防止:シリーズ・キーワー<br>ド予約を行う際に、同じ番組の録<br>画を防止します。<br>ストレージ選択:シフトタイムや<br>録画の保存場所を変更します。 |

# テレビ(ワンセグ)

ワンセグは、モバイル機器向けの地上デジタルテレ ビ放送サービスで、映像・音声と共にデータ放送を 受信することができます。また、モバイル機器の通 信機能を使った双方向サービス、通信経由の詳細な 情報もご利用いただけます。

「ワンセグ」サービスの詳細については、下記ホーム ページでご確認ください。

一般社団法人 デジタル放送推進協会:

http://www.dpa.or.jp/

# ワンセグのご利用にあたって

ワンセグは、テレビ放送事業者(放送局)などにより提 供されるサービスです。映像、音声の受信には通信料が かかりません。なお、NHKの受信料については、NHK にお問い合わせください。

データ放送領域に表示される情報は「データ放送」「デー 夕放送サイト」の2種類があります。

「データ放送」は映像・音声と共に放送波で表示され、 「データ放送サイト」はデータ放送の情報から、テレビ 放送事業者(放送局)などが用意したサイトに接続し表 示します。

「データ放送サイト」などを閲覧する場合は、パケット 通信料がかかります。

サイトによっては、ご利用になるために情報料が必要な ものがあります。

# 放送波について

ワンセグは、放送サービスの1つであり、Xiサービスお よびFOMAサービスとは異なる電波(放送波)を受信し ています。そのため、XiサービスおよびFOMAサービス の圏外/圏内にかかわらず、放送波が届かない場所や放 送休止中などの時間帯は受信できません。

また、地上デジタルテレビ放送サービスのエリア内で あっても、次のような場所では、受信状態が悪くなった り、受信できなくなったりする場合があります。

- 放送波が送信される電波塔から離れている場所
- 山間部やビルの陰など、地形や建物などによって電波 がさえぎられる場所
- トンネル、地下、建物内の奥まった場所など電波の弱い場所および届かない場所
- 付属のワンセグモバキャスアンテナケーブル SCO1
   の向きを変えたり、場所を移動したりすることで受信
   状態が良くなることがあります。

# ワンセグモバキャスアンテナケーブル SCO1 について

テレビ(ワンセグ)やモバキャスを視聴するときは、付 属のワンセグモバキャスアンテナケーブル SCO1 を本 端末に接続してください。

マイク付ステレオヘッドセット(試供品)をご利用になる場合は、必ずマイク付ステレオヘッドセットのプラグ(直径3.5mm)をワンセグモバキャスアンテナケーブル SC01のヘッドホン接続端子に接続してから、ワンセグモバキャスアンテナケーブル SC01を本端末に接続してください。

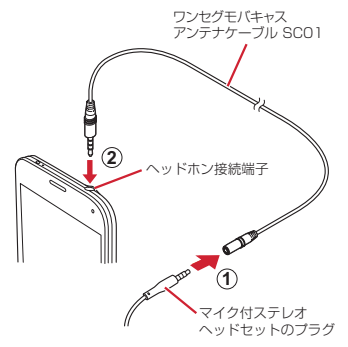

マイク付ステレオヘッドセットのプラグ(直径3.5mm)を、ワンセグモバキャスアンテナケーブル SCO1のヘッドホン接続端子に接続する(①)

# 2 ワンセグモバキャスアンテナケーブル SC01 を本端末に接続する(②)

#### お知らせ

 ワンセグモバキャスアンテナケーブル SCO11に マイク付ステレオヘッドセットを接続しても音声 の出力が切り替わらない場合は、マイク付ステレ オヘッドセットのスイッチを押してください。

# ワンセグを視聴する

# ホーム画面で「ワンセグ」

- 操作画面の「CH」タブ (P.271) が表示されます。
- 初めて起動したときやチャンネルエリアが登録されていない場合は、「OK」をタップし、チャンネルエリアの設定を行います(P.278)。

# 2 テレビ映像プレビューをタップする

• 視聴画面(P.269)が表示されます。

#### お知らせ

- 電波状態によっては、映像や音声が途切れたり、 止まったりすることがあります。
- マナーモード(サイレント、バイブ)に設定していても、音量(P.376)の設定によっては音声が再生されることがありますので、音量キーで音量を調節してください。

# Bluetoothヘッドセットに転送する

# 視聴画面で → 「BT ヘッドセットに転送」

 Bluetooth機能がOFFの状態では、ONに設定 するようメッセージが表示されます。「ON」を タップして、Bluetooth機能をONにします。

# 2 接続するデバイスをタップ

 デバイスが検出されない場合は「スキャン」→ 接続するデバイスをタップします。

# 3 必要な場合は、ペアリングのためのパスコード(PIN)を入力→「OK」

#### お知らせ

 SCMS-T対応のBluetoothヘッドセットでのみ、 動作します。

# 視聴画面について

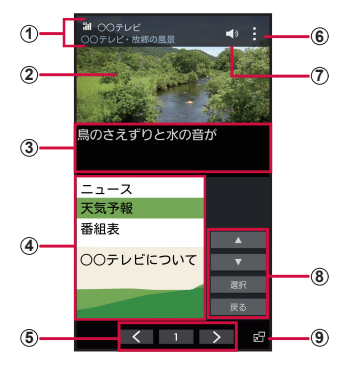

視聴画面

- ① 電波状態/チャンネル/番組名
- ② テレビ映像
  - ・ 左右にフリックすると、チャンネルを切り替えます。
  - タッチすると、メニューなどの表示/非表示を切り替えます。
  - ロングタッチすると、番組の詳細情報を表示します。
- ③ 字幕
- ④ データ放送
- ⑤ テレビ操作パネル
  - ・ く / > でチャンネルを切り替えます。
  - チャンネルの数字をタップすると、操作画面の「CH」 タブを表示します。
- ⑥ メニュー
- ⑦ 音量調節

269

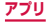

#### ⑧ データ放送操作パネル

- ・
   ・
   ・
   ・
   ・
   ・
   ・
   ・
   ・
   ・
   ・
   ・
   ・
   ・
   ・
   ・
   ・
   ・
   ・
   ・
   ・
   ・
   ・
   ・
   ・
   ・
   ・
   ・
   ・
   ・
   ・
   ・
   ・
   ・
   ・
   ・
   ・
   ・
   ・
   ・
   ・
   ・
   ・
   ・
   ・
   ・
   ・
   ・
   ・
   ・
   ・
   ・
   ・
   ・
   ・
   ・
   ・
   ・
   ・
   ・
   ・
   ・
   ・
   ・
   ・
   ・
   ・
   ・
   ・
   ・
   ・
   ・
   ・
   ・
   ・
   ・
   ・
   ・
   ・
   ・
   ・
   ・
   ・
   ・
   ・
   ・
   ・
   ・
   ・
   ・
   ・
   ・
   ・
   ・
   ・
   ・
   ・
   ・
   ・
   ・
   ・
   ・
   ・
   ・
   ・
   ・
   ・
   ・
   ・
   ・
   ・
   ・
   ・
   ・
   ・
   ・
   ・
   ・
   ・
   ・
   ・
   ・
   ・
   ・
   ・
   ・
   ・
   ・
   ・
   ・
   ・
   ・
   ・
   ・
   ・
   ・
- 「戻る」をタップすると、リンクの履歴を戻ります。
- ポップアップTV 画面
  - タップするとポップアップTV画面になります。他の アプリを操作しながらワンセグを視聴できます。

#### ■ 視聴画面でのキー操作

- 『で、画面をロック/解除します。画面ロック中は
   が表示されます。
- ・ 音量キーで、音量を調節します。

#### ポップアップTV 画面での操作

- ポップアップTV画面をドラッグすると、お好みの場所に移動できます。
- ポップアップTV画面上で2本の指の間隔を広げる/ 狭めると、画面サイズを変更できます。
- ポップアップTV画面をダブルタップすると、視聴画 面に戻ります。
- ポップアップTV画面をタップ → 区をタップすると、 ワンセグを終了します。

## 操作画面について

- | 視聴画面でチャンネルの数字をタップ
- 2 画面上部のタブをタップ

# CHタブ

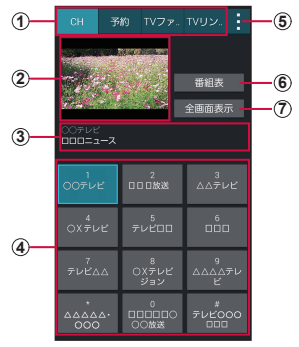

操作画面(CHタブ)

① タブ

・ タップすると、各タブに切り替わります。

アレビ映像プレビュー
 タップすると、視聴画面を表示します。

#### ③ チャンネル/番組名

- ④ チャンネルリスト
  - チャンネルをタップすると、チャンネルを切り替えます。
     チャンネルをロングタッチ →「削除」→「OK」をタッ プすると、チャンネルリストから削除できます。
- ⑤ メニュー
- ⑥ 番組表
  - タップすると、視聴中チャンネルの番組一覧を表示します。
- ・ タップすると、視聴画面を表示します。

アプリ

#### CHタブでのキー操作

 ・ 音量キーで、音量を調節します。

予約タブ

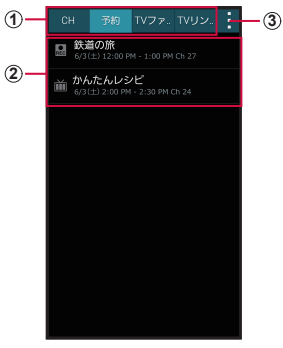

#### 操作画面(予約タブ)

① タブ

タップすると、各タブに切り替わります。

- ② 予約一覧

   ③ 詳細予約(成功した予約を含む)
   : 視聴予約(成功した予約を含む)
   ② : 失敗した録画予約
   : 失敗した視聴予約
   : 未実行の予約をタップすると、予約内容を変更できます。
   未実行の予約をロングタッチ → 「削除」→「OK」を タップすると、予約を削除できます。
  - 実行済みの予約をタップすると、結果の確認と一覧からの削除ができます。

③ メニュー

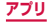

# TVファイルタブ

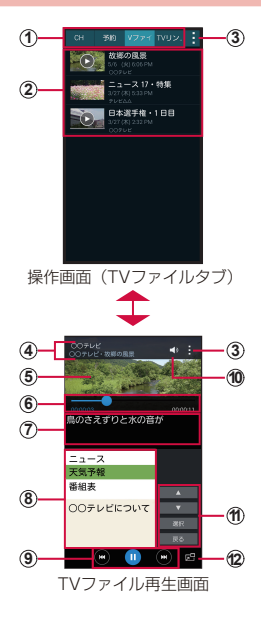

273

- タブ
   ・ タップすると、各タブに切り替わります。
- TVファイルリスト
  - TVファイルをタップすると、再生します。
  - キャプチャした画像をタップすると、画像を表示します。
  - TVファイル/キャプチャした画像をロングタッチ →
    「削除」→「OK」をタップすると、TVファイル/キャ プチャした画像を削除できます。
- ③ メニュー
- ④ チャンネル/番組名
- ⑤ 映像
  - ・ 左右にフリックすると、TVファイルを切り替えます。
- ⑥ 再生時間、スライダー
  - 映像画面をタップすると表示されます。
  - をドラッグしてTVファイルの再生位置を任意の時 間まで操作できます。
- ⑦ 字幕
- ⑧ データ放送
- 9 再生操作パネル

  - ・ 
     ・ 

     ・ でTVファイルの再生/一時停止を操作します。
     ・
  - ・

     ・

     マキャプチャした画像を切り替えます。
- 10 音量調節
- ① データ放送操作パネル
  - ・
     ・
     ・
     ・
     ・
     ・
     ・
     ・
     ・
     ・
     ・
     ・
     ・
     ・
     ・
     ・
     ・
     ・
     ・
     ・
     ・
     ・
     ・
     ・
     ・
     ・
     ・
     ・
     ・
     ・
     ・
     ・
     ・
     ・
     ・
     ・
     ・
     ・
     ・
     ・
     ・
     ・
     ・
     ・
     ・
     ・
     ・
     ・
     ・
     ・
     ・
     ・
     ・
     ・
     ・
     ・
     ・
     ・
     ・
     ・
     ・
     ・
     ・
     ・
     ・
     ・
     ・
     ・
     ・
     ・
     ・
     ・
     ・
     ・
     ・
     ・
     ・
     ・
     ・
     ・
     ・
     ・
     ・
     ・
     ・
     ・
     ・
     ・
     ・
     ・
     ・
     ・
     ・
     ・
     ・
     ・
     ・
     ・
     ・
     ・
     ・
     ・
     ・
     ・
     ・
     ・
     ・
     ・
     ・
     ・
     ・
     ・
     ・
     ・
     ・
     ・
     ・
     ・
     ・
     ・
     ・
     ・
     ・
     ・
     ・
     ・
     ・
     ・
     ・
     ・
     ・
     ・
     ・
     ・
     ・
     ・
  - 「戻る」をタップすると、リンクの履歴を戻ります。
- ポップアップTV 画面
  - タップするとポップアップTV画面になります。他の アプリを操作しながらワンセグを視聴できます。

アブリ

#### ■TVファイル再生画面でのキー操作

- ①で、画面をロック/解除します。画面ロック中は
   が表示されます。
- ・ 音量キーで、音量を調節します。

#### ポップアップTV画面での操作 ポップアップTV画面の操作については、P.270を ご覧ください。

# TVリンクタブ

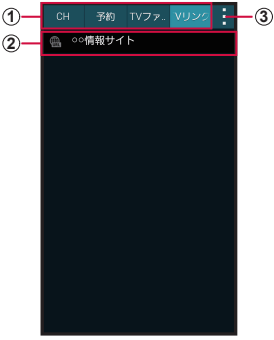

操作画面(TVリンクタブ)

- タブ
   ・ タップすると、各タブに切り替わります。
- 2 TVリンク
   ・ 登録したサイトに接続します (P.280)。
- ③ メニュー

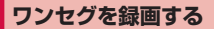

#### 視聴画面で : → 「録画」

- 録画中はテレビ映像の左端に REG が表示されます。
- 録画を停止するには、「停止」をタップします。

#### お知らせ

- 電波状態によっては、映像や音声が途切れたり、 止まったりすることがあります。
- 録画中はチャンネル切替はできません。
- 録画中に他のアプリを起動すると、正常に録画できない場合があります。

# 録画した番組を再生する

1 視聴画面で → 「TV ファイル」

2 再生する番組をタップ

## 視聴中の画像をキャプチャする

#### 視聴画面で →「キャプチャ」

 キャプチャした画像は操作画面の「TVファイル」 タブで確認することができます。

# ワンセグの録画や視聴を予約する

#### 番組表から予約する

# | 視聴画面でチャンネルの数字をタップ

・ 操作画面の「CH」タブが表示されます。

#### [番組表] → 予約する番組をタップ

- ・ 画面上部のチャンネル名をタップすると、チャン ネルを変更できます。
- 番組をタップすると、番組の詳細情報を確認できます。

# 3 「予約」→「録画予約」/「視聴予約」

#### 手動で予約する

- | 視聴画面でチャンネルの数字をタップ
  - ・ 操作画面の「CH」タブが表示されます。

# 2 「予約」 タブ

3 ! → 「マニュアル予約」

4 新規番組予約画面で各項目を入力

5 🔽 をタップ

#### 予約を削除する

- | 視聴画面でチャンネルの数字をタップ
  - 操作画面の「CH」タブが表示されます。
- 2「予約」タブ
- 3 削除する予約をロングタッチ
- 4 「削除」→「OK」

チャンネルを設定する

#### エリア情報を設定する

- Ⅰ 視聴画面でチャンネルの数字をタップ
  - ・ 操作画面の「CH」タブが表示されます。
- 2 : →「エリア情報設定」→ 登録する地域を 選択
- 3 地域を選択 → 都道府県を選択 → ローカル エリアを選択
  - チャンネルが検索され、選択した地域にチャンネ ルリストが登録されます。

**4** [ok]

# エリア情報を切り替える

#### | 視聴画面でチャンネルの数字をタップ

操作画面の「CH」タブが表示されます。

#### 2 : →「エリア切替」→ 切り替える地域を選 択

 切替先の地域にチャンネルリストが登録されて いない場合は、エリア情報の設定を行います (P.278)。

#### エリア情報を削除する

#### | 視聴画面でチャンネルの数字をタップ

・ 操作画面の「CH」タブが表示されます。

# 2 : → 「エリア情報設定」→ 削除する地域を ロングタッチ

3 [設定リセット]

TVリンクを利用する

#### TVリンクを登録する

- データ放送を操作して、TVリンク登録可能 な項目を選択
  - TVリンクの登録方法は、番組によって異なります。

お知らせ

 リンク先によっては、TVリンクを登録できない ことがあります。

#### TVリンクを表示する

- 視聴画面でチャンネルの数字をタップ
   操作画面の「CH」タブが表示されます。
- 2 [TVリンク] タブ
- 3 TV リンクを選択 → [OK]
  - 登録したサイトに接続します。

#### TVリンクを削除する

- | 視聴画面でチャンネルの数字をタップ
  - 操作画面の「CH」タブが表示されます。
- 2 [TVリンク] タブ
- 3 削除するTVリンクをロングタッチ
- 4 「削除」→「OK」

# ワンセグを設定する

# | 視聴画面で | → 「設定」

# 2 項目を設定

| :          | 項目          | 説明                                         |
|------------|-------------|--------------------------------------------|
| 字幕         |             | 字幕を表示するかどうかを<br>設定します。                     |
| フレーム補間     |             | フレーム補間を行うかどう<br>かを設定します。                   |
| SoundAlive |             | オーディオ効果を4種類か<br>ら選択します。                    |
| 音声言語       |             | 複数の音声を放送している<br>番組で聞く音声を設定しま<br>す。         |
| 保存先設定      |             | 録画やキャプチャしたデー<br>タの保存先を設定します。               |
| TVオフタイマー   |             | 自動的にワンセグを終了す<br>るまでの時間を設定しま<br>す。          |
| データ放<br>送  | 録画設定        | 映像とテキストの両方を録<br>画するか、映像のみを録画<br>するかを設定します。 |
|            | 画像保存先設<br>定 | 画像の保存先を設定しま<br>す。                          |

|           | 項目           | 説明                        |
|-----------|--------------|---------------------------|
| データ放<br>送 | 通信接続確認       | 通信接続確認を行うかどう<br>かを設定します。  |
|           | 位置情報確認       | 位置情報確認を行うかどう<br>かを設定します。  |
|           | 製造番号通知       | 製造番号の通知を行うかど<br>うかを設定します。 |
|           | 放送局データ<br>削除 | 放送局のデータを削除しま<br>す。        |

#### 著作権・肖像権について

本端末を利用して撮影または録音したものを著作権者 に無断で複製、改変、編集などすることは、個人で楽 しむなどの目的を除き、著作権法上禁止されています のでお控えください。また、他人の肖像を無断で使用、 改変などすると、肖像権の侵害となる場合があります のでお控えください。なお、実演や興行、展示物など では、個人で楽しむなどの目的であっても、撮影また は録音が禁止されている場合がありますのでご注意く ださい。

お客様が本端末を利用して公衆に著しく迷惑をかける 不良行為などを行う場合、法律、条例(迷惑防止条例 等)に従い処罰されることがあります。

カメラ付き携帯電話を利用して撮影や画像送信を行う 際は、プライバシーなどにご配慮ください。

# カメラをご利用になる前に

- カメラは非常に精密度の高い技術で作られています が、常に明るく見えたり、暗く見えたりする点や線が 存在する場合があります。また、特に光量が不足して いる場所での撮影では、白い線やランダムな色の点な どのノイズが発生しやすくなりますが、故障ではあり ませんので、あらかじめご了承ください。
- カメラを起動したとき、画面に縞模様が出ることがあ りますが、故障ではありませんので、あらかじめご了 承ください。

- カメラで撮影した静止画や動画は、実際の被写体と色味や明るさが異なる場合があります。
- 太陽やランブなどの強い光源を撮影しようとすると、 画面が暗くなったり、撮影画像が乱れたりする場合が あります。
- レンズに指紋や油脂などが付くと、鮮明な静止画/動 画を撮影できなくなります。撮影する前に、柔らかい 布などでレンズをきれいに拭いてください。
- 撮影するときは、本端末が動かないようにしっかり手に持って撮影してください。撮影時に本端末が動くと、 撮影画像がぶれる原因になります。
- 撮影するときは、レンズに指や髪などがかからないようにしてください。
- カメラ利用時は電池の消費が多くなります。電池残量 が少ない状態で撮影を行った場合、画面が暗くなったり、撮影画像が乱れたりすることがありますのでご注 意ください。
- 静止画の連続撮影や動画の長時間撮影など、カメラを 長時間起動していると本端末が温かくなり、カメラが 自動的に終了することがありますが、故障ではありま せん。しばらく時間をおいてからご使用ください。
- 撮影した直後などは、microSDカードや電池パック を強制的に取り外さないでください。正常に保存され なかったり、撮影したデータが破損する可能化があり ます。microSDカードを取り外す場合はあらかじめ 「外部SDカードのマウント解除」(P.411)を行っ て、リアカバーを取り外してから行ってください。
- マナーモード(サイレント、バイブ)設定中でも静止 画撮影のシャッター音やフォーカス音、動画撮影の開 始音や終了音は鳴りますのでご注意ください。

# 撮影画面の見かた

# ホーム画面で「カメラ」

 初めて起動したときは、microSDカードが取り 付けられていると保存場所の確認画面が表示され ます。内容を確認し、「キャンセル」/「OK」をタッ プしてください。

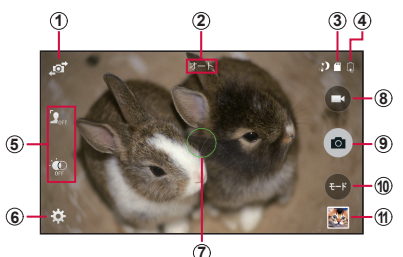

静止画/動画撮影画面

- ① 外側カメラと内側カメラの切替
- ② 現在の撮影モード
  - 設定中のモードが表示されます。
- ③ 保存先 (microSDカード)、撮影可能枚数
  - 保存先をmicroSDカードに設定しているときに表示 されます。
  - 撮影可能枚数は、撮影可能枚数が300枚以下の場合 に表示されます。
  - 撮影可能枚数は目安です。撮影をしても表示が変わらない場合があります。
  - 設定の状況によっては、保存先アイコンの左側に設定 をお知らせする各種アイコンが表示されます。

アブリ

- ④ バッテリー残量
  - バッテリー残量が29%未満のときには III が、充電中のときには III が表示されます。
- ⑤ 設定項目のショートカットエリア
- 6) 設定
  - タップすると、設定メニューが表示されます。
     → P.288
- ⑦ フォーカス
- (8) シャッター (動画撮影)
- (9) シャッター(静止画撮影)
- 10 撮影モードメニュー → P.292
- サムネイル
   ・ タップすると、ギャラリーが起動します。

#### お知らせ

- カメラを起動した状態で約2分間何も操作をしないと、カメラは終了します。
- 撮影モードメニューの「美肌モード」「ベストフォ ト」「ベストフェイス」は顔検出機能に対応して います。

# 静止画を撮影する

# 1 ホーム画面で「カメラ」

- 静止画/動画撮影画面が表示されます。
- 2 被写体にカメラを向ける
  - ディスプレイ上で2本の指の間隔を広げる/狭めるとズーム調節できます。

# 3 🙍 をタップ

- シャッター音が鳴り、撮影されます。
- 撮影した静止画は自動的に保存されます。

286

#### <u>アプリ</u>
撮影時に ● をロングタッチすると、オートフォーカス枠にある被写体にピントが固定され、指を離すと撮影されます。ただし、「連写」
 (P.288)を「ON」に設定している場合、本機能は使用できません。

#### お知らせ

- 撮影した静止画はJPEG形式で保存されます。
- ・
   ・
   音量キーを押しても撮影できます。

## 動画を撮影する

#### ホーム画面で「カメラ」

静止画/動画撮影画面が表示されます。

#### 2 被写体にカメラを向ける → 🕒

- 開始音が鳴り、動画撮影が始まります。
- ディスプレイ上で2本の指の間隔を広げる/狭めるとズーム調節できます。
- ・ 
   をタップするか、音量キーを押すと、動画撮影中に静止画も撮影できます。
- 撮影を一時停止するには 図をタップします。一時停止中に 図をタップすると、撮影を再開できます。

## 3 撮影を停止するときは、 🖸

終了音が鳴り、撮影した動画が自動的に保存されます。

#### お知らせ

 動画を撮影する前に、メモリに十分な空きがある ことを確認してください。

# カメラの設定をする

# ホーム画面で「カメラ」

## 2 撮影画面で 🇱 → 必要な項目を設定

- 撮影モードにより設定できない項目があります。
- 撮影画面の設定項目のショートカットエリアにド ラッグして、3つまでのショートカットを表示で きます。
- 項目によっては同時に設定できない場合があります。

| 項目      | 説明                                                                                                  |
|---------|----------------------------------------------------------------------------------------------------|
| 画像サイズ   | 静止画の撮影サイズを設定します。                                                                                    |
| 連写      | 静止画を連続して撮影します。<br>・ 連写を「ON」にして設定して<br>シャッターをロングタッチする<br>と、最大で30枚の写真を撮影し<br>ます。撮影した画像はすべて保<br>存されます。 |
| 写真手振れ補正 | 暗い場所でもフラッシュを使用せず<br>に、明るく鮮明な写真が撮影できる<br>ように自動的にカメラを調整しま<br>す。                                       |

| 項目      | 説明                                                                                                    |
|---------|----------------------------------------------------------------------------------------------------|
| 顏検出     | 事前に「ギャラリー」アプリでタグ<br>付けしておくと、撮影した静止画を<br>「ギャラリー」アプリで表示中に、<br>検出された顔をタップして電話をか<br>けたり、メッセージを作成・送信し<br>たりできます。<br>・ 被写体の顔の角度、大きさ、表情、<br>光の当たりかた、アクセサリな<br>どによっては、顔検出が正しく<br>動作しない場合があります。 |
| ISO     | 静止画撮影のISO感度を設定しま<br>す。                                                                                                    |
| 測光モード   | 静止画撮影の測光方法を設定しま<br>す。                                                                                                    |
| タップして撮影 | 画面をタップすることで、静止画を<br>撮影します。                                                                                                    |
| 選択フォーカス | 人物などの被写体をタップすると、<br>被写体の周囲(背景)をぼかしてくっ<br>きりと撮影できます。                                                                                                    |
| 動画のサイズ  | 動画の撮影サイズを設定します。                                                                                                    |
| 録画モード   | →P.299                                                                                                    |
| 動画手振れ補正 | 動画撮影時の手振れ補正機能のON<br>/ OFFを設定します。                                                                                                    |
| 音声ズーム   | 動画撮影時に、ズームした箇所に合<br>わせて音声を録音するかどうかを設<br>定します。                                                                                                    |

289

| 項目              | 説明                                                                                                    |
|-----------------|----------------------------------------------------------------------------------------------------|
| エフェクト           | 撮影効果を設定します。<br>・ 設定できる撮影効果項目は、ダ<br>ウンロードして追加することも<br>できます。                                                                                                    |
| フラッシュ           | フラッシュをOFF / ON /オート<br>に切り替えます。                                                                                                    |
| タイマー            | セルフタイマーを設定します。                                                                                                    |
| HDR(リッチ<br>トーン) | 逆光などの場合にコントラストを調整して撮影します。                                                                                                    |
| 位置情報タグ          | 位置情報を付加するかどうかを設定<br>します。<br>• GPSの電波を正しく受信するた<br>め、受信しにくい場所での使用<br>は避けてください。<br>→ P.324<br>• 撮影した静止画をインターネッ<br>トにアップロードすると、意図<br>しない第三者からも付加された<br>位置情報を確認される場合があ<br>ります。位置情報が漏れるのを<br>防ぐには、「OFF」に設定してく<br>ださい。 |
| 保存先             | 撮影した静止画/動画の保存先を選<br>択します。                                                                                                    |
| 写真/動画を確<br>認    | 撮影後にプレビュー表示を行うかど<br>うかを設定します。                                                                                                    |

290

| 項目                | 説明                                                                                                    |
|-------------------|----------------------------------------------------------------------------------------------------|
| リモートビュー<br>ファインダー | Wi-Fi Direct機能で接続した他のリ<br>モートビューファインダー対応機器<br>で本端末の画面を共有し、他の機器<br>の画面から ●/●をタッブするこ<br>とで、本端末のシャッターを遠隔操<br>作することができます。<br>・接続した他の機器の画面から ●<br>/●をタップすると、静止画/動<br>画の撮影が実行されます。<br>・ 「NFCで簡単に接続」/「Wi-Fi<br>Direct設定」をタップして共有<br>相手を設定してください。 |
| ホワイトバラン<br>ス      | 撮影時の光の状況を選択して、画像<br>の色合いを補正します。                                                                                                    |
| 露出値               | 露出補正を設定します。                                                                                                    |
| ガイドライン            | 撮影位置を決めるためのグリッドを<br>表示します。                                                                                                    |
| 音声コントロー<br>ル      | 音声でシャッターを切れるようにす<br>るかどうかを設定します。                                                                                                    |
| ヘルプ               | ヘルプを表示します。                                                                                                    |
| リセット              | カメラの設定をリセットします。                                                                                                    |

## 3 設定が終了したら、ディスプレイの空き部分 や ≥ をタップ

#### 撮影モードを切り替える

#### ホーム画面で 「カメラ」

#### 2 撮影画面で 🖸 → 撮影モードを選択

「ショット&エフェクト」を選択して撮影した場合、利用できるエフェクトだけが自動的に選択可能になります。利用できるモードをタップして編集・保存します。

| 項目    | 説明                                |
|-------|-----------------------------------|
| オート   | 色合いや明るさを最適化するよう<br>に露光を自動調整します。   |
| 美肌モード | 人物を撮影する場合、肌がより美<br>しく見えるように補正します。 |

| 項                      | i 🗄             | 説明                                                                                                    |
|------------------------|-----------------|----------------------------------------------------------------------------------------------------|
| ショッ<br>ト&エ<br>フェク<br>ト | ベスト<br>フォト      | 1回のシャッターで8枚の静止画<br>を撮影します。撮影した静止画の<br>中からもっとも鮮明な画像が表示<br>されます。<br>・ 画面を左右にフリックして保存<br>したい画像を表示 → □→ □<br>をタップして設定した保存先に<br>保存します。                               |
|                        | ベスト<br>フェイ<br>ス | 1回のシャッターで5枚の静止画<br>を撮影します。検出した被写体ご<br>とにベストフェイスを選択し、合<br>成した画像を保存できます。<br>・検出した被写体をタップ→サ<br>ムネイルからベストフェイスの<br>画像をタップして【を表示→<br>すべての被写体でこの操作を繰<br>り返す→ ■をタップします。 |

| 項                   | ien en en en en en en en en en en en en e | 説明                                                                                                    |
|---------------------|-------------------------------------------|----------------------------------------------------------------------------------------------------|
| ショッエ<br>ク<br>ト<br>ト | ドラマット                                     | <ul> <li>動いている被写体を多重露出で撮影して、1枚の静止画に合成して保存できます。</li> <li>留をタップすると、静止画が保存されます。</li> <li>サムネイルでは、合成したい被写体をタップして選択できます。</li> <li>編集画面で ■をタップすると、静止画が保存されます。</li> <li>気体をタップして選択できます。</li> <li>海メラを1箇所に固定し、一方向に動いている1つの被写体を対象にして、背景が動いていない所で撮影してください。</li> <li>背景の色彩と似ている彼写体は、撮影しにくい場合があります。</li> <li>小さい/大きい被写体、および長い被写体(バス、汽車など)は撮影しにくい場合があります。</li> </ul> |

| 項                       | i日   | 説明                                                                                                    |
|-------------------------|------|----------------------------------------------------------------------------------------------------|
| ショッエ<br>ト&エ<br>フェク<br>ト | 消しゴム | <ul> <li>撮影した静止画の中から不要な被<br/>写体を削除し、ベストな静止画を<br/>保存できます。</li> <li>留をタップすると、静止画が<br/>保存されます。</li> <li>編集画面で をタップする<br/>と、移動した被写体が削除され、<br/>をタップすると復元できます。</li> <li>撮影時は本端末が動かないよう<br/>に固定して撮影してください。</li> <li>背景の色彩と似ている被写体<br/>は、被写体の動きが一部分のみ<br/>検出されたり、被写体を削除す<br/>るときにエラーが発生する場合<br/>があります。</li> <li>被写体の動きが小さすぎる/大<br/>きすぎる場合は、正しく削除で<br/>きない場合があります。</li> <li>動いている被写体が多い場合<br/>は、一部の被写体だけ検出され<br/>る場合があります。</li> </ul> |

| 項                 | 目               | 説明                                                                                                    |
|-------------------|-----------------|----------------------------------------------------------------------------------------------------|
| ショッエ<br>シート<br>フト | パンニ<br>ング撮<br>影 | <ul> <li>被写体がすばやく動いて見えるように、背景をぼかします。</li> <li>目をタッブすると、静止画が保存されます。</li> <li>編集画面で「オブジェクト」をタッブすると、被写体を編集できます。</li> <li>編集画面で「モーションブラー」をタッブすると、背景のぼかしを調整できます。ダイルをドラッグしてぼかしの角度を変え、画面を左右にスワイブして<br/>ぼかしのレベルを調整します。</li> </ul> |
| パノラマ              |                 | <ul> <li>水平または垂直方向に本端末を動かしてパノラマ写真を撮影します。</li> <li>カメラを一方向にゆっくりと動かし、白枠のガイドから青枠がずれないように、本端末を一方向にゆっくりと動かしてください。</li> <li>被写体の背景が無地の壁や虚空などの場合は、正しく撮影できないことがあります。</li> </ul>                                                   |

| 項目       | 説明                                                                                                    |
|----------|----------------------------------------------------------------------------------------------------|
| バーチャルツアー | 撮影空間を移動しながら異なる角<br>度で撮影し、スライドショーであ<br>たかも3D空間を移動しているか<br>のように表示できます。<br>・撮影画面の中心に表示される円<br>の中心に ● が入るようにカメ<br>ラの向きを調整すると、カメラ<br>はスペースを識別して撮影を開<br>始します。ゆっくり前後に移動<br>しながら、カメラを左右に向け<br>て撮影画面の円の中心に ● を<br>配置させることで続けて撮影し<br>ます。<br>・ 2 をタップするとプレビューを<br>確認できます。各サムネイルに<br>は撮影した向きが表示されてい<br>ます。<br>・ 最後に撮影した画像を削除した<br>いときは「元に戻す」をタップ<br>してください。<br>・ 撮影したデータはスライドショ<br>ーで再生されます。再生画面右<br>上の小ウィンドウには、カメラ<br>の軌跡と向きが表示されます。 |

| 項目      | 説明                                                                                                    |
|---------|----------------------------------------------------------------------------------------------------|
| デュアルカメラ | 外側カメラと内側カメラを使っ<br>て、例えば風景(静止画/動画)<br>の中に自分の顔写真を貼り付けた<br>撮影などができます。<br>・「動画のサイズ」が「1920×<br>1080(16:9)」の場合は最<br>大5分、それ以外の場合は最<br>大10分間の動画を撮影できま<br>す。 |
| ダウンロード  | Samsung Appsから撮影モード<br>をダウンロードして追加すること<br>ができます。                                                                                                    |

## 録画モードを切り替える

## ホーム画面で「カメラ」

## 2 撮影画面で 🛱 → 「録画モード」

# 3 利用したい項目をタップ

| 項目    | 説明                    |
|-------|-----------------------|
| 標準    | 標準の撮影を行います。           |
| スローモー | スローモーション再生用として、120fps |
| ション   | で録画します。               |
| ファスト  | ファストモーション再生用として録画し    |
| モーション | ます。                   |
| スムーズ  | より鮮明にスムーズに再生するために、    |
| モーション | 60fpsで録画します。          |

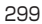

# ギャラリー

本端末やmicroSDカードに保存されている静止画 や動画を閲覧したり、整理したりできます。 対応しているファイル形式は以下のとおりです。た だし、静止画や動画によっては以下のファイル形式 であっても表示/再生できない場合があります。

| 種類  | ファイル形式*                                                  |
|-----|----------------------------------------------------------|
| 静止画 | JPEG、PNG、GIF、BMP、WBMP、<br>AGIF                           |
| 動画  | MP4、M4V、3GP、3G2、WMV、<br>ASF、AVI、FLV、MKV、ISMV、<br>WEBM、TS |

※ DivXには対応していません。 DivX形式のファイルを再生するには、対応している 他のアプリをインストールしてください。

#### 1 ホーム画面で 🖽 → 「ギャラリー」

- 撮影日別に並んだデーター覧画面またはアルバム 一覧画面が表示されます。アルバム一覧画面が表示された場合はアルバムをタップしてデーター覧 画面を表示します。
- ・ 
   をタップするとカメラが起動します。

## 2 データをタップ

 アイコンが表示されていない場合は、画面をタッ プすると表示されます。表示されるアイコンは、 表示中のデータによって異なります。

300

| 項目         | 説明                                                         |
|------------|------------------------------------------------------------|
| <u>o))</u> | メディアファイル共有機能対応機器と接続<br>して静止画を表示します。→ P.446                 |
| V          | データをオンラインサービスで共有、<br>Bluetooth機能やメールなどで送信、他の<br>アブリで使用します。 |
| <b></b>    | 静止画データの編集 (回転、トリミング、色、<br>効果など)を行います。                      |
| X          | 動画データの編集 (トリミング)を行います。                                     |
| <b>•</b>   | オンラインストレージのデータを本端末に<br>ダウンロードします。                          |
| Ī          | データを削除します。                                                 |
| •          | 選択したデータ種別ごとの機能メニューを<br>表示します。                              |

※オンラインストレージのデータを同期する設定が有 効な場合のみ表示されます。

## 静止画を表示する

## 7 データの一覧画面で表示する静止画をタップ

- 静止画が表示されます。
- 静止画を切り替えるには画面を左右にスクロール します。

動画を再生する

## データの一覧画面で再生する動画をタップ

# 2 🖸 → アプリを選択 → 「毎回」 / 「今回のみ」

- 再生が開始されます。
- 「メディアブレイヤー」を選択した場合、画面に 表示されるアイコンや操作説明については、「メ ディアブレイヤーを利用する」(P.308)をご参 照ください。
- 「動画」を選択した場合、画面に表示されるアイ コンや操作説明については、「動画を再生する」
   (P.310)をご参照ください。

# ギャラリーのメニュー

# アルバムの一覧画面 / データの一覧画面で 🚺 をタップ すると以下の項目が表示されます。

#### □ アルバムの一覧画面

| 項目            | 説明                                                                                                    |
|---------------|----------------------------------------------------------------------------------------------------|
| 選択            | <ul> <li>アルバムをタッブして複数選択し、<br/>まとめて操作します。</li> <li>「XX件選択」→「全て選択」を<br/>タッブすると、すべてのアルバ<br/>ムを選択できます。</li> <li>▲をタッブすると、アルバム<br/>をオンラインサービスで共有、<br/>Bluetooth機能やメールなどで<br/>送信、他のアブリで使用します。</li> <li>■をタッブすると、アルバムを<br/>削除します。</li> <li>■をタッブすると、スライド<br/>ショーの開始や設定ができます。</li> </ul> |
| 削除            | 選択したデータを削除します。                                                                                                    |
| アルバムを作成       | 新規の名前を付けてアルバムを作<br>成します。                                                                                                    |
| 表示するコンテ<br>ンツ | ギャラリーに表示するコンテンツ<br>の保存先を選択します。                                                                                                    |
| スライドショー       | スライドショーを開始したり、ス<br>ライドショーの設定を行います。                                                                                                    |
| スタジオ          | →P.307                                                                                                    |

303

| :   | 項目                   | 説明                                                                         |
|-----|----------------------|----------------------------------------------------------------------------|
| 設定  | Wi-Fi接<br>続時のみ<br>同期 | Wi-Fiネットワークの接続時のみコ<br>ンテンツを同期させるようにする<br>かどうかを設定します。                       |
|     | フィル<br>ター            | 静止画・動画にカテゴリのタグ付<br>けをします。                                                  |
|     | タグバ<br>ディ            | 場所、日付などタグ付けされた情<br>報を画像に重ねて表示するかどう<br>かを設定します。                             |
|     | フェイス<br>タグ           | 電話帳に登録した人物情報(フェ<br>イスタグ)を表示するかどうかを<br>設定します。<br>・フェイスタグは静止画のみに対<br>応しています。 |
| ヘルプ |                      | ギャラリーのヘルプを表示します。                                                           |

## お知らせ

 本端末にオンラインアカウントやクラウドのアカ ウントを設定している場合は、「設定」をタップ するとアカウント名などが表示され、同期の設定 などを行うことができます。

## □ データの一覧画面

| 項目                                                         | 説明                                                                                                    |
|------------------------------------------------------------|----------------------------------------------------------------------------------------------------|
| 選択                                                         | <ul> <li>データをタッブして複数選択し、まとめて操作します。</li> <li>「XX件選択」→「全て選択」をタップすると、すべてのデータを選択できます。</li> <li>をタップすると、データをオンラインサービスで共有、Bluetooth機能やメールなどで送信、他のアブリで使用します。</li> <li>「をタッブすると、データを削除します。</li> <li>データを選択して■をタップすると、アルルびしにコピー、イベントに追加、スタジオ、回転、スライドショー、印刷などの機能が利用できます。</li> </ul> |
| 削除                                                         | 選択したデータを削除します。                                                                                                    |
| 古い順に並べ<br>替え <sup>**</sup> /新し<br>い順に並べ替<br>え <sup>*</sup> | 一覧表示の順番を変更します。                                                                                                    |
| 表示するコン<br>テンツ <sup>*</sup>                                 | 表示するコンテンツを選択します。                                                                                                    |
| スライド<br>ショー                                                | スライドショーを開始したり、スライ<br>ドショーの設定を行います。                                                                                                    |
| スタジオ                                                       | → P.307                                                                                                    |
| 設定                                                         | → P.304                                                                                                    |

|     | _ |
|-----|---|
| 16  | н |
| 10  | - |
| ~~~ |   |

説明

ヘルプ<sup>\*</sup>

ギャラリーのヘルプを表示します。

※撮影日別に並んだ一覧画面の場合のみ表示されます。

#### □ データの表示画面

| 項目                   | 説明                                 |
|----------------------|------------------------------------|
| その他の情<br>報           | データの詳細情報を表示します。                    |
| クリップ<br>ボードにコ<br>ピー* | 静止画をクリップボードにコピーしま<br>す。            |
| 左に回転**               | 静止画を反時計回りに90度回転しま<br>す。            |
| 右に回転**               | 静止画を時計回りに90度回転します。                 |
| トリミング*               | 静止画のトリミングを行います。                    |
| 名前を変更                | ファイル名を変更できます。                      |
| スライド<br>ショー          | スライドショーを開始したり、スライ<br>ドショーの設定を行います。 |
| 登録**                 | 静止画を電話帳や壁紙などに登録でき<br>ます。           |
| 印刷*                  | 対応のプリンターを利用して、静止画<br>を印刷します。→P.445 |
| 設定                   | → P.304                            |

※静止画の表示時のみ表示されます。

□ スタジオ

| 項目          | 説明                                               |
|-------------|--------------------------------------------------|
| フォトスタジオ     | 静止画データの編集(回<br>転、トリミング、色、効<br>果など)を行います。         |
| コラージュスタジオ   | 静止画を選択してコラー<br>ジュを作成します。                         |
| ショット&エフェクト  | 「ショット&エフェク<br>ト」モードで撮影した<br>静止画を編集します。<br>→P.293 |
| ビデオクリップスタジオ | 静止画や動画を選択して<br>ビデオアルバムを作成し<br>ます。                |
| 動画トリミング     | 動画データの編集(トリ<br>ミング)を行います。                        |

# メディアプレイヤーを利用する

本端末やmicroSDカードに保存してある音楽や動画を 再生できます。 再生できるファイル形式は以下のとおりです。ただし、 音楽や動画によっては以下のファイル形式であっても再 牛できない場合があります。

| 種類 | ファイル形式*                                                                                           |
|----|---------------------------------------------------------------------------------------------------|
| 音楽 | MP3、M4A、3GA、AAC、OGG、<br>OGA、WAV、WMA、AMR、AWB、<br>FLAC、ISMA、MID、MIDI、XMF、<br>MXMF、IMY、RTTTL、RTX、OTA |
| 動画 | MP4、M4V、3GP、3G2、WMV、<br>ASF、AVI、FLV、MKV、ISMV、<br>WEBM、TS                                          |

※ DivXとAC3には対応していません。 DivX形式とAC3形式のファイルを再生するには、対応している他のアプリをインストールしてください。

## 】 ホーム画面で 🔜 → 「メディアプレイヤー」

初めて起動したときは使用許諾規約などが表示されるので内容をよく読み、チェックを付けて「利用開始」をタッブします。続いて、メディアブレイヤーの紹介画面が表示されます。「使い方の説明を読む」をタッブして、使いかたを確認してください。説明を確認しない場合は、「説明を読ます利用する」をタッブします。

# 2 画面下部のカテゴリを選択

- タップしたカテゴリに応じた結果が表示されます。
- 「dマーケット」→「dミュージックで探す」/「d ビデオで探す」/「dアニメストアで探す」をタッ プすると、音楽や動画などのコンテンツを購入す ることができます。

#### 3 再生したい音楽または動画をタップ

 ・ 音楽や動画の再生が開始されます。

| 項目                              | 説明                                                                     |
|---------------------------------|------------------------------------------------------------------------|
|                                 | 現在の再生位置を表示します。左右<br>にドラッグすると再生位置を変更で<br>きます。                           |
| *1 / 1 *2                       | データの一覧画面を表示します。                                                        |
| *1 / ******                     | 本端末の向きに合わせて縦横表示を<br>自動的に切り替えるかどうかを設定<br>します(自動的に切り替えない/自<br>動的に切り替える)。 |
| ▶∕Ш                             | 再生/一時停止します。                                                            |
| ≪∕≫                             | タップすると巻き戻し/早送りしま<br>す。                                                 |
|                                 | タップするとデータの先頭または前<br>のデータ/次のデータにスキップし<br>ます。                            |
| *2 / <b>*</b> 2<br>/ <b>*</b> 2 | リピートモードを設定します(リ<br>ピートなし/全曲リピート/ 1 曲<br>リピート)。                         |

| 項目                        | 説明                                    |
|---------------------------|---------------------------------------|
| <b>X</b> *2 / <b>X</b> *2 | シャッフル機能を設定します(シャッ<br>フルしない/シャッフルする)。  |
|                           | 音量の大きさを表示します。左右に<br>ドラッグすると音量を調節できます。 |

※1 動画再生画面でのみ表示されます。

※2 音楽再生画面でのみ表示されます。

#### お知らせ

 本端末と外部機器をHDMI接続する場合は、メ ディアプレイヤーのオーディオエフェクト設定内 容が適用されません。

## 動画を再生する

本端末やmicroSDカードに保存してある動画を再生で きます。

再生できるファイル形式は以下のとおりです。ただし、 動画によっては以下のファイル形式であっても再生でき ない場合があります。

## ファイル形式\*\*

MP4、M4V、3GP、3G2、WMV、ASF、AVI、 FLV、MKV、ISMV、WEBM、TS

※ DivXには対応していません。 DivX形式のファイルを再生するには、対応している 他のアプリをインストールしてください。

## ホーム画面で 🖽 → 「ビデオ」

- 「パーソナル」タブの動画一覧画面が表示されます。「パーソナル」タブには、本端末/microSD カードに保存されている動画が表示されます。
- 「デバイス」タブをタップすると、他のデバイスのコンテンツにアクセスできるようになります。
- Wi-Fiネットワークに接続中で、メディアファイ ル共有機能対応機器を検出した場合は、「近くの デバイス」欄に検出されたデバイスー覧画面が表示され、デバイスをタップすると動画一覧画面が 表示されます。

## 2 動画をタップ

- 動画再生画面が表示され、再生が開始されます。
- ・
   ・
   画面をタップするとアイコンが表示されます。

| 項目  | 説明                                                                                                    |
|-----|----------------------------------------------------------------------------------------------------|
| 0)) | メディアファイル共有機能対応機器<br>と接続して動画を再生します。→<br>P.446                                                                                                    |
|     | 前のフレーム/次のフレームに移動し<br>ます。<br>・ 再生画面で ■→「設定」をタップし、<br>「キャプチャ」にチェックを付けて、<br>動画を一時停止した場合に表示され<br>ます。                                                              |
| 0   | <ul> <li>動画から静止画をキャプチャします。</li> <li>キャプチャした画像は、ホーム画面で </li> <li>「ギャラリー」アプリで確認できます。</li> <li>・再生画面で </li> <li>→「設定」をタップし、「キャプチャ」にチェックを付けた場合に表示されます。</li> </ul> |

| 項目   | 説明                                                                                                    |
|------|----------------------------------------------------------------------------------------------------|
|      | 音量を調節します。                                                                                                    |
|      | 縦横表示を切り替えます。<br>・「画面回転」(P.85)がOFFに設<br>定されている場合に表示されます。                                                                                                    |
| 1.0x | 動画の再生スピードを調節します。<br>・ 再生画面で ■ →「設定」をタップし、<br>「再生スピード」にチェックを付け<br>た場合に表示されます。                                                                                                    |
|      | 現在の再生位置を表示します。左右に<br>ドラッグすると再生位置を変更できま<br>す。                                                                                                    |
|      | 動画の表示サイズを切り替えます。                                                                                                    |
|      | 再生画面を小さくします。他のアプリ<br>を操作しながら動画を再生できます。<br>・小さい再生画面をドラッグすると、<br>お好みの場所に移動できます。<br>・小さい再生画面上で2本の指の間隔<br>を広げる/狭めると、画面サイズを<br>変更できます。<br>・小さい再生画面をタップすると、動<br>画を再生/一時停止できます。<br>・小さい再生画面をタリプする<br>と、再生画面をタップ → ③ を<br>タップすると、再生を終了します。 |
|      | 再生/一時停止します。                                                                                                    |

312

| 項目 | 説明                                                                                         |
|----|--------------------------------------------------------------------------------------------|
|    | タップするとデータの先頭または前の<br>データ/次のデータにスキップしま<br>す。ロングタッチすると巻き戻し/早<br>送りします。                       |
| •  | 画面をタップしても本端末が動作しな<br>いロック状態であることを示します。<br>・ 再生画面で ] を押すとロック状態の<br>ON/OFFを切り替えることができ<br>ます。 |

## お知らせ

 動画再生中は ≥ をタッブすると「前画面に戻る には、戻るキーをもう一度押してください。」と 表示されます。メッセージが表示された状態で
 をタッブすると動画一覧面面に戻ります。

## ビデオのメニュー

動画一覧画面/再生画面で 📔 をタップすると以下の項 目が表示されます。

#### □ 動画一覧画面

| 項目            | 説明                                                   |
|---------------|------------------------------------------------------|
| 選択            | チェックを付けてデータを選択しま<br>す。■をタップすると、「共有」/「編<br>集」などができます。 |
| 削除            | 動画を削除します。                                            |
| 表示形式          | 一覧表示の表示方法を変更します。                                     |
| 並べ替え          | 一覧表示の順番を変更します。                                       |
| 次の動画を自動<br>再生 | すべての動画を自動的に再生するか<br>どうかを設定します。                       |

## □ 再生画面

| 項目 | 説明                                                                                                    |
|----|----------------------------------------------------------------------------------------------------|
| 編集 | <ul> <li>動画トリミングまたはビデオエディ<br/>ターを利用して動画を編集します。</li> <li>ビデオエディターのダウンロード<br/>確認画面が表示された場合は、画<br/>面の指示に従って操作してください。</li> </ul> |
| 共有 | 動画をオンラインサービスで共有し<br>たり、Bluetooth機能やメールなど<br>で送信します。                                                                          |
| 削除 | 再生中のデータを削除します。                                                                                                    |

| 項目                  | 説明                               |
|---------------------|----------------------------------|
| チャプタープレ<br>ビュー      | チャプターをサムネイル表示します。                |
| Bluetooth 経由<br>で聴く | Bluetoothデバイスへ音声を出力し<br>ます。      |
| 字幕 (CC)             | 字幕の選択や設定を行います。                   |
| 設定                  | 再生スピードやSoundAliveなどの<br>設定を行います。 |
| 詳細                  | データの詳細を表示します。                    |

## 音楽を再生する

本端末やmicroSDカードに保存してある音楽を再生できます。

再生できるファイル形式は以下のとおりです。ただし、 楽曲によっては以下のファイル形式であっても再生でき ない場合があります。

#### ファイル形式\*

MP3、M4A、3GA、AAC、OGG、OGA、WAV、 WMA、AMR、AWB、FLAC、ISMA、MID、MIDI、 XMF、MXMF、IMY、RTTTL、RTX、OTA

※ AC3には対応していません。 AC3形式のファイルを再生するには、対応している 他のアプリをインストールしてください。

#### 

 初めて起動したときは「プレイリスト」タブのデー ター覧画面が表示されます。

## 2 画面上部のタブをタップ → 再生したいデー タをタップ

- 「曲」タブ以外の各タブでアルバムやアーティストなどを選択するとデーター覧画面が表示され、 データをタップすると再生が開始されます。
- Wi-Fiネットワークに接続中で、メディアファイ ル共有機能対応機器を検出した場合は、「デバイ ス」タブに検出されたデバイス一覧が表示され、 デバイスをタップするとデーター覧画面が表示されます。
- 音楽の再生中にデーター覧画面の左下に表示されるジャケット写真をタップすると、再生画面が表示され、以下の操作ができます。

アブリ

| 種類         | 説明                                                                   |
|------------|----------------------------------------------------------------------|
| <u>o))</u> | メディアファイル共有機能対応機<br>器と接続して音楽を再生します。<br>→ P.446                        |
|            | 音量を調節します。<br>・  まをタップすると、SoundAlive<br>を設定できます。                      |
| 24/28      | シャッフル機能を設定します(シャッ<br>フルする/シャッフルしない)。                                 |
|            | プレイリストの「お気に入り」に<br>追加します。                                            |
| æ⁄ æ⁄ A    | リピートモードを設定します(全<br>曲リピート/ 1曲リピート/リ<br>ピートなし)。                        |
|            | 現在の再生位置を表示します。左<br>右にドラッグすると再生位置を変<br>更できます。                         |
| <b>Fi</b>  | データー覧を表示します。                                                         |
|            | 再生/一時停止します。                                                          |
|            | タップするとデータの先頭または<br>前のデータ/次のデータにスキッ<br>プします。ロングタッチすると巻<br>き戻し/早送りします。 |
|            | プレイリストに追加します。                                                        |

#### お知らせ

- マイク付ステレオヘッドセット(試供品)を接続している場合(P.168)、スイッチを押すと 「ミュージック」が起動して音楽が再生されます。 「ミュージック」が起動しているときは、スイッ チを押すたびに再生/一時停止の切り替えができます。また、音量キーで音量を調節できます。
- ・ 音楽の再生中に画面ロックを設定しても再生は 継続されます。操作する場合は、○○/1 を押 してロック画面を表示し、「ミュージック」ウィ ジェットを利用してください。バックグラウンド で音楽を再生している場合は、通知パネルを開く と、音楽の再生/一時停止/前後スキップを操作 できます。

#### プレイリストを作成する

- 1 ホーム画面で 田 → 「ミュージック」 → 「プ レイリスト」 タブ
- 2 「プレイリストを作成」
- 3 プレイリスト名を入力 → [OK]
- 4 🕂
  - 楽曲の一覧が表示されます。
- 5 追加したい楽曲にチェックを付ける → 「完了」
  - 作成したプレイリストに楽曲が追加されます。

## プレイリストを編集する

ホーム画面で 田 →「ミュージック」→「プ レイリスト」 タブ

## 2 編集したいプレイリストをタップ

プレイリストの内容が表示されます。

#### 3 編集操作を行う

- をタップ→追加したい曲をタップ →「完了」
   をタップすると、プレイリストに楽曲を追加できます。
- ●「タイトルを編集」をタップすると、プレイ リスト名を変更できます。
- ・ 楽曲をロングタッチ → 回 をタップすると、プレイリストから楽曲を削除できます。

#### ミュージックのメニュー

データー覧画面/再生画面で 🚺 をタップすると以下の 項目が表示されます。

#### □ データー覧画面

| 項目             | 説明                                         |
|----------------|--------------------------------------------|
| 選択             | 複数のデータを選択して、プ<br>レイリストに追加したり削除<br>したりできます。 |
| プレイリストを作成      | プレイリストを新規作成しま<br>す。                        |
| Bluetooth経由で聴く | Bluetooth デバイスと接続し<br>て再生します。              |
| 削除             | 楽曲を削除します。                                  |

| 項目               | 説明                                                                                                    |
|------------------|----------------------------------------------------------------------------------------------------|
| グリッド表示/リスト<br>表示 | 楽曲の表示形式を切り替えま<br>す。                                                                                                    |
| 設定               | SoundAliveや再生スピード<br>などの設定を行います。<br>・「スマートボリューム」を<br>ONにした場合、調節され<br>た音量より大きく聴こえる<br>場合があります。難聴の原<br>因となるため、大音量で長<br>時間音楽を聴かないように<br>ご注意ください。 |

※利用できる機能は、選択したタブの画面によって異なります。

#### □ 再生画面

| 項目                  | 説明                                                                                                    |
|---------------------|----------------------------------------------------------------------------------------------------|
| Bluetooth 経由で聴<br>く | Bluetoothデバイスと接続して<br>再生します。                                                                                                    |
| 着信音に設定              | 楽曲を「着信音」「個別着信音」<br>「アラーム音」に設定します。                                                                                                    |
| 設定                  | SoundAliveや再生スピードな<br>どの設定を行います。<br>・「スマートボリューム」をON<br>にした場合、調節された音量<br>より大きく聴こえる場合があ<br>ります。難聴の原因となるた<br>め、大音量で長時間音楽を聴<br>かないようにご注意くださ<br>い。 |
| 詳細                  | 楽曲の詳細情報を表示します。                                                                                                    |

※表示される項目は、再生するファイル形式によって異 なります。

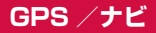

#### 位置情報を有効にする

位置情報を利用するアプリを使用するには、あらかじ め GPS機能をONにしておく必要があります。また、 Wi-Fi / モバイルネットワークやモーションセンサーを 利用して、より正確に位置情報を検出できるように設定 できます。

】 ホーム画面で 🔣 → 「設定」 → 「位置情報」

2 💿 をタップ → 「同意する」 → 「同意する」

3「モード」→検出する方法を選択

| 項目    | 説明                                                                                 |
|-------|------------------------------------------------------------------------------------|
| 高精度   | GPS、Wi-Fi、モバイルネッ<br>トワークで現在地を特定しま<br>す。より正確に現在地を検出<br>できますが、本端末の電池消<br>費量が大きくなります。 |
| 省電力   | Wi-Fiとモバイルネットワーク<br>で現在地を特定します。                                                    |
| GPSのみ | GPSで現在地を特定します。                                                                     |

#### お知らせ

- 「位置情報履歴」の をタップすると、検出した位置情報の履歴を保存できます。
- 「マイプレイス」をタップすると、位置情報が必要なサービスを利用するためにお気に入りの場所 (Home、Work、Car)を保存できます。
#### GPSのご利用にあたって

- システムの不具合などにより損害が生じた場合、当社では一切の責任を負いかねますのであらかじめご了承ください。
- 本端末の故障、誤動作、あるいは停電などの外部要因 (電池切れを含む)によって、測位(通信)結果の確認などの機会を逸したために生じた損害などの純粋経済損害につきましては、当社は一切その責任を負いかねますのであらかじめご了承ください。
- 本端末は、航空機、車両、人などの航法装置として使用できません。そのため、位置情報を利用して航法を行うことによる損害が発生しても、当社は一切その責任を負いかねますのであらかじめご了承ください。
- 高精度の測量用GPSとしては使用できません。そのため、位置の誤差による損害が発生しても、当社は一切その責任を負いかねますのであらかじめご了承ください。
- GPSは米国国防総省により運営されているため、米 国の国防上の都合によりGPSの電波の状態がコント ロール(精度の劣化や電波の停止など)される場合が あります。また、同じ場所・環境で測位した場合でも、 人工衛星の位置によって電波の状態が異なるため、同 じ結果が得られないことがあります。
- ワイヤレス通信製品(携帯電話やデータ検出機など)
   は、衛星信号を妨害する恐れがあり、信号受信が不安 定になることがあります。
- 各国・地域の法制度などにより、取得した位置情報(緯度経度情報)に基づく地図上の表示が正確ではない場合があります。

323

アプリ

#### ■受信しにくい場所

GPSは人工衛星からの電波を利用しているため、以 下の条件では、電波を受信できない、または受信しに くい状況が発生しますのでご注意ください。

- 建物の中や直下
- ・ 地下やトンネル、地中、水中
- かばんや箱の中
- ビル街や住宅密集地
- 密集した樹木の中や下
- 高圧線の近く
- 自動車、電車などの室内
- 大雨、雪などの悪天候
- 本端末の周囲に障害物(人や物)がある場合

# Googleマップを利用する

Googleマップを利用して、現在地や別の場所を検索したり、目的地への道案内情報を取得したりできます。

- Googleマップを利用するには、データ接続可能な状態(LTE / 3G / GPRS)にあるか、Wi-Fi接続が必要です。
- Googleマップは、すべての国や地域を対象としているわけではありません。

## Google マップを開く

# ホーム画面で「Google」→「マップ」

- 初めて起動したときは「Googleマップへようこそ」画面が表示されるので、内容を確認し、「同意して続行」をタップします。
- 現在地の測位で「位置情報サービスが無効です」
   と表示された場合は、「設定」をタップして、位置情報サービスを設定してください。

# 2 検索ボックスに地名などを入力

# Googleマップで経路を検索する

車や電車、徒歩でのルート検索を行う場合は、Google マップの「経路」機能を利用します。

- ホーム画面で「Google」→「マップ」
- 2 ♪ → 移動方法 ( ※ / ※ / が) のア イコンをタップ

# 3 「目的地を入力…」欄に地名などを入力

 出発地を変更する場合は、「現在地」欄をタップ して地名などを入力します。

# 4 経路をタップ

# 周辺のスポットを検索する

Googleマップを利用して、現在地周辺のレストランや 観光スポットなどを検索できます。

# ホーム画面で「Google」→「マップ」

2 検索ボックスをタップ→「周辺のスポット」 などの項目をタップ

## 3 検索結果から目的の情報をタップ

検索ボックスにカテゴリを入力しても、周辺のスポットを検索できます。

# 時計

アラーム、世界時計、ストップウォッチ、タイマー を利用できます。

- 】 ホーム画面で 🔣 → 「時計」
- 2 画面上部のタブをタップ
  - 各機能の画面に切り替わります。

# アラームを利用する

- 「アラーム」画面で 🕂
- 2 時刻、繰り返し設定、アラームの種類、アラーム音、音量、スヌーズ、事前お知らせ、名前を設定→「保存」
- 3 アラームを止めるには、■を表示される円の外側までドラッグ
  - スヌーズを設定した場合は、 を表示される円の外側までドラッグすると設定した時間の経過後に再度アラームが鳴動します。

#### お知らせ

- スヌーズとは、いったんアラームを止めてもしば らくするとアラームが鳴るようにする機能です。
- 登録したアラームを削除するには、「アラーム」画面で → 「削除」→ 削除するアラームにチェックを付ける → 「完了」をタップします。アラームをロングタッチ → をタップしても削除できます。
- 登録したアラームをOFFにするには、 (緑色)
   / (黄色)をタップして ((灰色))にします。
- 本端末をマナーモード(サイレント、バイブ)に 設定している場合のアラーム音やバイブレーションを設定するには、「アラーム」画面で →「設定」 → 項目を設定します。

# 世界時計を利用する

登録した都市/国の日付と時刻を一覧で確認できます。

#### | 「世界時計」画面で 🛨

#### 2 登録する都市/国をタップ

都市名/国名で検索する場合

検索したい都市名または国名を検索ボックスに入力 します。

都市/国を時差で並べ替えて検索する場合

●「タイムゾーン順」をタップします。都市名順 に戻すには ● →「都市名順」をタップします。

現在地から都市/国を登録する場合

� → 都市/国をタップします。

#### お知らせ

- ・ 登録した都市/国を削除するには、「世界時計」画面で → 「削除」→ 削除する都市/国に チェックを付ける → 「完了」をタップします。都 市/国をロングタッチ → 
   ・
- ・ 登録した都市/国にサマータイム設定を変更する には、都市/国をロングタッチ → 図→項目を選 択します。「自動」に設定した都市/国でサマー タイムを実施している場合、または「有効」に設 定した場合は、日付の後に図が表示されます(サ マータイムを実施している都市/国でも図が表 示されない場合があります)。

# ストップウォッチを利用する

# | 「ストップウォッチ」画面で「スタート」

・ 測定が開始されます。
 <u>ラップタイムを計測する場合</u>
 「ラップ」をタップします。

# 2 測定を止めるには「ストップ」

 測定を再開するには「リスタート」、測定をやり 直すには「リセット」をタップします。

# タイマーを利用する

- ↓
  「タイマー」画面で時間、分、秒を設定 → 「ス タート」
  - タイマーが開始されます。
  - タイマーを一時停止するには「ストップ」、タイマーをリセットするには「リセット」をタップします。
  - 一時停止中に「リスタート」をタップすると、タイマーを再開できます。

# 2 タイムアップ通知音を止めるには、 を表示される円の外側までドラッグ

# Sプランナー

カレンダーを表示してイベントやタスクを登録で きます。また、Googleアカウントを登録すると、 Googleカレンダーと同期することもできます。

# れーム画面で 日 → 「S プランナー」

# 2 🛨 をタップ

Googleカレンダーの同期に関する画面が表示された場合は、内容を確認し、「完了」をタップします。

| イベント를         | 韻,          |         |    |      |
|---------------|-------------|---------|----|------|
| マイカレ          | ンダー         |         |    |      |
| タイトル          |             |         |    |      |
| 樞所            |             |         |    | 9    |
| 開始            | 2014/0      | 5/12(月) | PM | 2:00 |
| 終了            | 2014/0      | 5/12(月) | PM | 3:00 |
|               |             |         | 網  | •    |
| 通知            |             |         |    | +    |
| 繰り返し<br>1回のみ  | ,           |         |    |      |
| 詳細            |             |         |    |      |
| 📼 🚊 🌟 🏦 🗑 💼 🚥 |             |         |    |      |
| 9145          | <i>i</i> -ン |         |    |      |

#### イベント登録画面

# 3「イベント登録」または「タスク登録」 4 項目を設定 →「保存」

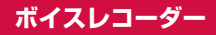

# 音声を録音する

- 】 ホーム画面で 🖽 → 「ボイスレコーダー」
  - ボイスレコーダー画面が表示されます。
  - ・ 園をタップして、録音モードを「標準」/「インタビュー」/「会話」/「音声メモ」に切り替えて録音します。

# 2 💽 をタップ

- 録音が開始されます。
- 録音をキャンセルするには ▲ → 「OK」をタッ プします。

3 🖸 をタップ

録音が終了し、録音した内容が保存されます。

# 音声を再生する

# | ホーム画面で 🔣 → 「ボイスレコーダー」

#### 겯 🗏 をタップ

録音したデータの一覧画面が表示されます。

# 3 再生したいデータをタップ

- 再生が開始されます。

- 「x0.5」/「x1.0」/「x1.5」/「x2.0」をタッ プすると、再生スピードを変更できます。
- ・
   ・
   音量を調節する場合は音量キーを押します。

# ボイスレコーダーのメニュー

ボイスレコーダー画面/一覧画面/再生画面で 🚦 を タップすると以下の項目が表示されます。

表示される項目は、画面によって異なります。

| 項目   | 説明                               |
|------|----------------------------------|
| 選択   | 複数のデータを選択して、削除や<br>共有などができます。    |
| 削除   | データを削除します。                       |
| 並べ替え | 日付/名前/カテゴリ/保存先に<br>よりデータを並び替えます。 |

333

| ]          | 項目                 | 説明                                 |
|------------|--------------------|------------------------------------|
| カテゴ<br>ター  | リフィル               | カテゴリとカテゴリごとのデータ<br>数を表示します。        |
| カテゴ        | リを編集               | カテゴリの名称などの編集、追加、<br>削除を行います。       |
| 名前を        | 変更                 | ファイル名を変更します。                       |
| 着信音        | に設定                | 録音データを着信音に設定します。                   |
| ボイス<br>書き込 | ラベルに<br>む          | NFC通信を使って、録音データを<br>ボイスラベルに書き込みます。 |
| 詳細         |                    | データの詳細情報を表示します。                    |
| 設定         | 保存先設<br>定          | 保存先を選択します。                         |
|            | 録音品質               | 録音の品質を設定します。                       |
|            | 録音音量<br>レベル        | 録音の音量を設定します。                       |
|            | ファイル<br>名の自動<br>生成 | ファイル名を自動生成するかどう<br>かを設定します。        |
|            | 標準ファ<br>イル名        | 標準ファイル名を設定します。                     |
|            | ノイズ<br>キャンセ<br>ラー  | ノイズ除去を利用するかどうかを<br>設定します。          |
|            | ロゴを表<br>示          | 録音画面に画像やテキストを表示<br>できます。           |

| ]  | 項目          | 説明                                           |
|----|-------------|----------------------------------------------|
| 設定 | 位置情報<br>タグ  | 各音声ファイルに位置情報を付加<br>します。                      |
|    | 言語          | 録音する音声の言語を設定します。                             |
|    | スキップ<br>の間隔 | スキップキー (■/ ■) をタップ<br>したときのスキップ間隔を設定し<br>ます。 |

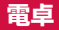

四則演算(+、-、×、÷)やパーセント計算、関 数計算などができます。

## 1 ホーム画面で 🔣 → 「電卓」

- 本端末を横向きにすると、関数電卓に切り替わります。「画面回転」(P.85)がOFFに設定されている場合は、)→「関数電卓」をタップすると、関数電卓に切り替えることができます。
- をタップすると履歴が表示されます。「履歴を 消去」をタップすると、履歴をすべて消去できます。

# microSDカードへ保存・復元

microSDカードなどの外部記憶媒体を利用して、電話 帳、ドコモメールなどのデータの移行やバックアップが できます。

- バックアップまたは復元中に本端末の電池パック、 microSDカードを取り外さないでください。データ が破損する場合があります。
- 他の端末の電話帳項目名(電話番号など)が本端末と 異なる場合、項目名が変更されたり削除されたりする ことがあります。また、電話帳に登録可能な文字は端 末ごとに異なるため、コピー先で削除されることがあ ります。
- バックアップ対象の電話帳は、docomoアカウントの 電話帳と本端末に登録されている電話帳です。
- 電話帳をmicroSDカードにバックアップする場合、
   名前が登録されていないデータはコピーできません。
- microSDカードの空き容量が不足しているとバック アップが実行できない場合があります。その場合は、 microSDカードから不要なファイルを削除して容量 を確保してください。
- 電池残量が不足しているとバックアップまたは復元が実行できない場合があります。その場合は、本端末を充電後に再度バックアップまたは復元を行ってください。
- 本端末のメモリ構成上、microSDカードを取り付け ていない場合、静止画・動画などのデータは本端末に 保存されます。本アプリでは静止画・動画などのデー タのうち本端末に保存されているもののみバックアッ

アプリ

プされます。microSDカードに保存されているデー タはバックアップされません。

#### バックアップする

電話帳、ドコモメール、メディアファイルなどのデータ のバックアップを行います。

- ホーム画面で H→「ドコモバックアップ」
   →「microSDカードへ保存・復元」
  - 初めて起動したときは使用許諾規約が表示されるので、内容を確認し、「同意する」をタップします。
  - 続けて定期バックアップ通知設定画面が表示された場合は、「毎月通知する(ON)」/「通知しない(OFF)」を選択して設定できます。
- [バックアップ] → バックアップするデータ にチェックを付ける → 「バックアップ開始」 → 「開始する」
- 3 ドコモアプリパスワードを入力 → [OK]
  - ・ 選択したデータがmicroSDカードに保存されます。

## 4 「トップに戻る」

#### バックアップファイルを本端末に復元する

microSDカードにバックアップした電話帳、ドコモメー ル、メディアファイルなどのデータを本端末に復元しま す。

- ホーム画面で →「ドコモバックアップ」
   →「microSDカードへ保存・復元」
- 2 「復元」→復元するデータ種別の「選択」→復元するデータにチェックを付ける→「選択」

# 3 復元方法を選択 → 「復元開始」 → 「開始する」

- データ種別によっては、復元方法の選択は不要です。
- 4 ドコモアプリパスワードを入力 → 「OK」
  - ・ 選択したデータが本端末に復元されます。

# 5 「トップに戻る」

#### Google アカウントや本端末に登録されている 電話帳を docomo アカウントにコピーする

Googleアカウントの電話帳や、Samsungが提供する 「連絡先」アプリで本端末に登録した連絡先をdocomo アカウントにコピーします。

- ホーム画面で → 「ドコモバックアップ」
   → 「microSDカードへ保存・復元」
- 2「電話帳アカウントコピー」→ コピーする電 話帳の「選択」→「上書き」/「追加」
  - コピーしたデータが docomo アカウントに保存されます。

3 [OK]

# データ保管BOXへ保存・復元

通話履歴、音楽のデータをデータ保管BOXを利用して バックアップ・復元します。

#### バックアップ

- ホーム画面で →「ドコモバックアップ」
   データ保管BOX へ保存・復元」
- [バックアップ] → バックアップするデータ にチェックを付ける → 「バックアップ開始」 → 「開始する」
- 3 ドコモアプリパスワードを入力 → [OK]
- 4 「メニュー画面に戻る」

#### お知らせ

 ・ : → 「定期通知設定」→「ON」を選択して「OK」 をタップすると、バックアップするタイミングを 定期的にステータスバーに表示できます。

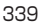

復元

- ホーム画面で →「ドコモバックアップ」
   →「データ保管BOX へ保存・復元」
- 2「復元」→ 復元するデータ種別の「選択」→ 復元するデータにチェックを付ける → 「選択」
- 3 復元方法を選択 →「復元開始」→ 「開始する」
- ▲ ドコモアプリパスワードを入力 → [OK]
- 5 【メニュー画面に戻る】

#### お知らせ

 データ保管BOXから復元する際、データはバック アップ時と同じ保存先に復元されます。機種変更 の際など、バックアップ時と異なる保存先に復元 される場合があります。

# YouTube

YouTubeは無料のオンライン動画ストリーミング サービスです。動画を再生したり投稿したりするこ とができます。

# 動画を再生する

# ホーム画面で「Google」→「YouTube」

#### 2 再生したい動画をタップ

動画が再生されます。

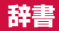

3か国語の辞書(日・英・韓)を利用して語句を検 索することができます。

本端末は次の辞書データをダウンロードして利用で きます。

- 旺文社英和辞典
- · 旺文社和英辞典
- ・ ニューエース韓日辞典
- ・ ニューエース日韓辞典

#### 1 ホーム画面で 🔣 → 「辞書」

初めて起動したときは、辞書データのダウンロード/インストール画面が表示されますので、ダウンロードする辞書にチェックを付けてダウンロードしてください。

# S Health

「歩数計」、「エクササイズ」、「心拍数」などのアプリ を使って、消費カロリーや摂取カロリーの記録、運 動の記録などを行い、健康管理をサポートします。

# ホーム画面で Ⅱ → 「S Health」

- S Health画面が表示されます。
- 初めて起動したときは、「ようこそ」画面が表示 され、「次へ」をタッブすると利用規約が表示されます。内容を確認して「同意する」にチェック を付ける→「次へ」→画面の指示に従って操作 してください。
- Samsungアカウント画面が表示された場合、既存のSamsungアカウントがあるときは、サインインしてください。
- S Health 画面で をタップすると、メニュー が表示されます。 メニューが表示されている場合は、画面を左にフ リックするとS Health 画面に戻ります。

# 2 項目をタップ

| 項目     | 説明                                                                           |
|--------|------------------------------------------------------------------------------|
| 歩数計    | 歩数計アプリを起動します。歩数計画<br>面では、歩数と歩いた距離、消費した<br>カロリーが表示されます。                       |
| エクササイズ | エクササイズアプリを起動します。ラ<br>ンニング、ウォーキング、サイクリン<br>グ、ハイキングの4種目から選択して、<br>エクササイズを行います。 |
| 心拍数    | 本端末背面の心拍数センサーを使っ<br>て、心拍数を計測・記録します。                                          |

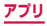

| 項目          | 説明             |
|-------------|----------------|
| その他のアプ<br>リ | その他のアプリを起動します。 |

#### お知らせ

- S Healthの詳細については、S Health画面で
   →「ヘルプ」をタップしてください。
- 目標摂取カロリーは、お客様が入力したプロフィールを元に基礎代謝量(BMR)を計算して表示されます。個人の年齢、身体組成、必要栄養素によって目標摂取カロリーは異なりますので、数値は目安としてご利用ください。

# Sボイス

電話の発信やSMSの送信、メモの作成など、音声 入力で本端末の各種機能を操作できます。

# Sボイスをご利用になる前に

音声認識を高めるため、以下の点に気をつけてご利用く ださい。

- ・ 本端末に向かってはっきりと話してください。
- ・ 静かな場所でご利用ください。
- 俗語や方言などは避けてください。

# Sボイスを利用する

## 】 ホーム画面で 🔠 → 「Sボイス」

- Sボイス画面が表示されます。
- ・

   ・
   と2回押しても、Sボイスを起動できます。
- 「ようこそ」画面が表示された場合は、画面の指示に従って操作方法を確認してください。
- Samsung免責条項や利用規約が表示された場合は、 内容を確認し、「同意します。」にチェックを付け て「次へ」をタップしてください。

#### お知らせ

 Sボイスの詳細については、Sボイス画面で → 「ヘルプ」、Sボイスの音声入力の方法については、 Sボイス画面で → 「音声入力コマンドの例」 / 「チュートリアル」をタップしてご覧ください。

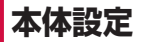

# 設定メニュー

画面の明るさや表示方法、着信音、通信などさまざ まな設定を行うことができます。

】 ホーム画面で 🗄 → 「設定」

2 メニュー項目を選択して設定を行う

#### お知らせ

 ・

 ・
 をタップして検索したいキーワードを検索ボックスに入力すると、本体設定内を検索し、設定内容を確認できます。

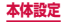

# クイック設定

| Wi-Fi            | → P.349 |
|------------------|---------|
| ハイブリッドダウン<br>ロード | → P.356 |
| Bluetooth        | → P.433 |
| データ使用量           | → P.361 |
| サウンド             | → P.368 |
| ディスプレイ           | → P.369 |
| 壁紙               | → P.371 |
| ロック画面            | → P.372 |
| 通知パネル            | → P.374 |
| 指紋スキャナー          | → P.90  |
| 安全サポート           | → P.409 |
| 省電力              | → P.410 |

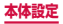

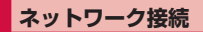

# ワイヤレスネットワーク接続の設定をします。

| Į                 | 頁目                    | 説明                                                                        |
|-------------------|-----------------------|---------------------------------------------------------------------------|
| Wi-Fi             |                       | → P.349                                                                   |
| ハイブリ<br>ンロート      | リッドダウ<br>、            | → P.356                                                                   |
| Blueto            | oth                   | → P.433                                                                   |
| テザリン              | ノグ                    | → P.356                                                                   |
| 機内モ-              | - K                   | → P.360                                                                   |
| 通信制队              | 艮モード                  | → P.360                                                                   |
| データ係              | 使用量                   | → P.361                                                                   |
| 位置情報              | 反                     | → P.322                                                                   |
| その他<br>ネット<br>ワーク | 標準メッ<br>セージア<br>プリ    | 通常使うメッセージアプリとして、<br>「SMS」/「ハングアウト」から選<br>択します。                            |
|                   | モバイル<br>ネット<br>ワーク    | モバイルデータやデータローミン<br>グ、アクセスポイント (APN)、ネッ<br>トワークモード、ネットワークオペ<br>レーターを設定します。 |
|                   | VPN                   | → P.364                                                                   |
|                   | NFC /<br>おサイフ<br>ケータイ | → P.365                                                                   |

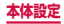

#### Wi-Fi

本端末のWi-Fi機能を利用して、自宅や社内ネットワー クの無線アクセスボイントに接続できます。また、公衆 無線LANサービスのアクセスポイントに接続して、メー ルやインターネットを利用できます。

#### Bluetooth機能との電波干渉について

本端末の無線LANとBluetooth機能は同一周波数帯 (2.4GHz)を使用しています。そのため、無線LANと Bluetooth機能を近辺で使用すると、電波干渉が発生 し、通信速度の低下、雑音や接続不能の原因になる場 合があります。この場合、以下の対策を行ってください。 1. 無線LANとBluetoothデバイスは、約20m以上

- 離してください。
- 約20m以内で使用する場合は、Bluetoothデバイスの電源を切ってください。

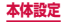

#### お知らせ

- ・Wi-Fi機能がONのときもパケット通信を利用できます。ただしWi-Fiネットワーク接続中は、Wi-Fi が優先されます。ホーム画面で田→「設定」→「Wi-Fi」をタッブし、「スマートネットワーク切り替え」のチェックを付けた状態でWi-Fiネットワークが切断されると、自動的にLTE / 36 / GPRSネットワークでの接続に切り替わります。切り替わったままでご利用になる場合は、パケット通信料が発生しますのでご注意ください。
- 「スマートネットワーク切り替え」にチェックを 付けた状態で、無線LAN内蔵メモリカードなど のインターネットに接続しないアクセスポイント とのWi-Fi接続が切断される場合は、「スマート ネットワーク切り替え」のチェックを外してくだ さい。
- ドコモサービスをWi-Fi経由で利用する場合は docomo ID の設定が必要です。ホーム画面で 田 →「設定」→「ドコモのサービス/クラウド」→ [docomo ID設定]をタップして設定します。
- Wi-Fi機能をONにしなくても位置情報の検出を 行うことができます。ホーム画面で 田 → 「設定」 → [Wi-Fi]をタップし、 → 「詳細設定」→「ス キャンを常に許可」のチェックを付けます。

#### ■Wi-Fiを有効にしてネットワークに接続する

#### ホーム画面で 🗄 → 「設定」 → 「Wi-Fi」

#### 2 💿 をタップ

- 利用可能なWi-Fiネットワークのスキャンが自動 的に開始され、一覧表示されます。
- 3 接続したいWi-Fiネットワークをタップ→ 「接続」

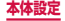

350

セキュリティで保護されているWi-Fiネットワークに接続する場合は、パスワード(セキュリティキー)を入力し、「接続」をタップします。

WPSを利用して接続する場合

[WPS利用可能] と表示されているWi-Fiネットワークは、WPS(Wi-Fi Protected Setup)を利用して接続できます。Wi-Fiネットワークの一覧面面で<math>] → [WPS プッシュボタン] / [WPS PINエント] J → アクセスポイント側で操作を行います。

#### お知らせ

一度接続したWi-Fiネットワークのパスワード(セキュリティキー)は自動的に保存され、次回の接続時の入力は不要になります。

■Wi-Fiオープンネットワークを通知する 利用可能なオープンネットワークが近くに存在している 場合に通知するかどうかを設定します。

- ホーム画面で Ⅱ → 「設定」→「Wi-Fi」
- 2 : → 「詳細設定」
- 3「ネットワーク通知」にチェックを付ける
- ■Wi-Fiネットワークの接続を解除する
- 】 ホーム画面で 🔜 → 「設定」 → 「Wi-Fi」
- 2 接続中のWi-Fiネットワークをタップ → 「切断および削除」

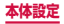

#### ■ Wi-Fiアクセスポイントを設定する

- 接続に必要な情報は、お使いの無線LANアクセスポイントの取扱説明書をご覧ください。社内LANに接続する場合や公衆無線LANサービスをご利用の場合は、接続に必要な情報をネットワーク管理者またはサービス提供者から入手してください。
- ・ 無線LANアクセスボイントが、MACアドレスを登録している機器のみと接続するように設定されているときは、本端末のMACアドレスを無線LANアクセスポイントに登録してください。MACアドレスは、ホーム画面で

   ・ 「設定」→「Wi-Fi」→ ■→「詳細設定」をタップすると確認できます。また、現在接続している無線LANアクセスポイントのIPアドレスも確認できます。
- ホーム画面で → 「設定」→「Wi-Fi」
- 2「Wi-Fiネットワークを追加」
- 3 ネットワークSSIDを入力 → セキュリティ (認証方法)を設定
  - 利用可能な認証方法は「WEP」「WPA/WPA2/ FT PSK」「802.1x EAP」です。

#### 4 パスワードを入力 → 「接続」

 セキュリティを「なし」に設定した場合は、パス ワードの入力は不要です。

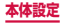

#### Passpoint対応のアクセスポイントに自動接続 する

Wi-Fiアクセスポイントを設定することなく、Passpoint 対応のWi-Fiアクセスポイントのエリアになったときに、 Passpoint対応のWi-Fiアクセスポイントへ自動的に接 続させるかどうかを設定します。

オーム画面で 田 → 「設定」→「Wi-Fi」

- 2 : → 「詳細設定」
- 3 「Passpoint」にチェックを付ける

■Wi-Fiネットワークを並べ替える 本端末がスキャンしたWi-Fiネットワークの一覧を並べ 替えます。

- ホーム画面で 🗄 → 「設定」 → 「Wi-Fi」
- 2 : → 「詳細設定」
- 3「並べ替え」→「アルファベット順」/「電 波強度」
  - Wi-Fiネットワークの一覧をアルファベットの昇順/受信信号強度(RSSI)の降順で並べ替えます。

#### ■Wi-Fiのスリープ設定をする

本端末の画面の表示が消えたときにWi-Fiを無効にしたり、充電時には常に有効になるように設定したりできます。

- ホーム画面で H→「設定」→「Wi-Fi」
- 2 : → 「詳細設定」
- 3「スリープ中でもWi-Fi接続を維持」→ スリープ設定を選択

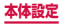

#### お知らせ

 スリーブ設定を「電源接続時のみON」または「常 にOFF(データ使用量が増加)」に設定した場合、 本機能の設定によりWi-Fiが無効になると自動的に モバイルネットワークに切り替わるため、パケット 通信料が高額になる場合があります。モバイルネッ トワークに切り替えない場合は、「常にON」に設定 してください。

#### ■インターネットサービス確認を設定する 接続したWi-Fiネットワークがインターネット接続できる かを確認し、接続できない場合は自動的にモバイルネッ トワークに切り替えるかどうかを設定します。

- ホーム画面で 🔜 → 「設定」 → 「Wi-Fi」
- 2「スマートネットワーク切り替え」にチェックを付ける→「OK」

#### ■ Wi-Fiタイマーを設定する Wi-Fiネットワークへの自動接続/切断を設定します。

- ホーム画面で H→「設定」→「Wi-Fi」
- 2 : → 「詳細設定」
- 3 [Wi-Fiタイマー]
- 4 「開始時間を設定」/「終了時間を設定」に チェックを付ける
  - 自動接続を設定する場合は「開始時間を設定」に、
     自動切断を設定する場合は「終了時間を設定」に
     チェックを付けます。

# 5 開始時刻/終了時刻を設定→「完了」

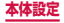

■静的IPアドレスを使用する

静的IPアドレスを使用してWi-Fiネットワークに接続す るように本端末を設定できます。

ホーム画面で Ⅱ → 「設定」→ 「Wi-Fi」

2 接続する Wi-Fiネットワークをタップ →「拡張オプションを表示」にチェックを付ける

3 [IP設定] 欄をタップ → 「静的」

#### ▲ 必要な項目を設定

- 静的IPアドレスを使用するには、以下の項目を 入力する必要があります。
  - IPアドレス
  - ゲートウェイ
  - ネットワークプレフィックス長
  - DNS 1 / DNS 2

# 5 「接続」

#### Wi-Fi Directを利用する

Wi-Fi Direct対応デバイス同士を接続し、データのやり とりができます。

- ホーム画面で → 「設定」 → 「Wi-Fi」
- 2 i → [Wi-Fi Direct]

#### ∃ 検索されたデバイス名をタップ

- 検索されたデバイス側で接続を承認すると、Wi-Fi Directで接続し、ステータスバーに のが表示されます。
- 「スキャン」をタップして、デバイスの検索結果 を更新することができます。

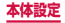

355

複数のデバイスと接続する場合

→「複数接続」→ 接続するデバイスにチェック
を付ける → 「完了」 をタップします。

- Wi-Fi Directの接続を解除する
- ホーム画面で →「設定」→「Wi-Fi」→ →「Wi-Fi Direct」

2 「接続終了」→「OK」

## ハイブリッドダウンロード

Wi-FiとLTEネットワークを同時に使用することで、容 量が大きいファイル(30MB超)をより速くダウンロー ドできるように設定します。

ホーム画面で 田→「設定」→「ハイブリッ ドダウンロード」

# 2 ■ をタップ → 「OK」

 「速度情報を非表示」にチェックを付けると、ハ イブリッドダウンロードの速度情報ポップアップ を表示しなくなります。

#### テザリングを利用する

テザリングとは一般に、スマートフォンなどのモバイル 機器をモデムとして使い、無線LAN対応機器、USB対 応機器をインターネットに接続させる機能です。

 Wi-Fiテザリングをご利用の場合は最大10台、USBテ ザリングをご利用の場合は1台の機器を同時接続できま す。また、Wi-FiテザリングとUSBテザリングを同時に ご利用の場合は、合計11台を同時接続できます。

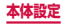

Wi-Fiテザリングを設定する

本端末をインターネットアクセスポイントとして利用 し、無線LAN対応機器をインターネットに10台まで同 時接続させることができます。

- ホーム画面で →「設定」→「テザリング」 →「Wi-Fiテザリング」
- 2 💿 をタップ
- 3 注意事項の詳細を確認 →「OK」→「OK」
- ■Wi-Fiテザリングのアクセスポイントを設定する
- ホーム画面で → 「設定」→「テザリング」
   → 「Wi-Fi テザリング」
- 2 💿 をタップ
- 3 注意事項の詳細を確認 →「OK」→「OK」
- 4 ! → [設定]
- 5 「ネットワークSSID」欄をタップ → ネット ワークSSIDを入力
  - あらかじめ「AndroidAP」が設定されています。
- 6「セキュリティ」
  - ・「オープン」「WPA2 PSK」から適切なものを選 択します。
- **7** 「パスワード」 欄をタップ → パスワードを 入力
  - 「セキュリティ」を「オープン」に設定した場合は、 パスワードの入力は不要です。
- 8 【保存】

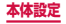

#### お知らせ

- お買い上げの状態では、セキュリティは「WPA2 PSK」に設定されています。
- Wi-Fiテザリングが接続されている状態で、Wi-Fi テザリング画面で → 「設定」→「マイデバイス を非表示」にチェックを付ける → 「保存」をタッ プすると、接続されている無線LAN対応機器の 接続が一時解除されますが、自動で再接続されま す。
- 「マイデバイスを非表示」にチェックを付けると、
   本端末はスキャンできなくなります。他の機器から接続する場合は、Wi-Fiデザリング画面の「他のデバイスからの接続方法」に表示される情報を 確認して、手動でWi-Fiアクセスポイントの設定 を行ってください。
- Wi-Fiテザリングで接続されている場合に、Wi-Fi デザリング画面で 日→「WPSブッシュボタン」 をタップすると、接続している機種側でWPSボ タンを押して接続できます。また、Wi-Fiテザリ ング画面で 日→「タイムアウト設定」をタップす ると、接続しているデバイスがない場合に、時間 を決めて自動的にWi-Fiテザリングを無効にでき ます。

#### USBテザリングを設定する

本端末とパソコンを付属のUSB接続ケーブル SCO2で接続し、インターネットに接続することができます。

USBテザリングを行うには、専用のドライバをパソコンにインストールする必要があります。専用のドライバのダウンロードやその他詳細については、以下のホームページをご覧ください。

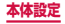
<パソコンから>

http://www.samsung.com/jp/support/usefulsoftware/ KIES/JSP

#### 本端末の外部接続端子に、USB接続ケーブ ル SCO2のmicroUSBプラグを差し込む

 接続方法については、「USB接続ケーブル SCO2 で接続する」(P.441)をご参照ください。

- 2 パソコンのUSBコネクタに、USB接続ケー ブル SCO2のUSBプラグを差し込む
- 3 ホーム画面で 
  → 「設定」 → 「テザリング」

## 4 [USBテザリング] → 注意事項の詳細を確 認 → [OK]

### お知らせ

- USBテザリング中はmicroSDカードをパソコン に接続できません。
- USBテザリングに必要なパソコンの動作環境 (OS)は以下のとおりです。なお、OSのアップ グレードや追加/変更した環境での動作は保証いたしかねます。
  - Windows Vista
  - Windows 7
  - Windows 8

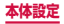

## 機内モード

すべてのワイヤレス接続を無効にします。

## ホーム画面で →「設定」→「機内モード」 → ○ をタップ

#### お知らせ

- ・ lを1秒以上押して表示される端末オプション画 面で「機内モード」→「OK」をタップしても設定 を切り替えることができます。
- 「機内モード」をONにするとWi-FiやBluetooth 機能がOFFになりますが、機内モード中に再び ONにすることができます。

#### 通信制限モード

すべてのアプリでネットワーク接続を無効にします。電話とSMSの受信のみ可能になります。

## ホーム画面で → 「設定」 → 「通信制限 モード」 → ○ をタップ → 「OK」

#### お知らせ

- 通知パネルからも通信制限モードのON / OFF の設定ができます (P.115)。
- 「通信制限モード」をONにするとWi-Fi接続をすることができません。

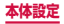

## データ使用量

モバイルデータ通信の有効/無効の設定や、データ使用量の 上限を設定します。データ使用量を測定する期間の設定もで きます。

## 1 ホーム画面で → 「設定」→「データ使用 量」

- データ使用量画面が表示され、期間ごとやアプリごとのモバイルデータ通信使用量(目安)が表示されます。
- 「モバイルデータ」にチェックを付けると、モバ イルネットワーク経由のインターネットアクセス を有効にできます。
- グラフ上でモバイルデータ通信使用量の制限や警告を行う使用量の設定ができます。使用量の制限 は、「モバイルデータを制限」にチェックを付け ているときのみ設定できます。

バックグラウンドデータを制限する場合

- アプリが自動的に行うデータ通信を制限できます。
- データ使用量画面で → [バックグラウンド制限]にチェックを付ける → [OK] をタップします。

データの自動同期をOFFにする場合

設定したアカウントが自動的に同期をしないように 設定できます。

データ使用量画面で 🚺 →「データを自動同期」の チェックを外す →「OK」をタップします。

Wi-Fiの使用状況を表示する

期間ごとやアプリごとのWi-Fi使用量(目安)が表 示されます。

データ使用量画面で 🚺 → 「Wi-Fi使用状況」 に チェックを付ける→ 「Wi-Fi」 タブをタップします。

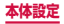

モバイルホットスポットの利用を制限する場合

バックグラウンドアプリが、特定のWi-Fiネット ワークを利用できないように設定できます。

データ使用量画面で ■ → 「モバイルホットスポット」 → 利用を制限する Wi-Fiネットワークにチェックを付けます。

#### アクセスポイントを設定する

インターネットに接続するためのアクセスポイント(sp モード)は、あらかじめ登録されており、必要に応じて 追加、変更することもできます。

mopera U、ビジネスmoperaインターネットをご利用 する際は、手動でアクセスポイントを追加する必要があ ります。

mopera Uの詳細については、mopera Uのホームペー ジをご覧ください。

■ 利用中のアクセスポイントを確認する

ホーム画面で 田 → 「設定」→「その他ネットワーク」→「モバイルネットワーク」→ 「APN」

- アクセスポイントを追加で設定する
- ホーム画面で 田 → 「設定」→「その他ネットワーク」→「モバイルネットワーク」→ 「APN」→
- 2「名前」→ 作成するネットワークプロファイ ルの名前を入力 → 「OK」
- 3 [APN] → アクセスポイント名を入力 → [OK]

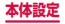

362

## 4 その他、通信事業者によって要求されている 項目を入力

 「携帯国番号」を440、「通信事業者コード」を 10以外に変更しないでください。画面上に表示 されなくなります。

## 5 ! → 「保存」

#### お知らせ

 携帯国番号、通信事業者コードの設定を変更して 画面上に表示されなくなった場合は、アクセスポ イントを初期化するか、手動でアクセスポイント の設定を行ってください。

#### ■ アクセスポイントを初期化する アクセスポイントを初期化すると、お買い上げ時の状態 に戻ります。

- ホーム画面で →「設定」→「その他ネットワーク」→「モバイルネットワーク」→ 「APN」
- 2 ! → 「初期値にリセット」

#### spモード

spモードはNTTドコモのスマートフォン向けISPで す。インターネット接続に加え、iモードと同じメール アドレス(@docomo.ne.jp)を使ったメールサービス などがご利用いただけます。spモードはお申し込みが 必要な有料サービスです。spモードの詳細については、 ドコモのホームページをご覧ください。

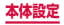

## VPN (仮想プライベートネットワーク) に接続 する

VPN (Virtual Private Network) は、保護されたロー カルネットワーク内の情報に、別のネットワークから接 続する技術です。VPNは一般に、企業や学校、その他の 施設に備えられており、ユーザーは構内にいなくてもロー カルネットワーク内の情報にアクセスできます。

- 本端末からVPNアクセスを設定するには、ネットワーク管理者からセキュリティに関する情報を得る必要があります。
- ISPをspモードに設定している場合は、PPTPはご利用いただけません。
- VPN を追加する
- オーム画面で → 「設定」→「その他ネットワーク」→「VPN」
  - 注意画面が表示された場合は、「OK」をタップし、 画面の指示に従って画面ロック解除方法を設定します。

## 🤰 🗄 をタップ

VPN を 編集 する 場合

編集する VPN をロングタッチ → 「ネットワークを編 集」 → 各項目を編集 → 「保存」 をタップします。

VPNを削除する場合

削除するVPNをロングタッチ → 「ネットワークを 削除」 をタップします。

## 3 ネットワーク管理者の指示に従い、VPN設 定の各項目を設定

4 「保存」

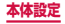

■ VPN に接続する

- ホーム画面で → 「設定」→「その他ネットワーク」→「VPN」
- 2 接続したいVPNをタップ
- 3 必要な認証情報を入力 → 「接続」
  - ・ ステータスバーに 🏊 が表示されます。
- VPN を切断する
- 通知パネルを開く → VPN 接続中を示す通 知をタップ
- 2 「切断」

#### NFC / おサイフケータイ 設定

おサイフケータイの機能をロックしたり、Reader / Writer, P2P機能を利用してコンテンツやファイルなど の送受信の許可/拒否を設定できます。

- ホーム画面で → 「設定」→「その他ネットワーク」→「NFC /おサイフケータイ」
- 2 項目を設定

| 項目        | 説明               |
|-----------|------------------|
| NFC /おサイフ | NFC /おサイフケータイ機能を |
| ケータイ ロック  | ロックします。          |

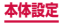

| 項目                    | 説明                                                                                                    |
|-----------------------|----------------------------------------------------------------------------------------------------|
| Reader/Writer,<br>P2P | 本端末をNFCモジュールが内<br>蔵された機器またはReader /<br>Writer, P2P機能を搭載した端末<br>に近づけたとき、データ交換を許<br>可するかどうかを設定します。→<br>P.439                                  |
| Android Beam          | P2P機能を搭載した他の対応端<br>末との間で、ウェブページや連絡<br>先などのコンテンツの送受信を許<br>可するかどうかを設定します。<br>「Reader/Writer, P2P」をON<br>にすると設定できます。                           |
| S Beam                | S Beam対応端末との間でP2P<br>機能とWi-Fi Direct機能を利用し<br>て、静止画や動画、ドキュメント<br>などのファイルの送受信を許可す<br>るかどうかを設定します。<br>・「Reader/Writer, P2P」をON<br>にすると設定できます。 |
| NFC Type設定            | 「FeliCa / TypeA / TypeB (標<br>準)」/「FeliCa / TypeA」/<br>「FeliCa / TypeB」から通信モー<br>ドを設定します。                                                   |

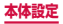

## 接続と共有

## 他の機器との接続/共有の設定をします。

| 項目               | 説明                                                                                                    |
|------------------|----------------------------------------------------------------------------------------------------|
| 近くのデバイス          | → P.447                                                                                                    |
| 印刷               | → P.445                                                                                                    |
| Screen Mirroring | 対応機器*と本端未の画面を<br>共有します。<br>・ HDCP(High-bandwidth<br>Digital Content<br>Protection)機能をサポートしない対応機器とは接<br>続できない場合がありま<br>す。<br>・ ネットワーク接続や相手<br>機器の状態によっては、<br>再生が中断される場合が<br>あります。<br>・ 特定の周波数帯のWi-Fi<br>ネットワークを使用する<br>場合、対応機器を検索で<br>きない場合があります。 |

※ Miracast認証を受けた機器の場合、Screen Mirroring 機能に対応します。

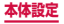

## サウンドと画面表示

|      | 項目               | 説明                                                     |
|------|------------------|--------------------------------------------------------|
| サウンド | サウンドモー<br>ド      | サウンド出力のON /<br>OFF、バイブレーション<br>モード、サイレントモード<br>を設定します。 |
|      | 音量               | → P.376                                                |
|      | バイブの強度<br>設定     | バイブレーションの強度を<br>設定します。                                 |
|      | 着信音              | → P.377                                                |
|      | バイブ              | → P.377                                                |
|      | 通知音              | → P.377                                                |
|      | 着信時にバイ<br>ブ      | 着信中や SMS などの通知<br>時のバイブレーションの<br>ON / OFF を設定します。      |
|      | ダイヤルキー<br>パッド操作音 | ダイヤル画面で数字キーを<br>タップしたときの操作音の<br>ON / OFF を設定します。       |
|      | タッチ操作音           | □や →、メニュー項目<br>をタップしたときの操作音のON / OFFを設定します。            |
|      | 画面ロック音           | 画面ロック/ロック解除時<br>の音のON / OFFを設定<br>します。                 |

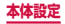

|      | 項目           | 説明                                                     |
|------|--------------|--------------------------------------------------------|
| サウンド | GPS通知        | GPS 起動時の音の ON /<br>OFF を設定します。                         |
|      | タッチ操作バ<br>イブ | □ や ⇒ などをタップ<br>したときのバイブレーショ<br>ンのON / OFF を設定し<br>ます。 |
|      | 通話           | 各アプリのサウンド関連機                                           |
|      | SMS          | 能の設定をします。                                              |
|      | Eメール         |                                                        |
|      | Sプランナー       |                                                        |
|      | 音楽効果         | 「SoundAlive」/<br>「MusicFX」から設定しま<br>す。                 |
| ディスプ | 明るさ          | →P.378                                                 |
| U7   | フォント         | アプリの画面に表示される<br>フォントや文字のサイズを<br>設定します。                 |
|      | 画面回転         | 本端末の向きに合わせて縦<br>横表示を自動的に切り替え<br>ます。                    |
|      | スマートステ<br>イ  | 画面を見ている間は表示が<br>消えないように設定しま<br>す。                      |

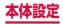

|            | 項目               | 説明                                                                                      |
|------------|------------------|-----------------------------------------------------------------------------------------|
| ディスプ<br>レイ | 画面のタイム<br>アウト    | <ul> <li>画面の表示が消えるまでの</li> <li>時間を設定します。</li> <li>設定時間が近づくと画面<br/>が少し暗くなります。</li> </ul> |
|            | 画面モード            | 画面のコントラストを設定<br>します。                                                                    |
|            | 画面トーンの<br>自動調整   | 表示されている画像に応じ<br>て画面のトーンを調整し、<br>電池の消耗を抑えます。                                             |
|            | スクリーン<br>セーバー    | → P.379                                                                                 |
|            | LEDインジ<br>ケーター   | → P.380                                                                                 |
|            | タッチキーラ<br>イト消灯時間 | タッチキーライトの消灯時<br>間を設定します。                                                                |

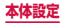

|        | 項目           | 説明                                                                                                    |
|--------|--------------|----------------------------------------------------------------------------------------------------|
| ディスプレイ | 高感度タッチ<br>操作 | <ul> <li>手袋をはめたるようにタッチ<br/>操作ができるようにタッチ<br/>操作感度を高めます。</li> <li>革の手袋を利用すると、<br/>タッチ操作の認識すると、<br/>タッることができます。</li> <li>めることができます。</li> <li>の素材の手袋を利用意識す。</li> <li>本機能をONにして初め<br/>ての操作を行う際は、イス<br/>ブレイを長めにタッブすると、以降のの認識<br/>率を高めることができまます。</li> <li>本機能をONにして、非<br/>袋をはめずにタッチ操作を行うと、手<br/>袋をはめずにのしてい、長<br/>なしたい。</li> </ul> |
| 壁紙     | ホーム画面        | ホーム画面の壁紙を「ギャ<br>ラリー」/「ライブ壁紙」<br>/「壁紙」から選択します。                                                                                                    |
|        | ロック画面        | ロック画面の壁紙を「ギャ<br>ラリー」/「壁紙」/「旅<br>行の壁紙」から選択します。                                                                                                    |

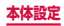

|      | 項目                  | 説明                                                           |
|------|---------------------|--------------------------------------------------------------|
| 壁紙   | ホーム画面と<br>ロック画面     | ホーム画面とロック画面の<br>壁紙を「ギャラリー」/「ラ<br>イブ壁紙」/「壁紙」から<br>選択します。      |
| ロック画 | 画面ロック               | → P.381                                                      |
| 血*   | デュアル時計              | ローミング時、ロック画面<br>にデュアル時計を表示する<br>かどうかを設定します。                  |
|      | 時計のサイズ              | ロック画面に表示される時<br>計の大きさを設定します。                                 |
|      | パターンの種<br>類         | ロック解除パターン入力時<br>の点の表示方法を設定しま<br>す。                           |
|      | 日付を表示               | ロック画面に日付を表示し<br>ます。                                          |
|      | カメラの<br>ショートカッ<br>ト | ロック画面にカメラアプリ<br>のショートカットを表示し<br>ます。                          |
|      | オーナー情報              | ロック画面にオーナー情報<br>を表示するかどうかを設定<br>します。また、表示するオー<br>ナー情報を入力します。 |
|      | パターンを表<br>示         | 画面ロック解除時にパター<br>ンの軌跡を表示するかどう<br>かを設定します。                     |

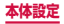

|                        | 項目                    | 説明                                                                                                    |
|------------------------|-----------------------|----------------------------------------------------------------------------------------------------|
| ロック画<br>面 <sup>*</sup> | バイブフィー<br>ドバック        | 間違ったロック解除パター<br>ン入力時に本端末を振動さ<br>せるかどうかを設定しま<br>す。                                                          |
|                        | ロック解除エ<br>フェクト        | ロック解除時のエフェクト<br>を設定します。                                                                                    |
|                        | 追加情報                  | ロック画面に天気情報や歩<br>数を表示します。                                                                                   |
|                        | 自動的にロッ<br>ク           | 画面の表示が消えてから画<br>面ロックがかかるまでの時<br>間を設定します。                                                                   |
|                        | 電源キーです<br>ぐロック        | ⑦を押すとすぐに画面ロックがかかるように設定します。                                                                                 |
|                        | ヘルプ                   | ロック画面にヘルプテキス<br>トを表示します。                                                                                   |
| マルチ<br>ウィンド<br>ウ       | マルチウィン<br>ドウ表示で開<br>く | マイファイルやビデオから<br>ファイルを開くか、Eメー<br>ルやメッセージの添付ファ<br>イルを開くと、自動的にマ<br>ルチウィンドウでコンテン<br>ツを表示するように設定し<br>ます。→ P.120 |

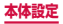

|           | 項目               | 説明                                                                                                    |
|-----------|------------------|----------------------------------------------------------------------------------------------------|
| 通知<br>パネル | 明るさ調整            | 通知パネルで画面の明るさ<br>を調整できるように設定し<br>ます。                                                                                  |
|           | おすすめ<br>アプリ      | イヤホンを接続したとき<br>に、おすすめのアプリを通<br>知パネルに表示するように<br>設定します。                                                                |
|           | クイック設定<br>ボタンを設定 | 通知パネルに表示されるク<br>イック設定ボタンの選択や<br>並び順を変更します。                                                                           |
| ツールボッ     | クス               | アプリのショートカットを<br>通知パネルやホーム画面な<br>どで表示します。<br>→ P.119、P.147                                                            |
| 片手操作      |                  | <ul> <li>画面の端をスワイブして片</li> <li>手操作画面にします。</li> <li>ディスプレイが消灯した</li> <li>場合、5秒以上経過する</li> <li>と全画面表示に戻ります。</li> </ul> |

※表示される項目は、画面ロックの設定によって異なります。また、「ホーム切替」の設定によっては、設定を変更できない場合や、変更が反映されない場合があります。

## 本端末から鳴る音を消す

マナーモード(サイレント、バイブ)に設定すると、着 信音や通知音などが鳴らなくなります。

## 0 を1秒以上押す

端末オプション画面が表示されます。

## 2 「サイレント」 / 「バイブ」

- 「サイレント」に設定すると、ステータスバーに
   が表示されます。
- 「バイブ」に設定すると、ステータスバーに M
   が表示されます。

## お知らせ

マナーモード(サイレント、バイブ)設定中に「音量」の「着信音」(P.376)を変更すると、マナーモード(サイレント、バイブ)が解除されます。

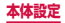

## 各種音量を調節する

## ホーム画面で → 「設定」→「サウンド」→ 「音量」

 ・
 ・
 音量バーが表示されます。

| 項目                            | 説明                                                   |
|-------------------------------|------------------------------------------------------|
| 着信音                           | 電話着信時の着信音量を調節し<br>ます。                                |
| 音楽、動画、ゲー<br>ム、およびその他の<br>メディア | 音楽などの再生音量を調節しま<br>す。                                 |
| 通知                            | 通知(P.115)があったとき<br>の通知音量を調節します。                      |
| システム                          | タッチ操作音や画面ロック/<br>ロック解除時、GPS通知のON<br>/ OFF音の音量を調節します。 |

## 2 各音量の ○ を左右にドラッグ → 「OK」

#### ■ 音量キーで着信音量を調節する

## 音量キーを押す

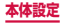

## 着信/通知を音や振動で知らせる

電話着信時や通知時に鳴らす着信音/通知音のメロディ などを設定したり、本端末を振動させるかどうかを設定 します。

■着信音/通知音を設定する

- ホーム画面で → 「設定」→「サウンド」→ 「着信音」 / 「通知音」
- 2 設定したい電話着信音 / 通知音をタップ → 「OK」
  - 「サイレント」を選択すると、電話着信音/通知 音は鳴りません。
  - 「着信音」を選択した場合、「追加」をタップする と、着信音を検索して追加できます。
- バイブレーションを設定する
- ホーム画面で 田 → 「設定」→「サウンド」→ 「バイブ」→ 設定したいパターンを選択 → 「OK」
  - 「バイブの強度設定」(P.368)でバイブレー ションの強弱調節ができます。
  - 「作成」をタップすると、自分でパターンを作成 できます。

### お知らせ

 マナーモードが設定されていないときに「着信 時にバイブ」にチェックを付けると、着信時や SMSなどの通知時に着信音/通知音とバイブ レーションが鳴動します。「着信時にバイブ」の チェックを外すと、着信音/通知音のみ鳴ります。

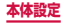

## ディスプレイの明るさを調整する

お買い上げ時、ディスプレイの明るさは周囲の明るさに あわせて自動的に調整されるように設定されています。 手動で調整する場合は、以下の操作を行います。

- オーム画面で → 「設定」→「ディスプレ イ」→「明るさ」→「明るさの自動調整」の チェックを外す
- 2 「明るさレベル」の を左右にドラッグ → 「OK」

## お知らせ

本端末の温度が高い場合、過熱を防ぐために最大の明るさに設定することができません。

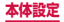

## スクリーンセーバー

充電中に表示するスクリーンセーバーの ON / OFF、種 類を設定します。

ホーム画面で H→「設定」→「ディスプレ イ」→「スクリーンセーバー」

## 2 0 → 注意事項を確認 → [OK]

- 3 [Flipboard] / [Google フォト] / [フォ トテーブル] / [フォトフレーム] / [色]
  - 「Flipboard」を選択した場合は、
     第しいアイテムを自動でダウンロードするタイミングを設定してください。
  - 「Googleフォト」/「フォトテーブル」/「フォ トフレーム」を選択した場合は、留をタッブし、 表示する画像が保存されているフォルダにチェッ クを付ける →「□をタッブしてください。

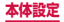

## LEDインジケーターを設定する

画面の表示が消えている状態の通知LEDに関する設定 をします。

## ホーム画面で 田→「設定」→「ディスプレ イ」→「LEDインジケーター」

## 2 項目を設定

| 項目            | 説明                                                                              |
|---------------|---------------------------------------------------------------------------------|
| 充電中           | 本端末を充電しているときに通知<br>LEDを点灯させるかどうかを設定<br>します。                                     |
| バッテリー残量<br>不足 | 電池残量が少なくなったときに通知<br>LEDを点滅させるかどうかを設定<br>します。                                    |
| 通知            | 不在着信、未確認のSMSやアプリ<br>イベントがあるときに通知LEDを<br>点滅させるかどうかを設定します。                        |
| 録音            | ボイスレコーダーなどで録音してい<br>る間、通知LEDを点滅させるかど<br>うかを設定します。<br>・「通知」にチェックを付けると設<br>定できます。 |

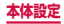

## 画面ロックの解除方法を設定する

画面ロックの解除時に、あらかじめ設定しておいたロッ ク解除パターンやPIN、パスワードをタッチスクリーン で入力したり、指紋認証などをしなければならないよう に設定できます。

## ホーム画面で →「設定」→「ロック画面」 →「画面ロック」

## 2 画面ロックの解除方法を選択 → 画面の指示 に従って入力

 「PIN」は4~16桁の数字、「パスワード」はア ルファベットを含む4~16桁の文字で設定して ください。

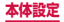

お知らせ

- ・ 画面ロックをOFFにするには、ホーム画面で
   →「設定」→「ロック画面」→「画面ロック」→ 設定した解除方法を入力→「なし」をタップします。
- ・ 解除パターンやPIN、パスワードの入力に5回失
   敗すると、30秒後に再度入力するようメッヤー ジが表示されます。 解除パターンを忘れた場合は、再入力の画面で 「バックアップPIN」をタップしてパターン設定 時に入力したバックアップPINを入力します。な お、Googleアカウントを設定していると「パ ターンを忘れた場合 | が表示され、タップして Googleアカウントにサインインすると画面ロッ クを解除できます。PINやパスワード、バックアッ プPINを忘れた場合は、パソコンからFind My Mobile(端末リモート追跡)のホームページにア クセスし、「画面のロック解除」を実行すると画 面ロックを解除できます。詳細については、Find My Mobile (端末リモート追跡) のホームページ をご参照ください。→ P.397

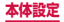

## 個人設定

|              | 項目              | 説明                                                                |
|--------------|-----------------|-------------------------------------------------------------------|
| ドコモの<br>サービス | docomo ID<br>設定 | ドコモアプリで利用する<br>docomo IDを設定します。                                   |
| /クラウ<br>ド    | ドコモクラウ<br>ド     | ドコモクラウドに対応した<br>各種サービスのクラウド設<br>定を行います。                           |
|              | アプリケー<br>ション管理  | 定期アップデート確認など<br>を設定します。                                           |
|              | ドコモアプリ<br>パスワード | ドコモアプリで利用するパ<br>スワードを設定します。<br>・お買い上げ時は「0000」<br>に設定されています。       |
|              | オートGPS          | オートGPSの設定や、測<br>位した場所の履歴を表示し<br>ます。                               |
|              | ドコモ位置情<br>報     | イマドコサーチ/イマドコ<br>かんたんサーチ/ケータイ<br>お探しサービスの位置情報<br>サービス機能を設定しま<br>す。 |
|              | 遠隔初期化           | 遠隔操作による端末内デー<br>タなどを初期化するサービ<br>スを利用するための設定を<br>行います。             |

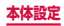

|                           | 項目                  | 説明                                                                                                    |
|---------------------------|---------------------|----------------------------------------------------------------------------------------------------|
| ドコモの<br>サービス<br>/クラウ<br>ド | プロフィール<br>設定        | ドコモの各種サービスで利<br>用するお客様のプロフィー<br>ル情報を、確認・変更でき<br>ます。                                                                                       |
|                           | オープンソー<br>スライセンス    | オープンソースライセンス<br>を表示します。                                                                                                    |
| ホーム<br>切替                 | docomo<br>LIVE UX   | ホーム画面をdocomo<br>LIVE UX に設定します。                                                                                                    |
|                           | TouchWiz標<br>準ホーム   | ホーム画面をTouchWiz標<br>準ホームに設定します。                                                                                                    |
|                           | TouchWizか<br>んたんホーム | ホーム画面をTouchWiz<br>かんたんホームに設定しま<br>す。                                                                                                    |
| ユーザーネ                     | 補助                  | → P.385                                                                                                    |
| かんたんモードとアプリ               |                     | <ul> <li>シンプルなホーム画面レイア</li> <li>ウトとアプリ操作で、簡単に</li> <li>使用できるようにします。</li> <li>・ 簡単な操作に切り替える</li> <li>アプリを選択することも</li> <li>できます。</li> </ul> |
| ブロック                      | €−ド                 | → P.391                                                                                                    |
| プライベートモード                 |                     | パーソナルコンテンツを非<br>表示にします。<br>・ このモードを使用するに<br>は、ロック解除方法を選<br>択します。                                                                          |

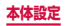

| 項目      | 説明     |
|---------|--------|
| 指紋スキャナー | → P.90 |

## お知らせ

- ドコモサービスで表示されるアプリの中には無効 化設定できるものがあり、無効化設定されたアプ リは、ドコモサービスの一覧には表示されなくな る場合があります。
- 新たにドコモ提供のアプリをダウンロードすることで、ドコモサービスの一覧に項目が追加表示される場合があります。

## ユーザー補助

オーム画面で → 「設定」→「ユーザー補助」

## 2 項目を設定

| 項目 |              | 説明                                                                |
|----|--------------|-------------------------------------------------------------------|
| 視覚 | TalkBack     | ユーザーの操作に音や振動で反<br>応したり、テキストを読み上げ<br>たりするユーザー補助サービス<br>を有効にします。    |
|    | 画面の情報<br>を保護 | プライバシー保護のため、画面<br>を常にOFFの状態にします。<br>・「TalkBack」をONにすると<br>設定できます。 |

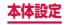

|    | 項目             | 説明                                                                                    |
|----|----------------|---------------------------------------------------------------------------------------|
| 視覚 | 高速キー入<br>力     | ダブルタップする代わりに指を<br>離すと選択した文字を入力しま<br>す。<br>・「TalkBack」をONにすると<br>設定できます。               |
|    | パスワード<br>の音声出力 | TalkBack を利用して、入力し<br>たパスワードを音声で読み上げ<br>るかどうかを設定します。<br>・「TalkBack」をONにすると<br>設定できます。 |
|    | 文字サイズ          | 画面の文字サイズを設定します。                                                                       |
|    | 拡大ジェス<br>チャー   | 画面の拡大操作を設定します。                                                                        |
|    | 通知リマイ<br>ンダー   | SMSやEメールなどの未読通知<br>があるときにビーブ音を鳴らす<br>かどうかとその通知間隔を設定<br>します。                           |
|    | ネガポジ反<br>転     | 画面のカラーを反転します。                                                                         |
|    | 色の調整           | 色覚テストを行い、ディスプレ<br>イ表示を最適な色に調整します。                                                     |

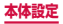

|    | 項目                    | 説明                                                                                                    |
|----|-----------------------|----------------------------------------------------------------------------------------------------|
| 視覚 | ユーザー補<br>助ショート<br>カット | <ul> <li>簡単な操作でユーザー補助機能</li> <li>を利用できるようにするかどうかを設定します。</li> <li>● を1秒以上押して端末オプション画面を表示し、2本の指で画面をロングタッチし続けるとユーザー補助機能を利用できるようになります。</li> </ul> |
|    | 音声読み上<br>げオプショ<br>ン   | テキストを読み上げるための音<br>声合成エンジンの設定や、読み<br>上げ速度などを設定します。                                                                                             |
| 聴覚 | フラッシュ<br>通知           | 通知情報があるときにライトを<br>点滅して知らせるかどうかを設<br>定します。                                                                                                    |
|    | 全ての音を<br>OFF          | 受話音声を含む、すべての音を<br>OFF に設定します。                                                                                                    |
|    | Samsung<br>字幕(CC)     | 字幕の表示方法を設定・確認し<br>ます。                                                                                                    |
|    | Google字<br>幕 (CC)     |                                                                                                    |
|    | サウンドバ<br>ランス          | イヤホンを使用してメディアプ<br>レイヤーで音楽を聴くときのサ<br>ウンドバランスを設定します。                                                                                            |
|    | モノラル再<br>生            | 片方のイヤホンだけで聴きやす<br>くするために、オーディオをモ<br>ノラルに変更します。                                                                                                |

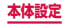

| 項目       |                | 説明                                                                   |
|----------|----------------|----------------------------------------------------------------------|
| 聴覚       | 赤ちゃんの<br>泣き声検出 | 赤ちゃんの泣き声を検出すると、<br>振動で通知するように設定しま<br>す。                              |
|          | 自動反応バ<br>イブ    | 音楽やビデオなどの音に合わせ<br>て本端末が振動するように設定<br>します。                             |
| 操作<br>と制 | アシスタン<br>トメニュー | アシスタントメニューを表示し<br>ます。                                                |
| 御        | エアウェイ<br>クアップ  | 上向きに置いた本端末の上に手<br>をかざすだけで画面をONにで<br>きるように設定します。                      |
|          | スマートス<br>クロール  | 画面を見ながら首や端末を前後<br>に傾けることで、Webページや<br>Eメールメッセージをスクロー<br>ルできるように設定します。 |
|          | 長押しの調<br>整     | タッチパネルがロングタッチを<br>感知する時間を設定します。                                      |

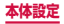

| 項目             |            | 説明                                                                                                    |
|----------------|------------|----------------------------------------------------------------------------------------------------|
| 操作制御           | 入力操作制<br>御 | <ul> <li>モーションや画面タイムアウトを<br/>有効/無効にしたり、タッチ操作<br/>ができる範囲を設定したりします。</li> <li>本機能を有効にして動作を設定す<br/>るには、音量キーの下側と<br/>を同時に長押しし、画面の指示に<br/>従って操作してください。</li> <li>「マルチウィンドウ」<br/>(P.373)がONの場合は、<br/>本機能を有効にできません。</li> <li>本機能を有効にできません。</li> <li>本機能を有効にすると、「画面<br/>回転」(P.85)が自動動に<br/>OFFになります。</li> </ul> |
| ダイレクトアクセ<br>ス  |            | をすばやく3回押して<br>ユーザー補助機能を設定/解除<br>できるようにします。                                                                                                    |
| 通話応答/終了        |            | かかってきた電話に出る操作方<br>法を追加したり、①を押して電話<br>を切ることができるように設定<br>したりすることができます。                                                                                                    |
| シングルタップ<br>モード |            | 着信に応答/拒否、アラームの<br>停止/スヌーズなどの動作を、<br>ドラッグの代わりにタッブ操作<br>で行うかどうかを設定します。                                                                                                    |

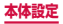

| 項目            | 説明                                                                                                    |
|---------------|----------------------------------------------------------------------------------------------------|
| ユーザー補助を管<br>理 | インポート/エクスポート:ユー<br>ザー補助設定をファイルとして<br>保存(エクスポート)したり、<br>保存済みファイルをインポート<br>してユーザー補助設定を更新し<br>たりします。<br>共有:ユーザー補助設定ファイ<br>ルをオンラインサービスで共有<br>したり、Bluetooth 機能やメー<br>ルなどで送信したりします。 |

#### お知らせ

- Google Playから、ユーザー補助サービスに対応 するアプリをダウンロードして設定することもで きます。
- 「TalkBack」の使用を許可すると、クレジットカード番号などの個人情報、ユーザーインターフェイスでのやりとりなども記録されますので、ご注意ください。万が一、登録されたデータや情報の漏洩が発生しましても、当社としては責任を負いかねますので、あらかじめご了承ください。
- 「TalkBack」の使用を許可すると、タッチガイド 機能もONになります。タッチガイドとは、指の 位置にあるアイテムの説明を読み上げたり表示し たりする機能です。タッチガイド機能をONにす ると、項目の選択は一度タップして選択してから ダブルタップ、スクロールは2本の指での操作に なります。
- ホーム画面が docomo LIVE UXのときに、 「TalkBack」が正常に動作しないことがあります。

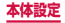

## ブロックモード

着信、通知、アラームとタイマーを無効に設定できます。

## ホーム画面で 田 → 「設定」→「ブロック モード」

## 2 💿 をタップ

3 項目を設定

| 項目       |                       | 説明                                                             |
|----------|-----------------------|----------------------------------------------------------------|
| 機能       | 着信を<br>ブロック           | 設定した時刻の間、着信を無<br>効にします。<br>・「着信許可連絡先」で設定<br>した相手からは着信しま<br>す。  |
|          | 通知を無効<br>化            | 設定した時刻の間、通知音や<br>バイブレーションが鳴動し<br>ないようにします。                     |
|          | アラームと<br>タイマーを<br>無効化 | 設定した時刻の間、アラーム<br>音やバイブレーションは鳴<br>動せず、アラームやタイマー<br>の画面のみ表示されます。 |
| 時刻設<br>定 | 常にON                  | 常にブロックモードを設定<br>するかどうかを設定します。                                  |
|          | 開始                    | ブロックモードを設定する<br>開始時刻を設定します。                                    |
|          | 終了                    | ブロックモードを設定する<br>終了時刻を設定します。                                    |

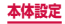

| :               | 項目             | 説明                                                                |
|-----------------|----------------|-------------------------------------------------------------------|
| 着信許<br>可連絡<br>先 | 着信許可連<br>絡先    | 着信・通知を許可する連絡<br>先を選択します。「カスタム」<br>を選択すると、「着信許可連<br>絡先リスト」を設定できます。 |
|                 | 着信許可連<br>絡先リスト | 許可した連絡先を確認/削<br>除したり、連絡先を追加でき<br>ます。                              |

# モーション

| 項目               | 説明     |
|------------------|--------|
| モーションとジェス<br>チャー | → P.80 |
| Sプレビュー           | → P.84 |

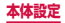

## ユーザーとバックアップ

| 項目                      |                 | 説明                                                          |
|-------------------------|-----------------|-------------------------------------------------------------|
| アカウント                   |                 | → P.395                                                     |
| Samsung クラウド            |                 | Samsungクラウドサービ<br>スのアカウント設定やメモ<br>リ使用状況の確認、同期設<br>定などができます。 |
| バック<br>アッ<br>プとり<br>セット | データのバッ<br>クアップ  | Googleアプリの設定や<br>データなどをGoogleサー<br>バーにバックアップしま<br>す。        |
|                         | バックアップ<br>アカウント | バックアップするアカウン<br>トを設定します。                                    |
|                         | 自動復元            | アプリの再インストール時<br>に、バックアップした設定<br>およびデータを復元しま<br>す。           |

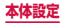

| 項目                      |                | 説明                                                                                                    |
|-------------------------|----------------|----------------------------------------------------------------------------------------------------|
| バック<br>アッ<br>プとリ<br>セット | 工場出荷状態<br>に初期化 | 本端末をお買い上げ時の状態にリセットします。<br>・ microSDカードに保存<br>されているデータは削除<br>されません。削除する場<br>合は、「外部SDカード<br>を初期化」(P.426)を<br>行います。<br>・ microSDカードに保<br>存されているデータを<br>暗号化している場合は、<br>暗号化を解除してから<br>(P.404)、本端末の初<br>期化を行ってください。<br>暗号化したデータが使用<br>できなくなります。 |

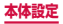
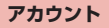

## 】 ホーム画面で 🔠 → 「設定」 → 「アカウント」

| 項目      | 説明                               |
|---------|----------------------------------|
| docomo  | あらかじめ docomo アカウン<br>トが登録されています。 |
| アカウント追加 | →P.395                           |

### アカウントを設定する

- ホーム画面で → 「設定」→「アカウント」
   →「アカウント追加」
- 2 追加したいアカウントの種類をタップ
- 3 画面の指示に従って設定
  - Facebookなどログインが必要なオンラインサー ビスの場合は、メールアドレスやパスワードなど を入力して「ログイン」をタップします。

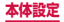

### お知らせ

- 登録済みのアカウントを修正する場合は、アカウントを削除してから登録し直してください。
- ・同期させる項目を変更するには、ホーム画面で
   田→「設定」→「アカウント」→アカウントの種類をタップ→変更するアカウントをタップ→同期させる項目のみチェックを付けます。
- ・ 手動で同期させる場合は、ホーム画面で → 「設定」→「アカウント」→ アカウントの種類をタップ → 同期するアカウントをタップ → □ → 「すぐに同期」をタップします。

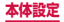

### Samsungアカウントについて

Samsungアカウントを設定すると、SIM変更アラート を設定できるようになります。また、Find My Mobile (端末リモート追跡)を利用して本端末をリモートコン トロールしたり、本端末とSamsungアカウントとの間 でデータを同期したりすることができます。

- Samsungアカウントは、ホーム画面で → 「設定」
   →「アカウント」→「アカウント追加」→ [Samsung account」をタップして、画面の指示に従って設定します。
- Find My Mobile (端末リモート追跡)の詳細については、以下のホームページをご覧ください。 http://findmymobile.samsung.com/login.do

### お知らせ

 Samsungアカウントに設定したパスワードはメ モを取るなどしてお忘れにならないようお気をつ けください。また、パスワードを忘れた場合は、 Find My Mobile (端末リモート追跡)で新しいパ スワードを登録できます。

 ①ホーム画面で 田→「設定」→「セキュリティ」
 → 「Webサイトに移動」
 ブラウザでFind My Mobile (端末リモート 追跡)のホームページにアクセスしても設定 することができます。
 ②「ログイン」→「Dまたはパスワードを検索」
 ③ 画面の指示に従ってパスワードを変更

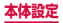

### Facebook などのアカウントについて

Facebook、Googleなどオンラインサービスのアカウ ントを設定し、本端末と各種サービスのサーバーとの間 でデータの同期や送受信ができます。

Microsoft Exchange ActiveSync アカウントを設定し、Microsoft Exchange Server 2007 (および以前のバージョン)と同期させることもできます。

### お知らせ

- 各アカウントの設定は、インターネットに接続で きる環境で行ってください。
- 本端末をご利用になる国・地域によっては、自動 同期などの機能が利用できない場合があります。
- Facebookアカウントの取得方法については、以下のホームページをご覧ください。 http://www.facebook.com/
- Microsoft Exchange ActiveSyncアカウント を設定する場合は、設定情報などについてネット ワーク管理者にお問い合わせください。

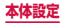

### アカウントを削除する

登録したアカウントを削除すると、本端末に保存された アカウントのデータ(メッセージや連絡先、設定など) も削除されます。

- サーバーに保存されたデータは削除されません。
- ホーム画面で → 「設定」 → 「アカウント」
   → アカウントの種類をタップ
- 2 削除したいアカウントをタップ → ! → 「ア カウントを削除」 → 「アカウントを削除」

#### お知らせ

登録されているアカウントによっては、削除できない場合があります。削除するには、「工場出荷状態に初期化」(P.394)を実行してください。

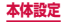

# システム

|            | 項目                      | 説明                                                       |
|------------|-------------------------|----------------------------------------------------------|
| 言語と<br>文字入 | 言語                      | 使用する言語を設定しま<br>す。                                        |
| 力          | 標準                      | 入力方法を設定します。                                              |
|            | Samsung日<br>本語キーパッ<br>ド | → P.99                                                   |
|            | ドコモ文字編<br>集             | → P.105                                                  |
|            | Google音声<br>入力          | → P.105                                                  |
|            | 音声検索                    | 音声検索時に使用する言語<br>などを設定します。                                |
|            | 音声読み上げ<br>オプション         | テキストを読み上げるため<br>の音声合成エンジンの設定<br>や、読み上げ速度などを設<br>定します。    |
|            | 通知の読み上<br>げ             | 着信、メッセージ、Eメー<br>ルの発信者または送信者の<br>情報や、アラーム情報など<br>を読み上げます。 |
|            | ポインター速<br>度             | マウス/トラックパッド使<br>用時のポインターの速度を<br>設定します。                   |

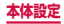

|           | 項目                 | 説明                                                                            |
|-----------|--------------------|-------------------------------------------------------------------------------|
| 日付と<br>時刻 | 自動日時設定             | ネットワーク上の日付・時<br>刻情報を基にして、自動的<br>に補正します。お買い上げ<br>時は自動的に補正されるよ<br>うに設定されています。   |
|           | 日付設定*1             | 日付を設定します。<br>・ 日付を手動で設定するに<br>は、「自動日時設定」の<br>チェックを外してから設<br>定を行います。           |
|           | 時刻設定 <sup>*1</sup> | 時刻を設定します。<br>・ 時刻を手動で設定するに<br>は、「自動日時設定」の<br>チェックを外してから設<br>定を行います。           |
|           | 自動タイム<br>ゾーン       | 自動でタイムゾーンを設定<br>します。                                                          |
|           | タイムゾーン<br>を選択      | タイムゾーンを設定します。<br>・ タイムゾーンを手動で設<br>定するには、「自動タイム<br>ゾーン」のチェックを外<br>してから設定を行います。 |
|           | 24 時間形式<br>を使用     | 時刻を24時間表記に切り<br>替えます。                                                         |
|           | 日付の表示形<br>式を選択     | 年月日の表記方法を切り替<br>えます。                                                          |
| 安全サポー     | -ト                 | → P.409                                                                       |

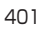

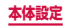

|           | 項目           | 説明                                                        |
|-----------|--------------|-----------------------------------------------------------|
| アクセ<br>サリ | デスクホーム<br>画面 | 本端末を付属の卓上ホルダ<br>に接続したときに、デスク<br>ホーム画面を表示するかど<br>うかを設定します。 |
|           | オーディオ出<br>力  | HDMI接続をしたときの<br>オーディオ出力を設定しま<br>す。                        |
| バッテリ-     |              | 電池使用量データや電池残<br>量などを表示します。                                |
| 省電力       |              | → P.410                                                   |
| ストレー      | ジ            | → P.411                                                   |

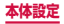

|            | 項目                   | 説明                                                                                                    |
|------------|----------------------|----------------------------------------------------------------------------------------------------|
| セキュ<br>リティ | 端末を暗号化 <sup>*2</sup> | 本端末内のデータ(アブリ、<br>ファイルなど)を暗号化しま<br>す。暗号化を行うと、本端末<br>の電源を入れるたびにパス<br>ワードの入力が必要になり<br>ます。<br>・端末の暗号化には時間が<br>かかります。十分に充電<br>された状態で充電しなが<br>ら開始し、暗号化が完了<br>するまで本端未の充電を<br>継続してください。<br>・暗号化を解除する場合は、<br>ホーム画面で → 1 段<br>定」→「セキュリティ」→<br>「端末を復号」をタップし、<br>画面の指示に従って操作<br>してください。 |

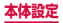

|            | 項目                                 | 説明                                                                                                    |
|------------|------------------------------------|----------------------------------------------------------------------------------------------------|
| セキュ<br>リティ | 外部 SD<br>カードを<br>暗号化 <sup>*2</sup> | microSDカードに保存さ<br>れているデータを暗号化<br>し、他の端末やパソコンで<br>使用できないようにしま<br>す。<br>・ 暗号化を解除する場合<br>は、ホーム画面で →<br>→「設定」→「セキュリ<br>ティ」→「外部SDカー<br>ドを暗号化」→「無効」<br>をタップし、画面の指示<br>に従って操作してくださ<br>い。 |
|            | リモートコン<br>トロール                     | データの削除や端末の追跡<br>ができます。詳細について<br>は、Find My Mobile(端<br>末リモート追跡)のホーム<br>ページをご参照ください。<br>→ P.397                                                                                     |
|            | SIM変更ア<br>ラート                      | ドコモminiUIMカードが<br>差し替えられたときに他の<br>携帯電話にSMSを送信し<br>ます。<br>→ P.418                                                                                                    |
|            | Webサイトに<br>移動                      | Find My Mobile(端末リ<br>モート追跡)のホームペー<br>ジを表示します。                                                                                                    |

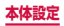

|            | 項目               | 説明                                                                                                    |
|------------|------------------|----------------------------------------------------------------------------------------------------|
| セキュ<br>リティ | 再有効化ロッ<br>ク      | 本端末をリセットした後に<br>他のSamsungアカウント<br>で登録できないようにする<br>かどうかを設定します。<br>・Samsungアカウントの<br>登録が必要です。<br>・本機能を有効にすると、<br>工場出荷状態に初期化を<br>行う前にSamsungア<br>カウントの入力が必要で<br>す。 |
|            | SIMカード<br>ロックを設定 | → P.416                                                                                                    |
|            | パスワードを<br>表示     | パスワードの入力画面で、<br>入力した文字を表示するか<br>どうかを設定します。                                                                                                    |
|            | デバイス管理<br>機能     | デバイス管理者を有効にす<br>るかどうかを設定します。                                                                                                    |
|            | 提供元不明の<br>アプリ    | Google Playで提供され<br>るアプリ以外のアプリのイ<br>ンストールを許可するかど<br>うかを設定します。                                                                                                   |
|            | アプリを確認           | 有害と思われるアブリをイ<br>ンストールする前に、イン<br>ストールを許可しない、ま<br>たは警告を表示するように<br>するかどうかを設定しま<br>す。                                                                               |

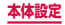

| 項目         |                                      | 説明                                                     |
|------------|--------------------------------------|--------------------------------------------------------|
| セキュ<br>リティ | セキュリティ<br>ポリシー更新                     | 更新して本端末のセキュリ<br>ティを向上させます。                             |
|            | セキュリティ<br>レポートを送<br>信                | セキュリティ脅威を分析する<br>ため、Wi-Fi経由でセキュリ<br>ティレポートを送信します。      |
|            | ストレージの<br>種類                         | 認証情報ストレージのバッ<br>クアップ先を表示します。                           |
|            | 信頼できる認<br>証情報                        | 信頼された証明書を表示し<br>ます。                                    |
|            | ストレージか<br>らインストー<br>ル <sup>**3</sup> | システムメモリ(本体)ま<br>たはmicroSDカードから<br>証明書のインストールを行<br>います。 |
|            | 証明書を消去                               | VPNの設定情報など、す<br>べての証明書データとパス<br>ワードを削除します。             |
| ヘルプ        |                                      | ヘルプを表示します。                                             |
| 端末<br>情報   | ソフトウェア<br>更新                         | → P.488                                                |
|            | ステータス                                | 電池残量や電話番号などを<br>表示します。                                 |

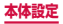

|          | 項目                   | 説明                                                                                                    |
|----------|----------------------|----------------------------------------------------------------------------------------------------|
| 端末<br>情報 | 法定情報                 | オープンソースライセン<br>ス:オープンソースの使用<br>許諾条件を確認します。<br>Google利用規約:Google<br>の利用規約を確認します。<br>Samsung規約:エンド<br>ユーザーライセンス契約を<br>確認します。 |
|          | 診断情報を報<br>告          | 本端末の診断および使用状<br>況データの送信について、同<br>意・許可の確認を行います。                                                                             |
|          | デバイス名称               | 本端末の名称を確認/変更<br>します。                                                                                                    |
|          | 認証情報                 | 本端末の技術基準適合証明<br>に関する情報やWi-Fiの認<br>証情報を表示します。                                                                               |
|          | モデル番号                | 型番を確認します。                                                                                                    |
|          | Androidバー<br>ジョン     | ソフトウェアのバージョン<br>を確認します。                                                                                                    |
|          | ベースバンド<br>バージョン      |                                                                                                    |
|          | カーネルバー<br>ジョン        |                                                                                                    |
|          | ビルド番号                |                                                                                                    |
|          | SE Android<br>のステータス |                                                                                                    |

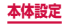

|          | 項目                        | 説明                      |
|----------|---------------------------|-------------------------|
| 端末<br>情報 | セキュリティ<br>ソフトウェア<br>バージョン | ソフトウェアのバージョン<br>を確認します。 |

- ※1 Googleアカウントを設定していると、日付・時刻 情報が自動的に補正されることがあります。
- ※2 画面ロック(P.381)を「パスワード」に設定すると、本機能を利用できます。「パスワード」は英数字を含む6~16桁の文字で設定してください。
- ※3 インストールした証明書を削除する場合は、「証明 書を消去」をタッブし、認証情報ストレージから 削除する必要があります。「証明書を消去」では認 証情報ストレージ内のすべての証明書が削除され ます。

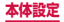

### 安全サポート

お客様の身の安全をサポートする各種設定を行います。

# オーム画面で →「設定」→「安全サポート」

 確認画面が表示された場合は、「OK」をタップし、 画面の指示に従って主要連絡先を登録してください。

### 2 項目を設定

| 項目             | 説明                                                    |
|----------------|-------------------------------------------------------|
| 緊急時長持ち<br>モード  | → P.144                                               |
| 防災生活イン<br>フォ   | 異常気象などの通知を受信します。                                      |
| 緊急メッセー<br>ジを送信 | 緊急メッセージを送信できるようにす<br>るかどうかを設定します。                     |
| 緊急ブザー          | 緊急ブザーを鳴らすかどうかを設定しま<br>す。また、緊急ブザーの音を設定します。             |
| 主要連絡先を<br>管理   | 緊急メッセージを送信する相手を設定<br>します。<br>・最大で4件の主要連絡先を登録でき<br>ます。 |

### お知らせ

緊急メッセージを送信すると、ステータスパーに
 が表示されます。緊急事態を解除するには、通知パネルで「緊急事態を通知」→「閉じる」をタップします。

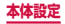

### 省電力モード

省電力モードに関する設定をします。

### | ホーム画面で 🔣 → 「設定」 → 「省電力」

### 2 項目を設定

|           | 項目                           | 説明                                                                                          |
|-----------|------------------------------|---------------------------------------------------------------------------------------------|
| 省電力モード    | バックグラ<br>ウンドデー<br>タをブロッ<br>ク | 操作中の機能以外によるバッ<br>クグラウンドのデータ通信を<br>停止して、電池の消費を抑え<br>ます。                                      |
|           | パフォーマ<br>ンスの制限               | 電池の消費を抑えるために、<br>タッチ操作バイブをOFFに<br>したり、受信通知の画面点灯<br>時間を短くしたりするほか、<br>CPUや機能の動作などを設定<br>できます。 |
|           | グレース<br>ケールモー<br>ド           | 画面表示を白黒階調に変更し<br>て、電池の消費を抑えます。                                                              |
| ウルトラ<br>ド | 省電力モー                        | 画面表示を白黒階調に変更し、<br>使用可能なアプリの数の制限<br>やWi-Fi、Bluetoothなどの接<br>続の停止により電池の消費を<br>抑えます。           |

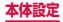

### ストレージ

microSDカードや本端末のメモリ容量の確認や、microSD カードの初期化をします。

### | ホーム画面で 🗄 → 「設定」 → 「ストレージ」

### 2 項目を確認/設定

| 項目                  |                                                      | 説明                                                                                                    |
|---------------------|------------------------------------------------------|----------------------------------------------------------------------------------------------------|
| システム<br>メモリ<br>(本体) | 合計容量                                                 | 本端末の合計データ容<br>量を表示します。<br>合計容量の下に、アプ<br>リや画像など保存され<br>ているデータの容量が<br>カテゴリごとに表示さ<br>れます。項目をタップ<br>すると、データを確認<br>できます。 |
| 外部SD<br>カード         | 合計容量*                                                | microSDカードの合計<br>データ容量を表示します。                                                                                       |
|                     | 空き容量**                                               | microSDカードのメモ<br>リの空き容量を表示し<br>ます。                                                                                  |
|                     | 外部SDカード<br>のマウント解除 <sup>*</sup><br>/外部SDカー<br>ドのマウント | microSDカードのマウ<br>ントを解除/ microSD<br>カードを認識させます。                                                                      |
|                     | 外部 SD カード<br>を初期化 <sup>**</sup>                      | → P.426                                                                                                    |

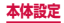

# ※microSDカードを取り付けている場合のみ表示されます。

### お知らせ

 本端末にUSBストレージを取り付けると、対応 する項目が表示されます。

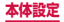

### 本端末で利用する暗証番号について

本端末を便利にお使いいただくための各種機能には、暗 証番号が必要なものがあります。本端末の画面ロック用 パスワードやネットワークサービスでお使いになるネッ トワーク暗証番号などがあります。用途ごとに上手に使 い分けて、本端末を活用してください。

 入力した画面ロック用PIN /パスワード、ネット ワーク暗証番号、PINコード、PINロック解除コード (PUK)は、「●」で表示されます。

### ■各種暗証番号に関するご注意

- 設定する暗証番号は「生年月日」「電話番号の一部」「所 在地番号や部屋番号」「1111」「1234」などの他人 にわかりやすい番号はお避けください。また、設定し た暗証番号はメモを取るなどしてお忘れにならないよ うお気をつけください。
- ・ 暗証番号は、他人に知られないように十分ご注意ください。万が一暗証番号が他人に悪用された場合、その損害については、当社は一切の責任を負いかねます。
- 各種暗証番号を忘れてしまった場合は、契約者ご本人 であることが確認できる書類(運転免許証など)や本 端末、ドコモいョップ窓口ま でご持参いただく必要があります。詳しくは、裏表紙の「総合お問い合わせ先」までご相談ください。
- ・PINロック解除コードは、ドコモショップでご契約時にお渡しする契約申込書(お客様控え)に記載されています。ドコモショップ以外でご契約されたお客様は、契約者ご本人であることが確認できる書類(運転免許証など)とドコモminiUIMカードをドコモショップ窓口までご持参いただくか、裏表紙の「総合お問い合わせ先」までご相談ください。

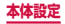

#### ■ 画面ロック用 PIN /パスワード

本端末の画面ロック機能を使用するための暗証番号 です。

### ■ ネットワーク暗証番号

ドコモショップまたはドコモインフォメーションセ ンターや「お客様サポート」でのご注文受付時に契約 者ご本人を確認させていただく際や各種ネットワー クサービスご利用時などに必要な数字4桁の番号で す。ご契約時に任意の番号を設定いただきますが、お 客様ご自身で番号を変更できます。

ネットワーク暗証番号の詳細については、ドコモの ホームページをご覧ください。

#### ■PIN コード

ドコモminiUIMカードには、PINコードという暗証 番号を設定できます。この暗証番号は、ご契約時は [0000] に設定されていますが、お客様ご自身で番 号を変更できます。

PINコードは、第三者によるドコモminiUIMカード の無断使用を防ぐため、ドコモminiUIMカードを取 り付ける、または本端末の電源を入れるたびに使用者 を認識するために入力する4~8桁の番号(コード) です。PINコードを入力することにより、発着信およ び端末操作が可能となるように設定できます。

 新しく本端末を購入されて、現在ご利用中のドコ モminiUIMカードを差し替えてお使いになる場合 は、以前にお客様が設定されたPINコードをご利 用ください。

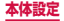

 PINコードの入力を3回連続して間違えると、PIN コードがロックされて使用できなくなります。こ の場合は、「PINロック解除コード」(PUK)を入 力してロックを解除してから、PINコードの再設 定を行ってください。

PINロック解除コード(8桁)を入力→[OK]→ 新しいPINコードを入力→[OK]→再度新しい PINコードを入力→[OK]をタップします。

機内モード設定中はPINコード入力画面が表示されず、機内モードをOFFにしたときにPINコード入力画面が表示されます。機内モード設定中はドコモminiUIMカードを本端末に取り付ける、または本端末の電源を入れるときにPINコード入力画面は表示されません。

#### PIN ロック解除コード(PUK)

PINロック解除コードは、PINコードがロックされた 状態を解除するための8桁の番号です。なお、PINロッ ク解除コードはお客様ご自身では変更できません。

 PINロック解除コードの入力を10回連続して間違 えると、ドコモminiUIMカードがロックされます。 ロックされた場合は、ドコモショップ窓口までお 問い合わせください。

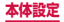

### PINコードを設定する

本端末の電源を入れたときにPINコードを入力しないと 使用できないように設定できます。

- ホーム画面で → 「設定」→「セキュリ ティ」→ 「SIMカードロックを設定」→ 「SIMカードをロック」→ PIN コードを入力 → 「OK」
  - ・「SIMカードをロック」にチェックが付きます。

### PINコードを変更する

「SIMカードをロック」(P.416)を設定している場合 に、PINコードを変更できます。

ホーム画面で → 「設定」 → 「セキュリ ティ」 → 「SIMカードロックを設定」

2 [SIM PINを変更] → 画面の指示に従って現 在のPINコードと新しいPINコードを入力

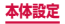

### リモート機能を有効にする

遠隔で本端末のロック、位置確認とデータの削除ができ る機能です。

### Googleアカウントの設定を行う

### 2 Samsungアカウントの設定を行う

- ・
   ・
   画面の指示に従って設定します。
- 既存のSamsungアカウントがある場合は、サインインしてください。

### 3 ホーム画面で → 「設定」→「セキュリ ティ」→「リモートコントロール」\*

- Samsungアカウントのパスワード入力画面が表示された場合は、パスワードを入力→「確認」 をタップします。
- 説明画面が表示された場合は、「OK」をタップ します。

### 4 パソコンでFind My Mobile (端末リモート 追跡)のホームページを開く

 Find My Mobile(端末リモート追跡)のホーム ページについては、「Samsungアカウントにつ いて」をご参照ください。→ P.397

### 5 Samsungアカウントでログイン後、画面に 従って設定を行う

※ Googleアカウント、Samsungアカウントが登録されると、「リモートコントロール」は自動でONになるため、本端末での操作は不要となります。パソコンで手順4から実施してください。

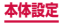

### SIM変更アラートを有効にする

ドコモminiUIMカードが差し替えられたときに、本端 末固有の情報が指定した電話番号にSMSで自動的に送 信されるように設定できます。

### ホーム画面で → 「設定」 → 「セキュリ ティ」 → 「SIM変更アラート」

### 2 Samsungアカウントを設定

- 既存のSamsungアカウントがある場合は、サインインしてください。
- Samsung アカウントを設定済みで、Samsung アカウントのパスワード入力画面が表示された場 合は、パスワードを入力→「確認」をタップし ます。

### 3 🖸 をタップ

4 「アラートメッセージ」→ SMSに表示されるメッセージを入力 → 「OK」

### 5「作成」→ SMSの送信先電話番号を入力 → 「OK」

- 先頭に「+」、続いて送信先の国番号を入力後、 先頭の「O」を除いた電話番号を入力します。
- 日本の国番号は「81」です。
- 「連絡先」をタップすると、登録済みの連絡先から送信先を選択できます。

# 6「保存」

### 自分の電話番号を確認する

### ホーム画面で →「設定」→「端末情報」→ 「ステータス」

「電話番号」に自分の電話番号が表示されます。

# アプリケーション

| 項目             | 説明                                                                                                    |
|----------------|----------------------------------------------------------------------------------------------------|
| アプリケー<br>ション管理 | 本端末のアプリを管理します。画面上<br>部のタブをタップすると、「ダウンロー<br>ド」/「外部SD カード」/「実行中」<br>/「全て」/「無効」(無効にしたア<br>プリがある場合に表示)を切り替える<br>ことができます。<br>・「全て」タブでは、インストールさ<br>れているアプリを管理できます。ま<br>た、アプリを無効化して、アプリ画<br>面に表示させないようにできます。<br>→ P.420 |
| 標準アプリ<br>ケーション | 通常使うメッセージアプリを設定した<br>り、ブラウザやホームアプリなど通常<br>使うアプリを設定したりした場合に初<br>期設定に戻すことができます。                                                                                                    |
| 通話             | →P.178                                                                                                    |
| 連絡先            | Samsungが提供する「連絡先」アプ<br>リの設定などを行います。                                                                                                    |
| Eメール           | →P.217                                                                                                    |

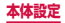

| 項目     | 説明      |
|--------|---------|
| ギャラリー  | → P.304 |
| ブラウザ   | → P.239 |
| メッセージ  | → P.205 |
| Sプランナー | → P.331 |
| Sボイス   | → P.345 |

### アプリを無効化する

アプリの無効化を設定したアプリは、動作が停止し、ア プリ画面に表示されなくなります。

- アンインストールとは異なります。
- アンインストールできない一部のアプリやサービスに ついて使用可能です。
- ホーム画面で → 「設定」→「アプリケー ション管理」→「全て」 タブ
- 2 無効化するアプリをタップ→「無効」→ 「OK」

### お知らせ

 アプリを無効化した場合、無効化されたアプリと 連動している他のアプリが正しく動作しない場合 があります。再度有効にすることで正しく動作し ます。再度有効にするには、ホーム画面で 田→ 「設定」→「アプリケーション管理」→「無効」タ ブ → 有効化するアプリをタップ →「有効」をタッ プします。

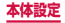

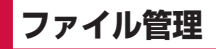

# ストレージ構成

# 本体(内部ストレージ)

本端末のお買い上げ時に、本体(内部ストレージ)に作成される主なフォルダは以下のとおりです。

 本端末の操作状況によっては、表示されるフォルダが 異なる場合があります。

| 項目        | 説明                                                   |
|-----------|------------------------------------------------------|
| Alarms    | アラーム音として設定したい音<br>楽データなどを保存します。                      |
| Android   | システムや各種アプリの設定<br>データや一時ファイルなどが保<br>存されます。            |
| DCIM      | カメラで撮影した静止画/動画<br>のデータが保存されます(保存先<br>を本端末に設定している場合)。 |
| Documents | ドキュメントファイルが保存さ<br>れます。                               |
| Download  | ブラウザでダウンロードした<br>データが保存されます。                         |
| Movies    | 動画データが保存されます。                                        |
| Music     | 音楽データが保存されます。                                        |

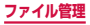

| 項目            | 説明                                                                    |
|---------------|-----------------------------------------------------------------------|
| Notifications | Google+で使われるお知らせ<br>用ファイルが保存されます。ま<br>た、通知音として設定したい音<br>楽データなどを保存します。 |
| Pictures      | 表示中の画面を画像として保存<br>(スクリーンキャプチャ)した<br>画像データが保存されます。                     |
| Podcasts      | ポッドキャストデータが保存さ<br>れます。                                                |
| Ringtones     | 着信音やアラーム音として設定<br>したい音楽データなどを保存し<br>ます。                               |
| Samsung       | Samsung関連サイトから取得<br>したデータが保存されます。                                     |

### お知らせ

 「Alarms」/「Notifications」/「Ringtones」 フォルダに保存したデータを削除したとき、ア ラーム音や通知音、着信音に設定している場合は、 お買い上げ時の設定に戻ります。

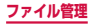

## microSDカード(外部ストレージ)

本端末は、microSDカード(microSDHCカード、 microSDXCカードを含む)を取り付けて使用すること ができます。

- 本端末は、2GBまでのmicroSDカードと32GB までのmicroSDHCカードおよび128GBまでの microSDXCカードに対応しています(2014年4月 現在)。ただし、市販されているすべてのmicroSDカー ドの動作を保証するものではありません。 対応のmicroSDカードは各microSDカードメーカー へお問い合わせください。
- 本端末に対応しているmicroSDカードのスピードク ラスは、最大CLASS 10です。
- microSDXCカードは、SDXC対応機器でのみご利用 いただけます。SDXC非対応の機器にmicroSDXC カードを差し込むと、microSDXCカードに保存され ているデータが破損することなどがあるため、差し込 まないでください。
- データが破損したmicroSDXCカードを再度利用する ためには、SDXC対応機器にてmicroSDXCカード の初期化をする必要があります(データはすべて削除 されます)。
- SDXC非対応機器とのデータコピーについては、 microSDHCカードもしくはmicroSDカードなど、 コピー先/コピー元の機器の規格に準拠したカードを ご利用ください。

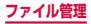

### microSDカードの取り付け

### リアカバーを取り外す(P.65)

2 microSDカードの金属端子面を下にして、 矢印の向きにmicroSDカードスロットへ microSDカードが固定されるまで奥に差し 込む

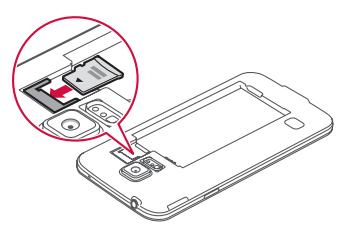

## 3 リアカバーを取り付ける (P.66)

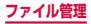

### microSDカードの取り外し

microSDカードを取り外すときは、あらかじめ「外部 SDカードのマウント解除」(P.411)を行ってください。

## リアカバーを取り外す(P.65)

2 microSDカードを矢印の向きにまっすぐ引き出す

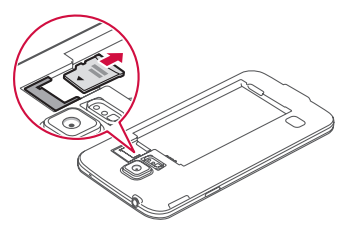

# 3 リアカバーを取り付ける (P.66)

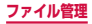

### microSDカードを初期化する

microSDカードを初期化すると、microSDカードの内 容がすべて消去されますのでご注意ください。

#### 

# 2「外部SDカードを初期化」→「外部SDカードを初期化」→「全て削除」

・ 画面ロックの解除画面が表示された場合は、設定した解除方法を実行し、「全て削除」をタップします。

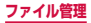

# ファイル操作

## ファイルやフォルダの操作

「マイファイル」を利用して、本端末やmicroSDカー ドやDropbox上に保存されている静止画や動画、 音楽や文書などさまざまなデータの表示や管理を行 えます。

#### 

 各フォルダのショートカット一覧画面が表示され ます。お買い上げ時は、クイック検索フォルダと して「最近使用したファイル」「画像」「動画」「オー ディオ」「ドキュメント」「ダウンロード済みアプ リ」のショートカットが登録されています。ショー トカットは追加できます(P.428)。

### 2 利用したいフォルダのショートカットをタッ プ→必要に応じてフォルダをタップ

- フォルダ/ファイル一覧画面が表示されます。
- 利用したいショートカットがない場合やmicroSD カードに保存されているファイルを利用する場合 は、「システムメモリ(本体)」(本端末) / 「SD card」(microSDカード) → 利用したいフォルダ をタップします。
- フォルダ/ファイルをロングタッチするとチェックが付き、以下の項目が表示されます。

| 項目 | 説明                                                          |
|----|-------------------------------------------------------------|
| <  | ファイルをオンラインサービスで共有、<br>Bluetooth機能やメールなどで送信、<br>他のアプリで使用します。 |

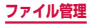

項目

Ш

説明

フォルダ/ファイルを削除します。

# 3 利用したいファイルをタップ

ファイルが表示/再生されます。

### ショートカットを作成する

- 1 ホーム画面で 🗄 → 「マイファイル」
- 2 ! → 「ショートカットを追加」→「システム メモリ(本体)」/「SD card」

3 登録したいフォルダを選択→「完了」

### ショートカットの名前を変更する

- 】 ホーム画面で 🔣 → 「マイファイル」
- 2 名前を変更したい をロングタッチ → → 名前を入力 → 「OK」

### ショートカットを削除する

- 】 ホーム画面で 🔣 → 「マイファイル」
- 2 削除したい をロングタッチ → Ⅲ → 「OK」

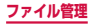

### フォルダを作成する

- | ホーム画面で 🗄 → 「マイファイル」
- 2 フォルダのショートカットをタップ → 必要 に応じてフォルダをタップ
- 3 →「フォルダ作成」→ フォルダ名を入力 →「OK」

### お知らせ

 フォルダの作成は、ローカルストレージやクラウ ドストレージ内および登録したショートカットの リンク先で可能です。

### ファイルやフォルダの名前を変更する

- ホーム画面で 🖽 → 「マイファイル」
- 2 フォルダのショートカットをタップ → 必要 に応じてフォルダをタップ
- 3 フォルダ/ファイルをロングタッチ → 日 → 「名前を変更」→ 名前を入力 → 「OK」

### お知らせ

 フォルダの名前の変更は、ローカルストレージや クラウドストレージ内および登録したショート カットのリンク先にあるフォルダで可能です。

### ファイルやフォルダを削除する

- 1 ホーム画面で 🗄 → 「マイファイル」
- 2 フォルダのショートカットをタップ → 必要 に応じてフォルダをタップ
- 3 フォルダ / ファイルをロングタッチ → 団 → 「OK」

### お知らせ

 フォルダの削除は、ローカルストレージやクラウ ドストレージ内および登録したショートカットの リンク先にあるフォルダで可能です。

### ファイルやフォルダを移動/コピーする

- ホーム画面で 🖽 → 「マイファイル」
- 2 フォルダのショートカットをタップ → 必要 に応じてフォルダをタップ
- 3 フォルダ/ファイルをロングタッチ → 日 「移動」/「コピー」
- 4 移動先のフォルダを表示 → 「ここに移動」 /「ここに貼付」

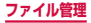
## マイファイルのメニュー

ショートカット一覧画面、フォルダ/ファイル一覧画面で 2 をタップすると以下の項目が表示されます。

#### □ ショートカット一覧画面

| 項目               |                | 説明                                      |
|------------------|----------------|-----------------------------------------|
| 選択*              |                | フォルダのショートカット選<br>択画面を表示します。             |
| 削除*              |                | ショートカットを削除します。                          |
| ショートカットを追加       |                | → P.428                                 |
| FTPサーバーを追加       |                | FTPの設定を行います。                            |
| 近くのデバイスをス<br>キャン |                | メディアファイル共有機能対<br>応機器をスキャンします。→<br>P.446 |
| 設定               | 隠しファイル<br>を表示  | 隠しファイルを表示するかど<br>うかを設定します。              |
|                  | ファイル拡張<br>子を表示 | ファイル拡張子を表示するか<br>どうかを設定します。             |

※ 追加したショートカットがある場合のみ表示されます。

#### □ フォルダ/ファイル一覧画面

| 項目   | 説明                          |
|------|-----------------------------|
| 選択*1 | 表示されているフォルダ/ファ<br>イルを選択します。 |

| 項目                            | 説明                         |
|-------------------------------|----------------------------|
| 削除**1                         | フォルダ/ファイルの選択画面<br>から削除します。 |
| フォルダ作成**²                     | フォルダを新規に作成します。             |
| 表示モード                         | 一覧の表示方法を設定します。             |
| 並べ替え*3                        | 一覧の表示順を変更します。              |
| ショートカットを<br>追加 <sup>**2</sup> | ショートカットを追加します。             |
| 設定                            | → P.431                    |

- ※1 フォルダ/ファイルがないフォルダ/ファイルー 覧画面では表示されません。
- ※2 お買い上げ時に登録されているショートカット内 のフォルダ/ファイル一覧画面では表示されません。
- ※3「最近使用したファイル」のフォルダ/ファイルー 覧画面では表示されません。

## データ検索

## ショートカット一覧画面、フォルダ/ファイ ル一覧画面でQ

### 2 ファイル名や拡張子などを入力 → 🔍

- 検索されたファイルが一覧表示されます。

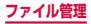

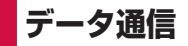

## Bluetooth通信

#### 本端末とBluetoothデバイス間で、無線でデータの やりとりができます。

- Bluetooth対応バージョンやプロファイルについては、「主な仕様」(P.491)をご参照ください。
- 設定や操作方法については、接続するBluetoothデ バイスの取扱説明書もご覧ください。
- 本端末とすべてのBluetoothデバイスとのワイヤレ ス接続を保証するものではありません。

#### Bluetooth機能使用時のご注意

- 本端未と他のBluetoothデバイスとは、見通し距離約10m以内で接続してください。周囲の環境 (壁、家具など)や建物の構造によっては、接続可 能距離が短くなります。
- 2.他の機器(電気製品、AV機器、OA機器など)から約2m以上離れて接続してください。特に電子レンジ使用時は影響を受けやすいため、必す約3m以上離れてください。近づいていると、他の機器の電源が入っているときに正常に接続できないことがあります。また、テレビやラジオに雑音が入ったり映像が利れたりすることがあります。
- 放送局や無線機などが近くにあり周囲の電波が強 すぎると、正常に接続できないことがあります。
- 4. Bluetoothデバイスが発信する電波は、電子医療機器などの動作に影響を与える可能性があります。 場合によっては事故を発生させる原因になりますので、電車内、航空機内、病院内、自動ドアや火災報知器から近い場所、ガソリンスタンドなど引

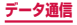

火性ガスの発生する場所では本端末の電源および 周囲のBluetoothデバイスの電源を切ってくださ い。

#### ■無線LAN対応機器との電波干渉について

本端末のBluetooth機能と無線LAN対応機器は同一 周波数帯(2.4GHz)を使用するため、無線LAN対 応機器の近辺で使用すると、電波干渉が発生し、通信 速度の低下、雑音や接続不能の原因になる場合があり ます。この場合、以下の対策を行ってください。

- Bluetoothデバイスと無線LAN対応機器は、約 20m以上離してください。
- 約20m以内で使用する場合は、Bluetoothデバイスまたは無線LAN対応機器の電源を切ってください。

#### Bluetooth機能のパスコードについて

Bluetooth機能のパスコードは、接続するBluetooth デバイス同士が初めて通信するとき、相手機器を確認 して、お互いに接続を許可するための認証用コードで す。送信側/受信側とも同一のパスコード(最大16 文字の半角英数字)を入力する必要があります。

本端末ではパスコードを「PIN」「パスキー」と表示している場合があります。

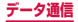

## Bluetooth機能を有効にして本端末を検 出可能にする

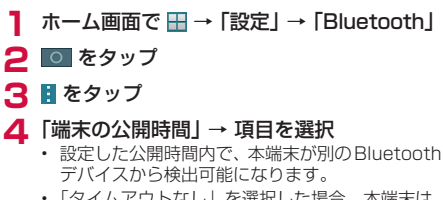

 「タイムアウトなし」を選択した場合、本端末は 常に別のBluetoothデバイスから検出可能な状 態になります。

#### お知らせ

- Bluetooth機能を使用しないときは、電池の消耗 を防ぐため、Bluetooth機能をOFFにしてくだ さい。
- Bluetooth 機能のON / OFF 設定は、電源を切っても変更されません。
- 「(本端末のデバイス名称)」にチェックを付ける と、他のBluetoothデバイスに本端末が表示され るようになります。
- 「スキャン」をタップすると他のBluetoothデバ イスを再検索します。
- ・ 「受信済みファイル」をタップすると受信したファイルを表示します。
- ・「デバイス名称を変更」をタップすると本端 末のデバイス名称を変更できます。
- ・ : → 「ヘルプ」をタップすると Bluetooth 機能の ヘルプを表示します。

データ通信

435

## 他のBluetoothデバイスとペアリング/ 接続する

本端末と他のBluetoothデバイスをBluetooth機能で 接続し、データのやりとりを行うには、あらかじめ他の デバイスとペアリング(接続設定)を行い、本端末に登 録後、接続を行います。

 Bluetoothデバイスによって、ペアリングのみ行うデバ イスと接続までを続けて行うデバイスがあります。

## ホーム画面で H→「設定」→「Bluetooth」

### 🔎 💿 をタップ

- 検出されたBluetoothデバイスが一覧表示されます。
- Bluetoothデバイスが表示されない場合は、「ス キャン」をタップして再度検索します。

## 3 接続したいデバイスをタップ

## 4 パスコードを確認またはパスコード (PIN) を入力 → [OK]

ペアリング時にパスコードが必要なデバイスの場合も一度ペアリングを行うと、次回の接続時にはパスコードの入力は不要になります。

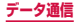

## 他のデバイスからペアリング要求を受けた場合

Bluetooth通信のペアリングを要求する画面が表示され た場合は、必要に応じて「OK」またはパスコード (PIN) を入力→「OK」をタップします。

#### 接続を解除する場合

Bluetoothデバイスの一覧表示で、接続中のデバイスを タップ → 「OK」をタップします。

## ペアリングを解除する

- ホーム画面で H→「設定」→「Bluetooth」
- 2 💿 をタップ
- 3 ペアリングを解除したいデバイスの 器→ 「ペアリングを解除」

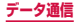

## Bluetooth機能でデータを送受信する

 あらかじめ本端末のBluetooth機能をONにし、検出 可能にしてください。

#### Bluetooth機能でデータを送信する

連絡先(vcf形式の連絡先データ)、静止画、動画などの ファイルを、他のBluetoothデバイス(パソコンなど) に送信できます。

送信は各アプリの「共有」「送信」などのメニューから行ってください。

#### Bluetooth機能でデータを受信する

#### 「ファイル転送」画面が表示されたら、「承認」

- ステータスバーに 
   が表示され、データの受信
   が開始されます。
- 通知パネルで受信状態を確認できます。
- 受信が完了したら通知パネルを開き、
   「Bluetooth共有:受信」をタップすると、受信したデータの一覧が表示されます。表示/再生したいデータをタップすると、受信したデータを確認することができます。

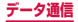

# NFC通信

NFCとは、Near Field Communicationの略で、ISO (国際標準化機構)で規定された国際標準の近接型無線 通信方式です。本端末のリーダー/ライター機能(R/W) や機器間通信機能(P2P)を利用して、本端末をNFC タグに近づけてデータを受信したり、NFCモジュール を搭載した他の機器とデータの送受信をしたりするこ とができます。

 対向機にかざす際の注意事項については、P.250を ご覧ください。

## NFCのReader / Writer, P2PをON にする

NFCを搭載した携帯電話などの機器との間でデータ を送受信するには、Reader / Writer, P2P機能を ONにする必要があります。

- 「Android Beam」をONにすると、P2P機能を搭載 した他の対応端末との間で、ウェブページや連絡先な どのコンテンツを送受信できます。
- 「S Beam」をONにすると、S Beam対応端末との 間でP2P機能とWi-Fi Direct機能を利用して、静止 画や動画、ドキュメントなどのファイルを送受信でき るようになります。

# ホーム画面で H→「設定」→「その他ネットワーク」→「NFC /おサイフケータイ」

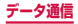

# 2 [Reader/Writer, P2P] の 💽 をタップ

- Android Beamを利用する場合は、「Android Beam」の の をタップします。
- S Beamを利用する場合は、「S Beam」の をタップします。

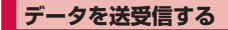

#### ▲端末/相手機器で送信するコンテンツを表示

## 2 本端末と相手機器の *マークを近づける*

 ソフトウェア利用許諾契約書が表示された場合 は、画面の指示に従ってICタグ・バーコードリー ダーの利用開始操作を行ってください。

# 3 本端末の画面をタップ/相手機器からコンテンツの送信操作を行う

- コンテンツが送信/受信されます。
- アプリの選択画面が表示された場合は、利用する アプリを選択してください。

#### お知らせ

- 本端末と相手機器から同時にコンテンツの送信操 作を行うと、送信が正しく動作しない場合があり ます。
- ・
   画面ロックの設定中は、NFCタグ情報の送受信は できません。
- NFC /おサイフケータイ ロックを設定している 場合は、Android Beamを利用できません。
- アプリによっては Android Beam をご利用にな れません。
- すべてのReader / Writer, P2P機能を搭載した 端末との通信を保証するものではありません。

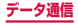

440

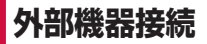

# パソコンとの接続

## USB接続ケーブル SCO2で接続する

本端末とパソコンを付属のUSB接続ケーブル SCO2で 接続すると、パソコンの「Samsung Kies」(P.442) とデータを同期したり、本端末をメディアデバイスとし て認識(P.443) させたりできます。

- 本端末の外部接続端子キャップを開く (P.52)
- 2 本端末の外部接続端子の右側に、USB接続 ケーブル SCO2のmicroUSBプラグを差し 込み、本端末をパソコンに接続
  - microUSBプラグは、
     ・
     ・
     の印刷面を上にして 水平に差し込みます。

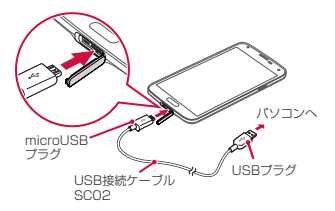

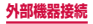

### お知らせ

- USB接続ケーブル SCO2のUSBブラグはパソ コンのUSBコネクタに直接接続してください。
   USB HUBやUSB延長ケーブルを介して接続す ると、正しく動作しないことがあります。
- データ転送中にUSB接続ケーブル SCO2を取り 外さないでください。データが破損する恐れがあ ります。
- 接続可能なOSは、Windows Vista、Windows 7、Windows 8です。

## Samsung Kiesを利用する

Samsung Kiesを利用して、音楽や動画などのメディ アファイルや個人情報を管理したり、本端末のソフト ウェアを更新したりできます。

 Samsung KiesはSamsungのホームページからダ ウンロードして、パソコンにインストールします。 詳細については、Samsungのホームページをご覧く ださい。 http://www.samsung.com/jp/support/usefulsoftware/ KIES/LISP

## 本端末とパソコンをUSB接続ケーブル SCO2で接続

 接続方法については、「USB接続ケーブル SCO2 で接続する」(P.441)をご参照ください。

## 2 パソコンで「Samsung Kies」を起動

 Samsung Kiesの使いかたについては、ヘルプ メニューの「Kiesチュートリアル」をご覧ください。

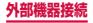

## メディアデバイスとして使用する

本端末とパソコンを付属のUSB接続ケーブル SCO2で 接続すると、本端末がメディアデバイス(MTP)とし て認識され、音楽や動画などのメディアファイルを転送 できます。

## 本端末とパソコンをUSB接続ケーブル SCO2で接続

 接続方法については、「USB接続ケーブル SCO2 で接続する」(P.441)をご参照ください。

# 2 通知パネルを開く →「メディアデバイスとして接続」と表示されていることを確認

 「カメラとして接続」と表示されている場合は、「カ メラとして接続」→「メディアデバイス(MTP)」 にチェックを付けます。

## 3 パソコンを操作して本端末とパソコン間で データを転送

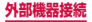

## カメラデバイスとして使用する

本端末とパソコンを付属のUSB接続ケーブル SCO2で 接続してカメラ (PTP) モードにすると、本端末で撮影 した静止画や動画をパソコンに転送できます。

- カメラ(PTP)モードは、MTP非対応のパソコンなどにデータを転送する場合に使用します。
- 本端末とパソコンをUSB接続ケーブル SCO2で接続
  - 接続方法については、「USB接続ケーブル SCO2 で接続する」(P.441)をご参照ください。
- 2 通知パネルを開く →「メディアデバイスとして接続」→「カメラ (PTP)」にチェックを付ける
- 3 パソコンを操作して本端末とパソコン間で データを転送

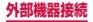

# プリンターとの接続

#### Wi-Fi機能やUSB接続を利用して本端末に対応して いるプリンターで印刷できます。

- Wi-Fi機能を使用する場合は、あらかじめ無線LAN (Wi-Fi)およびプリンター側の設定を行ってください。
- Wi-Fi機能を使用する場合は、本端末とプリンターは、 同一のWi-Fiネットワークに接続されているか、Wi-Fi Directで接続している必要があります。
- USB接続を使用する場合、対応している接続ケーブルにつきましては、プリンターの取扱説明書をご確認ください。

## プリンターで印刷する

### 】 印刷可能なアプリの画面で 🚦 → 「印刷」

- 確認画面が表示された場合は、「OK」をタップ します。
- プリンターの選択画面が表示されます。

### 夕 使用するプリンターをタップ

プリンターの設定画面が表示されます。

## 3 各項目を設定 → 「Start Print」

#### お知らせ

プリンターの種類によって、設定画面に表示される項目は異なります。

# メディアファイル共有機能対応機器と の接続

同じWi-Fiネットワークに接続している他のメディア ファイル共有機能対応機器と、メディアファイルを共有 することができます。

- 本機能を利用する場合は、あらかじめ本端末とメディ アファイル共有機能対応機器を、同じWi-Fiネット ワークに接続してください。
- 本機能は、すべてのメディアファイル共有機能対応機器との接続を保証するものではありません。
- 本端末はDTCP-IPに対応しています。ただし、すべてのDTCP-IP対応機器との接続を保証するものではありません。
- 本機能は、メディアファイル共有機能対応機器に保存 されたすべてのメディアファイルの再生を保証するものではありません。

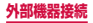

## 近くのデバイスを設定する

# ホーム画面で →「設定」→「近くのデバイス」

2 項目を設定

| 項目       |                      | 説明                                            |
|----------|----------------------|-----------------------------------------------|
| デバイス名称   |                      | 本端末のデバイス名称が表示さ<br>れます。                        |
| 詳細<br>設定 | 共有コンテ<br>ンツ          | 共有するコンテンツを選択しま<br>す。                          |
|          | 許可デバイ<br>ス           | 本端末にアクセス可能な機器リ<br>ストを表示します。                   |
|          | 拒否デバイ<br>ス           | 本端末にアクセス不可の機器リ<br>ストを表示します。                   |
|          | ダウンロー<br>ド先          | 他の機器から本端末にアップ<br>ロードしたメディアファイルの<br>保存先を設定します。 |
|          | 他の端末か<br>らダウン<br>ロード | メディアファイルをアップロー<br>ドしたときの本端末の動作を設<br>定します。     |

#### お知らせ

 許可デバイス/拒否デバイスに追加されているデ バイスを削除するには、「許可デバイス」/「拒 否デバイス」→削除するデバイスにチェックを付 ける→「削除」をタップします。

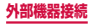

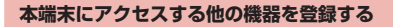

# オーム画面で →「設定」→「近くのデバイス」

## 2 💿 をタップ

- 他の機器からのアクセスを許可するかどうかの確認画面が表示された場合は、手順4へ進んでください。
- 3 アクセスする機器から本端末への接続操作を 行う
  - アクセスを許可するかどうかの確認画面が表示されます。

## 4 [OK]

- アクセスした機器と接続され、許可デバイス (P.447)に機器が追加されます。
- 「キャンセル」をタップするとアクセスを拒否します。拒否デバイス(P.447)に機器が追加されます。

## 5 アクセスした機器から再生の操作を行う

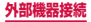

# MHL接続でテレビに表示

### 本端末とHDMI端子付きテレビを接続して、テレビ に動画、画像などを表示します。

- 本端末とHDMI端子付きテレビを接続するにはHDMI 端子(TypeA)に対応したHDMIケーブル(市販品) とHDMI変換ケーブルSCO3(別売)が必要です。 また、MHLに対応したテレビとはMHLケーブル(市 販品)を使用することで接続できます。
- すべてのHDMI対応機器との動作を保証するものでは ありません。

## HDMIケーブルとHDMI変換ケーブルを接続

 HDMI変換ケーブルの接続方法についてはHDMI 変換ケーブルの取扱説明書をご覧ください。

# 2 テレビのHDMI端子にHDMIケーブルを接続

HDMI端子への接続方法や入力の切り替え、音量の調整などについては、テレビの取扱説明書をご覧ください。

## 3 本端末の外部接続端子にHDMI変換ケーブ ルを接続

テレビ表示中にHDMI変換ケーブルが抜けた場合、一定時間接続待機状態になります。

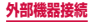

### お知らせ

- HDCP非対応テレビと接続した場合、映像・音声 は正しく出力されません。また、コンテンツによっ てはコンテンツプロバイダから外部出力を禁止さ れていたり、性能上の問題から、外部出力が抑止 されていたりする場合があります。
- MHL出力開始時、接続するテレビによっては入 力が切り替わらず映像が表示されない場合があり ます。その場合、テレビの表示設定を変更してく ださい。
- HDMIケーブルを接続中に、HDMIケーブルを 持って本端末を持ち上げないでください。
- テレビに表示しないときは、HDMIケーブルを取 り外してください。
- MHL接続利用時には、お客様の利用環境によって電波状況に影響が出る場合があります。

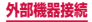

海外利用

## 国際ローミング (WORLD WING) の概要

国際ローミング(WORLD WING)とは、日本国内 で使用している電話番号やメールアドレスはそのま まに、ドコモと提携している海外通信事業者のサー ビスエリアで利用いただけるサービスです。電話、 SMSは設定の変更なくご利用になれます。

#### 対応ネットワークについて

本端末は、クラス5になります。LTEネットワークおよ び3Gネットワーク、GSM / GPRSネットワークのサー ビスエリアでご利用いただけます。また、3G850MHz / GSM850MHzに対応した国・地域でもご利用いた だけます。ご利用可能エリアをご確認ください。

- 海外でご利用いただく前に、以下をあわせてご覧 ください
  - 『ご利用ガイドブック(国際サービス編)』
  - ドコモの「国際サービスホームページ」

#### お知らせ

国番号・国際電話アクセス番号・ユニバーサルナンバー用国際識別番号・接続可能な国、地域および海外通信事業者は、『ご利用ガイドブック(国際サービス編)]またはドコモの「国際サービスホームページ]をご確認ください。

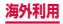

# ご利用できるサービス

## (〇:利用可能)

| 主な通信<br>サービス | ЗG | 3G850 | GSM<br>(GPRS) | LTE |
|--------------|----|-------|---------------|-----|
| 電話           | 0  | 0     | 0             | ×*2 |
| SMS          | 0  | 0     | 0             | 0   |
| メール*1        | 0  | 0     | 0             | 0   |
| ブラウザ*1       | 0  | 0     | 0             | 0   |

- ※1 ローミング時にデータ通信を利用するには、データ ローミングの設定をONにしてください(P.455)。
   ※2 電話は3Gでのご利用となります。
  - お知らせ
  - 接続する海外通信事業者やネットワークにより利用できないサービスがあります。

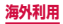

# ご利用時の確認

## 出発前の確認

海外でご利用いただく際は、出発前に日本国内で次の確 認をしてください。

#### ご契約について

WORLD WINGのお申し込み状況をご確認ください。詳細は裏表紙の「総合お問い合わせ先」までお問い合わせください。

充電について

 海外旅行で充電する際のACアダプタは、別売の 「ACアダプタ 03」または「ACアダプタ 04」を ご利用ください。

■料金について

- 海外でのご利用料金(通話料,パケット通信料)は、
   日本国内とは異なります。詳細は『ご利用ガイド ブック(国際サービス編)』またはドコモの「国際 サービスホームページ」をご確認ください。
- ご利用のアブリによっては自動的に通信を行うものがありますので、パケット通信料が高額になる場合があります。各アブリの動作については、お客様ご自身でアブリ提供元にご確認ください。

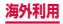

## 事前設定

#### ネットワークサービスの設定について

ネットワークサービスをご契約いただいている場合、 海外からも留守番電話サービス・転送でんわサービ ス・番号通知お願いサービスなどのネットワークサー ビスをご利用になれます。ただし、一部のネットワー クサービスはご利用になれません。

- 海外でネットワークサービスをご利用になるには、 「遠隔操作設定」を開始にする必要があります。渡 航先で「遠隔操作(有料)」の設定を行うことも できます。日本国内から(P.179)、海外から (P.181)
- 設定/解除などの操作が可能なネットワークサービスの場合でも、利用する海外通信事業者によっては利用できないことがあります。

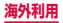

## 滞在国での確認

海外に到着後、本端末の電源を入れると自動的に利用可 能な通信事業者に接続されます。

#### ■ 接続について

「ネットワークオペレーター」の設定で「利用可能な ネットワーク」を「自動選択」に設定している場合は、 最適なネットワークを自動的に選択します。

## 海外で利用するための設定

お買い上げ時は、自動的に利用できるネットワークを検 出して切り替えるように設定されています。手動でネッ トワークを切り替える場合は、次の操作で設定してくだ さい。

■ データローミングの設定

- ホーム画面で → 「設定」→「その他ネットワーク」→「モバイルネットワーク」
- 2 「データローミング」→ 注意画面の内容を確認して「OK」

通信事業者の設定

- ホーム画面で 田 → 「設定」→「その他ネットワーク」→「モバイルネットワーク」→ 「ネットワークオペレーター」
  - 利用可能なネットワークを検索して表示します。
  - ネットワーク検索でエラーが発生する場合は、「モ バイルデータ」のチェックを外して再度実行して ください。(P.348)
- 2 通信事業者のネットワークを選択

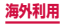

■ ネットワークモードの設定

- ホーム画面で H→「設定」→「その他ネットワーク」→「モバイルネットワーク」→ 「ネットワークモード」
- 2 [LTE/3G/GSM(自動)]/[LTE/3G]/ [3G/GSM]/[3Gのみ]/[GSMのみ]

#### ディスプレイの表示について

 ステータスバーには利用中のネットワークの種類 が表示されます。

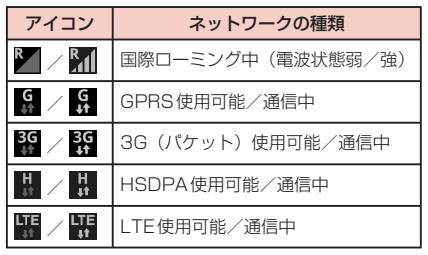

 接続している通信事業者名は、通知パネルで確認 できます。

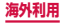

#### 日付と時刻について

「日付と時刻」の「自動日時設定」「自動タイムゾーン」 にチェックを付けている場合は、接続している海外通 信事業者のネットワークから時刻・時差に関する情報 を受信することで本端末の時刻や時差が補正されま す。

- 海外通信事業者のネットワークによっては、時刻・
   時差補正が正しく行われない場合があります。その場合は、手動でタイムゾーンを設定してください。
- 補正されるタイミングは、海外通信事業者によっ て異なります。
- ・「日付と時刻」(P.401)

### お問い合わせについて

- 本端末やドコモminiUIMカードを海外で紛失・盗 難された場合は、現地からドコモへ速やかにご連 絡いただき利用中断の手続きをお取りください。 お問い合わせたについては、裏表紙をご覧ください。なお、紛失・盗難されたあとに発生した通話・ 通信料もお客様のご負担となりますのでご注意く ださい。
- 一般電話などからご利用の場合は、滞在国に割り 当てられている「国際電話アクセス番号」または「ユ ニバーサルナンバー用国際識別番号」が必要です。

# 帰国後の確認

日本に帰国後は自動的にドコモのネットワークに接 続されます。接続できなかった場合は、以下の設定 を行ってください。

- 「モバイルネットワーク」の「ネットワークモード」 を「LTE / 3G / GSM (自動)」に設定してくださ い (P.456)。
- 「モバイルネットワーク」の「ネットワークオペレー ター」を「自動選択」に設定してください(P.455)。

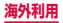

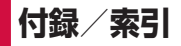

## 試供品

- 試供品は無料修理保証の対象外です。
- 試供品の仕様および外観は、性能向上のため予告なく 変更することがあります。

## マイク付ステレオヘッドセット

 本端末には、マイク付ステレオヘッドセット(試供品) を使用してください。他のイヤホンマイクなどを使用 した場合、音楽の再生音などが聞こえにくくなること があります。

### ご使用方法

- マイク付ステレオヘッドセットの接続プラグ を本端末のヘッドホン接続端子に差し込む
  - ホーム画面などを表示中にスイッチを押すと、以下の操作ができます。
    - 音楽の再生/一時停止
    - 電話を受ける/終了する
  - ホーム画面などを表示中にスイッチを1秒以上押 すと、Sボイスを起動して操作することができま す。
  - ・ 音量キーを押すと、音量を調節できます。
  - 接続プラグを奥まで確実に差し込んでください。
     途中で止まっていると音が聞こえない場合があります。
  - マイク付ステレオヘッドセットのコードが本人や

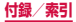

459

周囲の人、物にからまないよう注意してご使用く ださい。

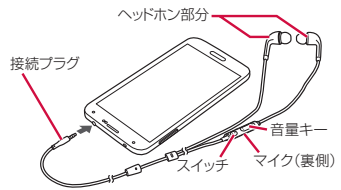

使い終わったら、接続プラグを本端末のヘッドホン接続端子から水平に引き抜きます。

#### ■ イヤピースのサイズが合わないときは

マイク付ステレオヘッドセットには、あらかじめ取り 付けられているイヤピース以外に、サイズの異なる2 種類のイヤピースが付属しています。サイズが合わな いと感じたときは、交換してください。

#### 主な仕様

| コネクタ形状  | 3.5mmステレオミニプラグ |
|---------|----------------|
| インピーダンス | 32Ω            |
| 最大入力    | 40mW (1.13V)   |
| 最大出力    | 94+/-3dB       |
| サイズ     | 長さ 約 1260mm    |
| 質量      | 約12.7g         |

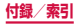

# トラブルシューティング (FAQ)

## 故障かな?と思ったら

- まずはじめに、ソフトウェアを更新する必要があるか をチェックして、必要な場合にはソフトウェアを更新 してください(P.488)。
- 気になる症状のチェック項目を確認しても症状が改善されないときは、裏表紙の「故障お問い合わせ先」または、ドコモ指定の故障取扱窓口までお気軽にご相談ください。

□ 電源

| 症状                                | チェック項目                                                                                                    |
|-----------------------------------|----------------------------------------------------------------------------------------------------|
| 本端末の電源<br>が入らない<br>(本端末が使え<br>ない) | <ul> <li>電池パックが正しく取り付けられていますか。→ P.65</li> <li>電池切れになっていませんか。</li> <li>→ P.72</li> </ul>                                                                                                    |
| 画面が動かな<br>い、電源が切れ<br>ない           | <ul> <li>         ・ 画面が動かなくなったり、電源が<br/>切れなくなったりした場合に ] と<br/>音量キーの下側を8~10秒間押<br/>すと、強制的に再起動することが<br/>できます。         ・※ 強制的に再起動する操作のため、データおよび設定した内容<br/>などが消えてしまう場合があり<br/>ますのでご注意ください。     </li> </ul> |

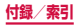

| _  | _ |
|----|---|
| 75 |   |
| T  | ÷ |
| 20 | н |
|    | _ |

| 症状                                           | チェック項目                                                                                                    |
|----------------------------------------------|----------------------------------------------------------------------------------------------------|
| 充電ができな<br>い(通知LED<br>が点灯しない、<br>または点滅す<br>る) | <ul> <li>電池パックが正しく取り付けられていますか。→P.65</li> <li>アダブタの電源ブラグやシガーライターブラグがコンセントまたはシガーライターソケットに正しく差し込まれていますか。</li> <li>アダブタ、付属のUSB接続ケーブルSCO2をご使用の場合、パソコンの電源が入っていますか。</li> <li>付属のUSB接続ケーブルSCO2をご使用の場合、パソコンの電源が入っていますか。</li> <li>卓上ホルダを使用する場合、本端末の充電端子は汚れていませんか。汚れたときは、端子部分を乾いた綿棒などで拭いてください。</li> <li>充電しながら通話や通信、その他機能の操作を長時間行うと、本端末の温度が上昇して通知LEDが点減する場合があります。その場合は、本端末の温度が下がってから再度充電を行ってください。</li> </ul> |

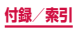

## □ 端末操作

| 症状               | チェック項目                                                                                                    |
|------------------|----------------------------------------------------------------------------------------------------|
| 操作中・充電中<br>に熱くなる | <ul> <li>操作中や充電中、また、充電しな<br/>がらアブリやワンセグ視聴などを<br/>長時間行った場合などには、本端<br/>末や電池パック、アダブタが温か<br/>くなることがありますが、動作上<br/>問題ありませんので、そのままご<br/>使用ください。</li> </ul>                                                                                                    |
| 電池の使用時<br>間が短い   | <ul> <li>・ 圏外の状態で長時間放置されるようなことはありませんか。圏外時は通信可能な状態にできるよう電波を探すため、より多くの電力を消費しています。</li> <li>・ 電池パックの使用時間は、使用環境や劣化度により異なります。</li> <li>・ 電池パックは消耗品です。充電を繰り返すことに、1回で使える時間が次第に短くなっていきます。</li> <li>・ 十分に充電しても購入時に比べて使用時間が極端に短くなった場合は、指定の電池パックをお買い求めください。</li> </ul> |
| 電源断・再起動<br>が起きる  | <ul> <li>電池パックの端子が汚れていると<br/>接触が悪くなり、電源が切れることがあります。汚れたときは、電<br/>池パックの端子を乾いた綿棒など<br/>で拭いてください。</li> </ul>                                                                                                    |

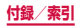

463

| 症状                                        | チェック項目                                                                                                    |
|-------------------------------------------|----------------------------------------------------------------------------------------------------|
| タッチスク<br>リーンをタッ<br>プしても動作<br>しない          | <ul> <li>         ・ 画面ロックが設定されていません         か。         ・         ・         /         ・</li></ul>                                                     |
| タッチスク<br>リーンをタッ<br>プしたときの<br>画面の反応が<br>遅い | <ul> <li>本端末に大量のデータが保存されているときや、本端末とmicroSDカードの間で容量の大きいデータをやりとりしているときなどに起きる場合があります。</li> <li>保護シートが貼られていませんか。保護シートによって動作が認識されにくくなる場合があります。</li> </ul> |
| ドコモ<br>miniUIMカー<br>ドが認識され<br>ない          | ・ ドコモminiUIMカードを正しい向<br>きで挿入していますか。→ P.62                                                                                                    |
| 時計がずれる                                    | <ul> <li>・長い間電源を入れた状態にしていると時計がすれる場合があります。</li> <li>「自動日時設定」が設定されているかを確認し、電波のよい場所で電源を入れ直してください。</li> <li>→ P.401</li> </ul>                           |

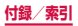

| 症状       | チェック項目                                                                                                    |
|----------|----------------------------------------------------------------------------------------------------|
| 端末動作が不安定 | <ul> <li>お買い上げ後に端末ヘインストール<br/>したアブリによる可能性があります。</li> <li>セーフモード(お買い上げ時に近い)<br/>状態で起動させる機能)で起動して<br/>症状が改善される場合には、インス<br/>トールしたアブリをアンインストー<br/>ルすることで症状が改善される場合<br/>があります。</li> <li>セーフモードの起動方法<br/>電源がOFFの状態から〕を2秒以<br/>上押し、docomののロゴが消えた<br/>あと、音量キーの下側を押し続け<br/>てください。</li> <li>セーフモードが起動すると画<br/>面の左下端に「セーフモード」<br/>と表示されます。</li> <li>セーフモードが起動すると画<br/>面の左下端に「セーフモード」</li> <li>必要なデータを事前にバックアッ<br/>プした上でセーフモードをご利用<br/>ください。</li> <li>お客様ご自身で作成されたウィ<br/>ジェットが消える場合があります。</li> <li>セーフモードは通常の起動状態で<br/>はないため、通常はセーフモード</li> </ul> |

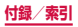

| 症状                                                             | チェック項目                                                                                                    |
|----------------------------------------------------------------|----------------------------------------------------------------------------------------------------|
| 本端足くなった。<br>本端足くびうムの動作<br>の動作がった/<br>の動作がった/<br>一部のプ起動で<br>きない | <ul> <li>・本端末の端末内部メモリの使用状<br/>況を確認し、実行中のプログラム<br/>を終了するなどして、メモリの空<br/>き容量を確保してください。</li> <li>→ P.142</li> </ul>                                                                                        |
| データが正常に<br>表示されない//<br>タッチスクリー<br>ンを正しく操作<br>できない              | <ul> <li>電源を入れ直してください。電源<br/>を入れ直しても問題が解決しない<br/>ときは、「工場出荷状態に初期化」</li> <li>(P.394)を実行すると問題が改<br/>善される場合があります。ただし、<br/>本端末に保存されたすべてのデー<br/>タが削除されるため、必要なデー<br/>タを事前にバックアップした上で<br/>実行してください。</li> </ul> |
| アプリが正しく<br>動作しない(起<br>動できない、エ<br>ラーが頻繁に起<br>こるなど)              | <ul> <li>無効化されているアブリはありませんか。無効化されているアブリを有効にしてから再度お試しください。→ P.420</li> </ul>                                                                                                    |

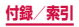
### □ 通話

| 症状                              | チェック項目                                                                                                    |
|---------------------------------|----------------------------------------------------------------------------------------------------|
| 電話発信キー<br>をタップして<br>も発信できな<br>い | <ul> <li>・ドコモminiUIMカードが正しく本端末に取り付けられていますか。<br/>→ P.62</li> <li>・ 機内モードを設定していませんか。 → P.360</li> </ul>                                                                                                    |
| 着信音が鳴らない                        | <ul> <li>マナーモード (サイレント、バイ<br/>ブ) に設定していませんか。→<br/>P.375</li> <li>「着信音」を「サイレント」にし<br/>ていませんか。→ P.377</li> <li>「育量」の「着信音」の音量を0<br/>にしていませんか。→ P.376</li> <li>「自動着信拒否モード」を「全て<br/>の着信」または「自動着信拒否番<br/>考」に設定していませんか。→<br/>P.181</li> <li>機内モードに設定していません<br/>か。→ P.360</li> <li>留守番電話サービスまたは転送で<br/>んわサービスの呼出時間を「0秒」<br/>にしていませんか。→ P.178</li> <li>伝言メモの応答時間を「0秒」に<br/>していませんか。→ P.175</li> </ul> |

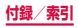

| 症状                                                           | チェック項目                                                                                                    |
|--------------------------------------------------------------|----------------------------------------------------------------------------------------------------|
| 通話ができな<br>い(場所を移動)<br>しても「圏外」の表示が電なない。<br>電なないのに発信ができ<br>ない) | <ul> <li>・電源を入れ直すか、電池パックまたはドコモminiUIMカードを取り付け直してください。</li> <li>→ P.62、P.65、P.74</li> <li>・電波の性質により、圏外ではない、<br/>電波が強くアンテナマークが4本表示されている状態(M))でも、<br/>発信や着信ができない場合があります。場所を移動してかけ直してください。</li> <li>「自動着信拒否モード」を設定していませんか。→ P.181</li> <li>・電波の混み具合により、多くの人が集まる場所では電話やメールが<br/>流み合い、つながりにくい場合が<br/>あります。その場合は「しばらくお待ちください(音声サービス))/しばらくお待ちください(データサービス)」と表示され、話中音が流れます。場所を移動するか、時間をずらしてかけ直してください。</li> </ul> |
| ネットワーク<br>に接続できな<br>い                                        | <ul> <li>電波の弱い場所で使用していませんか。</li> <li>本端末の電源を入れ直すことで回復することがあります。</li> <li>→ P.74</li> </ul>                                                                                                    |

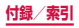

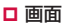

| 症状     | チェック項目                                                                                                    |
|--------|----------------------------------------------------------------------------------------------------|
| ディスプレイ | <ul> <li>「画面のタイムアウト」で設定した時間を経過していませんか。→</li></ul>                                                                                                    |
| が暗い    | P.370 <li>ディスブレイの明るさを調整していませんか。→P.378</li> <li>省電力モードを設定していませんか。→P.410</li> <li>「画面トーンの自動調整」にチェックが付いていませんか。チェックが付いている場合は表示されている画像によって画面のトーンが調整されます。→P.370</li> <li>電池残量が少なくなっていませんか。→P.402</li> |

### □ 音声

| 症状                                     | チェック項目                                                     |
|----------------------------------------|------------------------------------------------------------|
| 通話中、相手の<br>声が聞こえに<br>くい、相手の声<br>が大きすぎる | <ul> <li>通話音量を変更していませんか。</li> <li>→ P.169、P.172</li> </ul> |

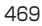

ロメール

| 症状                                   | チェック項目                                                                                                    |
|--------------------------------------|----------------------------------------------------------------------------------------------------|
| メールを自動<br>で受信しない                     | <ul> <li>「Eメールを同期」のチェックを外していませんか。チェックを付けてください。→ P.213</li> <li>「同期スケジュール」を「手動」<br/>に設定していませんか。同期スケジュールを設定してください。→<br/>P.213</li> </ul> |
| 添付ファイル<br>が削除されて<br>画像を見るこ<br>とができない | ・「受信サイズの制限」を確認して<br>ください。 → P.213                                                                                                    |

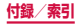

□ カメラ

| 症状                                          | チェック項目                                                                                                    |
|---------------------------------------------|----------------------------------------------------------------------------------------------------|
| カメラで撮影<br>した静止画や<br>動画がぼやけ<br>る             | <ul> <li>カメラのレンズにくもりや汚れが<br/>付着していないかを確認してくだ<br/>さい。</li> <li>人物を撮影するときは、顔検出機能<br/>を設定してください。→ P.289</li> <li>写真手振れ補正、動画手振れ補正<br/>をONにして撮影してください。</li> <li>→ P.288、P.289</li> </ul> |
| カメラを起動<br>しようとする<br>とエラーメッ<br>セージが表示<br>される | <ul> <li>・電池残量を確認してください。<br/>→ P.402</li> <li>・メモリの空き容量を確認してください。→ P.411</li> <li>・①を1秒以上押して端末オプション<br/>画面を表示し、「再起動」をタップ<br/>して本端末を再起動してください。</li> </ul>                            |

#### □ ワンセグ

| 症状               | チェック項目                                                                                                |
|------------------|----------------------------------------------------------------------------------------------------|
| ワンセグの視<br>聴ができない | <ul> <li>・地上デジタルテレビ放送サービスのエリア外か放送電波の弱い場所にいませんか。</li> <li>・エリア情報設定をしていますか。</li> <li>→ P.278</li> </ul> |

□ おサイフケータイ

| 症状                    | チェック項目                                                                                                    |
|-----------------------|----------------------------------------------------------------------------------------------------|
| おサイフケー<br>タイが使えな<br>い | <ul> <li>電池パックを取り外したり、おま<br/>かせロックを起動したりすると、<br/>NFC /おサイフケータイロックの<br/>設定にかかわらずおサイフケータ<br/>イの機能が利用できなくなります。</li> <li>NFC /おサイフケータイロッ<br/>クを設定していませんか。→<br/>P.251</li> <li>本端末の 2 マークがある位置を<br/>読み取り機にかざしていますか。<br/>→ P.250</li> </ul> |

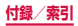

### □ 海外利用

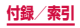

| 症状                                                                                     | チェック項目                                                                                                    |
|----------------------------------------------------------------------------------------|----------------------------------------------------------------------------------------------------|
| 海外でデータ通<br>信ができない                                                                      | ・ データローミング設定をONに<br>してください。→ P.455                                                                                                    |
| 海外で利用中に、<br>突然本端末が使<br>えなくなった                                                          | <ul> <li>利用停止目安額を超えていませんか。「国際ローミングサービス(WORLD WING)」のご利用には、あらかじめ利用停止目安額が設定されています。利用停止目安額を超えてしまった場合、ご利用累積額を精算してください。</li> </ul>                           |
| 海外で電話がか<br>かってこない                                                                      | <ul> <li>「ローミング時着信規制」を「規<br/>制開始」に設定していませんか。</li> <li>→ P.180</li> </ul>                                                                                |
| 相手の電話番号<br>が通知されない<br>/相手の電話番号<br>が通知される/<br>連絡先の登録内<br>容や発信者番弓<br>通知を利用する<br>機能が動作しない | <ul> <li>相手が発信者番号を通知して電話をかけてきても、利用しているネットワークや通信事業者から発信者番号が通知されない場合は、本端末に発信者番号は表示されません。また、利用しているネットワークや通信事業者によっては、相手の電話番号とは違う番号が通知される場合があります。</li> </ul> |

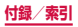

□ データ管理

| 症状                                | チェック項目                                                                                         |
|-----------------------------------|------------------------------------------------------------------------------------------------|
| データ転送が行わ<br>れない                   | <ul> <li>USB HUBを使用していませんか。USB HUBを使用すると、正常に動作しない場合があります。</li> </ul>                           |
| microSDカード<br>に保存したデータ<br>が表示されない | ・ microSDカードを取り付け直<br>してください。 → P.424                                                          |
| 画像が表示されな<br>い                     | <ul> <li>未対応の画像データの場合は<br/>「マイファイル」に □ が表示<br/>されます。</li> </ul>                                |
| 端末をパソコンに<br>接続しても動作し<br>ない        | <ul> <li>Samsung Kiesまたは<br/>Windows Media Player 10<br/>以上をパソコンにインストール<br/>してください。</li> </ul> |

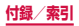

### □ Bluetooth機能

| 症状                                                      | チェック項目                                                                                                    |
|---------------------------------------------------------|----------------------------------------------------------------------------------------------------|
| Bluetoothデバイ<br>スと接続ができな<br>い/サーチしても<br>見つからない          | <ul> <li>Bluetoothデバイス(市販品)<br/>側を機器登録待ち受け状態にし<br/>てから、本端末側から機器登録<br/>を行う必要があります。登録済<br/>みのデバイスを削除後、再度登<br/>録する場合は、デバイスと本端<br/>末の双方で登録されているデバ<br/>イスを削除してから登録してく<br/>ださい。</li> </ul> |
| カーナビやハンズ<br>フリー機器などの<br>外部機器を接続し<br>た状態で本端末か<br>ら発信できない | <ul> <li>相手が電話に出ない、圏外などの状態で複数回発信すると、その番号へ発信できなくなる場合があります。その場合は、本端末の電源を一度切ってから、再度電源を入れ直してください。</li> </ul>                                                                             |

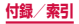

□ 地図・GPS 機能

| 症状                          | チェック項目                                                                                                    |
|-----------------------------|----------------------------------------------------------------------------------------------------|
| オートGPSサー<br>ビス情報が設定で<br>きない | <ul> <li>・電池残量が少なくなり、オート<br/>GPSが停止していませんか。<br/>「低電力時動作設定」により、<br/>オートGPSが停止している場<br/>合は、オートGPSサービス情<br/>報は設定できません。この場合、<br/>「オートGPS」の「低電力時動<br/>作設定」を「停止しない」に設<br/>定するか、または、充電をする<br/>ことで設定できるようになりま<br/>す。→P.67、P.383</li> <li>・「オートGPS」の「オート<br/>GPS動作設定」がOFFになっ<br/>ていませんか。→ P.383</li> </ul> |

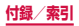

# エラーメッセージ

| エラー<br>メッセージ                                                         | 説明/対処方法                                                                                 | 参照先   |
|----------------------------------------------------------------------|-----------------------------------------------------------------------------------------|-------|
| XXXX<br>(XXXX) が<br>予期せず中<br>止しました。<br>/XXXX<br>(XXXX) は停<br>止しました。* | 本端末や機能にエラーが発<br>生したときに表示されま<br>す。「強制終了」/「OK」<br>をタッブしてから再度操作<br>してください。                 | _     |
| 機内モードが<br>ONです。通<br>話するために、<br>機内モードを<br>OFFにします<br>か?               | 機内モードを設定した状態<br>で電話をかけようとしたと<br>きに表示されます。機内<br>モードをOFFにしてから再<br>度操作してください。              | P.360 |
| モバイルネッ<br>トワークは利<br>用できません。                                          | ドコモminiUIMカードが正<br>しく取り付けられていませ<br>ん。ドコモminiUIMカード<br>が正しく取り付けられてい<br>ることを確認してください。     | P.62  |
| しばらくお待<br>ちください(音<br>声サービス)<br>/しばらくお<br>待ちください<br>(データサービ<br>ス)     | 通話・通信回線においてア<br>クセスが集中しているため、<br>通信規制がかかっていると<br>きに表示されます。規制が<br>解除されてから再度操作し<br>てください。 | _     |

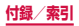

| エラー<br>メッセージ                                                                                                    | 説明/対処方法                                                                                                    | 参照先            |
|----------------------------------------------------------------------------------------------------|----------------------------------------------------------------------------------------------------|----------------|
| 空端量いまな部リが場すタ削さいまな部リがし、や除いしていた。使るや除いしたの低すで、使るややしかしたのです。その除い、で、していたが、ないのに、していたが、ないでは、していたが、ないでは、していたが、                               | システムメモリ(本体)の<br>空き容量が低下したときに<br>表示されます。このままご<br>使用になられると一部機能<br>やアプリが動作しない場合<br>があります。アプリやメディ<br>アコンテンツなどのデータ<br>を削除して、空き容量を確<br>保してください。 | P.155<br>P.430 |
| ソフトウェア<br>アをません。<br>キリークでき、<br>マークでき、<br>マークでき、<br>マーバービー<br>を、<br>ないた<br>た<br>の<br>Samsung<br>Kiesを<br>を更<br>町<br>して<br>く<br>ださい。 | サーバーとの通信に失敗し<br>ました。しばらく時間をお<br>いてから操作をやり直す<br>か、「Samsung Kies」を<br>使ってお試しください。                                                           | P.488          |

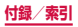

| エラー<br>メッセージ                                                   | 説明/対処方法                                                                                                    | 参照先           |
|----------------------------------------------------------------|----------------------------------------------------------------------------------------------------|---------------|
| カメラを起動<br>できませんで<br>した。                                        | カメラの起動に失敗したと<br>きに表示されます。しばら<br>く時間をおいてから操作を<br>やり直すか、本端末の電源<br>を入れ直してください。                                                                                         | P.74<br>P.285 |
| ビルトインア<br>プリを無効<br>にすると、他<br>のアプリでエ<br>ラー防発生す<br>る原因になり<br>ます。 | アプリを無効化すると、無<br>効化されたアプリと連動し<br>ている他のアプリが正しく<br>動作しない場合がありま<br>す。「OK」をタップしで正<br>しく動作しなくなった場合<br>は、アプリを有効化してく<br>ださい。                                                | P.420         |
| ユーザーメモ<br>リ (本体) が<br>破損しました。<br>再初期化が必<br>要です。                | システムメモリ(本体)が<br>損傷した可能性があるとき<br>に表示されます。「工場出<br>荷状態に初期化」を実行す<br>ると問題が改善する場合が<br>あります。ただし、本端末<br>に保存されたすべてのデー<br>タが削除されるため、必要<br>なデータを事前にバック<br>アップした上で実行してく<br>ださい。 | P.394         |

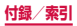

| エラー<br>メッセージ             | 説明/対処方法                                                                                                    | 参照先   |
|--------------------------|----------------------------------------------------------------------------------------------------|-------|
| ブラウザは停<br>止しました。         | ブラウザにエラーが発生<br>したときに表示されます。<br>「OK」をタップし、しばら<br>く時間をおいてから操作を<br>やり直してください。                                                               | P.230 |
| 証明書が見つ<br>かりません          | SSLを利用したウェブ<br>ページから要求される証明<br>書が、本端末にない場合に<br>表示されます。対応する証<br>明書を本端末にインストー<br>ルしてください。                                                  | _     |
| 証明書ベース<br>の認証に失敗<br>しました | SSLを利用したウェブ<br>ページから証明書を要求さ<br>れていますが、本端末に保<br>存されている証明書では承<br>認されないる証明書では承<br>認されないる証明書でなどに表示<br>されます。対応する証明書<br>を本端末にインストールし<br>てください。 | _     |

※ XXXXには、エラーが発生したアプリや機能の名称 などが表示されます。

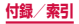

## スマートフォンあんしん遠隔サポート

#### お客様の端末上の画面をドコモと共有することで、 端末操作設定に関する操作サポートを受けることが できます。

- ドコモminiUIMカード未挿入時、国際ローミング中、 機内モードなどではご利用できません。
- スマートフォンあんしん遠隔サポートはお申し込みが 必要な有料サービスです。
- 一部サポート対象外の操作・設定があります。
- スマートフォンあんしん遠隔サポートの詳細について は、ドコモのホームページをご確認ください。

### スマートフォン遠隔サポートセンター 0120-783-360 受付時間午前9:00~午後8:00(年中無休) へ電話

- 本端末からスマートフォン遠隔サポートセンター へ電話する場合は、ホーム画面で → 「遠隔サ ポート」→「このスマートフォンから発信する」
   →「ダイヤル」/「電話」→「毎回」/「今回のみ」 をタップして発信操作を行います。
- 2 ホーム画面で 🗄 → 「遠隔サポート」
  - 初めてご利用される際には、「ソフトウェア使用 許諾書」に同意いただく必要があります。
- 3 「遠隔サポートの接続画面に進む」→「同意 する」
- 4 ドコモからご案内する接続番号を入力
- 5 接続後、遠隔サポートを開始

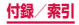

## 保証とアフターサービス

### 保証について

- ・本端末をお買い上げいただくと、保証書が付いていますので、必ずお受け取りください。記載内容および「販売店名・お買い上げ日」などの記載事項をお確かめの上、大切に保管してください。必要事項が記載されていない場合は、すぐにお買い上げいただいた販売店へお申し付けください。無料保証期間は、お買い上げ日より1年間です。
- この製品は付属品を含め、改良のため予告なく製品の 全部または一部を変更することがありますので、あら かじめご了承ください。
- 本端末の故障・修理やその他お取り扱いによって電話 帳などに登録された内容が変化・消失する場合があり ます。万が一に備え、電話帳などの内容はご自身で控 えをお取りくださるようお願いします。
- ※ 本端末は、電話帳などのデータをmicroSDカードに 保存していただくことができます。
- ※本端末はケータイデータお預かりサービスをご利用 いただくことにより、電話帳などのデータをお預かり センターにバックアップしていただくことができま す。

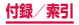

## アフターサービスについて

#### 調子が悪い場合

修理を依頼される前に、本書の「故障かな?と思ったら」 をご覧になってお調べください。

それでも調子がよくないときは、裏表紙の「故障お問い 合わせ先」にご連絡の上、ご相談ください。

#### お問い合わせの結果、修理が必要な場合

ドコモ指定の故障取扱窓口にご持参いただきます。ただ し、故障取扱窓口の営業時間内の受付となります。また、 ご来店時には必ず保証書をご持参ください。なお、故障 の状態によっては修理に日数がかかる場合がございます ので、あらかじめご了承ください。

#### 保証期間内は

- 保証書の規定に基づき無料で修理を行います。
- 故障修理を実施の際は、必ず保証書をお持ちください。保証期間内であっても保証書の提示がないもの、お客様のお取り扱い不良(ディスプレイ・コネクタなどの破損)による故障・損傷などは有料修理となります。
- ドコモの指定以外の機器および消耗品の使用に起 因する故障は、保証期間内であっても有料修理と なります。

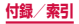

#### ■ 以下の場合は、修理できないことがあります。

- お預かり検査の結果、水濡れ、結露・汗などによる腐食が発見された場合や内部の基板が破損・変形していた場合(外部接続端子・ヘッドホン接続端子・ディスプレイなどの破損や筐体亀裂の場合においても修理ができない可能性があります)
- ※ 修理を実施できる場合でも保証対象外になります ので有料修理となります。

#### 保証期間が過ぎたときは

ご要望により有料修理いたします。

#### 部品の保有期間は

本端末の補修用性能部品(機能を維持するために必要 な部品)の最低保有期間は、製造打切り後4年間を基 本としております。

ただし、故障箇所によっては修理部品の不足などによ り修理ができない場合もございますので、あらかじめ ご了承ください。また、保有期間が経過したあとも、 故障箇所によっては修理可能なことがありますので、 裏表紙の「故障お問い合わせ先」へお問い合わせくだ さい。

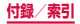

#### お願い

- 本端末および付属品の改造はおやめください。
  - 火災・けが・故障の原因となります。
  - 改造が施された機器などの故障修理は、改造部分を 元の状態に戻すことをご了承いただいた上でお受け いたします。ただし、改造の内容によっては故障修 理をお断りする場合があります。 以下のような場合は改造とみなされる場合がありま

す。

- ディスプレイ部やキー部にシールなどを貼る
- 接着剤などにより本端末に装飾を施す
- 外装などをドコモ純正品以外のものに交換するな ど
- 改造が原因による故障・損傷の場合は、保証期間内 であっても有料修理となります。
- 本端末に貼付されている銘板シールは、はがさないでください。銘板シールが故意にはがされたり、貼り替えられた場合、故障修理をお受けできない場合がありますので、ご注意願います。
- 各種機能の設定などの情報は、本端末の故障・修理や その他お取り扱いによってクリア(リセット)される 場合があります。お手数をおかけしますが、この場合 は再度設定を行ってくださるようお願いいたします。
- 修理を実施した場合には、故障箇所に関係なく、 Wi-Fi用のMACアドレスおよびBluetoothアドレス が変更される場合があります。

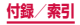

本端末の下記の箇所に磁気を発生する部品を使用しています。
 キャッシュカードなど磁気の影響を受けやすいものを近づけますとカードが使えなくなることがありますので、ご注意ください。

使用箇所:スピーカー、受話ロ、外側カメラ、バイブレー 夕部分(ドコモminiUIMカードスロット上部付近)

 本端末は防水性能を有しておりますが、本端末内部が 濡れたり湿気を帯びてしまった場合は、すぐに電源を 切って電池パックを外し、お早めに故障取扱窓口へご 来店ください。ただし、本端末の状態によって修理で きないことがあります。

#### メモリダイヤル(電話帳機能)およびダウンロー ド情報などについて

本端末を機種変更や故障修理をする際に、お客様が作成 されたデータまたは外部から取り込まれたデータあるい はダウンロードされたデータなどが変化・消失などする 場合があります。これらについて当社は一切の責任を負 いません。また、当社の都合によりお客様の端末を代替 品と交換することにより修理に代えさせていただく場合 がありますが、その際にはこれらのデータなどは一部を 除き交換後の製品に移し替えることはできません。

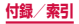

## ソフトウェア更新

#### ソフトウェア更新について

インターネット上のダウンロードサイトから本端末の更 新ファイルをダウンロードし、ソフトウェアの更新を行 います。ソフトウェア更新には、本端末で直接ネットワー クに接続して行う方法と、パソコンにインストールした [Samsung Kies](P.442)を使って行う方法の2種 類があります。

#### ソフトウェア更新についての注意事項

ソフトウェア更新は本端末に保存されているデータを残 したまま行うことができますが、お客様の端末の状態(故 障、破損、水濡れなど)によってはデータの保護ができ ない場合があります。万が一のトラブルに備え、本端末 内のお客様情報やデータは、バックアップを取っていた だくことをおすすめします。ただし一部バックアップが 取れないデータがありますので、あらかじめご了承くだ さい。

- ソフトウェア更新の前に以下の準備を行ってください。
  - 本端末で実行中のすべてのプログラムを終了する (P.142)
  - 本端末を充電(P.72)し、電池残量を十分な状態にする
- ソフトウェア更新中は電池パックを外さないでください。更新に失敗し、操作できなくなることがあります。

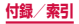

- 本端末で直接ネットワークに接続してソフトウェア更 新を行う場合は、電波状態の良い所で、移動せずに実 行することをおすすめします。電波状態が悪い場合に は、ソフトウェア更新を中断することがあります。
- ソフトウェア更新(ダウンロード、更新ファイルのイ ンストール)には時間がかかる場合があります。
- ソフトウェア更新ファイルのインストール中は、電話の発着信を含めすべての機能を利用できません。
- ソフトウェア更新に失敗するなどして一切の操作ができなくなった場合は、大変お手数ですがドコモ指定の故障取扱窓口までお越しいただきますようお願いいたします。

### 本端末だけで更新する

本端末でネットワークに接続して本端末のソフトウェア を更新できます。

ホーム画面で 田 → 「設定」→「端末情報」→ 「ソフトウェア更新」

#### 🔎 「今すぐ更新」

 Wi-Fi接続時のみファイルのダウンロードを許可 する場合は、「Wi-Fiのみ」にチェックを付けます。

### 3 画面の指示に従って操作

 アップデートするファイルが正常にダウンロード された後、アップデートするように操作を行うと、 端末が再起動され、アップデートが開始されます。 アップデート中には電話などの機能を使用できま せん。

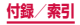

#### お知らせ

- ソフトウェアをダウンロードしたあと、インス トール続行の確認画面で以下の操作を行うと、イ ンストールの実行を延期できます。
  - 「ソフトウェア更新予約」にチェックを付ける
     →「インストール」→ インストール時刻を設定
     →「OK」をタップする
  - ● をタップする、または を押してホー ム画面に戻る

延期した場合でも、以下の操作でインストールを すぐに開始できます。

- ホーム画面で 田 → 「設定」→「端末情報」→ 「ソフトウェア更新」→「今すぐ更新」
- 通知パネルを開く →「ソフトウェア更新」→ 「インストール」
- アップデートの内容によっては、利用できるネットワークが制限される場合があります。

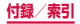

## 主な仕様

## □ 本体

| 品名                |                   | SC-04F                                              |  |
|-------------------|-------------------|-----------------------------------------------------|--|
| サイズ               |                   | 高さ:約142mm、<br>幅:約73mm、<br>厚さ:約8.3mm<br>(最厚部:約9.6mm) |  |
| 質量                |                   | 約147g(電池パック装着時)                                     |  |
| メモリ               | J                 | ROM 32GB <sup>#1</sup><br>RAM 2GB                   |  |
| 連続                | FOMA / 3G         | 静止時(自動):約500時間                                      |  |
| 待受                | LTE               | 静止時(自動):約440時間                                      |  |
| 時間<br>GSM         |                   | 静止時(自動):約440時間                                      |  |
| 連続                | FOMA / 3G         | 約1020分                                              |  |
| 通詁<br>時間          | GSM               | 約700分                                               |  |
|                   | AC アダプタ<br>04(別売) | 約 125分(卓上ホルダ<br>SCO7使用時:約 125分)                     |  |
| 充電                | AC アダプタ<br>03(別売) | 約 190 分(卓上ホルダ<br>SC07 使用時:約 190 分)                  |  |
| 時間                | DC アダプタ<br>04(別売) | 約120分                                               |  |
| DC アダプタ<br>03(別売) |                   | 約220分                                               |  |

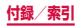

| 種類         |                                   | 有機 EL<br>(Full HD Super AMOLED)      |  |
|------------|-----------------------------------|--------------------------------------|--|
| 画面         | サイズ                               | 約5.1 inch                            |  |
| 部分         | 発色数                               | 16,777,216色                          |  |
|            | 解像度<br>(ピクセル数)                    | 横 1080 ピクセル×<br>縦 1920 ピクセル Full HD  |  |
| 撮像         | 種類                                | 外側:高解像度裏面照射型<br>CMOS<br>内側:裏面照射型CMOS |  |
| 糸丁         | サイズ                               | 外側:1/2.6 inch<br>内側:1/8.0 inch       |  |
| カメラ有効画素数   |                                   | 外側:約1600万画素<br>内側:約210万画素            |  |
| 記録画素数(最大時) |                                   | 外側:約1590万画素<br>内側:約210万画素            |  |
| デジタルズーム    |                                   | 最大約4.0倍(30段階)                        |  |
| 音楽         | Windows Media Audio<br>(WMA) ファイル | 連続再生時間約3150分<br>(バックグラウンド再生対応)       |  |
| 再生         | MP3ファイル                           | 連続再生時間約4086分<br>(バックグラウンド再生対応)       |  |
| ワンt        | zグ連続視聴時間                          | 約600分                                |  |

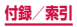

| ワンセグ録画時間        |                            | SC-04F (本体):<br>最長約153時間(1件あたり<br>約12時間)<br>microSDカード(1GB):<br>約6時間                       |  |
|-----------------|----------------------------|--------------------------------------------------------------------------------------------|--|
| モバキャス運          | 連続視聴時間                     | 約410分                                                                                      |  |
| 表示言語            |                            | 日本語/英語/韓国語                                                                                 |  |
| 入力言語(<br>音声入力)  | 文字入力・                      | 文字入力:日本語/英語/韓<br>国語<br>音声入力:Google音声入力<br>による                                              |  |
| ヘッドホン接続端子       |                            | 3.5 φイヤホンジャック                                                                              |  |
|                 | 極数                         | 4極                                                                                         |  |
| 無線LAN           |                            | IEEE802.11a/b/g/n <sup>*2</sup> /ac <sup>*2</sup><br>準拠(IEEE802.11n周波数<br>帯:2.4GHz / 5GHz) |  |
|                 | 対応バー<br>ジョン <sup>**3</sup> | Bluetooth標準規格<br>Ver. 4.0                                                                  |  |
| Bluetooth<br>機能 | 出力                         | Bluetooth標準規格<br>Power Class 1                                                             |  |
|                 | 見通し通<br>信距離 <sup>**4</sup> | 約10m以内                                                                                     |  |

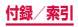

| Bluetooth 対応プロ<br>機能 ファイル <sup>∞5</sup> | Object Push Profile (OPP)<br>Headset Profile (HSP)<br>Hands-Free Profile (HSP)<br>Advanced Audio<br>Distribution Profile (A2DP)<br>Audio/Video Remote<br>Control Profile (AVRCP)<br>Serial Port Profile (SPP)<br>Phone Book Access Profile<br>(PBAP)<br>Human Interface Device<br>Profile (HID)<br>Personal Area Networking<br>Porfile (PAN) **6<br>SIM Access Profile (SAP)<br>Message Access Profile<br>(MAP) |
|-----------------------------------------|----------------------------------------------------------------------------------------------------|
|-----------------------------------------|----------------------------------------------------------------------------------------------------|

- ※1 Android OSやお買い上げ時に搭載されているア プリの保存にも使用されているため、実際に使用 できる容量とは異なります。
- ※2 MIMOに対応しています。
- ※3 本端末およびすべてのBluetooth機能搭載機器は、 BluetoothSIGが定めている方法でBluetooth標準規格に適合していることを確認しており、認証を取得しています。ただし、接続する機器の特性や仕様によっては、操作方法が異なったり、接続してもデータのやりとりができない場合があります。
- ※4 通信機器間の障害物や、電波状況により変化します。
- ※5 Bluetooth通信の接続手順を製品の特性ごとに標準化したものです。
- ※6 PAN User (PANU)機能のみをサポートします。

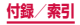

- 連続通話時間とは、電波を正常に送受信できる状態で 通話に使用できる時間の目安です。
- 連続待受時間とは、電波を正常に受信できる状態での 目安です。

なお、電池の充電状態、機能設定状況、気温などの使 用環境、利用場所の電波状態(電波が届かないか弱い 場所)などにより、待受時間は約半分程度になる場合 があります。

- インターネット接続を行うと通話(通信)・待受時間 は短くなります。また、通話やインターネット接続を しなくても電子メールを作成したり、アプリを起動す ると通話(通信)・待受時間は短くなります。
- 静止時の連続待受時間とは、電波を正常に受信できる 静止状態での平均的な利用時間です。
- 充電時間は、本端末の電源を切って、電池パックが空の状態から充電したときの目安です。本端末の電源を入れて充電した場合、充電時間は長くなります。
- □ 電池パック

| 品名   | 電池パック SC13 |  |
|------|------------|--|
| 使用電池 | リチウムイオン電池  |  |
| 公称電圧 | 3.85V      |  |
| 公称容量 | 2800mAh    |  |

#### □ 卓上ホルダ

| 品名 | 卓上ホルダ SC07 |  |
|----|------------|--|
| 入力 | 5.0V 1.8A  |  |
| 出力 | 5.0V 1.8A  |  |

495

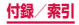

## ファイル形式

本端末で撮影した静止画と動画は以下のファイル形式で保存されます。

| 種類  | ファイル形式 | 拡張子 |
|-----|--------|-----|
| 静止画 | JPEG   | jpg |
| 動画  | MP4    | mp4 |

本端末でOffice文書などを閲覧できます。 対応している種類とバージョンは以下のとおりです。

| 種類                          | バージョン/拡張子                                                   |
|-----------------------------|-------------------------------------------------------------|
| Microsoft<br>Word           | MS Word 97-2013<br>(.doc、.doc、.dot、.dot、.rtf)               |
| Microsoft<br>Excel          | MS Excel 97-2013<br>(.xls、.xlsx、.xlt、.xltx、.csv)            |
| Microsoft<br>Power<br>Point | MS PowerPoint 97-2013<br>(.ppt、.pptx、.pps、.ppsx、.pot、.potx) |
| Adobe<br>PDF                | V1.2-V1.7 (.pdf)                                            |
| Hansoft<br>Hangul           | HWP 97-3.0、2002-2010 (.hwp)                                 |
| Text                        | (.txt、.asc)                                                 |

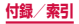

## 静止画の撮影枚数(目安)

| 撮影サイズ              | SC-04F<br>(本体) <sup>*</sup> | microSDカード<br>(1GB) |
|--------------------|-----------------------------|---------------------|
| 8M (3264<br>×2448) | 最大約<br>10,000枚              | 最大約400枚             |

ファイルサイズが2.5MBの場合の撮影枚数です。 ※ お買い上げ時の保存可能枚数です。

## 動画の撮影時間(目安)

| 撮影サイズ   | SC-04F<br>(本体) <sup>*</sup>  | microSDカード<br>(1GB)         |
|---------|------------------------------|-----------------------------|
| 640×480 | 最大約900分<br>(1件あたり最大<br>約60分) | 最大約35分<br>(1件あたり最大約<br>35分) |

※ お買い上げ時の録画可能時間です。

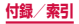

## 携帯電話機の比吸収率(SAR)など について

### 携帯電話の比吸収率 (SAR)

この機種 [SC-04F] の携帯電話機は、国が定めた電波の 人体吸収に関する技術基準および電波防護の国際ガイド ラインに適合しています。

この携帯電話機は、国が定めた電波の人体吸収に関する技 術基準(※1)ならびに、これと同等な国際ガイドライン が推奨する電波防護の許容値を遵守するよう設計されてい ます。この国際ガイドラインは世界保健機関(WHO)と協 力関係にある国際非電離放射線防護委員会(ICNIRP)が定 めたものであり、その許容値は使用者の年齢や健康状況に 関係なく十分な安全率を含んでいます。

国の技術基準および国際ガイドラインは電波防護の許容値を 人体に吸収される電波の平均エネルギー量を表す比吸収率 (SAR:Specific Absorption Rate)で定めており、携帯 電話機に対するSARの許容値は2.0W/kgです。この携帯電 話機の側頭部におけるSARの最大値は0.185W/kg、身体 に装着した場合のSARの最大値は0.234W/kg(※2)で す。個々の製品によってSARに多少の差異が生じることも ありますが、いずれも許容値を満足しています。

携帯電話機は、携帯電話基地局との通信に必要な最低限の 送信電力になるよう設計されているため、実際に通話等を 行っている状態では、通常SARはより小さい値となります。 一般的には、基地局からの距離が近いほど、携帯電話機の 出力は小さくなります。

この携帯電話機は、側頭部以外の位置でも使用可能です。 キャリングケース等のアクセサリをご使用するなどして、 身体から1.5センチ以上離し、かつその間に金属(部分) が含まれないようにしてください。

このことにより、本携帯電話機が国の技術基準および電波 防護の国際ガイドラインに適合していることを確認してい

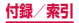

ます。

世界保健機関は、「携帯電話が潜在的な健康リスクをも たらすかどうかを評価するために、これまで20年以上 にわたって多数の研究が行われてきました。今日まで、 携帯電話使用によって生じるとされる、いかなる健康影 響も確立されていません。」と表明しています。

さらに詳しい情報をお知りになりたい場合には世界保健 機関のホームページをご参照ください。

http://www.who.int/docstore/peh-emf/ publications/facts\_press/fact\_japanese.htm

SARについて、さらに詳しい情報をお知りになりたい 方は、下記のホームページをご参照ください。

総務省のホームページ http://www.tele.soumu.go.jp/j/sys/ele/index.htm

一般社団法人電波産業会のホームページ http://www.arib-emf.org/indexO2.html

ドコモのホームページ https://www.nttdocomo.co.jp/product/sar/

SAMSUNGのホームページ http://www.samsung.com/sar/sarMain.do → Location欄で「Japan」→ Language欄で [Japanese] → Phone Model欄で「SC-04F] → [Go] → search resultsの欄のリンクをクリック

- ※1 技術基準については、電波法関連省令(無線設備 規則第14条の2)で規定されています。
- ※2 Xi/FOMAと同時に使用可能な無線機能を含みます。

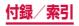

## FCC notice

 This device complies with part 15 of the FCC Rules. Operation is subject to the following two conditions:

(1) This device may not cause harmful interference, and (2) this device must accept any interference received, including interference that may cause undesired operation.

 Changes or modifications not expressly approved by the manufacturer responsible for compliance could void the user's authority to operate the equipment.

#### Information to User

This equipment has been tested and found to comply with the limits of a Class B digital device, pursuant to Part 15 of the FCC Rules. These limits are designed to provide reasonable protection against harmful interference in a residential installation. This equipment generates, uses and can radiate radio frequency energy and, if not installed and used in accordance with the instructions, may cause harmful interference to radio communications.

However, there is no guarantee that interference will not occur in a particular installation; if this equipment does cause harmful interference to radio or television reception, which can be determined by turning the equipment off and on, the user is encouraged to try to correct the interference by one or more of the following measures:

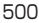

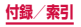

- 1. Reorient/relocate the receiving antenna.
- 2. Increase the separation between the equipment and receiver.
- Connect the equipment into an outlet on a circuit different from that to which the receiver is connected.
- Consult the dealer or an experienced radio/TV technician for help.

## FCC RF exposure information

Your handset is a radio transmitter and receiver. It is designed and manufactured not to exceed the emission limits for exposure to radio frequency (RF) energy set by the Federal Communications Commission of the U.S. Government.

The guidelines are based on standards that were developed by independent scientific organisations through periodic and thorough evaluation of scientific studies. The standards include a substantial safety margin designed to assure the safety of all persons, regardless of age and health.

The exposure standard for wireless handsets employs a unit of measurement known as the Specific Absorption Rate, or SAR. The SAR limit set by the FCC is 1.6 W/kg.

The tests are performed in positions and locations (e.g., at the ear and worn on the body) as required by the FCC for each model. The highest SAR value for this model handset when tested for use at the ear is 1.15 W/kg and when worn on the body, as described in this user guide, is 0.84 W/kg.

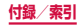

## Body-worn operation

For body worn operation, this phone has been tested and meets the FCC RF exposure guidelines. Please use an accessory designated for this product or an accessory which contains no metal and which positions the handset a minimum of 1.5 cm from the body. The use of accessories that do not satisfy these requirements may not comply with FCC RF exposure requirements, and should be avoided. The FCC has granted an Equipment Authorization for this model handset with all reported SAR levels evaluated as in compliance with the FCC RF emission guidelines. SAR information on this model handset is on file with the FCC and can be found under the Display Grant section of http://transition.fcc.gov/oet/ea/fccid/ after searching on FCC ID A3LSWDSC04F.

Additional information on Specific Absorption Rates (SAR) can be found on the Cellular Telecommunications & Internet Association (CTIA) Website at <u>http://www.ctia.org/</u>.

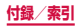
# European RF Exposure Information

Your mobile device is a radio transmitter and receiver. It is designed not to exceed the limits for exposure to radio waves recommended by international guidelines. These guidelines were developed by the independent scientific organization ICNIRP and include safety margins designed to assure the protection of all persons, regardless of age and health.

The guidelines use a unit of measurement known as the Specific Absorption Rate, or SAR. The SAR limit for mobile devices is 2 W/kg and the highest SAR value for this device when tested at the ear was 0.539 W/kg<sup>\*\*</sup>. As mobile devices offer a range of functions, they can be used in other positions, such as on the body as described in this user guide. In this case, the highest tested SAR value is 0.319 W/kg. As SAR is measured utilizing the devices highest transmitting power the actual SAR of this device while operating is typically below that indicated above. This is due to automatic changes to the power level of the device to ensure it only uses

the minimum level required to reach the network.

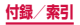

#### Product details

For the following Product : GSM WCDMA LTE BT/WiFi Mobile Phone Model(s) : SC-04F

C€0168①

#### **Declaration & Applicable standards**

We hereby declare, that the product above is in compliance with the essential requirements of the R&TTE Directive (1999/5/EC) by application of:

SAFETY EN 60950-1:2006 + A11:2009 + A1:2010 + A12:2011

| SAR | EN 50360 : 2001 / A1:2012 | EN 50566 : 2013   |
|-----|---------------------------|-------------------|
|     | EN 62209-1 : 2006         | EN 62209-2 : 2010 |
|     | EN 62479 : 2010           |                   |

- EMC EN 301 489-1 V1.9.2 (09-2011) EN 301 489-17 V2.2.1 (09-2012) EN 301 489-24 V1.5.1 (10-2010) EN 301 489-3 V1.6.1 (08-2013) EN 301 489-7 V1.3.1 (11-2005)
- RADIO
   EN 300 328 V1.81 (06:2012)
   EN 300 440-1 V1.6.1 (08:2010)

   EN 300 440-2 V1.4.1 (06:2012)
   EN 301 511 V90.2 (03:2003)

   EN 301 863 V1.7.1 (06:2012)
   EN 301 908-1 V52.1 (05:2011)

   EN 301 908-1 V62.1 (04:2013)
   EN 301 908-13 V52.1 (05:2011)

   EN 301 908-2 V5.4.1 (12:2012)
   EN 301 908-2 V62.1 (10:2013)

   EN 301 908-2 V5.4.1 (10:2005)
   EN 301 908-2 V5.1.1 (07:2005)

and the Directive (2011/65/EU) on the restriction of the use of certain hazardous substances in electrical and electronic equipment by application of EN 50581:2012.

The conformity assessment procedure referred to in Article 10 and detailed in Annex[IV] of Directive 1999/5/EC has been followed with the involvement of the following Notified Body(ies):

TÜV SÜD BABT, Octagon House, Concorde Way, Fareham, Hampshire, PO15 5RL, UK X Identification mark: 0168

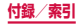

#### Representative in the EU

Samsung Electronics Euro QA Lab. Blackbushe Business Park Saxony Way, Yateley, Hampshire GU46 6GG, UK

SHloldoup

Stephen Colclough / EU Representative

(Place and date of issue)

2014 03 07

(Name and signature of authorized person)

This is not the address of Samsung Service Centre. For the address or the phone number of Samsung Service Centre, see the warranty card or contact the retailer where you purchased your product.

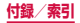

## 輸出管理規制

本製品及び付属品は、日本輸出管理規制(「外国為替及び 外国貿易法」及びその関連法令)の適用を受ける場合が あります。本製品及び付属品を輸出する場合は、お客様 の責任及び費用負担において必要となる手続きをお取り ください。詳しい手続きについては経済産業省へお問合 せください。

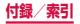

### 著作権について

音楽、映像、コンピュータ・プログラム、データベース などは著作権法により、その著作物および著作権者の権 利が保護されています。こうした著作物を複製すること は、 個人的にまたは家庭内で使用する目的でのみ行うこ とができます。上記の日的を超えて、権利者の了解なく これを複製(データ形式の変換を含む)、改変、複製物 の譲渡、ネットワーク上での配信などを行うと、 権侵害|「著作者人格権侵害|として指害賠償の請求や 刑事処罰を受けることがあります。本製品を使用して複 製などをなされる場合には、著作権法を遵守の上、適切 なご使用を心がけていただきますよう、お願いいたしま す。また、本製品にはカメラ機能が搭載されています が、本力メラ機能を使用して記録したものにつきまして も、上記と同様の適切なご使用を心がけていただきます よう、お願いいたします。

### 肖像権について

他人から無断で写真を撮られたり、撮られた写真を無断 で公表されたり、利用されたりすることがないように主 張できる権利が肖像権です。肖像権には、誰にでも認め られている人格権と、タレントなど経済的利益に着目し た財産権(パブリシティ権)があります。したがって、 勝手に他人やタレントの写真を撮り公開したり、配布し たりすることは違法行為となりますので、適切なカメラ 機能のご使用を心がけてください。

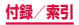

### 商標について

- 「Xi|「Xi / クロッシィ|「FOMA|「iモード|「iア プリ」「デコメール<sup>®</sup>」「iコンシェル」「マチキャラ」 「声の宅配便|「WORLD CALL|「WORLD WING| 「公共モード」「おまかせロック」「イマドコサーチ」 「イマドコかんたんサーチ」「mopera U」「ビジネス moperal 「エリアメール | 「sp モード | 「e トリセツ | 「お サイフケータイ|[トルカ|[dマーケット|[dメニュー] 「かざしてリンク」「フォトコレクション」「しゃべっ てコンシェル|「スマートフォンあんしん遠隔サポー ト|「あんしんスキャン| および [ i コンシェル| ロゴ、 「おサイフケータイ | ロゴ、「トルカ | ロゴ、「エリアメー ル| ロゴ、「eトリセツ| ロゴ、「しゃべってコンシェル| ロゴ、「スマートフォンあんしん遠隔サポート」ロゴ、 「ICタグ・バーコードリーダー」ロゴ、「メディアプレ イヤー| ロゴ、「ドコモバックアップ| ロゴ、「電話帳| ロゴ、「dマーケット」ロゴ、「dメニュー」ロゴ、「iD」 ロゴ、「Xi」ロゴは(株)NTTドコモの商標または登録 商標です。
- microSDロゴ、microSDHCロゴ、microSDXCロ ゴはSD-3C, LLCの商標です。

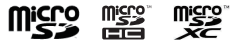

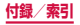

 本製品は、株式会社ACCESSのNetFront Browser を搭載しています。
 ACCESS、ACCESSロゴ、NetFrontは、日本国、 米国、およびその他の国における株式会社ACCESS の登録商標または商標です。
 Copyright © [2014] ACCESS CO., LTD. All rights reserved.
 本製品の一部分にIndependent JPEG Groupが開 発したモジュールが含まれています。

## ACCESS" NetFront

 Bluetooth<sup>®</sup> smart ready とそのロゴマークは、 Bluetooth SIG, INCの登録商標で、株式会社NTTド コモはライセンスを受けて使用しています。その他の 商標および名称はそれぞれの所有者に帰属します。

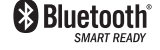

Wi-Fi Certified<sup>®</sup>とそのロゴは、Wi-Fi Allianceの登録商標または商標です。

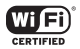

- 「モバキャス」は、株式会社ジャパン・モバイルキャ スティングの商標です。
- 「NOTTV」は、株式会社mmbiの商標です。
- 「キャッチホン」は日本電信電話株式会社の登録商標 です。
- iWnn<sup>©</sup> OMRON SOFTWARE Co., Ltd. 2008-2014 All Rights Reserved.
- Microsoft<sup>®</sup>、Windows Media<sup>®</sup>、ActiveSync<sup>®</sup>は、
   米国Microsoft Corporationの、米国またはその他

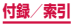

の国における商標または登録商標です。

- OracleとJavaは、Oracle Corporation及びその子 会社、関連会社の米国及びその他の国における登録商 標です。
   文中の社名、商品名等は各社の商標または登録商標で ある場合があります。
- ・

   ・
   にフェリカネットワークス株式会社の登録商標です。
- FeliCaは、ソニー株式会社が開発した非接触ICカードの技術方式です。
- FeliCaは、ソニー株式会社の登録商標です。
- ロヴィ、Rovi、Gガイド、G-GUIDE、Gガイドモバイル、
   G-GUIDE MOBILE、およびGガイド関連ロゴは、米
   国Rovi Corporation および/またはその関連会社の
   日本国内における商標または登録商標です。

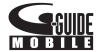

- 「Twitter」はTwitter, Inc.の商標または登録商標です。
- HPは、Hewlett-Packard Development Company L.P.の登録商標です。
- その他本書に記載されている会社名および商品名は、
   各社の商標または登録商標です。

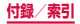

## その他

- 本書では各OS(日本語版)を次のように略して表記しています。
  - Windows 8は、Microsoft® Windows® 8 (Windows 8、Pro、Enterprise)の略です。
  - Windows 7は、Microsoft® Windows® 7 (Starter、Home Basic、Home Premium、 Professional、Enterprise、Ultimate)の略です。
  - Windows Vistaは、Windows Vista® (Home Basic、Home Premium、Business、 Enterprise、Ultimate) の略です。
- 本製品は、MPEG-4 Visual Patent Portfolio License に基づきライセンスされており、お客様が個 人的かつ非営利目的において以下に記載する場合にお いてのみ使用することが認められています。
  - MPEG-4 Visualの規格に準拠する動画(以下、 MPEG-4 Video)を記録する場合
  - 個人的かつ非営利的活動に従事する消費者によって 記録されたMPEG-4 Videoを再生する場合
  - MPEG-LAよりライセンスを受けた提供者により提 供されたMPEG-4 Videoを再生する場合

プロモーション、社内用、営利目的などその他の用途 に使用する場合には、米国法人MPEG LA. LLCにお 問い合わせください。

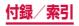

## SIMロック解除

本端末はSIMロック解除に対応しています。SIMロッ クを解除すると他社のSIMカードを使用することがで きます。

- SIMロック解除は、ドコモショップで受付をしております。
- ・ 別途SIMロック解除手数料がかかります。
- 他社のSIMカードをご使用になる場合、LTE方式では、 ご利用いただけません。また、ご利用になれるサービス、機能などが制限される場合があります。当社では、 一切の動作保証はいたしませんので、あらかじめご了承ください。
- SIMロック解除に関する詳細については、ドコモのホームページをご確認ください。

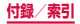

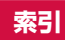

## あ

| アカウント・・・・・                                     |          |
|------------------------------------------------|----------|
| 削除                                             |          |
| 設定                                             |          |
| 明るさ                                            |          |
| アクセスポイント・・・・・・・・・・・・・・・・・・・・・・・・・・・・・・・・・・・・   |          |
| 初期化                                            |          |
| 設定                                             |          |
| アプリ画面・・・・・                                     | 125, 154 |
| アプリケーション管理・・・・・・・・・・・・・・・・・・・・・・・・・・・・・・・・・・・・ |          |
| · · · · · · · · · · · · · · · · · · ·          |          |
|                                                |          |
| PIN ロック解除コード (PUK)                             |          |
| ネットワーク暗証番号                                     |          |
| 安全サポート・・・・・                                    |          |
| 位置情報サービス・・・・・                                  |          |
| 印刷                                             |          |
| ウェブブラウザ・・・・・                                   |          |
| おサイフケータイ・・・・・                                  |          |
| 音量設定                                           |          |

## か

| 海外で利用できるサ-                  | ービス・・・・・・ |       |
|-----------------------------|-----------|-------|
| カメラ・・・・・・・・・・・・・・・・・・・・・・・・ |           |       |
| カメラの設定                      |           |       |
| 撮影画面の見かた・                   |           |       |
|                             | 513       | 付録/索引 |

| 静止画の撮影                                    | 286 |
|-------------------------------------------|-----|
| 動画の撮影                                     | 287 |
| 画面表示の拡大/縮小・・・・・                           | 79  |
| 画面ロック・・・・・75,                             | 381 |
| カレンダー・・・・・・・・・・・・・・・・・・・・・・・・・・・・・・・・・・・・ | 331 |
| キーボード入力・・・・・                              | 92  |
| Samsung日本語キーパッド                           | 92  |
| 手書き入力キーボード・・・・・                           | 97  |
| 入力方法の切り替え・・・・・                            | 92  |
| 起動中のアプリー覧・・・・・                            | 142 |
| 起動中のアプリの件数                                | 142 |
| 機内モード・・・・・                                | 360 |
| キャッチホン・・・・・                               | 178 |
| ギャラリー・・・・・・・・・・・・・・・・・・・・・・・・・・・・・・・・・・・・ | 300 |
| 切り取り                                      | 98  |
| 緊急速報「エリアメール」                              | 227 |
| クイック検索ボックス・・・・・                           | 136 |
| クイック設定ボタン・・・・・                            | 116 |
| 公共モード(電源OFF)設定                            | 179 |
| 声の宅配便                                     | 178 |
| 国際電話 (WORLD CALL) ······                  | 176 |
| 国際ローミング (WORLD WING) ·······              | 451 |
| 個人設定                                      | 383 |
| コピー・・・・・・・・・・・・・・・・・・・・・・・・・・・・・・・・・・・・   | 98  |

## さ

| 最近使用したアプリの一覧 | 141 |
|--------------|-----|
| サウンドと画面表示    | 368 |
| 辞書           | 342 |

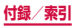

| システム・・・・・                                     | 400 |
|-----------------------------------------------|-----|
| 自分の電話番号を確認・・・・・                               | 419 |
| 指紋認証機能を利用する・・・・・・・・・・・・・・・・                   | 87  |
| 充電                                            | 67  |
| 仕様                                            | 491 |
| 省電力モード・・・・・                                   | 410 |
| 初期設定                                          | 106 |
| スクリーンキャプチャ・・・・・・・・・・・・・・・・・・・・・・・・・・・・・・・・・・・ | 86  |
| スクリーンセーバー・・・・・・・・・・・・・・・・・・・・・・・・・・・・・・・・・・   | 379 |
| スクロール・・・・・                                    | 79  |
| ステータスバー・・・・・                                  | 110 |
| 主なステータスアイコン                                   | 113 |
| 主な通知アイコン・・・・・                                 | 110 |
| ストレージ・・・・・                                    | 411 |
| スワイプ・・・・・・                                    | 79  |
| 静止画                                           | 286 |
| 撮影                                            | 286 |
| 表示                                            | 302 |
| 接続と共有                                         | 367 |
| 設定メニュー・・・・・                                   | 346 |
| ソフトウェア更新・・・・・                                 | 488 |

## た

| タスクマネージャー・・・・・ | 142 |
|----------------|-----|
| タッチスクリーン・・・・・  | 77  |
| タップ・・・・・       | 78  |
| ダブルタップ・・・・・    | 78  |
| 近くのデバイス        | 447 |
| 着信音の設定・・・・・    | 377 |

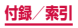

| 着信音量の設定・・・・・                                  | 376 |
|-----------------------------------------------|-----|
| 着信拒否                                          | 187 |
| SMSの送信                                        | 186 |
| 伝言メモで応答                                       | 167 |
| 追加サービス・・・・・                                   | 184 |
| 通知LED ······                                  | 109 |
| 通知音の設定・・・・・                                   | 377 |
| 通知パネル・・・・・                                    | 115 |
| 通話設定                                          | 178 |
| ディスプレイ・・・・・                                   | 58  |
| ディスプレイの表示方向を切り替え                              | 85  |
| データ使用量・・・・・                                   | 361 |
| 手書き入力キーボード                                    | 97  |
| テザリング・・・・・                                    | 356 |
| テレビ(ワンセグ)・・・・・・・・・・・・・・・・・・・・・・・・・・・・・・・・・・・・ | 264 |
| 電源ON / OFF ······                             | 74  |
| 伝言メモ・・・・・                                     | 175 |
| 転送でんわサービス・・・・・・・・・・・・・・・・・・・・・・・・・・・・・・・・・・・・ | 178 |
| 電卓                                            | 335 |
| 電池パック・・・・・                                    | 64  |
| 充電時間の目安・・・・                                   | 491 |
| 寿命                                            | 67  |
| 使用時間の目安・・・・・                                  | 68  |
| 取り付けかた・・・・                                    | 65  |
| 取り外しかた                                        | 66  |
| 電話帳                                           | 188 |
| 電話をかける                                        | 195 |
|                                               | 188 |
| 電話を受ける・・・・・                                   | 166 |
| 電話をかける・・・・・                                   | 160 |

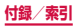

| 電話帳                                                                                                    |                                                                                        |
|----------------------------------------------------------------------------------------------------|----------------------------------------------------------------------------------------|
| 履歴                                                                                                    | 173                                                                                    |
| 動画                                                                                                    |                                                                                        |
| 再生                                                                                                    | · 302, 310                                                                             |
| 撮影                                                                                                    |                                                                                        |
| 時計                                                                                                    |                                                                                        |
| アラーム・・・・・                                                                                              |                                                                                        |
| ストップウォッチ・・・・                                                                                           |                                                                                        |
| 世界時計                                                                                                   |                                                                                        |
| タイマー・・・・・・・・・・・・・・・・・・・・・・・・・・・・・・・・・・・・                                                               |                                                                                        |
|                                                                                                    |                                                                                        |
| ドコモminiUIMカード                                                                                          |                                                                                        |
| ドコモminiUIMカード<br>暗証番号                                                                                  | ••••••• <b>61</b>                                                                      |
| <b>ドコモminiUIMカード</b><br>暗証番号・・・・・・・・・・・・・・・・・・・・・・・・・・・・・・・・・・・・                                       | <b>61</b><br>61<br>61<br>62                                                            |
| <b>ドコモminiUIMカード</b><br>暗証番号・・・・・・・・・・・・・・・・・・・・・・・・・・・・・・・・・・・・                                       | ••••••• 61<br>•••••• 61<br>••••• 62<br>••••• 63                                        |
| ドコモminiUIMカード<br>暗証番号・<br>取り付けかた・・・・<br>取り外しかた・・・・・<br>ドコモバックアップ・・・・・・・・・・・・・・・・・・・・・・・・・・・・・・・・・・・    | <b>61</b><br><b>61</b><br><b>62</b><br><b>63</b><br><b>336</b>                         |
| ドコモminiUIMカード<br>暗証番号<br>取り付けかた<br>取り外しかた<br>ドコモバックアップ<br>microSDカード                                   |                                                                                        |
| ドコモminiUIMカード<br>暗証番号<br>取り付けかた<br>取り外しかた<br>ドコモバックアップ<br>microSDカード<br>データ保管BOX                       | 61<br>62<br>63<br>63<br>63<br>63<br>63<br>63<br>63<br>63<br>63<br>63<br>63<br>63<br>63 |
| ドコモminiUIMカード<br>暗証番号<br>取り付けかた<br>取り外しかた<br>ドコモバックアップ                                                 | 61<br>62<br>63<br>63<br>63<br>63<br>63<br>63<br>63<br>63<br>63<br>63<br>63<br>63<br>63 |
| ドコモminiUIMカード<br>暗証番号<br>取り付けかた…<br>取り外しかた…<br>ドコモバックアップ…<br>microSDカード<br>データ保管BOX<br>ドコモメール…<br>ドラッグ | 61<br>62<br>63<br>63<br>63<br>63<br>63<br>63<br>63<br>63<br>63<br>63<br>63<br>63<br>63 |

## な

| ネッ | <b>トワ</b> - | ク接続 |       | <br> |  |
|----|-------------|-----|-------|------|--|
| イツ | トワー         | ン按応 | ••••• | <br> |  |

| は                                               |    |
|-------------------------------------------------|----|
| バイブの設定                                          | 77 |
| ハイブリッドダウンロード35                                  | 56 |
| パソコンへのUSB接続 ·································44 | 41 |

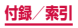

| 発信者番号通知······                               | 178 |
|---------------------------------------------|-----|
| 発信者番号の通知/非通知(186 / 184)…                    | 162 |
| 発着信履歴                                       | 173 |
| 貼り付け                                        | 98  |
| 比吸収率 (SAR)                                  | 498 |
| ビデオ・・・・・                                    | 311 |
| フリック・・・・・                                   | 79  |
| プレイヤー・・・・                                   | 308 |
| ブロックモード・・・・・                                | 391 |
| ボイスレコーダー・・・・・・・・・・・・・・・・・・・・・・・・・・・・・・・・・・・ | 332 |
| 防水/防塵性能                                     | 50  |
| ホーム画面                                       | 146 |
| ホーム切替・・・・・                                  | 384 |
|                                             |     |

## ま

| マイク付ステレオヘッドセット 168.                           | 459 |
|-----------------------------------------------|-----|
| マイファイル・・・・・                                   | 427 |
| マイプロフィール・・・・・                                 | 195 |
| マイマガジン・・・・                                    | 157 |
| マチキャラ表示設定                                     | 153 |
| マナーモード・・・・・                                   | 375 |
| マルチウィンドウ・・・・・                                 | 120 |
| メール・・・・・                                      | 201 |
| Eメール ·····                                    | 211 |
| Gmail·····                                    | 225 |
| SMS                                           | 202 |
| ドコモメール                                        | 201 |
| メディアファイル共有機能対応機器                              | 446 |
| メディアプレイヤー・・・・・・・・・・・・・・・・・・・・・・・・・・・・・・・・・・・・ | 308 |

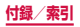

| モーション・・・・・ | 392 |
|------------|-----|
| 文字入力       | 92  |
| 文字入力設定     | 99  |
| モバキャス・・・・・ | 255 |

| • | 2.1 |
|---|-----|
|   | -   |
|   |     |
|   |     |

### 

| リモートコントロール     | 417 |
|----------------|-----|
| 留守番電話サービス・・・・・ | 178 |
| ロック画面・・・・・     | 76  |
| ロングタッチ・・・・・    | 78  |

## わ

| ワンセグ・・・・・・・・・・・・・・・・・・・・・・・・・・・・・・・・・・・・ | 264 |
|------------------------------------------|-----|
|------------------------------------------|-----|

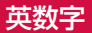

| ACアダプタ                | 72  |
|-----------------------|-----|
| 充電                    | 72  |
| Bluetooth             | 433 |
| docomo LIVE UX ······ | 146 |
| きせかえ・・・・・             | 151 |
| dマーケット                | 244 |
| dメニュー                 | 243 |
| Eメール ·····            | 211 |
| アカウント設定               | 211 |

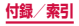

| 作成送信                                           | 219 |
|------------------------------------------------|-----|
| 受信······                                       | 221 |
| 設定                                             | 213 |
| Gmail·····                                     | 225 |
| Google Play                                    | 244 |
| Googleマップ・・・・・・・・・・・・・・・・・・・・・・・・・・・・・・・・・・・・  | 324 |
| 経路検索·····                                      | 325 |
| GPS ·····                                      | 322 |
| LEDインジケーター                                     | 380 |
| microSDカード・・・・・・・・・・・・・・・・・・・・・・・・・・・・・・・・・・・・ | 423 |
| 初期化・・・・・・                                      | 426 |
| 取り付けかた・・・・・                                    | 424 |
| 取り外しかた・・・・・                                    | 425 |
| NFC /おサイフケータイ 設定                               | 365 |
| Playストア ·····                                  | 244 |
| Samsung Apps                                   | 246 |
| Samsung Kies                                   | 442 |
| Samsungアカウント                                   | 397 |
| Samsung日本語キーパッド                                | 92  |
| キーボードの種類・・・・・                                  | 95  |
| ワイルドカード予測                                      | 96  |
| S Health                                       | 343 |
| SIMカードロックを設定                                   | 416 |
| SIM変更アラート ······                               | 418 |
| SMS ·····                                      | 202 |
| 作成送信                                           | 202 |
| 受信······                                       | 204 |
| spモード                                          | 363 |
| S ファインダー                                       | 141 |
| Sプランナー                                         | 331 |

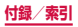

| Sプレビュー・・・・・・・・・・・・・・・・・・・・・・・・・・・・・・・・・・・・ | 84  |
|--------------------------------------------|-----|
| Sボイス                                       | 345 |
| TouchWizかんたんホーム                            | 123 |
| TouchWiz標準ホーム                              | 118 |
| VPN ·····                                  | 364 |
| Wi-Fi ·····                                | 349 |
| WORLD CALL                                 | 176 |
| YouTube ·····                              | 341 |
| 186 / 184                                  | 162 |

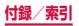

ご契約内容の確認・変更、各種サービスのお申込、各種資料 請求をオンライン上で承っております。

- spモードから dメニュー→「お客様サポート」→「ドコモ オンライン手続きの一覧をみる」(パケット 通信料無料)
- パソコンから My docomo (http://www.mydocomo.com/) ⇒ ドコモオンライン手続き一覧
- ※ spモードからご利用になる場合、「ネットワーク暗証番号」が必要となります。
- ※ spモードからご利用になる際は、一部有料となる場合があります。
- ※ パソコンからご利用になる場合、「docomo ID /パスワード」が必要となります。
- ※「ネットワーク暗証番号」および「docomo ID /パスワード」をお 持ちでない方・お忘れの方は裏表紙の「総合お問い合わせ先」にご 相談ください。
- ※ご契約内容によってはご利用になれない場合があります。
- ※ システムメンテナンスなどにより、ご利用になれない場合があ ります。

### マナーもいっしょに携帯しましょう

本端末を使用する場合は、周囲の方の迷惑にならないように 注意しましょう。

こんな場合は必ず電源を切りましょう

■ 使用禁止の場所にいる場合

航空機内や病院では、各航空会社または各医療機関の指示に 従ってください。使用を禁止されている場所では、電源を切っ てください。

#### こんな場合は公共モードに設定しましょう

#### 運転中の場合

運転中の携帯電話を手で保持しての使用は罰則の対象となりま す。

ただし、傷病者の救護または公共の安全の維持など、やむを得 ない場合を除きます。

#### ■ 劇場・映画館・美術館など公共の場所にいる場合

静かにするべき公共の場所で本端末を使用すると、周囲の方へ の迷惑になります。

#### 使用する場所や声・着信音の大きさに 注意しましょう

- レストランやホテルのロビーなどの静かな場所で本端末を使用する場合は、声の大きさなどに気をつけましょう。
- 街の中では、通行の妨げにならない場所で使用しましょう。

### プライバシーに配慮しましょう

カメラ付き携帯電話を利用して撮影や画像送信を行う際は、 プライバシーなどにご配慮ください。

### 歩きながらのスマートフォンの使用はやめましょう

- 駅のホームや道路などで歩きながらスマートフォンを使用すると、視野が極端に狭くなり、接触事故の原因となります。
- スマートフォンを使用する際は、安全な場所で立ち止まって 使用するようにしてください。

こんな機能が公共のマナーを守ります

かかってきた電話に応答しない設定や、本端末から鳴る 音を消す設定など、便利な機能があります。

■ 公共モード(電源OFF)(P.179) 電話をかけてきた相手に、電源を切る必要がある場所にいる旨のガイダンスを流し、自動的に電話を終了します。

バイブ (P.377)
 電話がかかってきたことを、振動でお知らせします。

■マナーモード(サイレント、バイブ)(P.375) キー確認音・着信音など本端末から鳴る音を消します。 ※ただし、シャッター音は消せません。
そのほかにも、留守番電話サービス(P.178)、転送

そのほかにも、留守番電話サービス(P.178)、転送 でんわサービス(P.178)などのオブションサービス が利用できます。

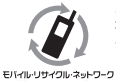

ご不要になった携帯電話などは、自社・他社製品 を問わず回収をしていますので、お近くのドコモ ショップへお持ちください。

※回収対象:携帯電話、PHS、電池パック、充電器、 卓上ホルダ(自社・他社製品を問わず回収)

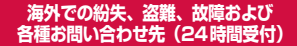

#### ドコモの携帯電話からの場合

## 滞在国の国際電話 アクセス番号 -81-3-6832-6600\*(無料)

\*一般電話などでかけた場合には、日本向け通話料がかかります。 ※ SC-04Fからご利用の場合は、+81-3-6832-6600でつなが ります。(「+」は「0」をロングタッチします。)

#### 一般電話などからの場合〈ユニバーサルナンバー〉

#### ユニバーサルナンバー用 国際識別番号 -8000120-0151\*

\*滞在国内通話料などがかかる場合があります。

- ※主要国の国際電話アクセス番号/ユニバーサルナンバー用国際 識別番号については、ドコモの「国際サービスホームページ」 をご覧ください。
- 紛失・盗難などにあわれたら、速やかに利用中断手続きをお取 りください。
- ●お客様が購入された端末に故障が発生した場合は、ご帰国後に ドコモ指定の故障取扱窓口へご持参ください。

### 総合お問い合わせ先 <u>〈ドコモ インフォメーションセンター〉</u>

ドコモの携帯電話からの場合

(局番なしの) 151 (無料)

※一般電話などからはご利用にな れません。 ■一般電話などからの場合

### 00,0120-800-000

※一部のIP電話からは接続できない場合があります。

受付時間 午前9:00~午後8:00(年中無休)

故障お問い合わせ先

■ドコモの携帯電話からの場合 (局番なしの) 113 (無料) ※一般電話などからはご利用にな れません。 ■一般電話などからの場合

#### 00,0120-800-000

※一部のIP電話からは接続できな い場合があります。

受付時間 24時間(年中無休)

●番号をよくご確認の上、お間違いのないようにおかけください。

●各種手続き、故障・アフターサービスについては、上記お問い合わせ

先にご連絡いただくか、ドコモホームページにてお近くのドコモ ショップなどにお問い合わせください。

ドコモホームページ http://www.nttdocomo.co.jp/

### 試供品のお問い合わせ先

■サムスン電子ジャパン株式会社

#### 0120-363-905

受付時間午前9:00~午後5:00(年中無休) ●番号をよくご確認の上、お間違いのないようにおかけください。 ●試供品については、本書内でご確認ください。

マナーもいっしょに携帯しましょう。 ○公共の場所で携帯電話をご利用の際は、 周囲の方への心くばりを忘れまた。

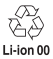

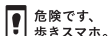

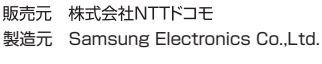

'14.3(1版)